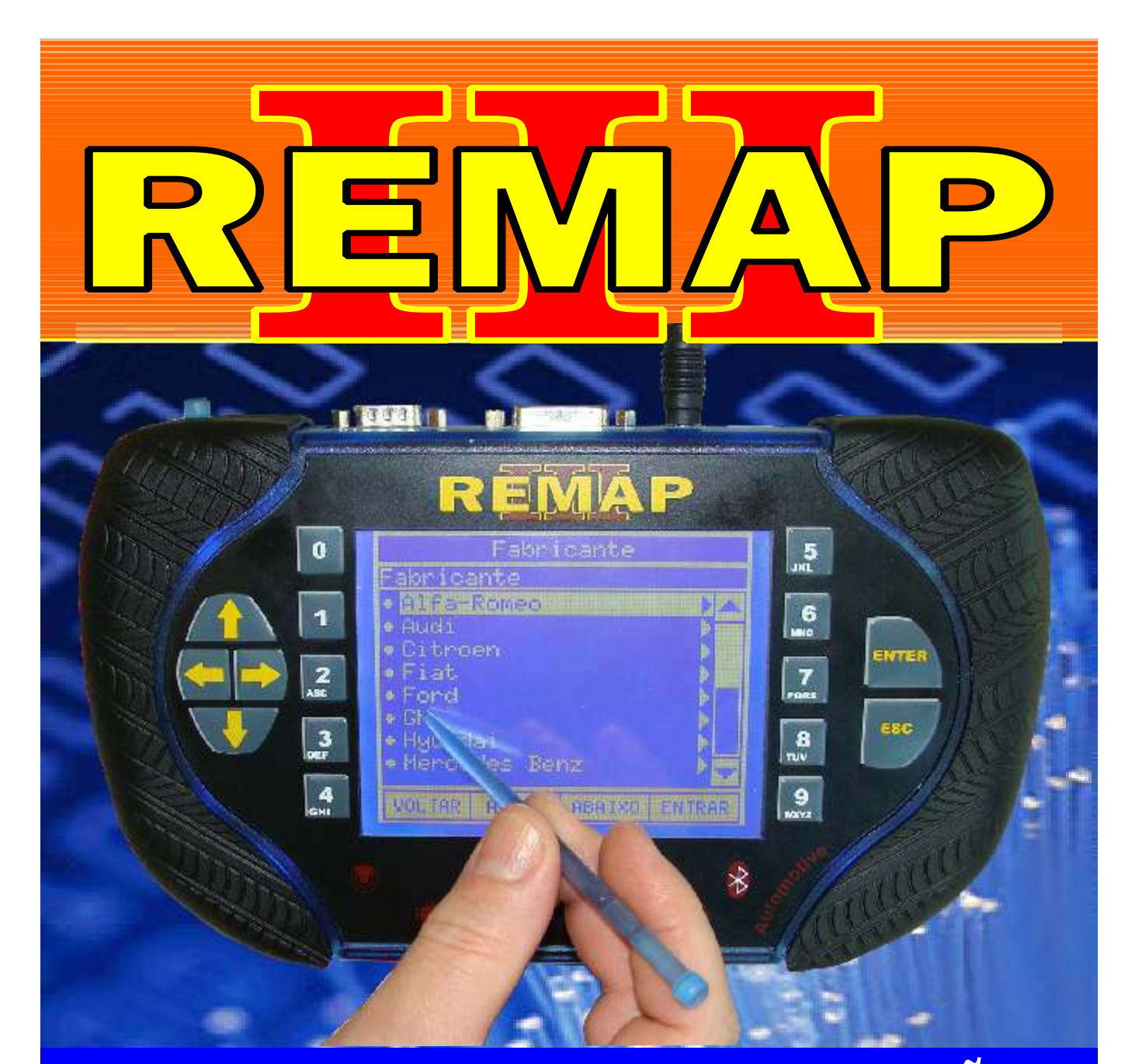

# MANUAL DE INSTRUÇÕES

## PROGRAMAÇÃO DE CHAVES DA LINHA FORD PATS1, PATS2, PATS3 CAN

SR110081 CARGA 110

WWW.CHAVESGOLD.COM.BR

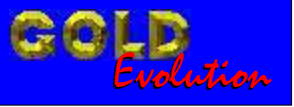

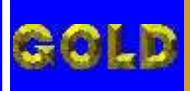

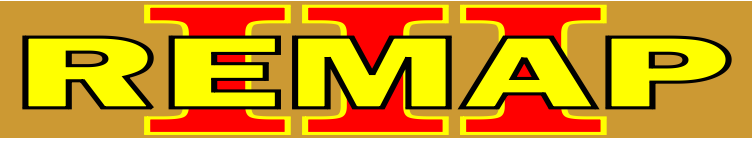

## PROGRAMAÇÃO DE CHAVES DA LINHA FORD PATS1, PATS2, PATS3 CAN

#### FORD COURIER ATE ANO 1999 IMOBILIZADOR PATS 1

#### FORD COURIER ANO 2000 a 2006 IMOBILIZADOR PATS 2

| Rotina Para Verificação - Imobilizador Pats 2                                       | 16 |
|-------------------------------------------------------------------------------------|----|
| Rotina Para Verificação - Imobilizador Pats 2 - Apresentar Chaves Via OBD II        | 19 |
| Rotina Para Verificação - Imobilizador Pats 2 - Apresentar Chaves Mestra Via OBD II | 20 |

#### FORD COURIER ANO 2007 A 2009 IMOBILIZADOR PATS 3 CAN

| Rotina Para Verificação - Imobilizador Pats 3 CAN                                                | 21  |
|--------------------------------------------------------------------------------------------------|-----|
| Rotina Para Verificação - Imobilizador Pats 3 CAN<br>Chaves - Numero Chaves Via OBD II           | .24 |
| Rotina Para Verificação - Imobilizador Pats 3 CAN<br>Chaves - Apresentar Chaves Via OBD II       | .25 |
| Rotina Para Verificação - Imobilizador Pats 3 CAN<br>Chaves - Apresentar Chave Mestra Via OBD II | .26 |
| Rotina Para Verificação - Imobilizador Pats 3 CAN<br>Chaves - Apagar Chaves Via OBD II           | .27 |
| Rotina Para Verificação - Imobilizador Pats 3 CAN - Leituras Via OBD II                          | .28 |

#### FORD COURIER Painel Sistema Pats can III

| Rotina Para Verificação - Painel Sistema Pats CAN 3                                      | .29 |
|------------------------------------------------------------------------------------------|-----|
| Rotina Para Verificação - Painel Sistema Pats CAN 3<br>Apresentar Painel Via Diagnóstico | .32 |
| Rotina Para Verificação - Painel Sistema Pats CAN 3<br>Apaga Memória Via Diagnóstico     | .33 |

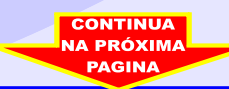

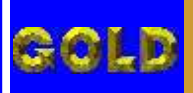

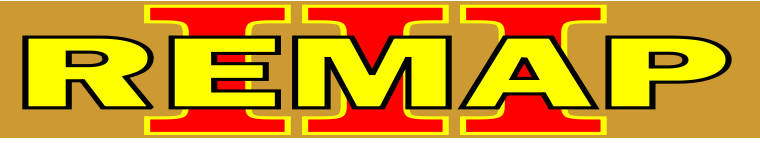

03

### INDICE

#### PROGRAMAÇÃO DE CHAVES DA LINHA FORD PATS1, PATS2, PATS3 CAN

#### FORD ECOSPORT IMOBILIZADOR PATS 3 CAN

| Rotina Para Verificação - Imobilizador Pats 3 CAN                                                | 34 |
|--------------------------------------------------------------------------------------------------|----|
| Rotina Para Verificação - Imobilizador Pats 3 CAN<br>Chaves - Numero Chaves Via OBD II           | 37 |
| Rotina Para Verificação - Imobilizador Pats 3 CAN<br>Chaves - Apresentar Chaves Via OBD II       | 38 |
| Rotina Para Verificação - Imobilizador Pats 3 CAN<br>Chaves - Apresentar Chave Mestra Via OBD II | 39 |
| Rotina Para Verificação - Imobilizador Pats 3 CAN<br>Chaves - Apagar Chaves Via OBD II           | 40 |
| Rotina Para Verificação - Imobilizador Pats 3 CAN - Leituras Via OBD II                          | 41 |

#### FORD ECOSPORT PAINEL SISTEMA PATS CAN III

| Rotina Para Verificação - Painel Sistema Pats CAN 3                                      | .42 |
|------------------------------------------------------------------------------------------|-----|
| Rotina Para Verificação - Painel Sistema Pats CAN 3<br>Apresentar Painel Via Diagnóstico | .45 |
| Rotina Para Verificação - Painel Sistema Pats CAN 3<br>Apaga Memória Via Diagnóstico     | .46 |

#### FORD ESCORT ATE ANO 2000 a 2003 IMOBILIZADOR PATS 2

| Rotina Para Verificação - Imobilizador Pats 2                              | 47           |
|----------------------------------------------------------------------------|--------------|
| Rotina Para Verificação - Imobilizador Pats 2 - Apresentar Chaves Via OBD  | II50         |
| Rotina Para Verificação - Imobilizador Pats 2 - Apresentar Chaves Mestra V | /ia OBD II51 |

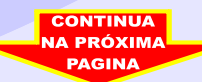

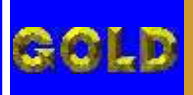

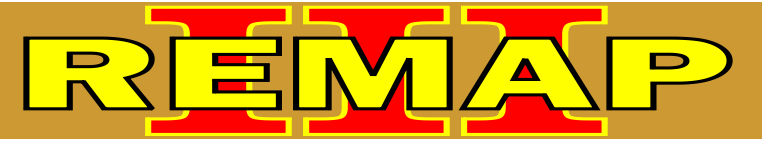

#### INDICE

#### PROGRAMAÇÃO DE CHAVES DA LINHA FORD PATS1, PATS2, PATS3 CAN

#### FORD EXPLORER IMOBILIZADOR PATS 2

| Rotina Para Verificação - Imobilizador Pats 2                                    | 52   |
|----------------------------------------------------------------------------------|------|
| Rotina Para Verificação - Imobilizador Pats 2 - Apresentar Chaves Via OBD II     | 55   |
| Rotina Para Verificação - Imobilizador Pats 2 - Apresentar Chaves Mestra Via OBD | II56 |

#### FORD EXPLORER IMOBILIZADOR PATS 2 PCM

| Rotina Para Verificação - Imobilizador Pats 2 PCM                                        | .57 |
|------------------------------------------------------------------------------------------|-----|
| Rotina Para Verificação - Imobilizador Pats 2 PCM<br>Apresentar Chaves Via OBD II        | .60 |
| Rotina Para Verificação - Imobilizador Pats 2 PCM<br>Apresentar Chaves Mestra Via OBD II | .61 |

#### FORD EXPLORER IMOBILIZADOR PATS 3 CAN

| Rotina Para Verificação - Imobilizador Pats 3 CAN                                                | .62 |
|--------------------------------------------------------------------------------------------------|-----|
| Rotina Para Verificação - Imobilizador Pats 3 CAN<br>Chaves - Numero Chaves Via OBD II           | .65 |
| Rotina Para Verificação - Imobilizador Pats 3 CAN<br>Chaves - Apresentar Chaves Via OBD II       | 66  |
| Rotina Para Verificação - Imobilizador Pats 3 CAN<br>Chaves - Apresentar Chave Mestra Via OBD II | 67  |
| Rotina Para Verificação - Imobilizador Pats 3 CAN<br>Chaves - Apagar Chaves Via OBD II           | 68  |
| Rotina Para Verificação - Imobilizador Pats 3 CAN - Leituras Via OBD II                          | 69  |

#### FORD EXPLORER PAINEL SISTEMA PATS CAN III

| Rotina Para Verificação - Painel Sistema Pats CAN 3                                      |  |
|------------------------------------------------------------------------------------------|--|
| Rotina Para Verificação - Painel Sistema Pats CAN 3<br>Apresentar Painel Via Diagnóstico |  |
| Rotina Para Verificação - Painel Sistema Pats CAN 3<br>Apaga Memória Via Diagnóstico     |  |

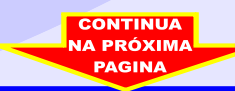

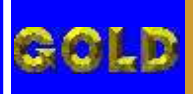

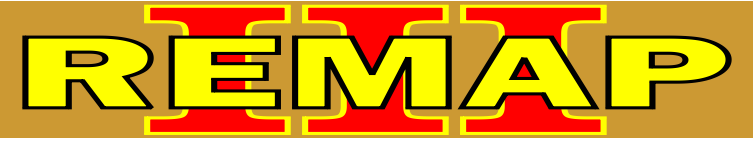

## PROGRAMAÇÃO DE CHAVES DA LINHA FORD PATS1, PATS2, PATS3 CAN

#### FORD FIESTA ATE ANO 1999 IMOBILIZADOR PATS 1

#### FORD FIESTA ANO 2000 a 2006 IMOBILIZADOR PATS 2

#### FORD NOVO FIESTA ANO 2003 A 2009 IMOBILIZADOR PATS 3 CAN

| Rotina Para Verificação - Imobilizador Pats 3 CAN                                                | 85  |
|--------------------------------------------------------------------------------------------------|-----|
| Rotina Para Verificação - Imobilizador Pats 3 CAN<br>Chaves - Numero Chaves Via OBD II           | 88  |
| Rotina Para Verificação - Imobilizador Pats 3 CAN<br>Chaves - Apresentar Chaves Via OBD II       | .89 |
| Rotina Para Verificação - Imobilizador Pats 3 CAN<br>Chaves - Apresentar Chave Mestra Via OBD II | .90 |
| Rotina Para Verificação - Imobilizador Pats 3 CAN<br>Chaves - Apagar Chaves Via OBD II           | .91 |
| Rotina Para Verificação - Imobilizador Pats 3 CAN - Leituras Via OBD II                          | .92 |

#### FORD NOVO FIESTA ANO 2010 A 2011 IMOBILIZADOR PATS 3 CAN

| Rotina Para Verificação - Imobilizador Pats 3 CAN                                          | .93 |
|--------------------------------------------------------------------------------------------|-----|
| Rotina Para Verificação - Imobilizador Pats 3 CAN<br>Chaves - Numero Chaves Via OBD II     | .96 |
| Rotina Para Verificação - Imobilizador Pats 3 CAN<br>Chaves - Apresentar Chaves Via OBD II | 97  |
| Rotina Para Verificação - Imobilizador Pats 3 CAN<br>Chaves - Apagar Chaves Via OBD II     | 98  |

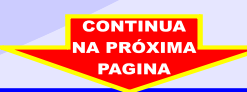

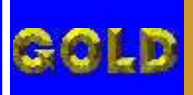

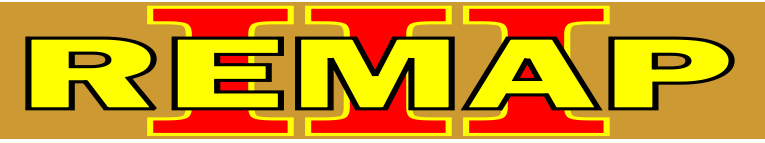

• •

#### INDICE

#### PROGRAMAÇÃO DE CHAVES DA LINHA FORD PATS1, PATS2, PATS3 CAN

#### FORD NOVO FIESTA PAINEL SISTEMA PATS CAN III

| Rotina Para Verificação - Painel Sistema Pats CAN 3                                      | .99 |
|------------------------------------------------------------------------------------------|-----|
| Rotina Para Verificação - Painel Sistema Pats CAN 3<br>Apresentar Painel Via Diagnóstico | 102 |
| Rotina Para Verificação - Painel Sistema Pats CAN 3<br>Apaga Memória Via Diagnóstico1    | 103 |

#### FORD FOCUS IMOBILIZADOR PATS 2

| Rotina Para Verificação - Imobilizador Pats 2                                | 104       |
|------------------------------------------------------------------------------|-----------|
| Rotina Para Verificação - Imobilizador Pats 2 - Apresentar Chaves Via OBD II | 107       |
| Rotina Para Verificação - Imobilizador Pats 2 - Apresentar Chaves Mestra Via | OBD II108 |

#### FORD FOCUS IMOBILIZADOR PATS 2 PCM

| Rotina Para Verificação - Imobilizador Pats 2 PCM                                        | 109 |
|------------------------------------------------------------------------------------------|-----|
| Rotina Para Verificação - Imobilizador Pats 2 PCM<br>Apresentar Chaves Via OBD II        | 112 |
| Rotina Para Verificação - Imobilizador Pats 2 PCM<br>Apresentar Chaves Mestra Via OBD II |     |

#### FORD FOCUS Imobilizador pats 3 can

| Rotina Para Verificação - Imobilizador Pats 3 CAN1                                                | 14 |
|---------------------------------------------------------------------------------------------------|----|
| Rotina Para Verificação - Imobilizador Pats 3 CAN<br>Chaves - Numero Chaves Via OBD II1           | 17 |
| Rotina Para Verificação - Imobilizador Pats 3 CAN<br>Chaves - Apresentar Chaves Via OBD II1       | 18 |
| Rotina Para Verificação - Imobilizador Pats 3 CAN<br>Chaves - Apresentar Chave Mestra Via OBD II1 | 19 |
| Rotina Para Verificação - Imobilizador Pats 3 CAN<br>Chaves - Apagar Chaves Via OBD II1           | 20 |
| Rotina Para Verificação - Imobilizador Pats 3 CAN - Leituras Via OBD II1                          | 21 |

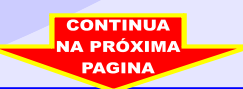

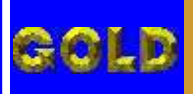

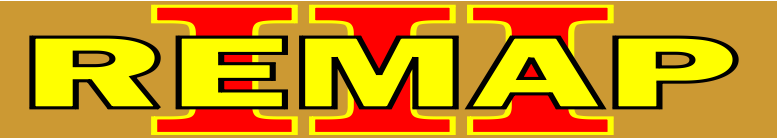

#### INDICE

#### PROGRAMAÇÃO DE CHAVES DA LINHA FORD PATS1, PATS2, PATS3 CAN

#### FORD FOCUS PAINEL SISTEMA PATS CAN III

| Rotina Para Verificação - Painel Sistema Pats CAN 3                                      | 122 |
|------------------------------------------------------------------------------------------|-----|
| Rotina Para Verificação - Painel Sistema Pats CAN 3<br>Apresentar Painel Via Diagnóstico | 125 |
| Rotina Para Verificação - Painel Sistema Pats CAN 3<br>Apaga Memória Via Diagnóstico     | 126 |

#### FORD F 250 / F350 (DIESEL) ATE ANO 2006 IMOBILIZADOR PATS DIESEL

| Rotina Para Verificação - Imobilizador Pats Diesel                                                 | 127 |
|----------------------------------------------------------------------------------------------------|-----|
| Rotina Para Verificação - Imobilizador Pats Diesel.<br>Chaves - Numero Chaves Via OBD II           | 130 |
| Rotina Para Verificação - Imobilizador Pats Diesel.<br>Chaves - Apresentar Chaves Via OBD II       | 131 |
| Rotina Para Verificação - Imobilizador Pats Diesel.<br>Chaves - Apresentar Chave Mestra Via OBD II |     |

#### FORD F 250 / F350 (GASOLINA) IMOBILIZADOR PATS 2

| Rotina Para Verificação - Imobilizador PATS 2                                                | 133 |
|----------------------------------------------------------------------------------------------|-----|
| Rotina Para Verificação - Imobilizador Pats 2<br>Chaves - Apresentar Chaves Via OBD II       | 136 |
| Rotina Para Verificação - Imobilizador Pats 2<br>Chaves - Apresentar Chave Mestra Via OBD II | 137 |

#### FORD F 250 / F350 (GASOLINA) IMOBILIZADOR PATS 2 PCM

| Rotina Para Verificação - Imobilizador PATS 2 PCM                                                | 138 |
|--------------------------------------------------------------------------------------------------|-----|
| Rotina Para Verificação - Imobilizador Pats 2 PCM<br>Chaves - Apresentar Chaves Via OBD II       | 141 |
| Rotina Para Verificação - Imobilizador Pats 2 PCM<br>Chaves - Apresentar Chave Mestra Via OBD II | 142 |

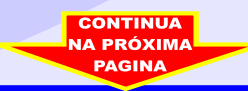

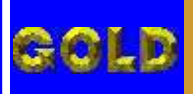

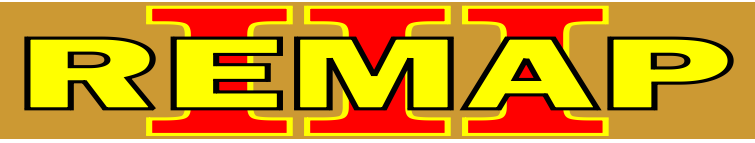

08

## PROGRAMAÇÃO DE CHAVES DA LINHA FORD PATS1, PATS2, PATS3 CAN

#### FORD F 250 / F350 (GASOLINA) IMOBILIZADOR PATS 3 CAN

| Rotina Para Verificação - Imobilizador Pats 3 CAN                                                | 143 |
|--------------------------------------------------------------------------------------------------|-----|
| Rotina Para Verificação - Imobilizador Pats 3 CAN<br>Chaves - Numero Chaves Via OBD II           | 146 |
| Rotina Para Verificação - Imobilizador Pats 3 CAN<br>Chaves - Apresentar Chaves Via OBD II       | 147 |
| Rotina Para Verificação - Imobilizador Pats 3 CAN<br>Chaves - Apresentar Chave Mestra Via OBD II | 148 |
| Rotina Para Verificação - Imobilizador Pats 3 CAN<br>Chaves - Apagar Chaves Via OBD II           | 149 |
| Rotina Para Verificação - Imobilizador Pats 3 CAN<br>Leituras Via OBD II                         | 150 |

#### FORD F 250 / F350 (GASOLINA) PAINEL SISTEMA PATS CAN III

| Rotina Para Verificação - Painel Sistema Pats CAN 3                                      | 151 |
|------------------------------------------------------------------------------------------|-----|
| Rotina Para Verificação - Painel Sistema Pats CAN 3<br>Apresentar Painel Via Diagnóstico | 154 |
| Rotina Para Verificação - Painel Sistema Pats CAN 3<br>Apaga Memória Via Diagnóstico     | 155 |

#### FORD F 4000 (DIESEL) IMOBILIZADOR PATS DIESEL

| Rotina Para Verificação - Imobilizador Pats Diesel                                        | 156 |
|-------------------------------------------------------------------------------------------|-----|
| Rotina Para Verificação - Imobilizador Pats Diesel.<br>Numero Chaves Via OBD II           | 159 |
| Rotina Para Verificação - Imobilizador Pats Diesel.<br>Apresentar Chaves Via OBD II       | 160 |
| Rotina Para Verificação - Imobilizador Pats Diesel.<br>Apresentar Chave Mestra Via OBD II | 161 |

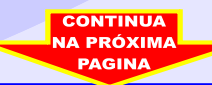

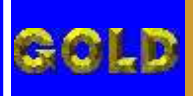

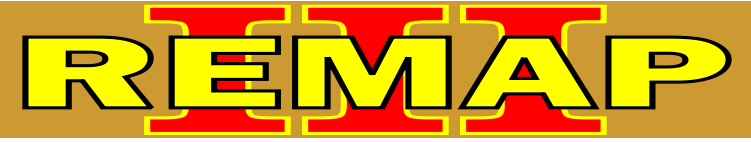

## PROGRAMAÇÃO DE CHAVES DA LINHA FORD PATS1, PATS2, PATS3 CAN

#### FORD KA ATE ANO 1999 IMOBILIZADOR PATS 1

#### FORD KA ANO 2000 a 2007 IMOBILIZADOR PATS 2

| Rotina Para Verificação   | Imobilizador Pats 21                                       | 167 |
|---------------------------|------------------------------------------------------------|-----|
| Rotina Para Verificação · | Imobilizador Pats 2 - Apresentar Chaves Via OBD II1        | 170 |
| Rotina Para Verificação - | Imobilizador Pats 2 - Apresentar Chaves Mestra Via OBD II1 | 171 |

#### FORD NOVO KA ANO 2008 A 2009 IMOBILIZADOR PATS 3 CAN

| Rotina Para Verificação - Imobilizador Pats 3 CAN1                                               | 72  |
|--------------------------------------------------------------------------------------------------|-----|
| Rotina Para Verificação - Imobilizador Pats 3 CAN<br>Chaves - Numero Chaves Via OBD II1          | 175 |
| Rotina Para Verificação - Imobilizador Pats 3 CAN<br>Chaves - Apresentar Chaves Via OBD II       | 176 |
| Rotina Para Verificação - Imobilizador Pats 3 CAN<br>Chaves - Apresentar Chave Mestra Via OBD II | 177 |
| Rotina Para Verificação - Imobilizador Pats 3 CAN<br>Chaves - Apagar Chaves Via OBD II           | 178 |
| Rotina Para Verificação - Imobilizador Pats 3 CAN - Leituras Via OBD II                          | 179 |

#### FORD NOVO KA ANO 2010 A 2011 Imobilizador pats 3 can

| Rotina Para Verificação - Imobilizador Pats 3 CAN18                                               | 30 |
|---------------------------------------------------------------------------------------------------|----|
| Rotina Para Verificação - Imobilizador Pats 3 CAN<br>Chaves - Numero Chaves Via OBD II18          | 33 |
| Rotina Para Verificação - Imobilizador Pats 3 CAN<br>Chaves - Apresentar Chaves Via OBD II1       | 84 |
| Rotina Para Verificação - Imobilizador Pats 3 CAN<br>Chaves - Apresentar Chave Mestra Via OBD II1 | 85 |
| Rotina Para Verificação - Imobilizador Pats 3 CAN<br>Chaves - Apagar Chaves Via OBD II18          | 86 |
| Rotina Para Verificação - Imobilizador Pats 3 CAN - Leituras Via OBD II1                          | 87 |

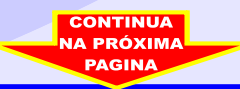

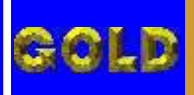

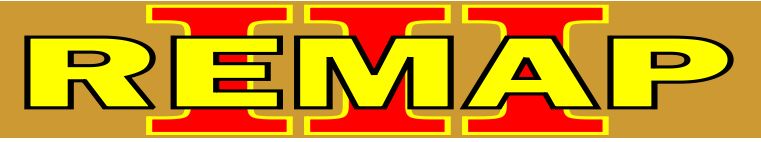

1

## PROGRAMAÇÃO DE CHAVES DA LINHA FORD PATS1, PATS2, PATS3 CAN

#### FORD MONDEO ATE ANO 1998 IMOBILIZADOR PATS 1

| Rotina Para Verificação - Imobilizador Pats 1                                     | 188   |
|-----------------------------------------------------------------------------------|-------|
| Rotina Para Verificação - Imobilizador Pats 1 - Apresentar Chaves Via OBD II      | 191   |
| Rotina Para Verificação - Imobilizador Pats 1 - Procedimento para Apresentar Chav | es192 |

#### FORD MONDEO ANO 1999 EM DIANTE IMOBILIZADOR PATS 2

| Rotina Para Verificação - Imobilizador Pats 2                                    | 193   |
|----------------------------------------------------------------------------------|-------|
| Rotina Para Verificação - Imobilizador Pats 2 - Apresentar Chaves Via OBD II     | 196   |
| Rotina Para Verificação - Imobilizador Pats 2 - Apresentar Chaves Mestra Via OBD | II197 |

#### FORD MONDEO ANO 2002 A 2003 IMOBILIZADOR PATS 2 PCM

| Rotina Para Verificação - Imobilizador Pats 2 PCM                                        | 198 |
|------------------------------------------------------------------------------------------|-----|
| Rotina Para Verificação - Imobilizador Pats 2 PCM<br>Apresentar Chaves Via OBD II        | 201 |
| Rotina Para Verificação - Imobilizador Pats 2 PCM<br>Apresentar Chaves Mestra Via OBD II | 202 |

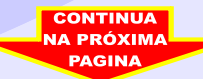

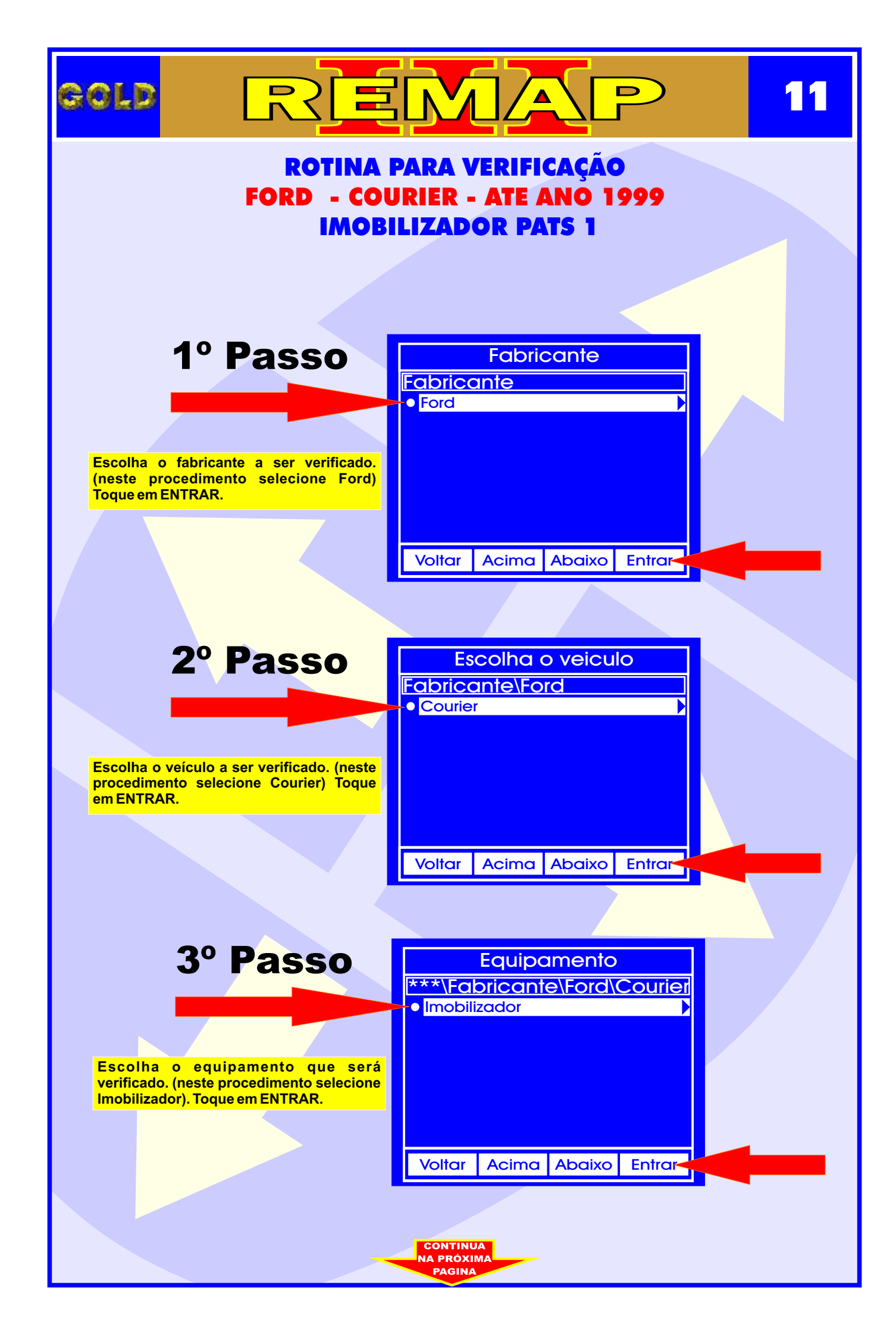

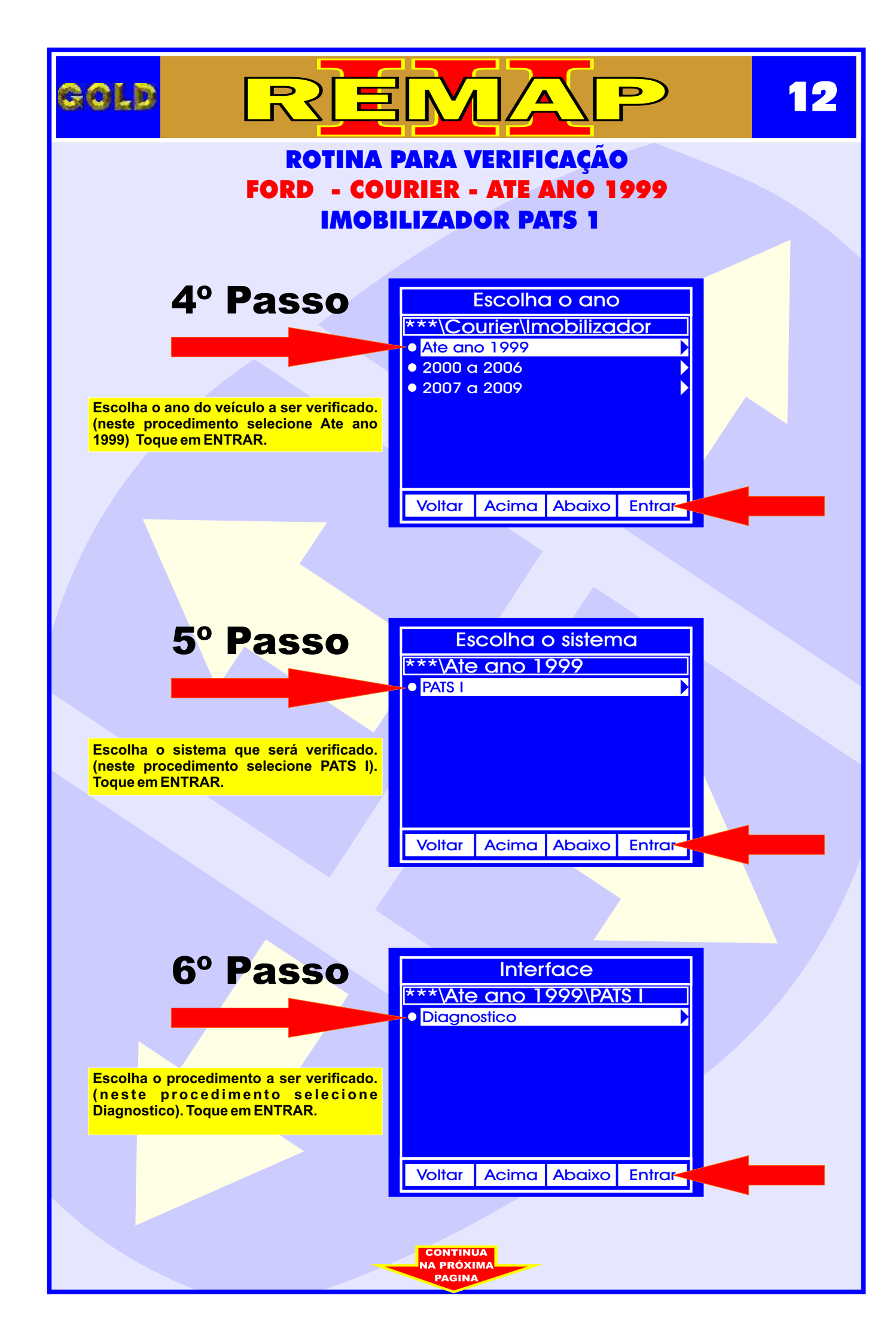

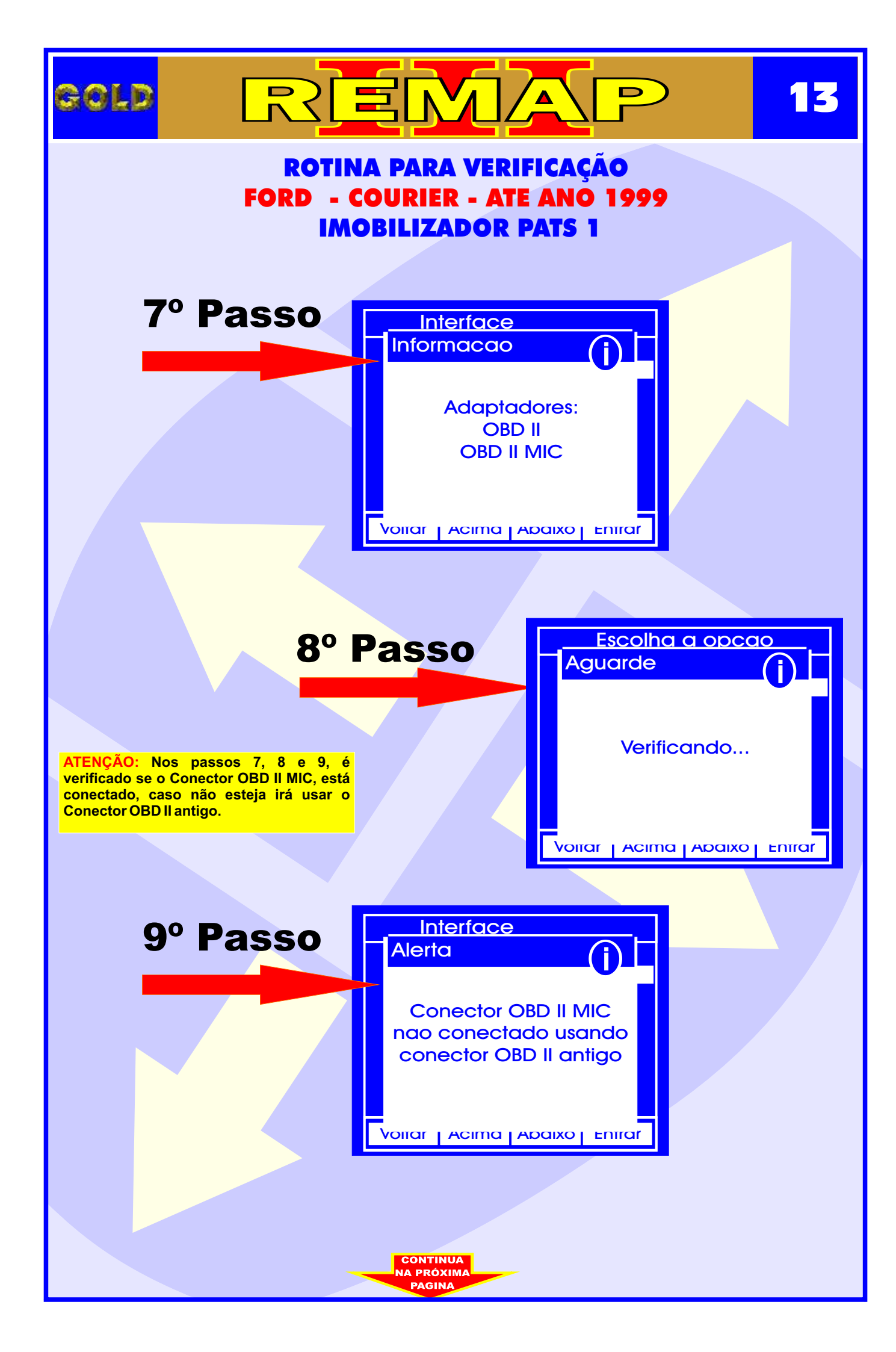

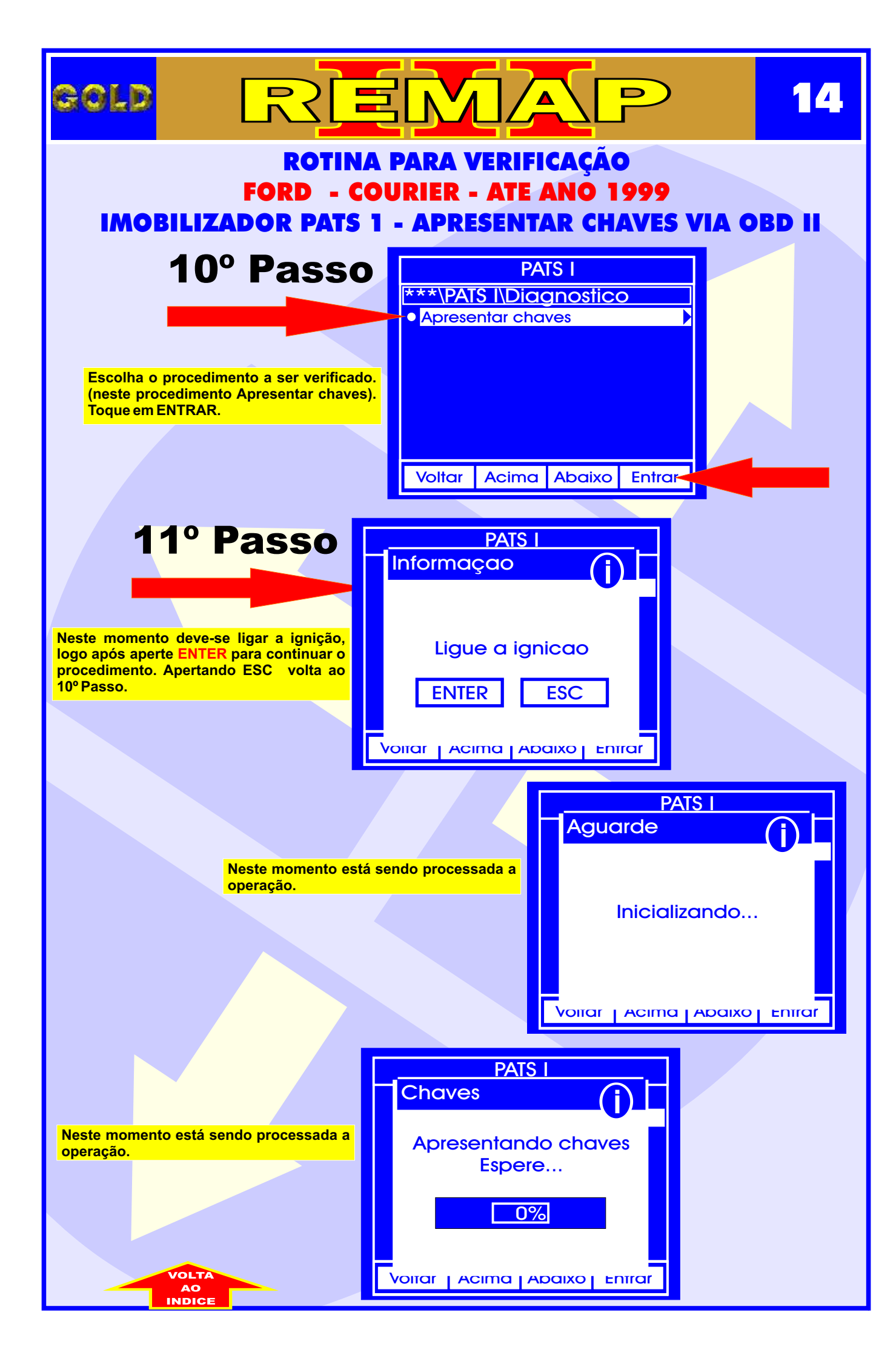

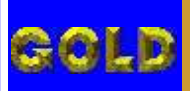

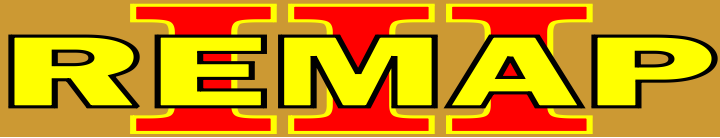

#### ROTINA PARA VERIFICAÇÃO FORD - COURIER - ATE ANO 1999 IMOBILIZADOR PATS 1 PROCEDIMENTO PARA APRESENTAR CHAVES

#### **IMOBILIZADOR PATS 1 - PROCEDIMENTO PARA APRESENTAR CHAVES**

- 1 A chave a ser programada passa a ser a chave mestra.
- 2 Para fechar a programação, precisa de mais duas chaves.
- 3 Usar chave Texas T30.
- 4 Assim que terminar de gravar a chave mestra, desligar a ignição e ligar novamente com a chave mestra.

5 - Com a chave mestra a luz do imobilizador situada dentro do relógio de hora, ficará acesa, desligue dá um tempo de 8 minutos. Chave adaptada.

6 - Desligue a chave e liga novamente, aguarde 3 segundos. Desliga.

- 7 Ligue a 2ª chave. Aguarde 3 segundos.
- 8 Liga a 3ª chave. Aguarde 3 segundos. A luz do code apaga. Desliga.
- 9 Se a luz do code ficar acesa, algum procedimento foi errado. Causas possíveis:
- a) Chip com problema, longe da antena.
- b) Chip errado.
- c) Defeito na central ou defeito no chicote, fusíveis, ou diodo de fusíveis.

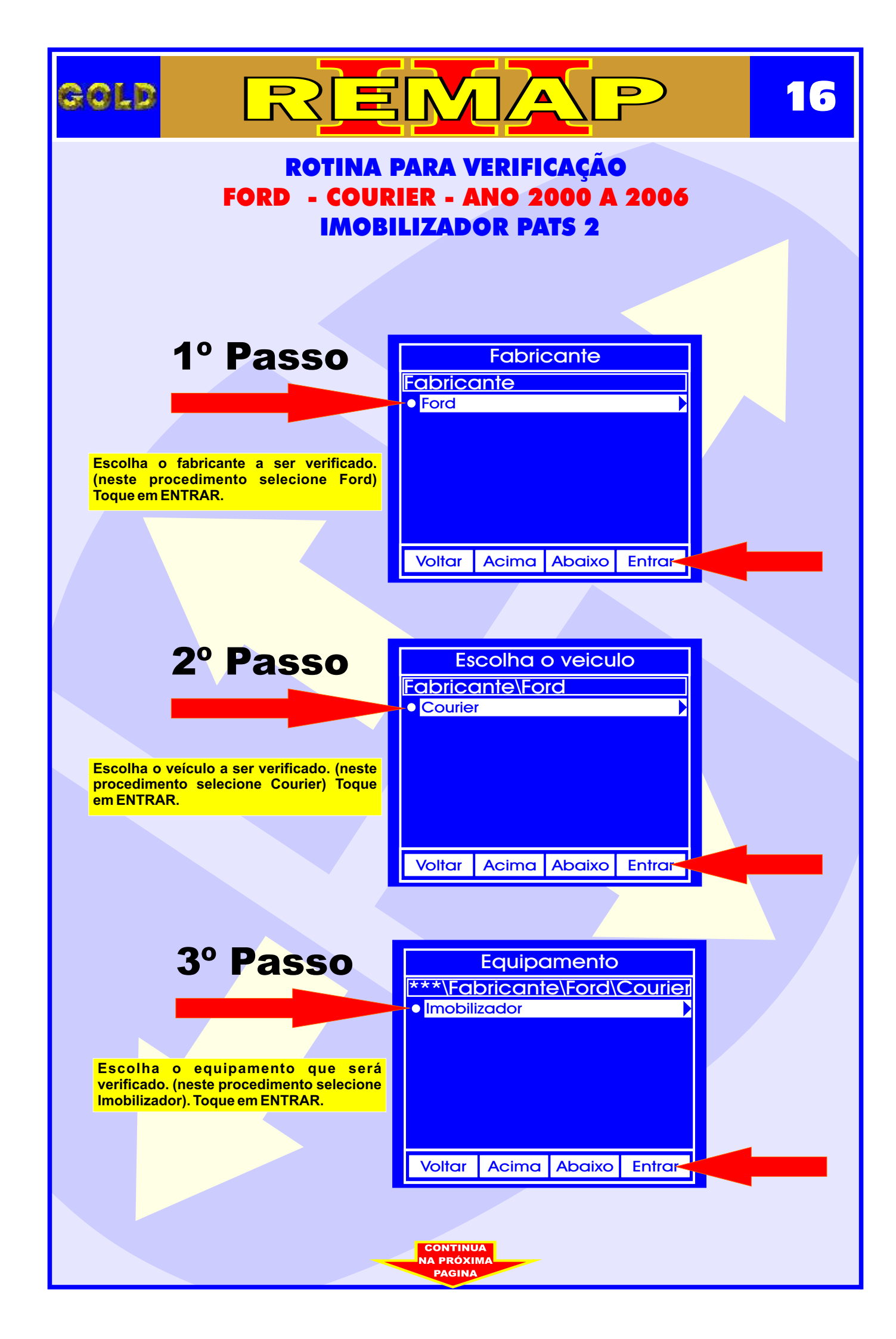

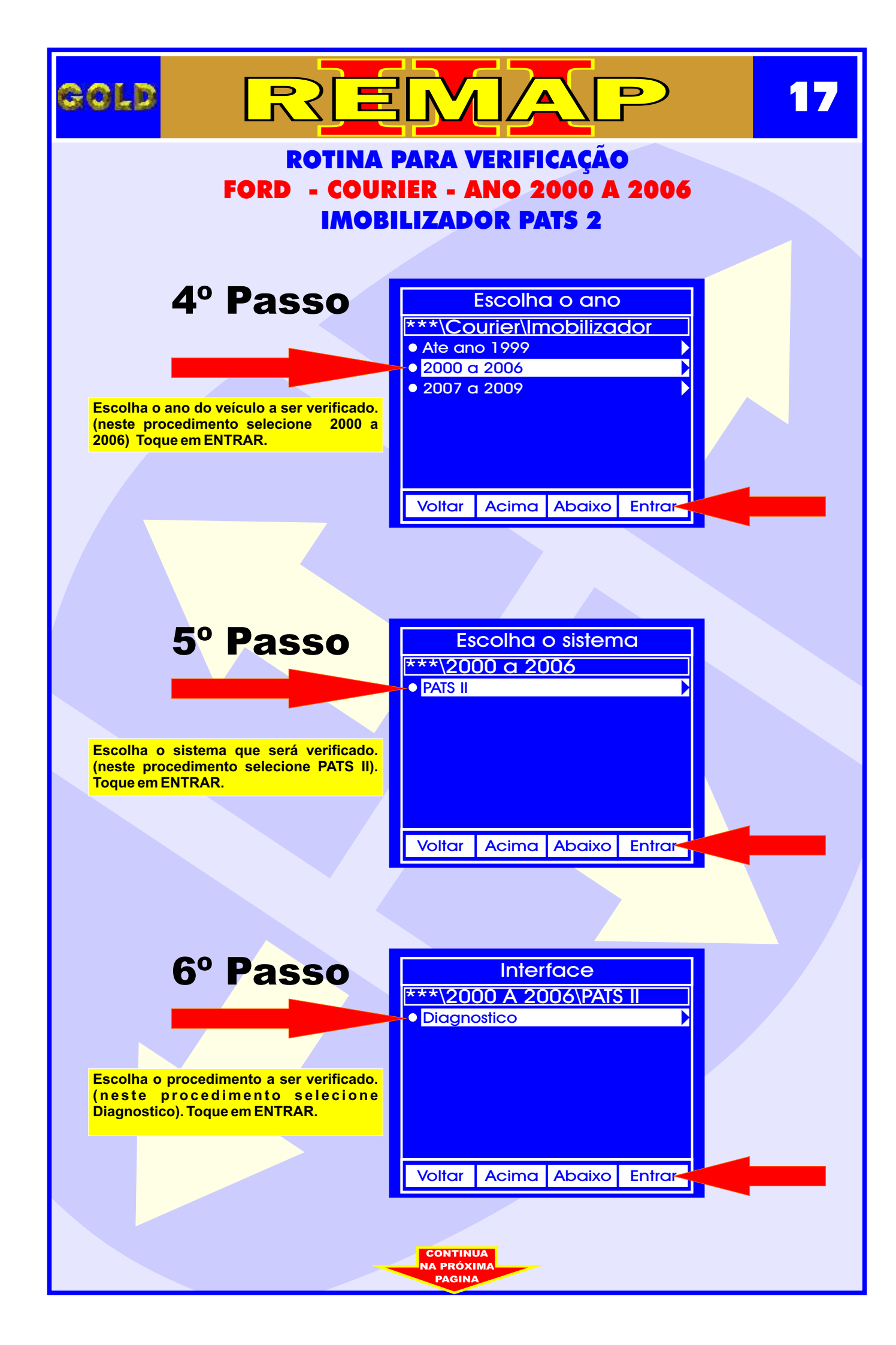

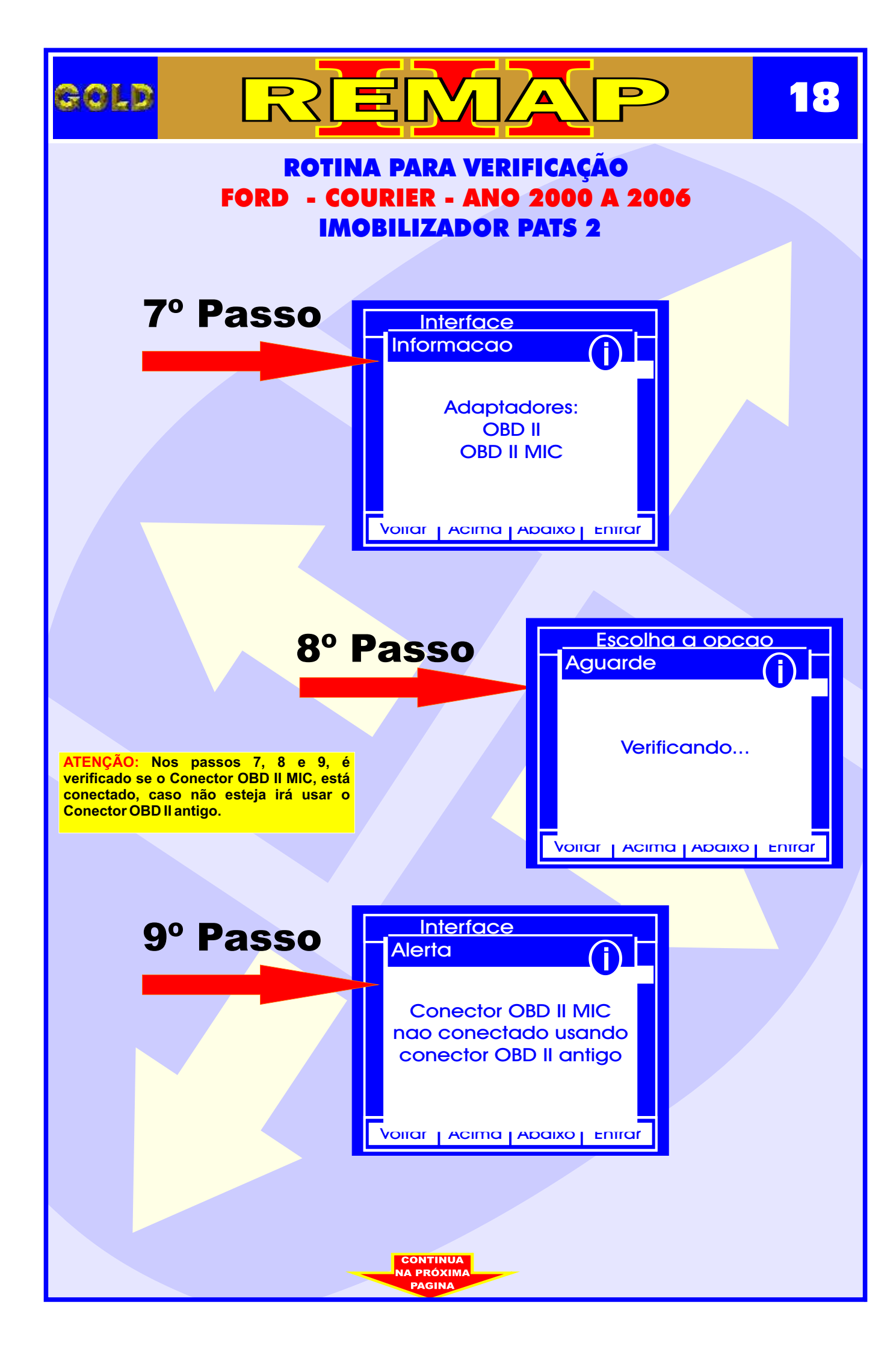

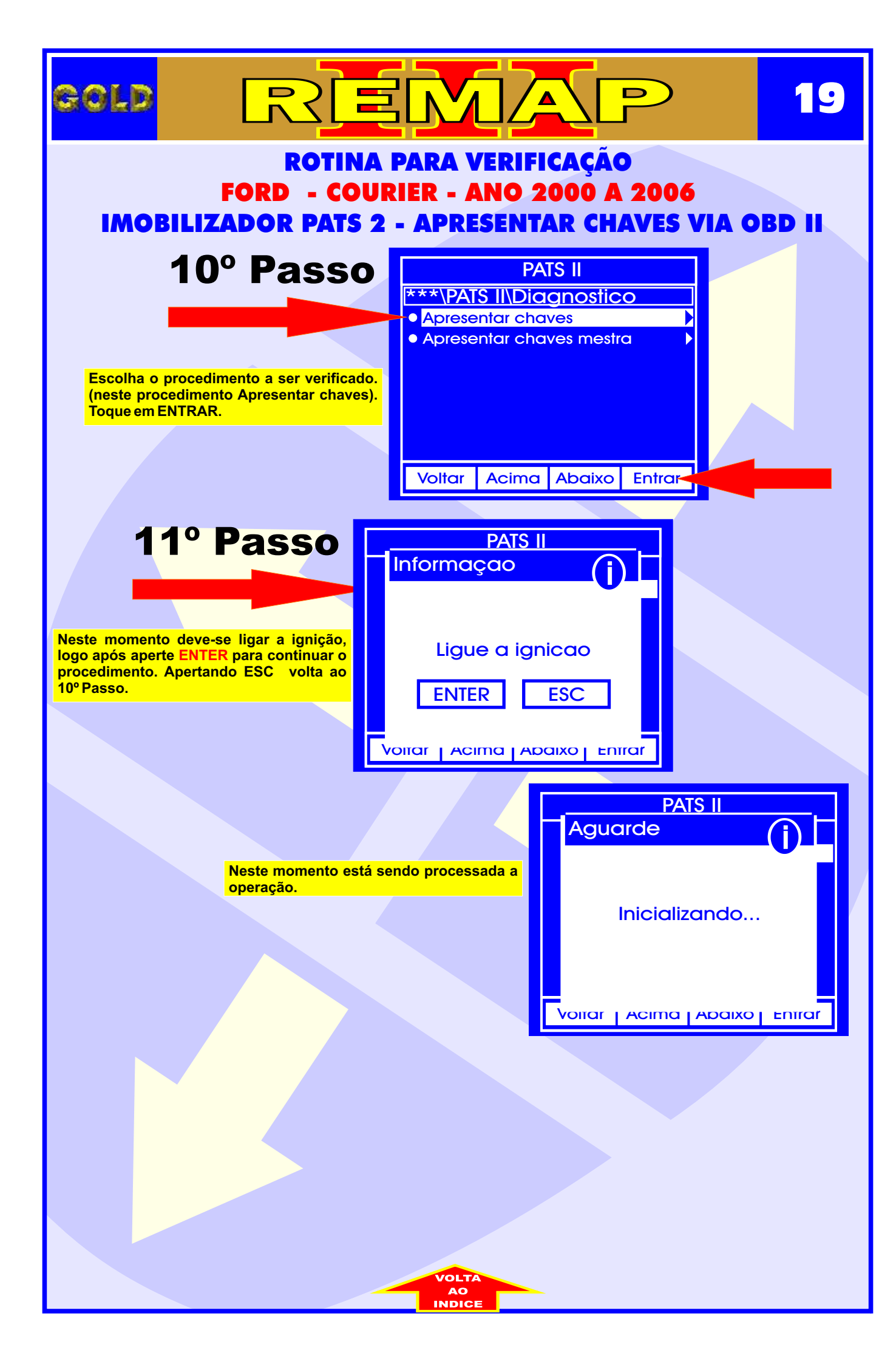

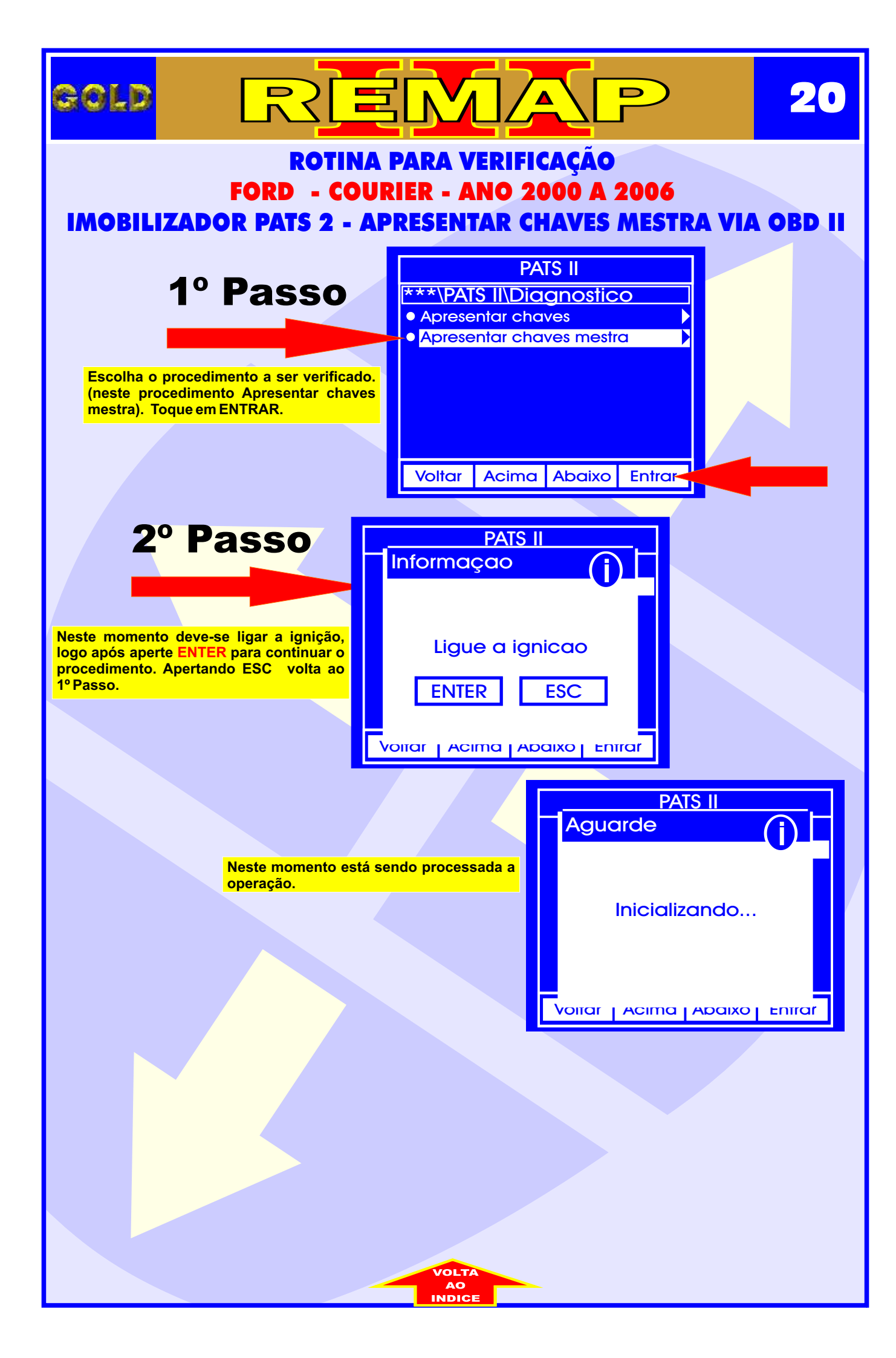

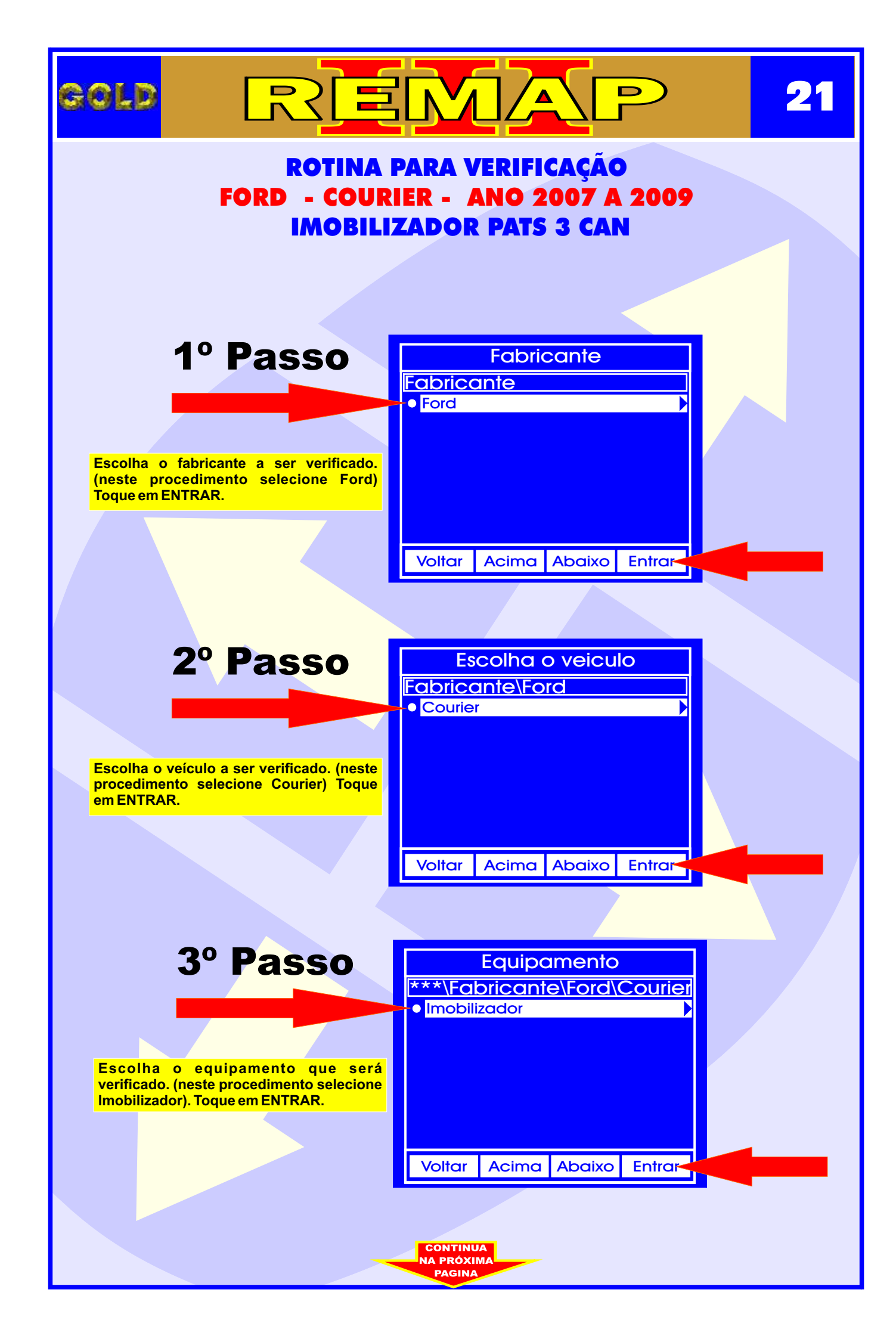

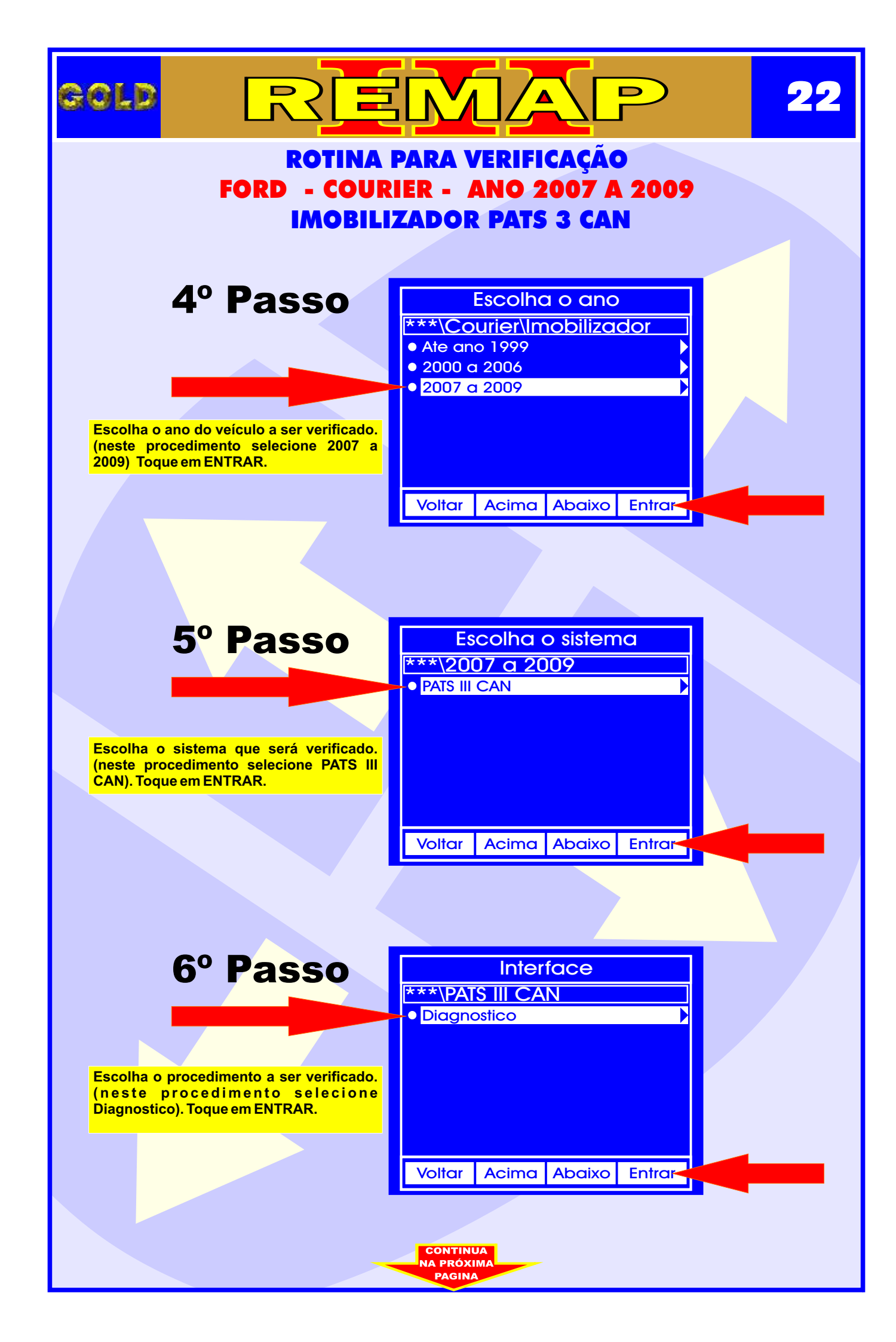

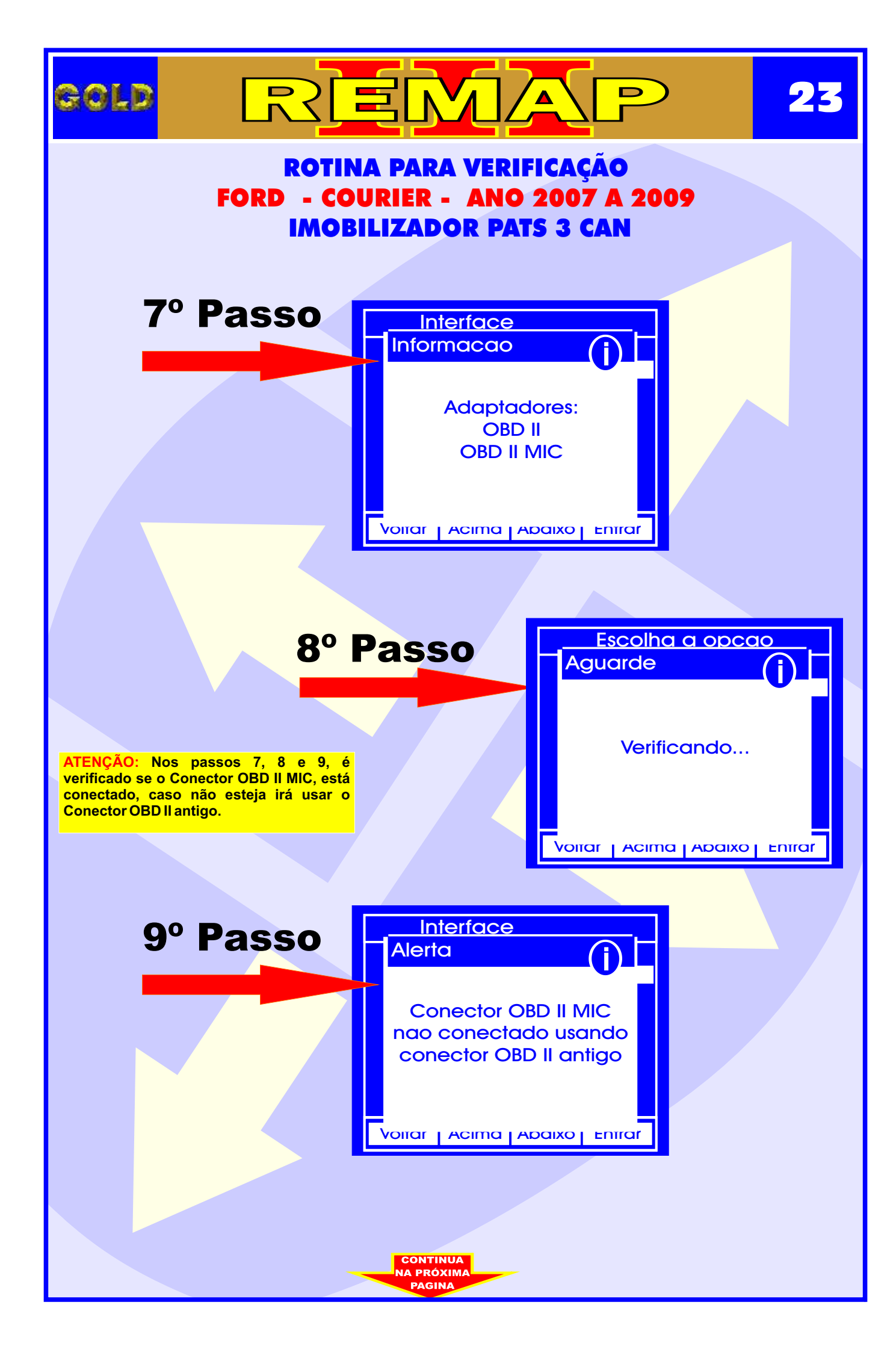

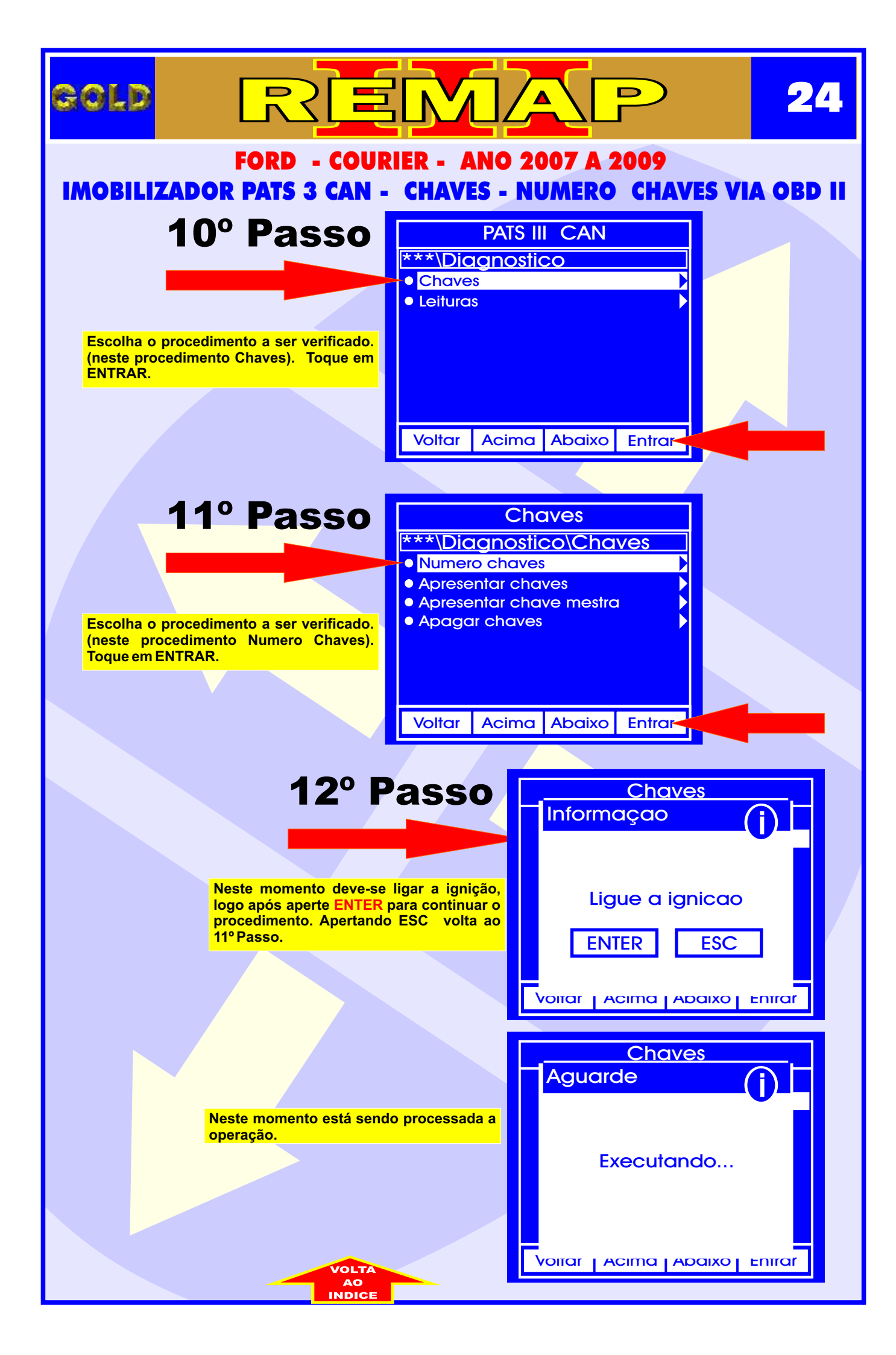

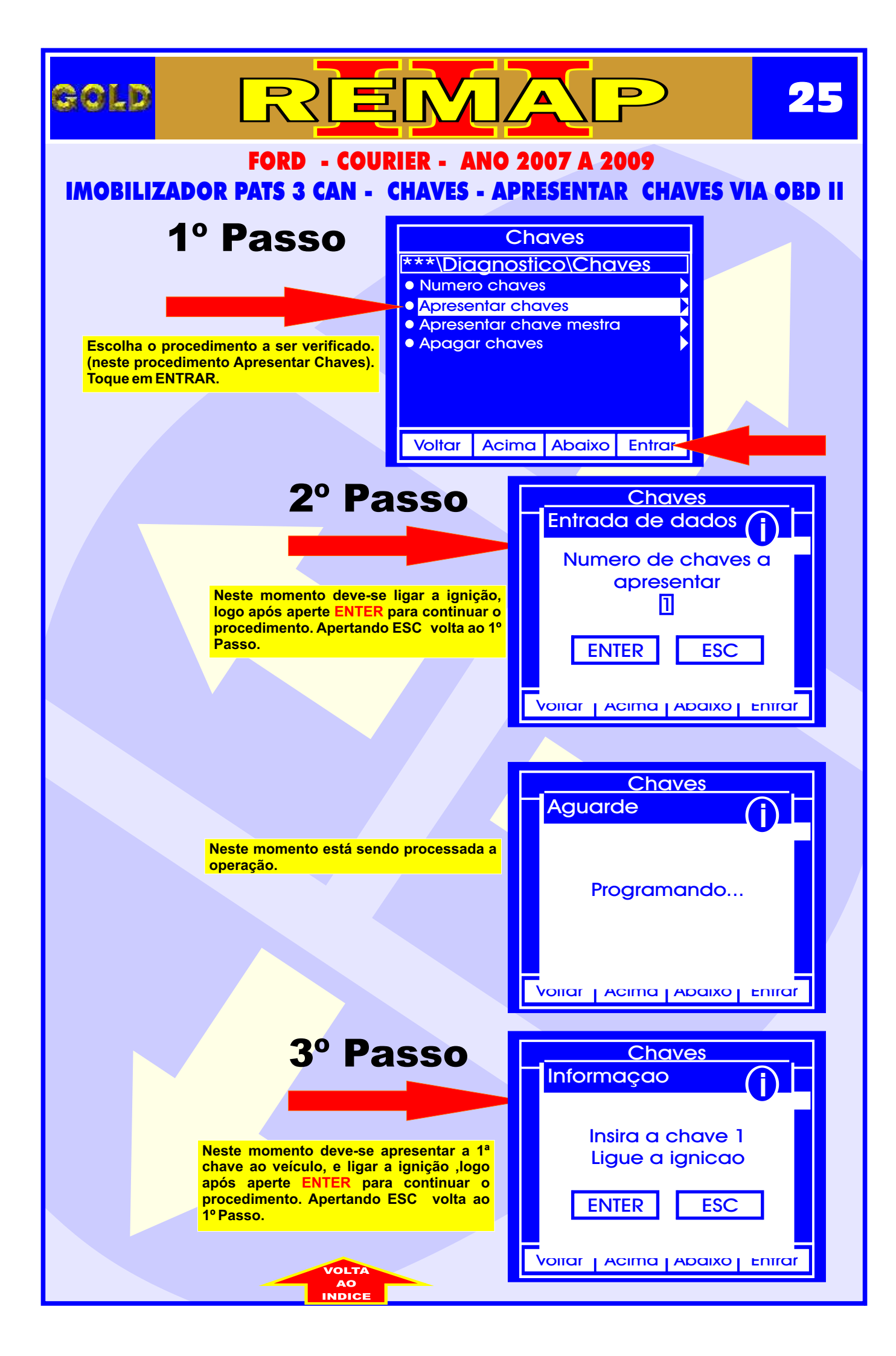

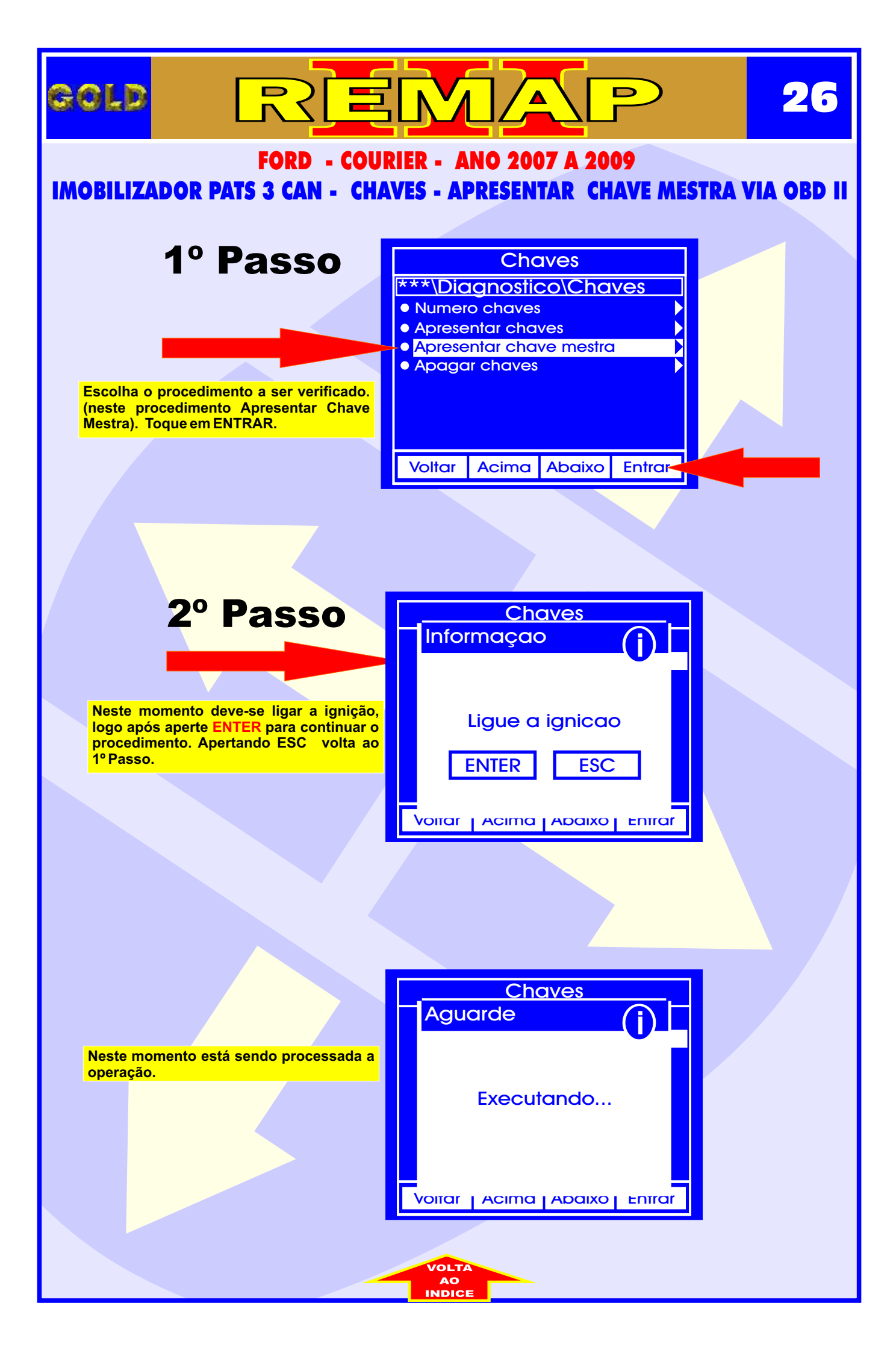

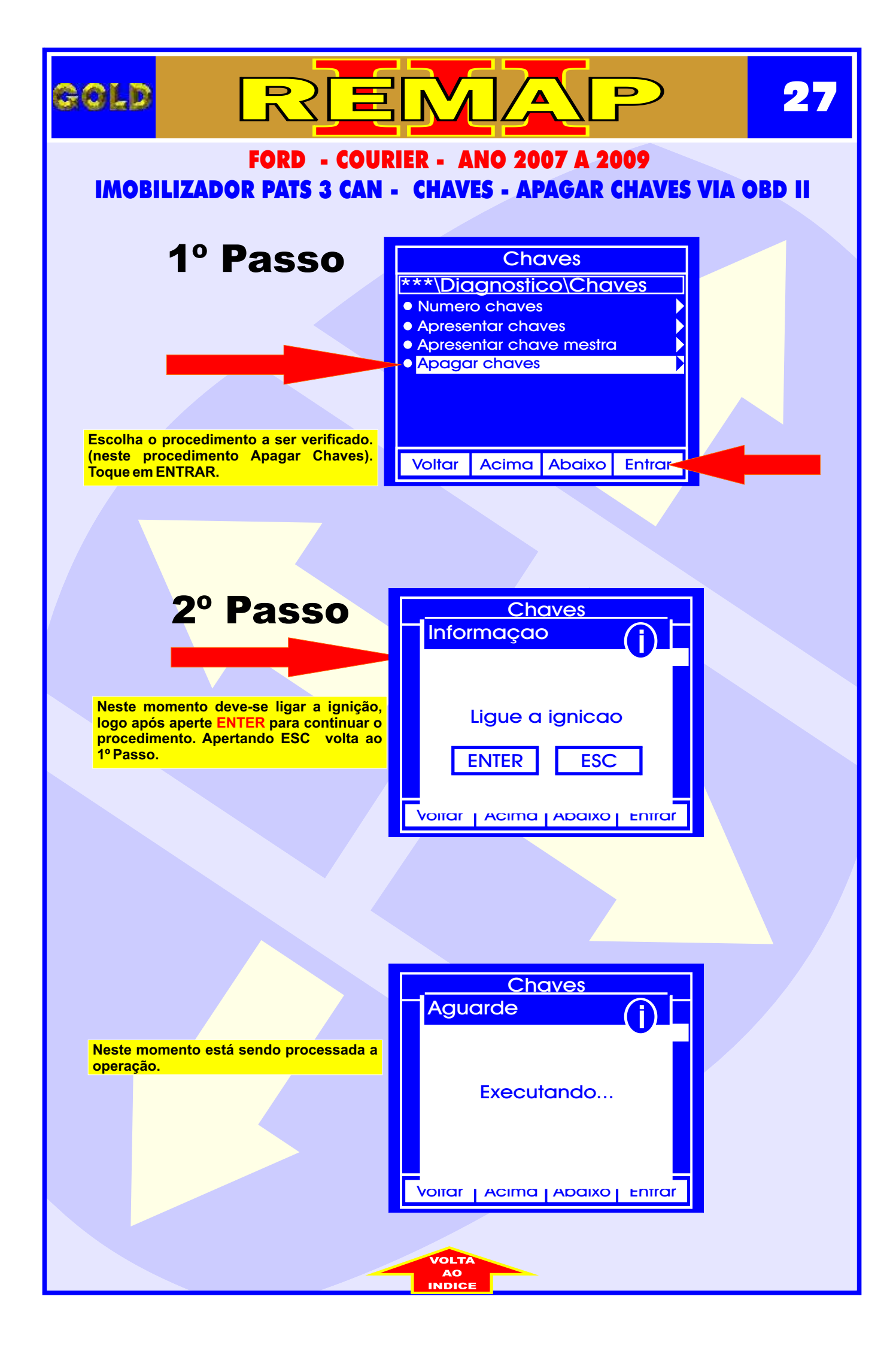

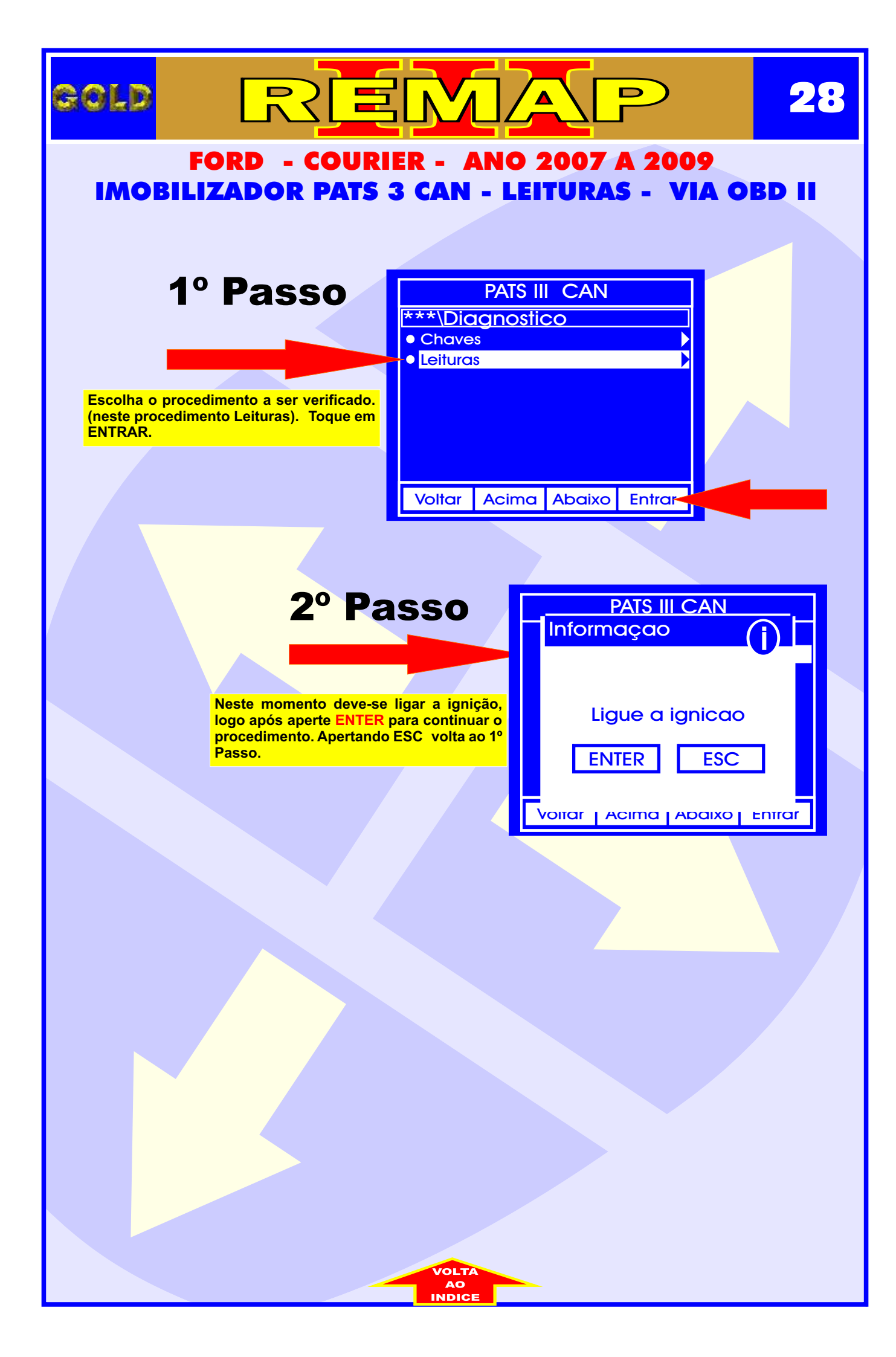

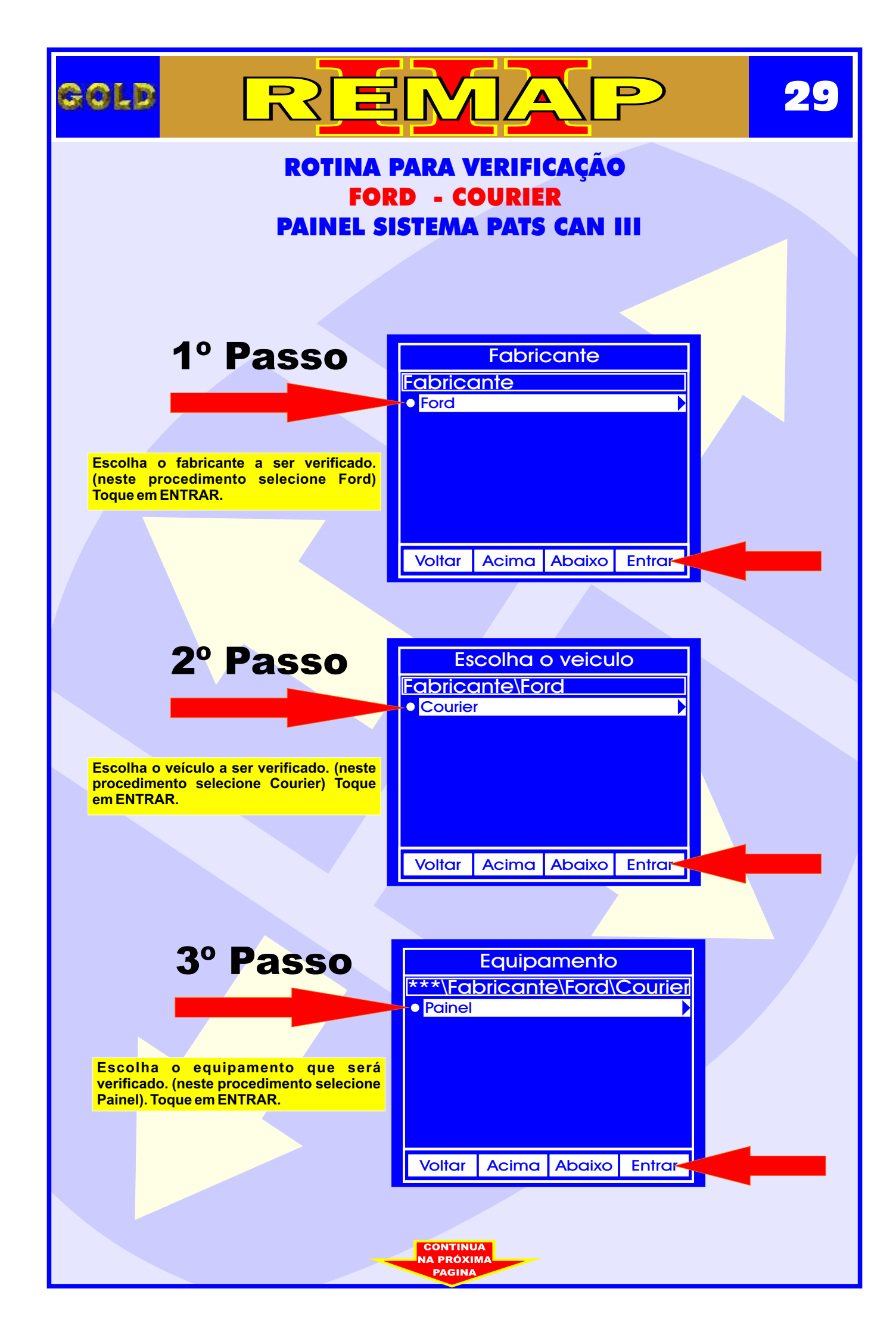

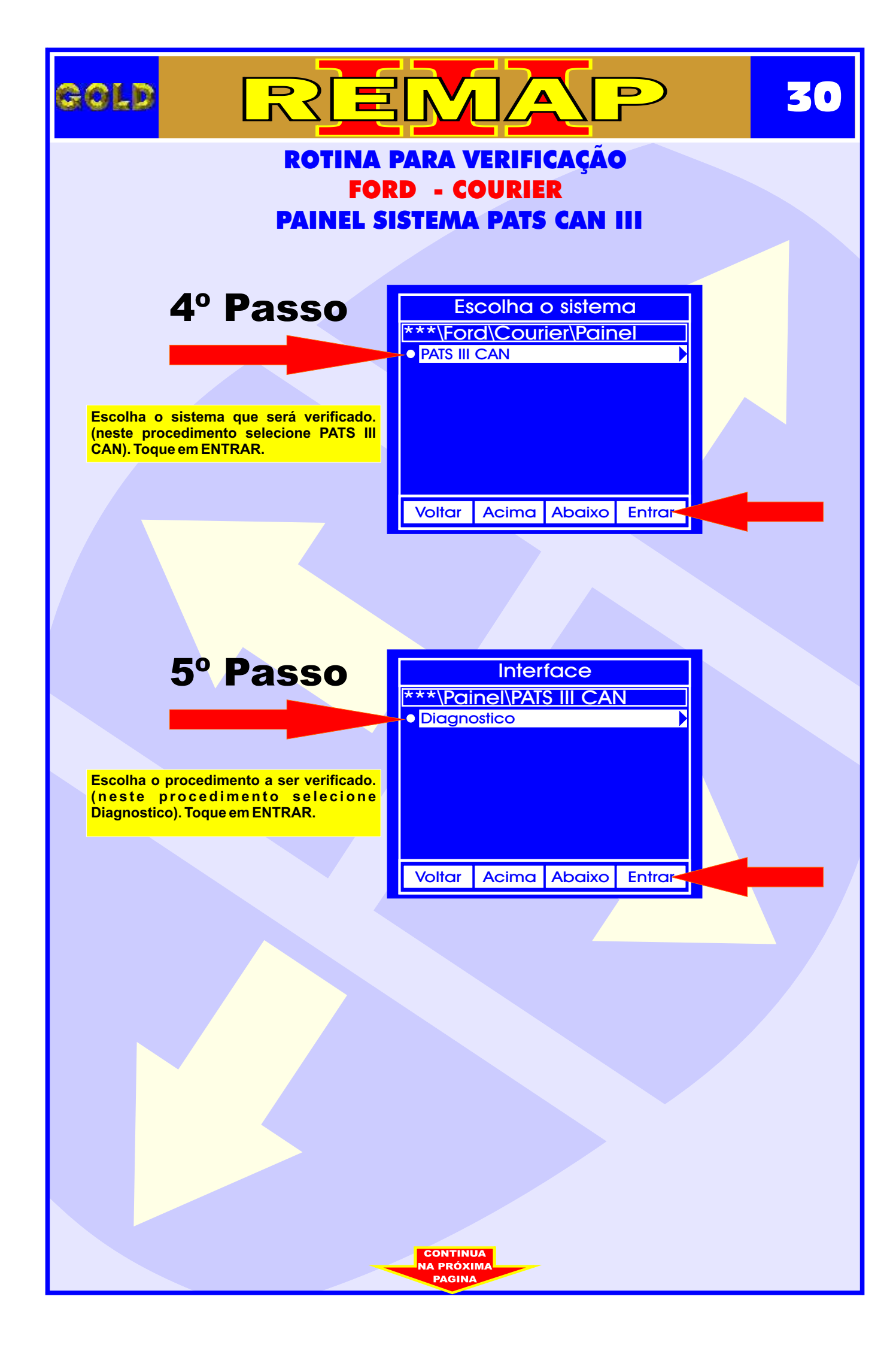

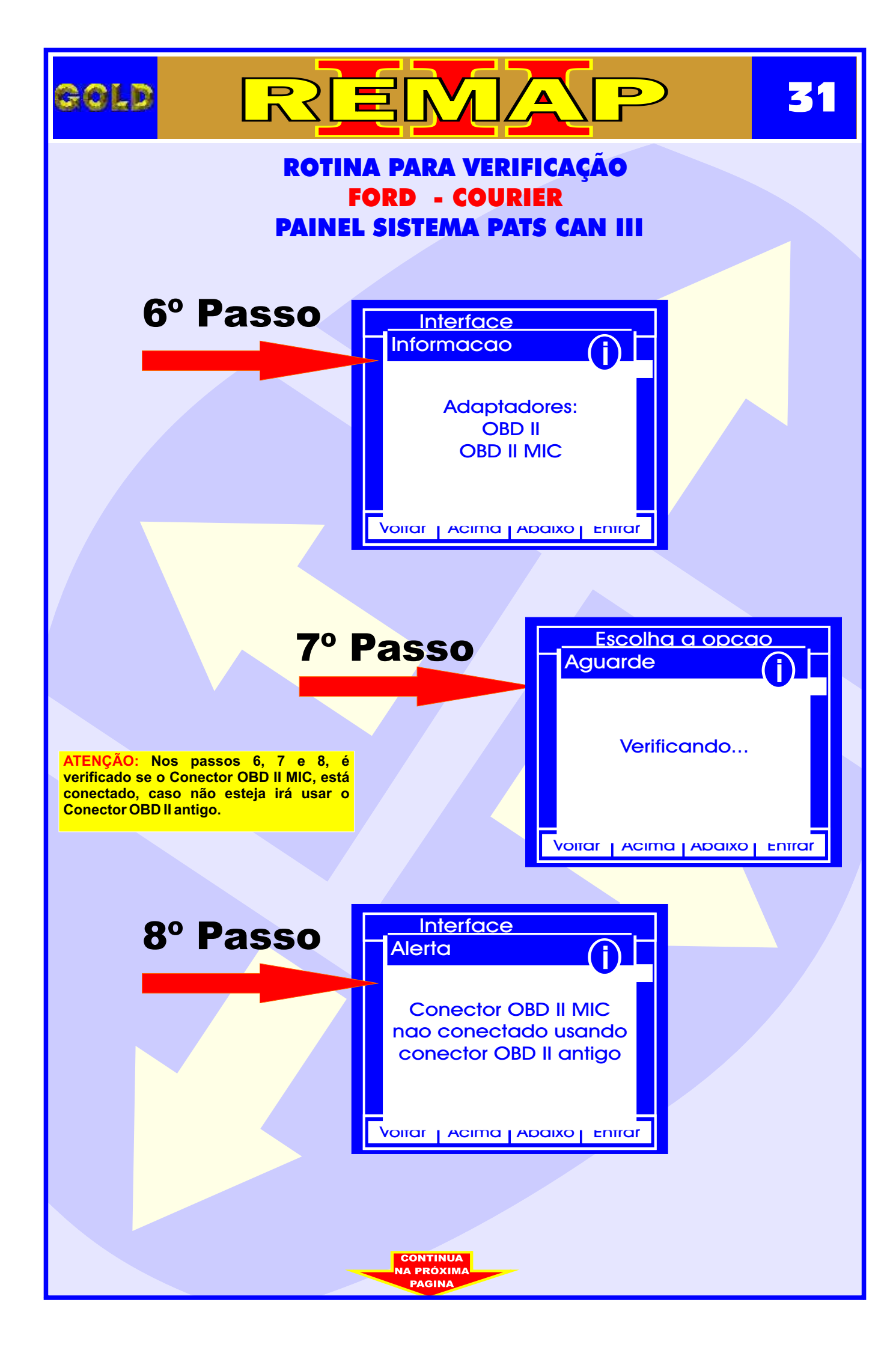

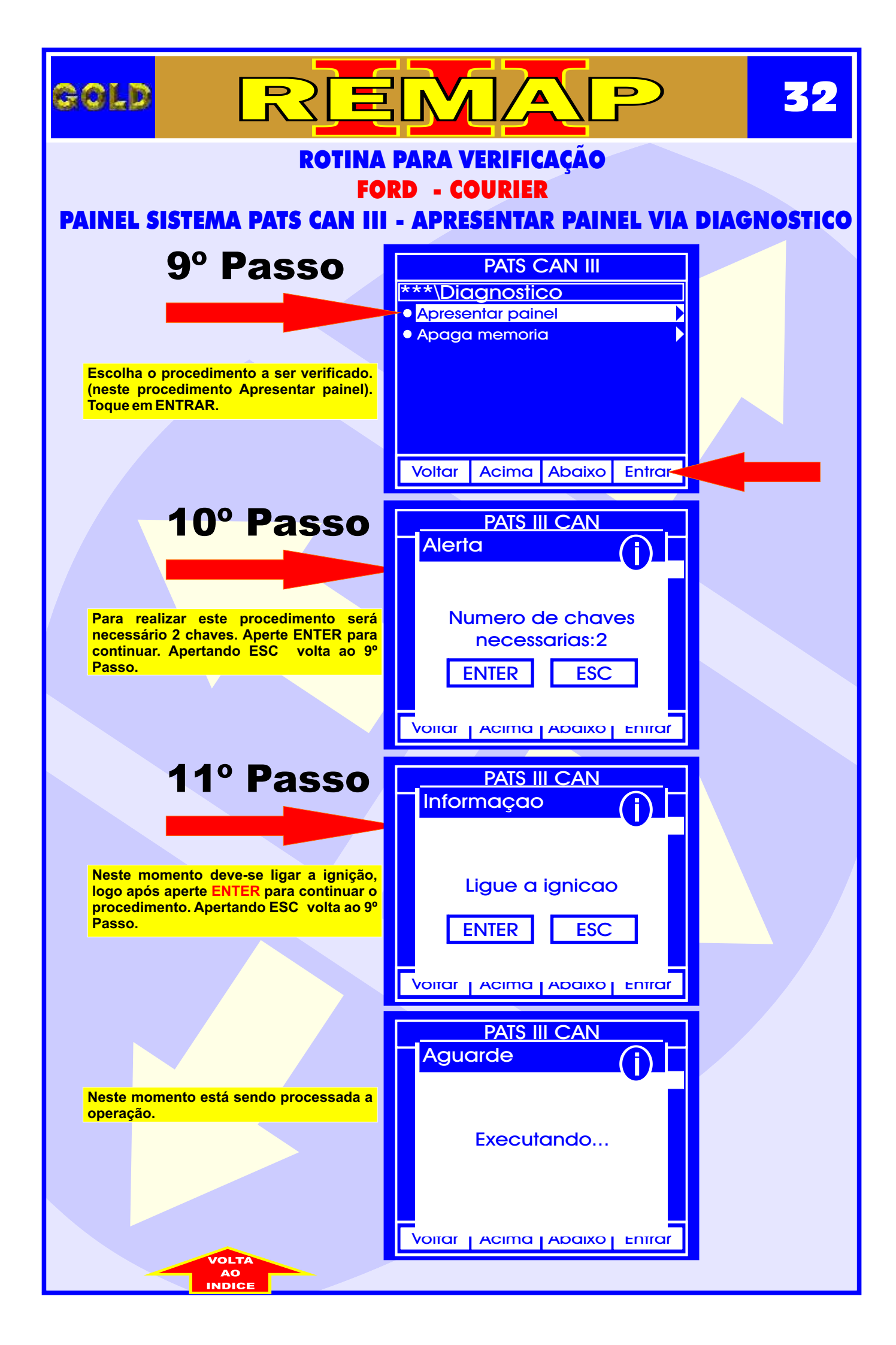

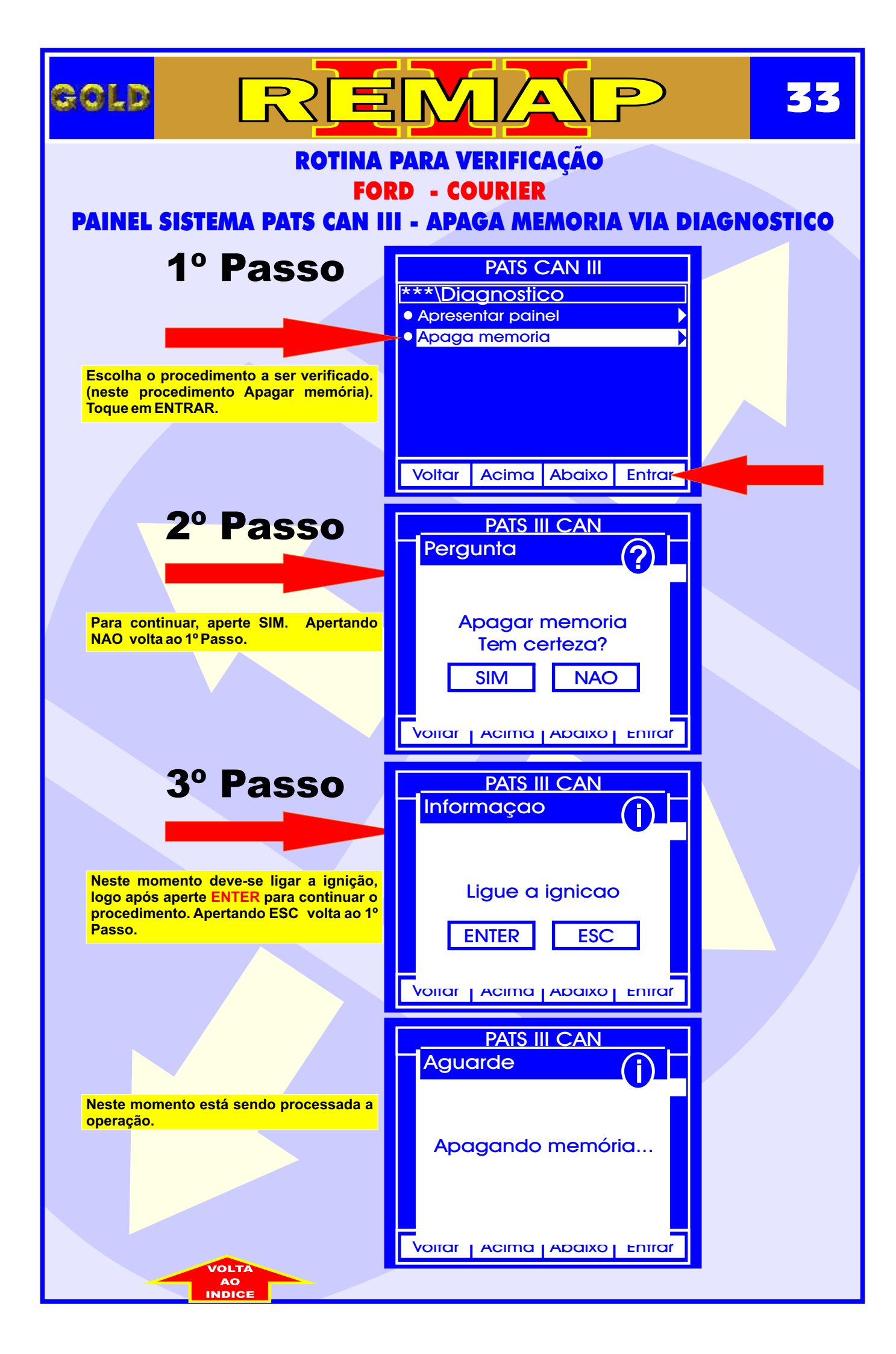

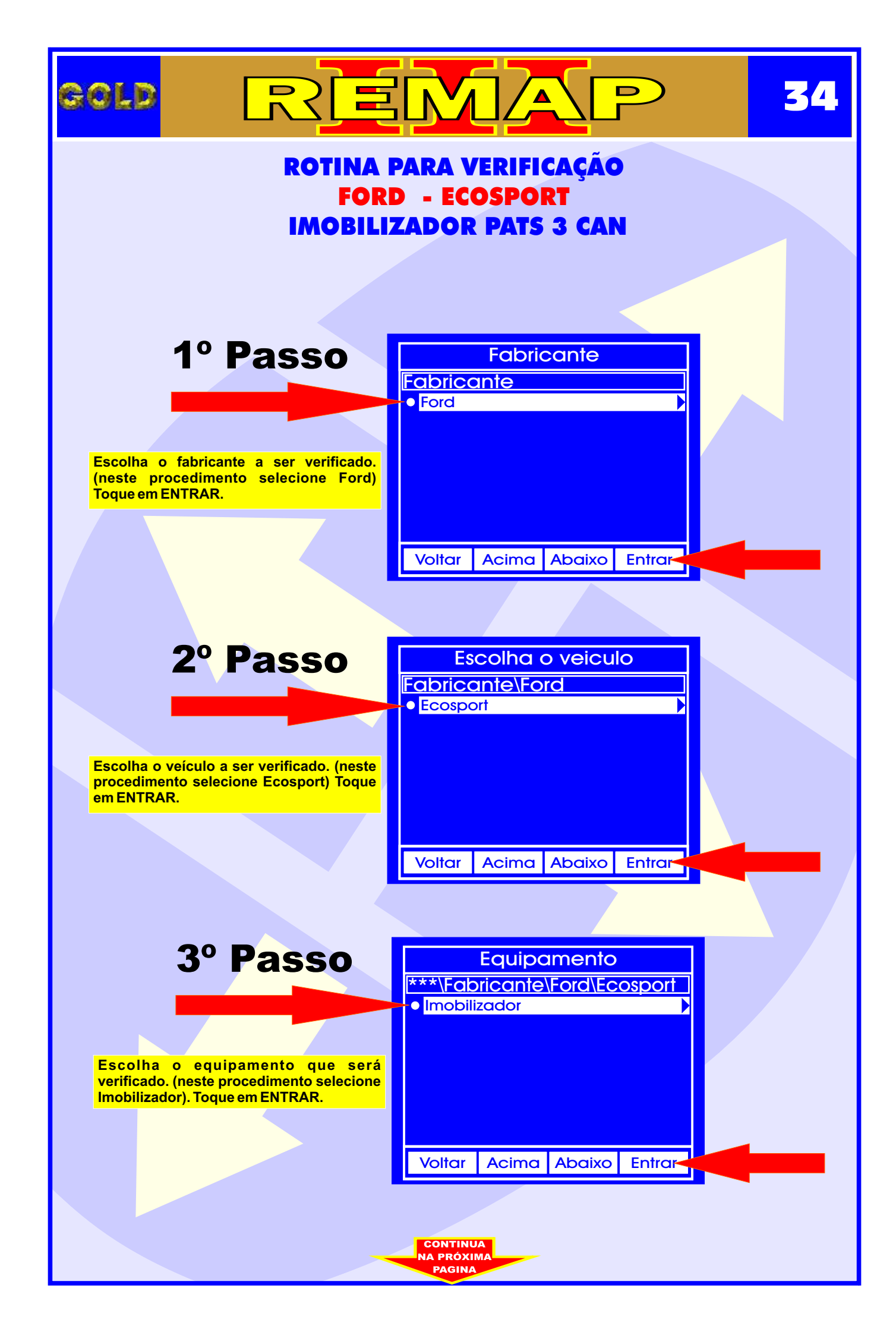

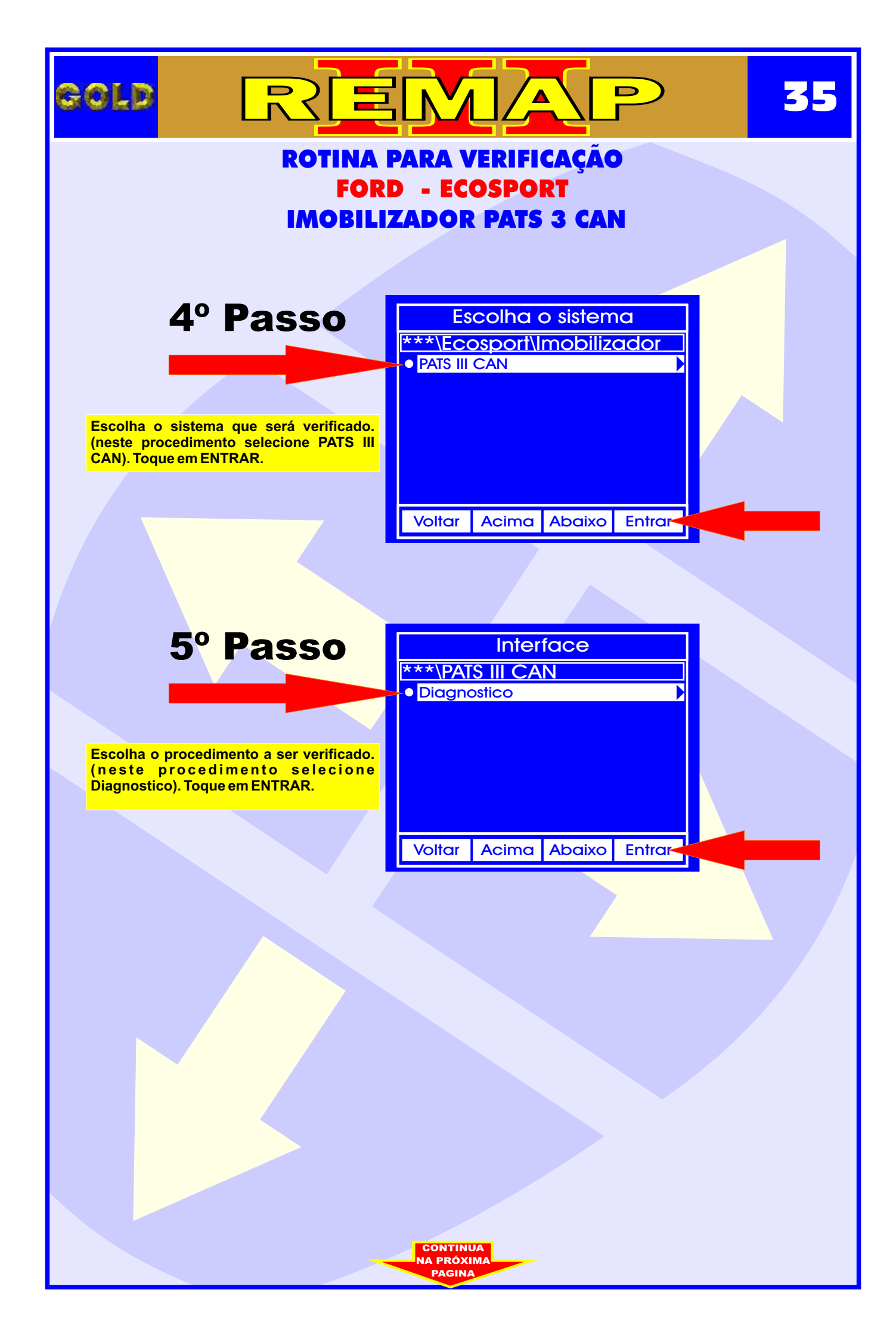

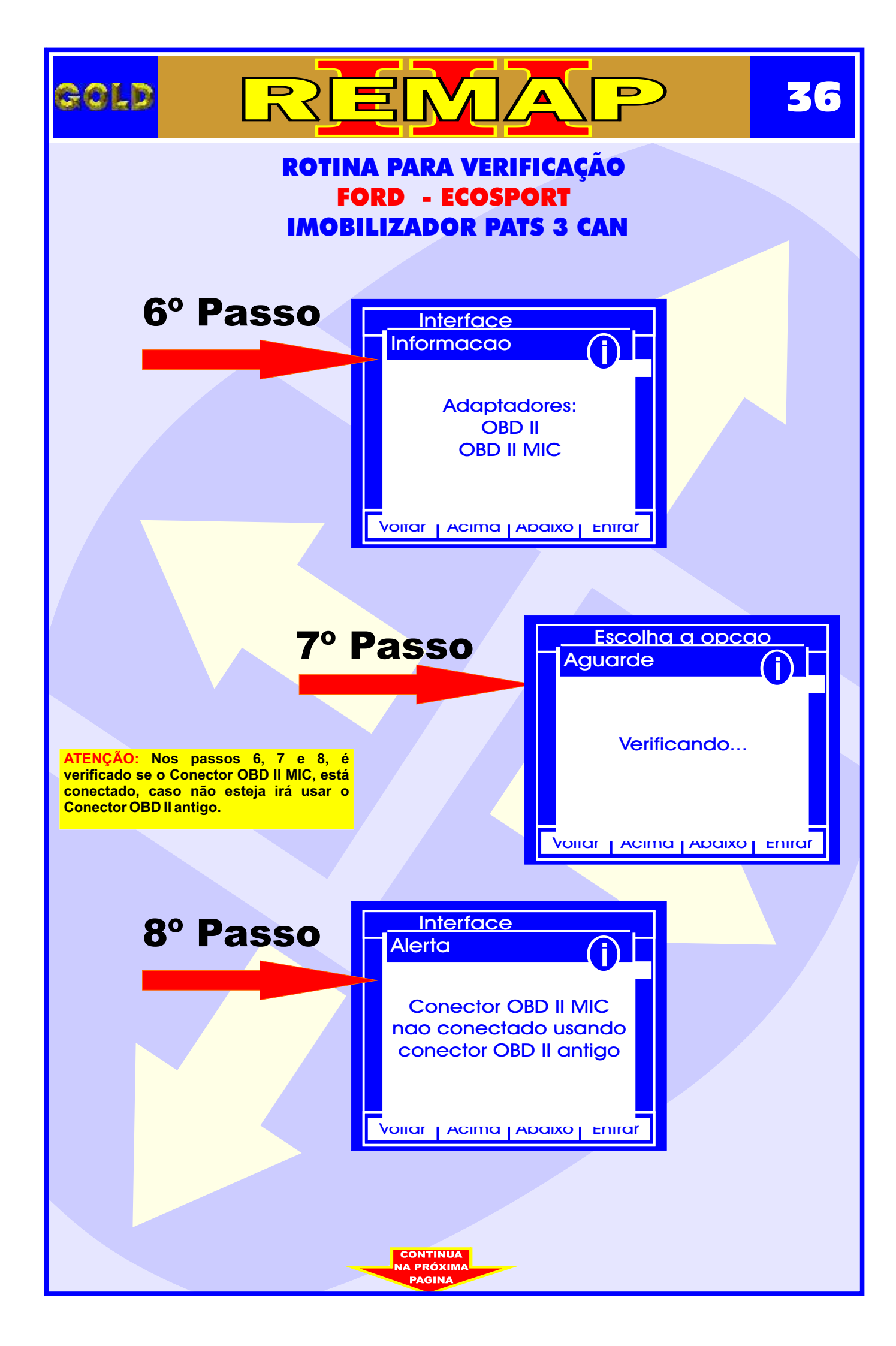
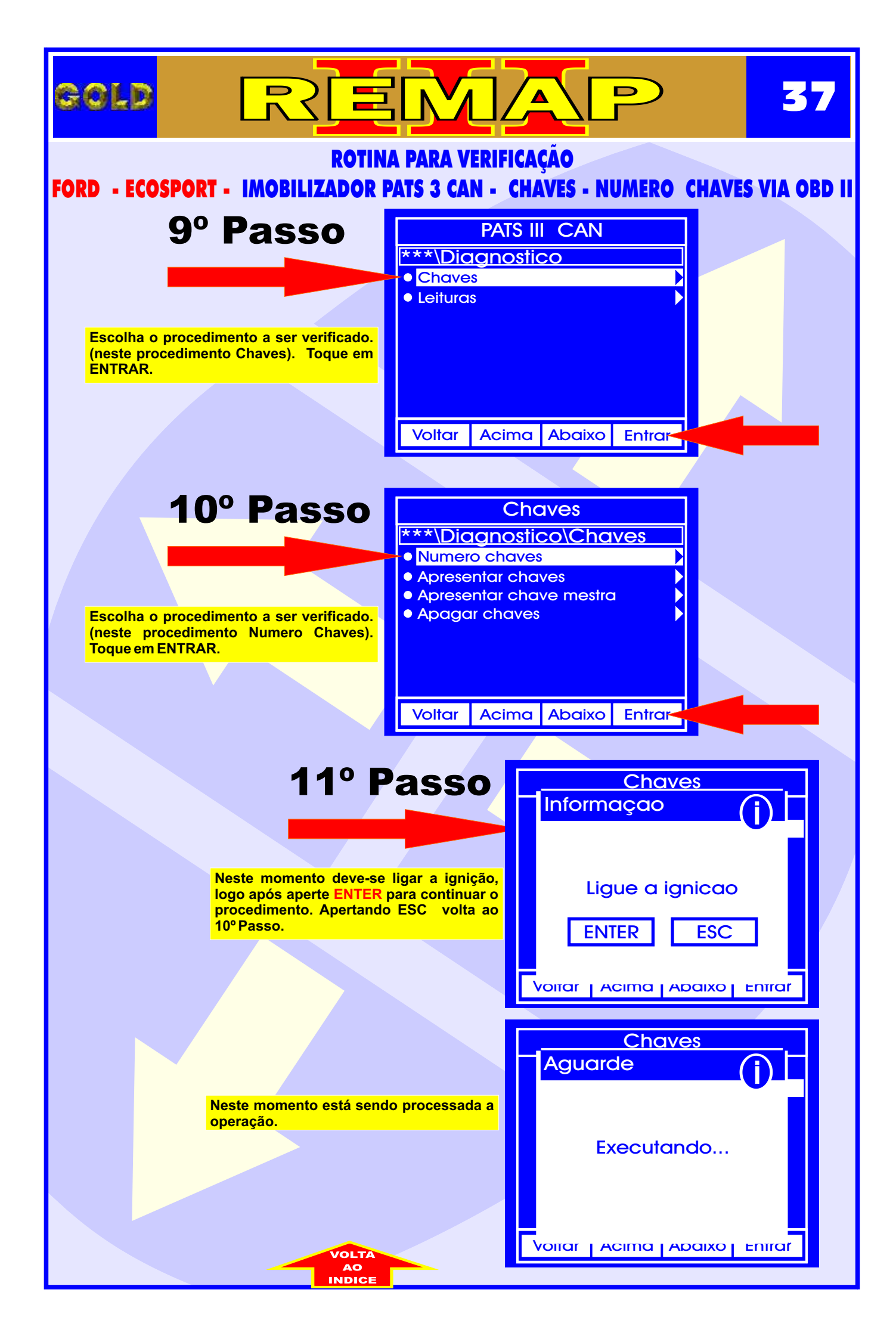

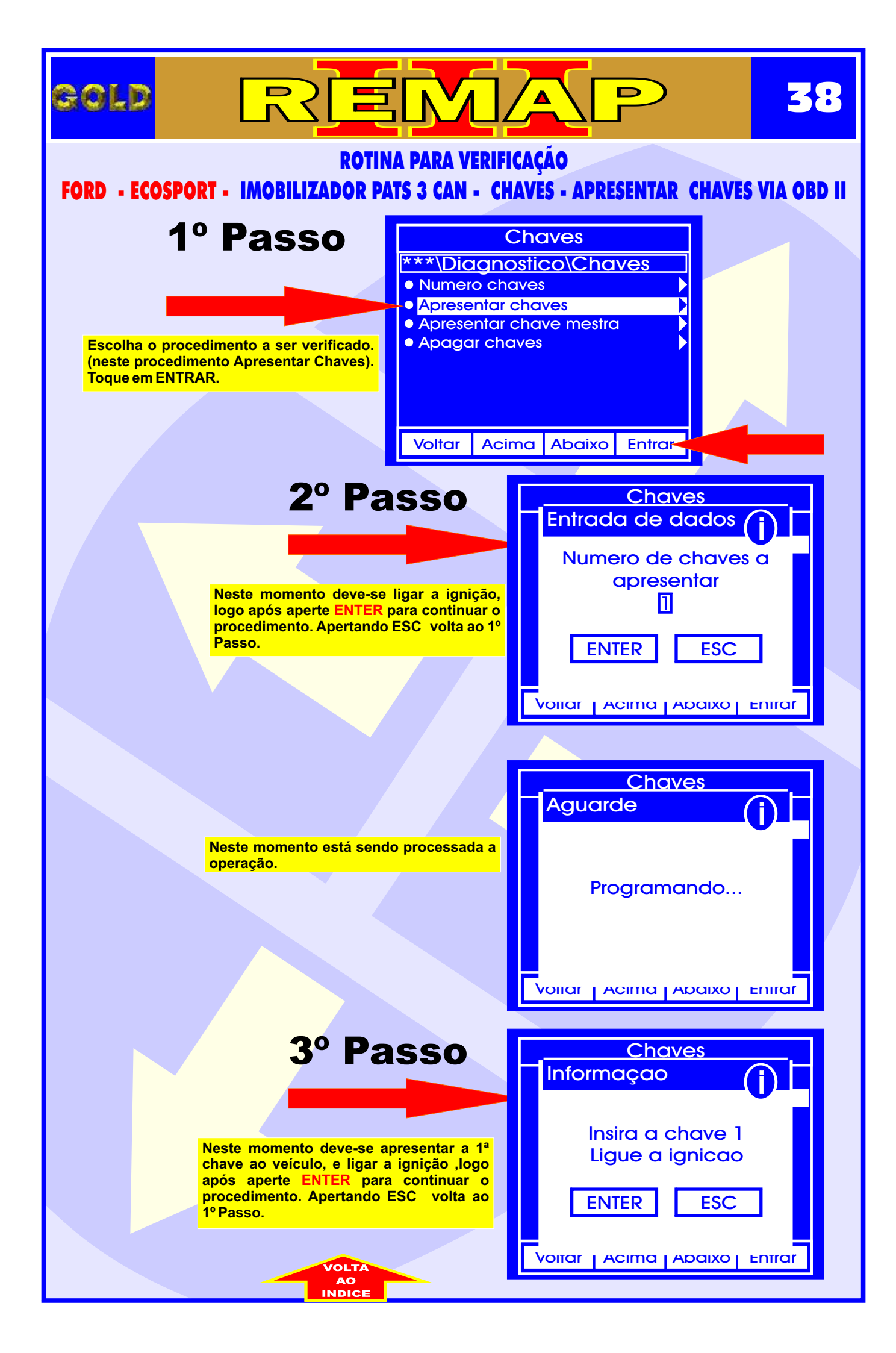

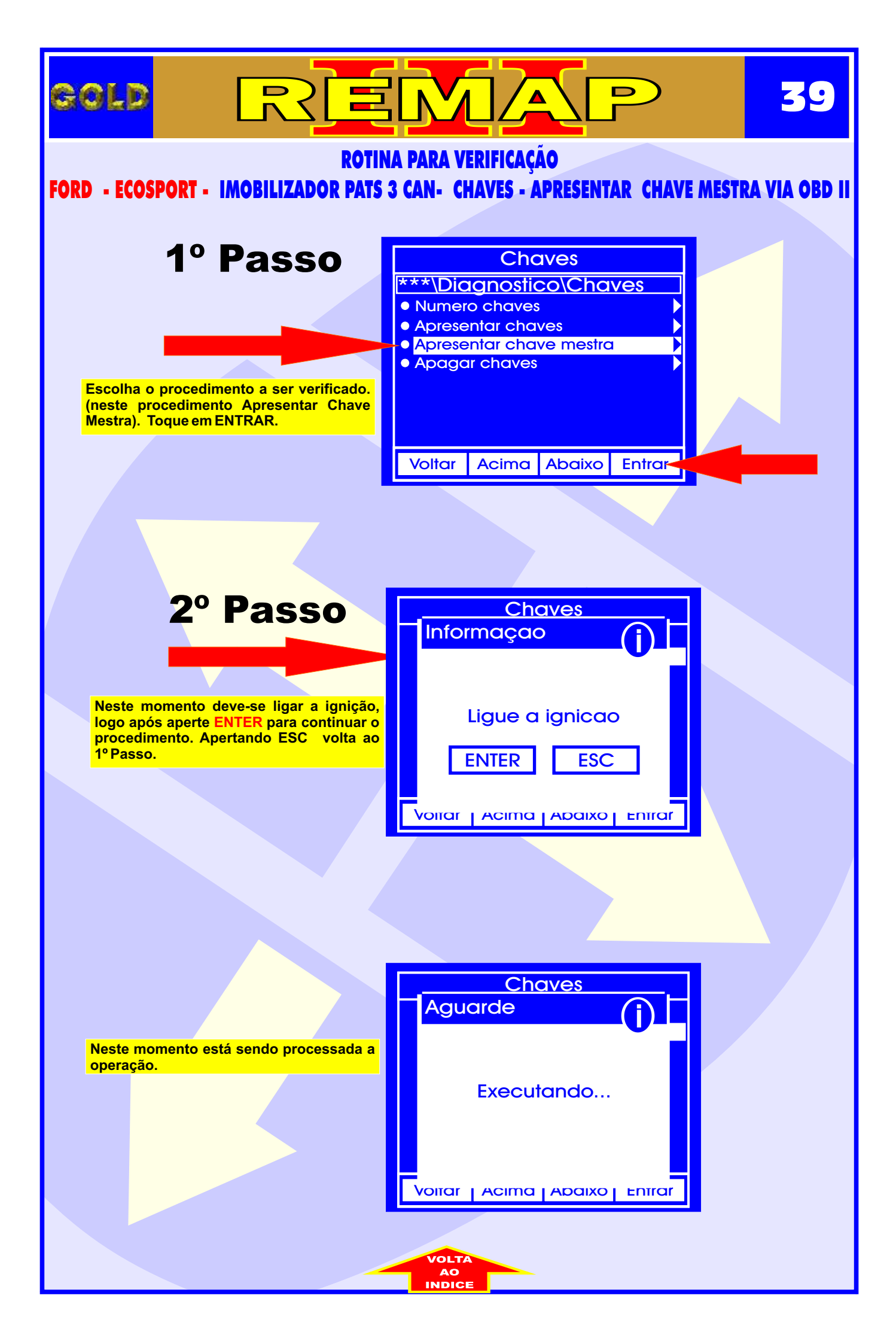

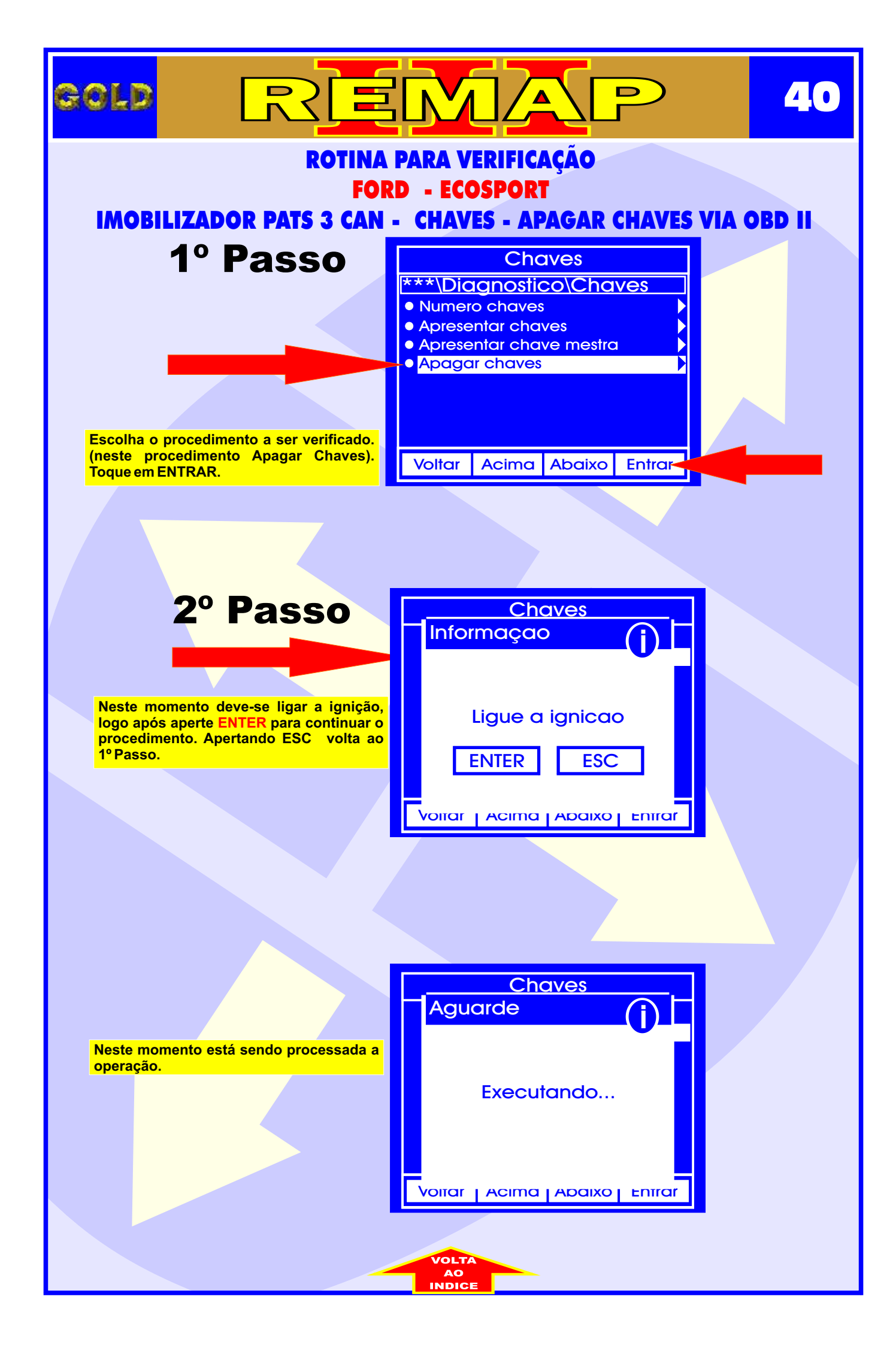

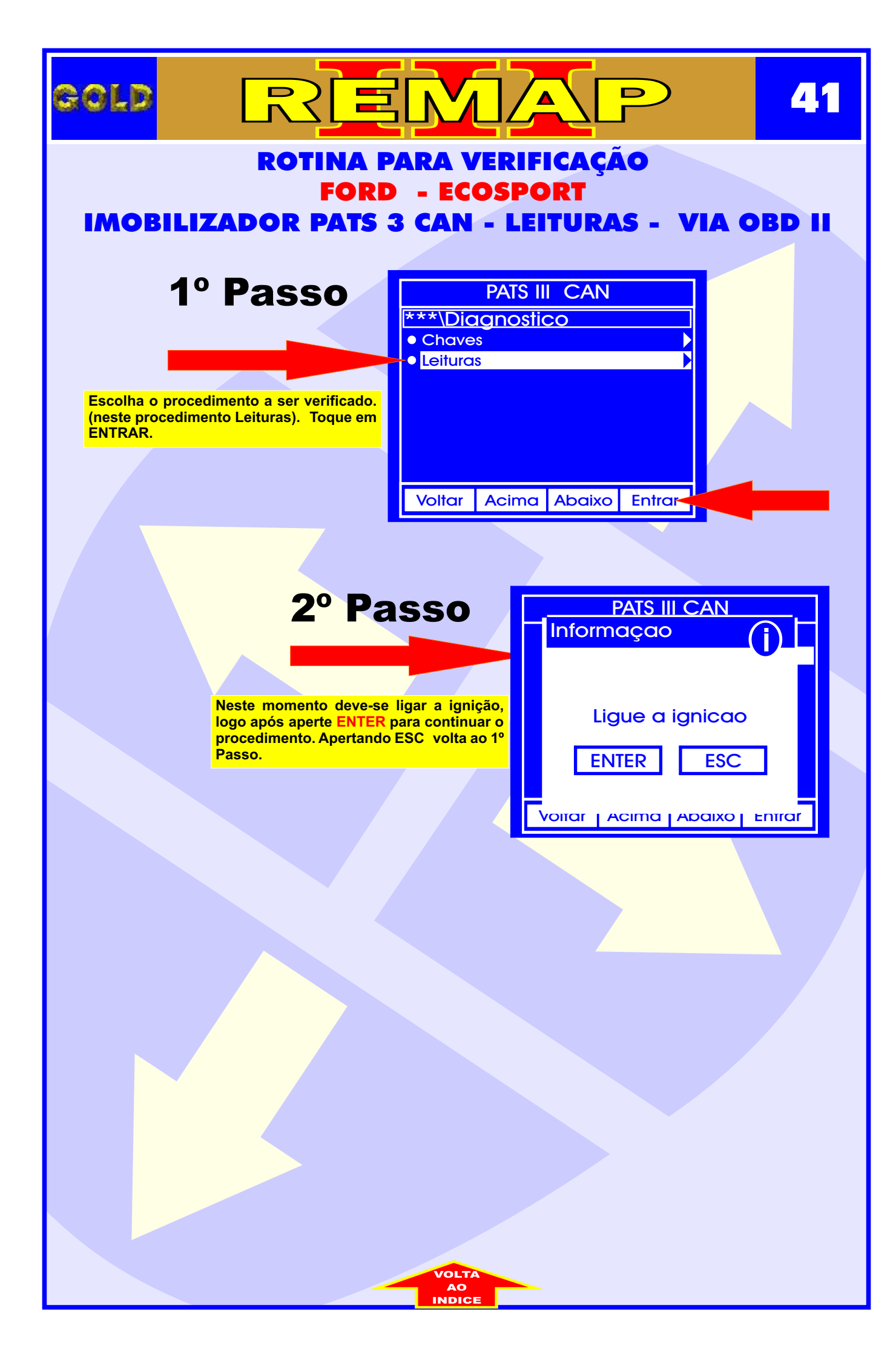

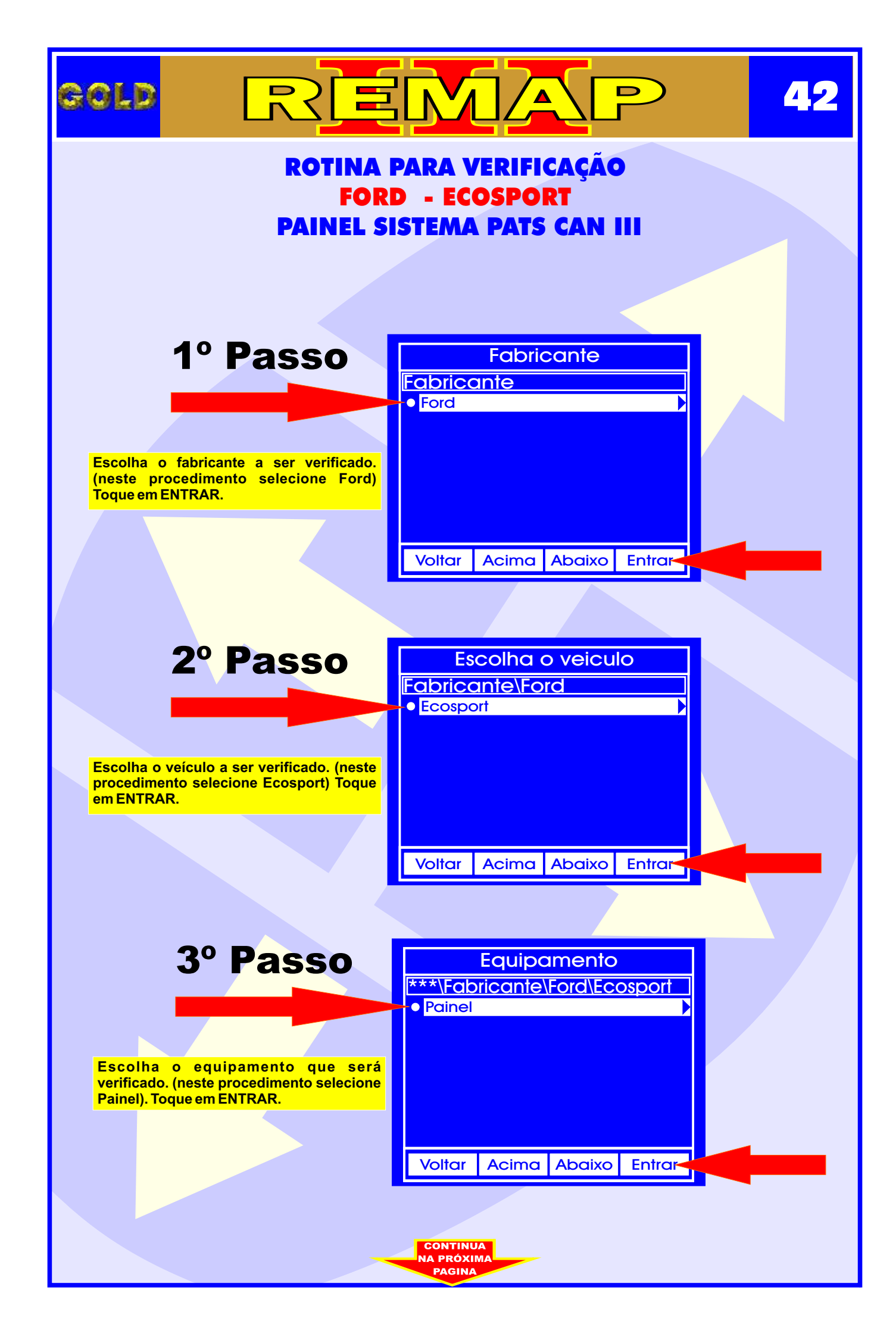

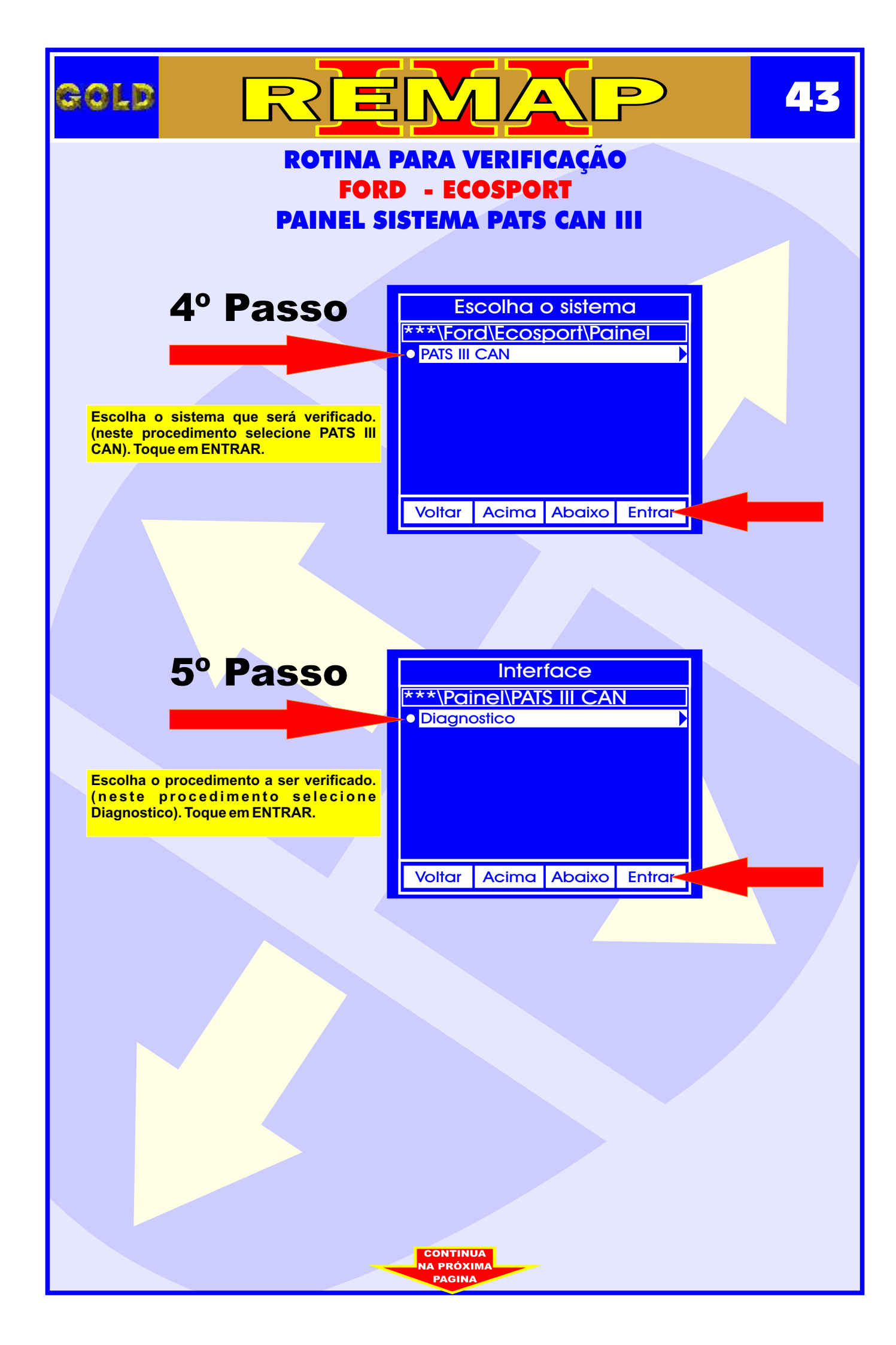

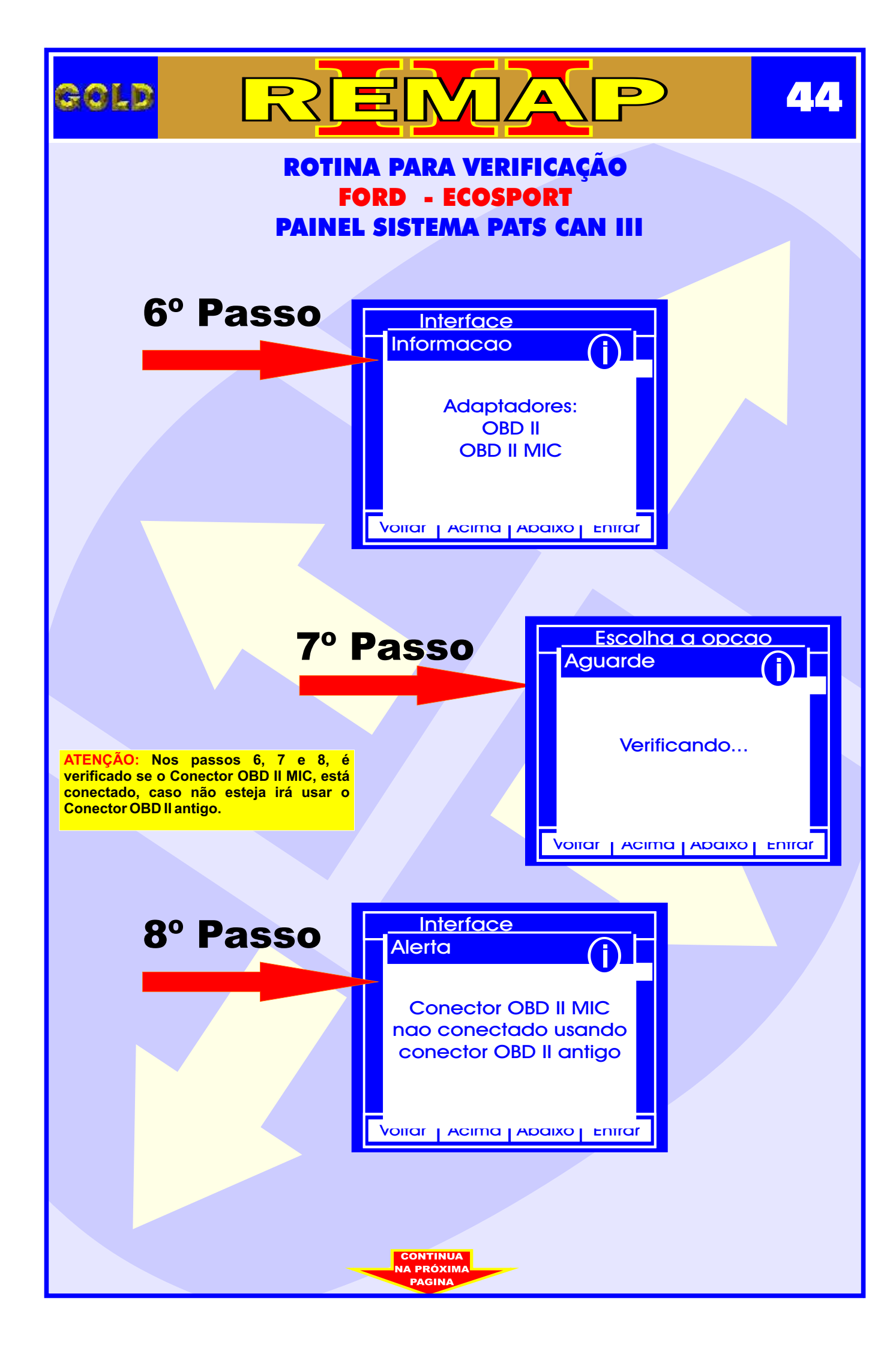

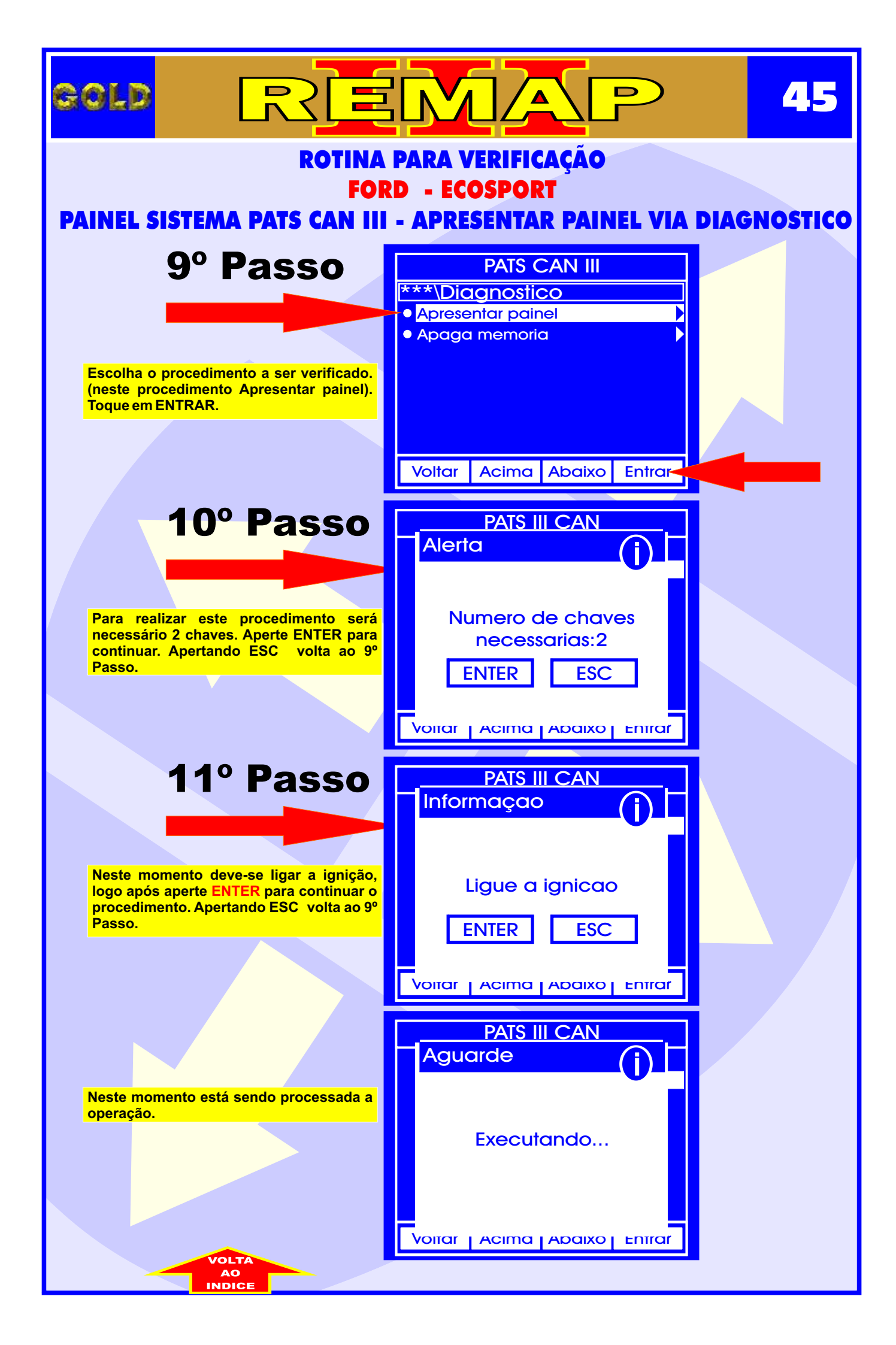

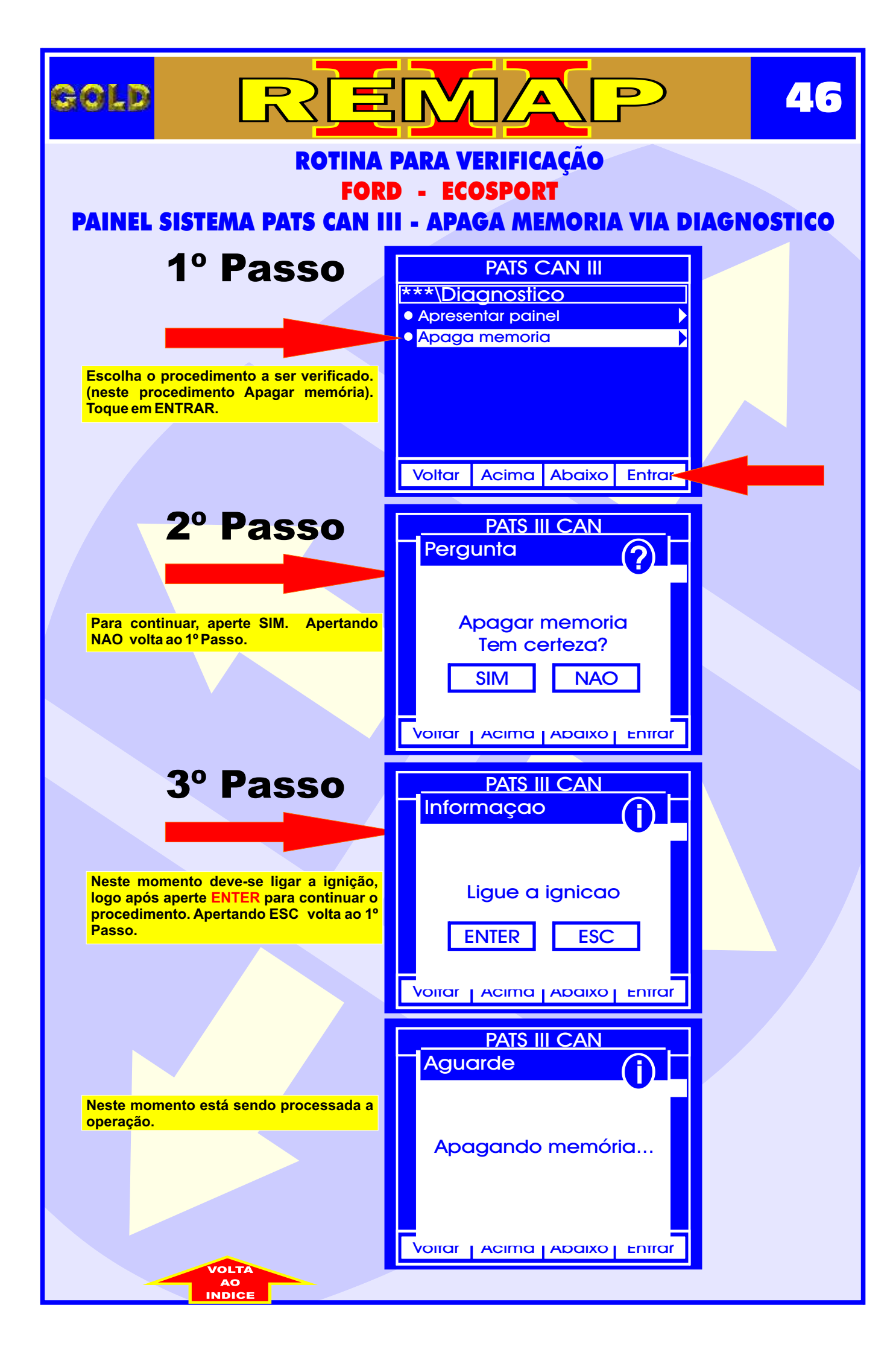

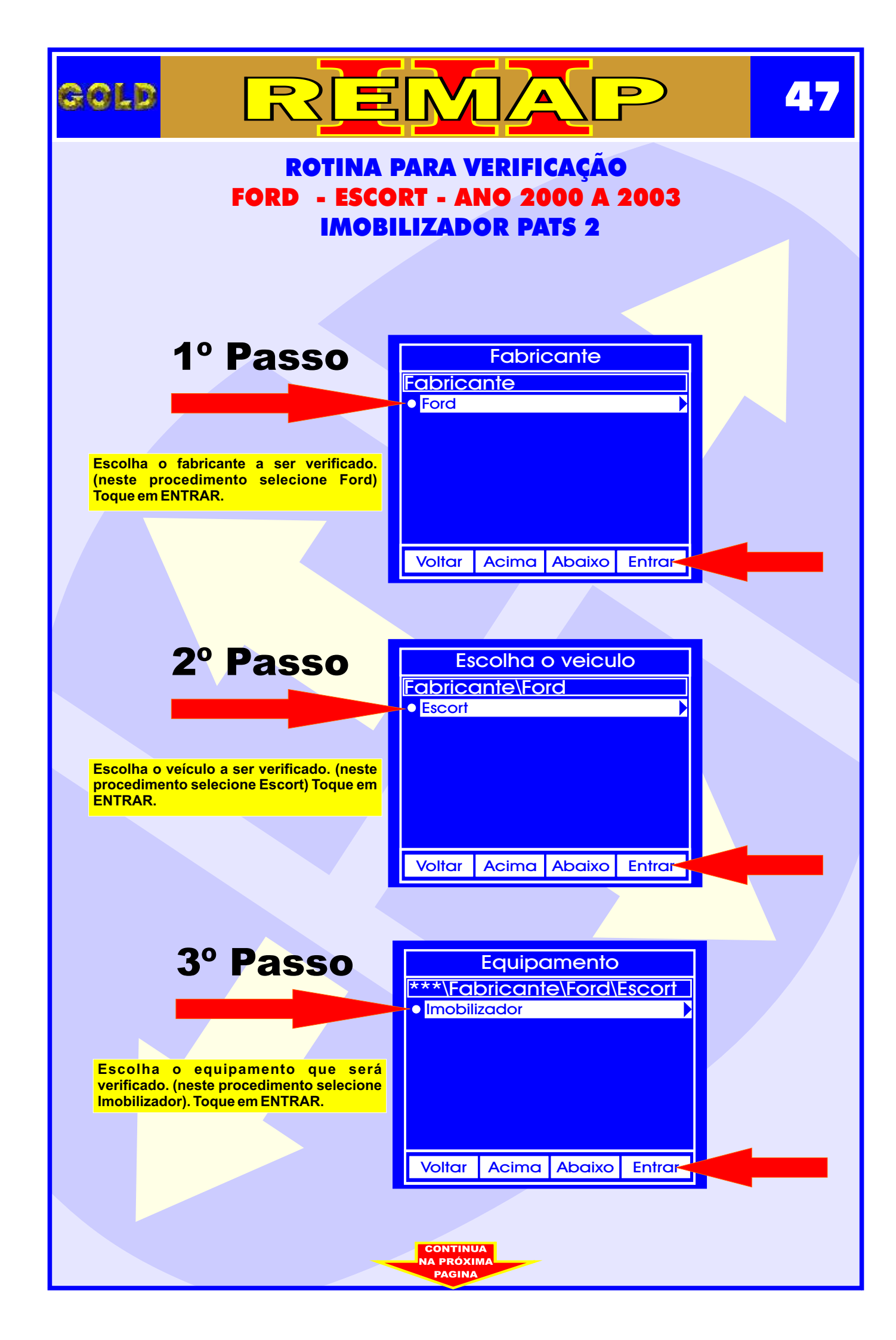

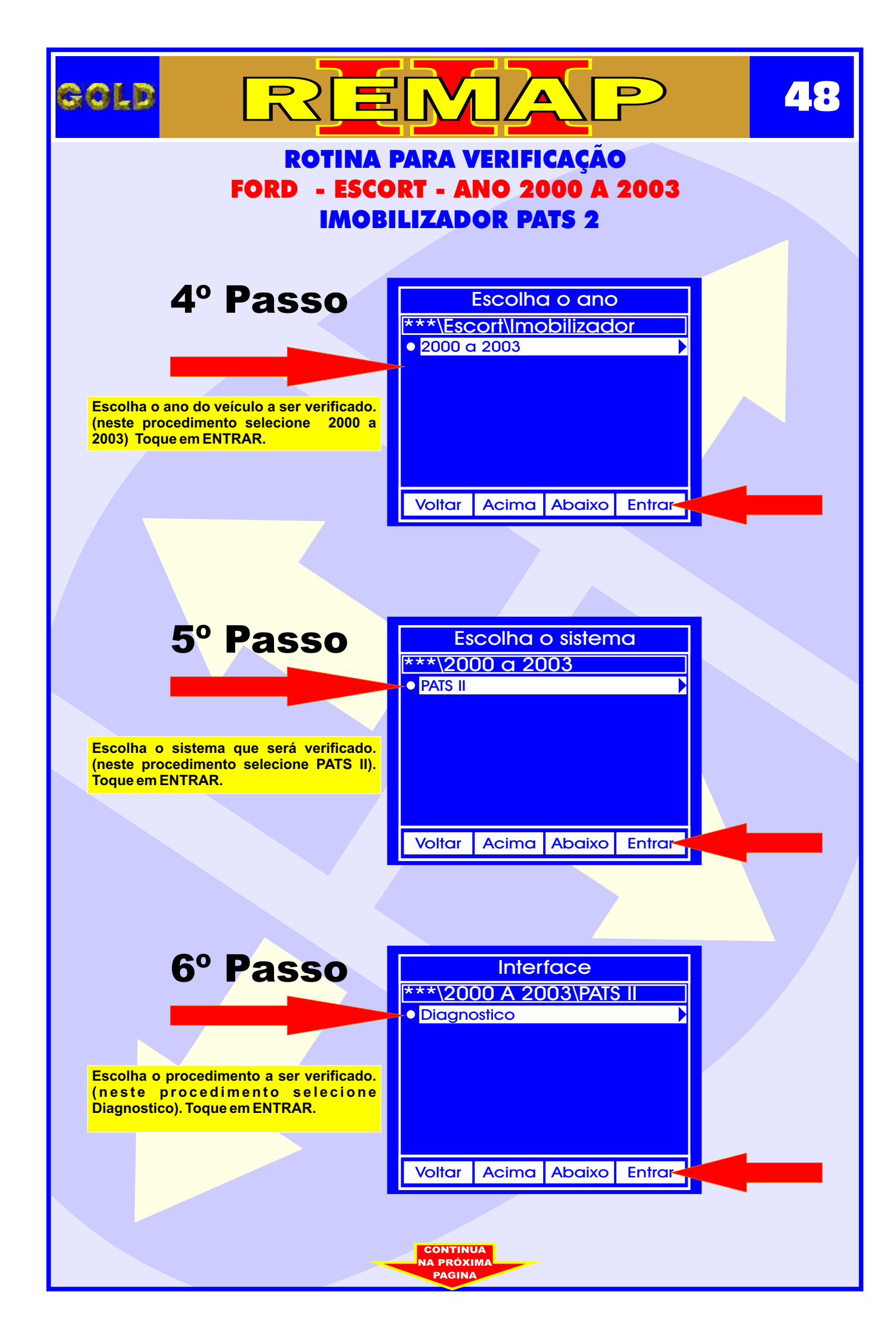

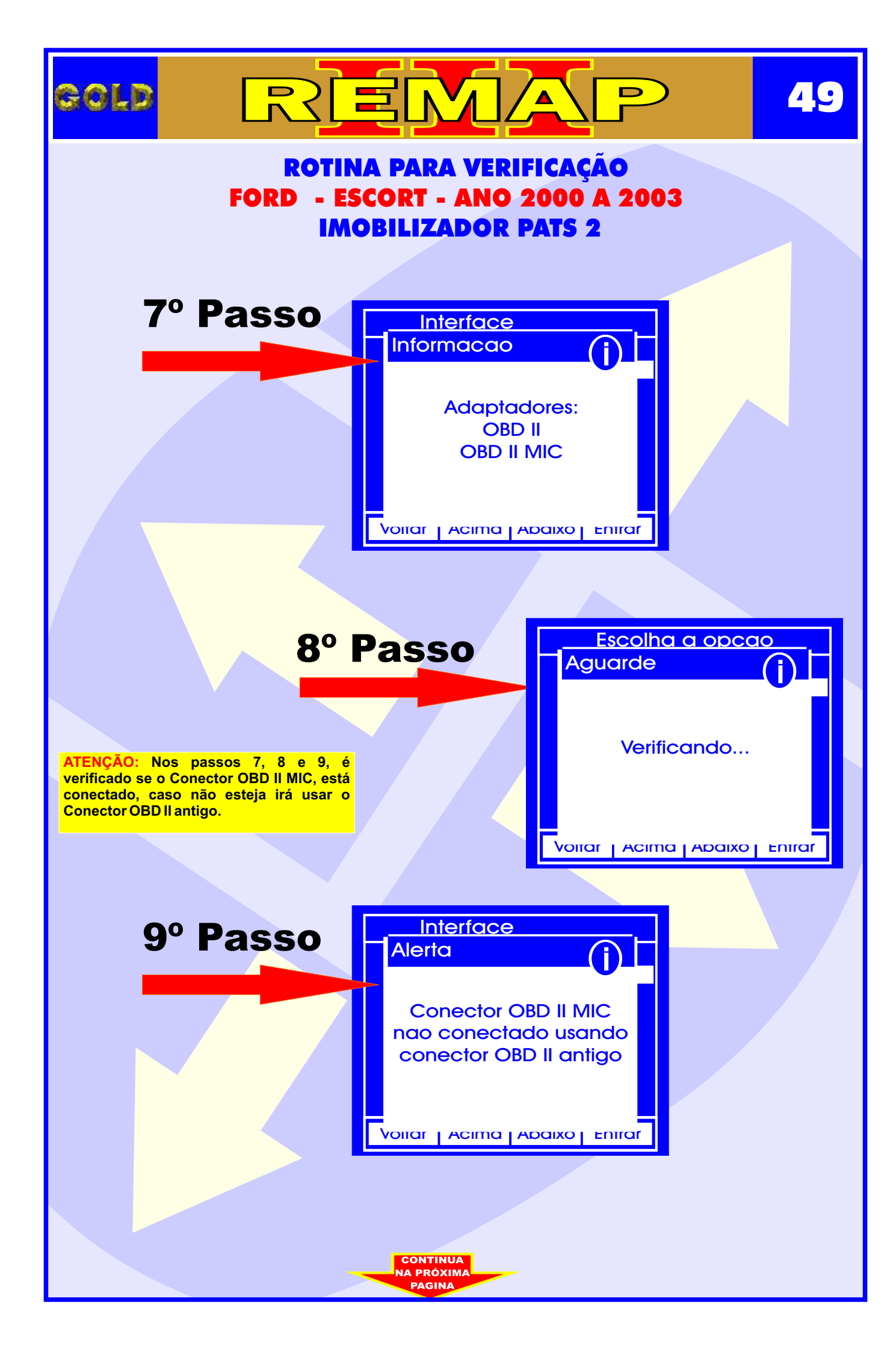

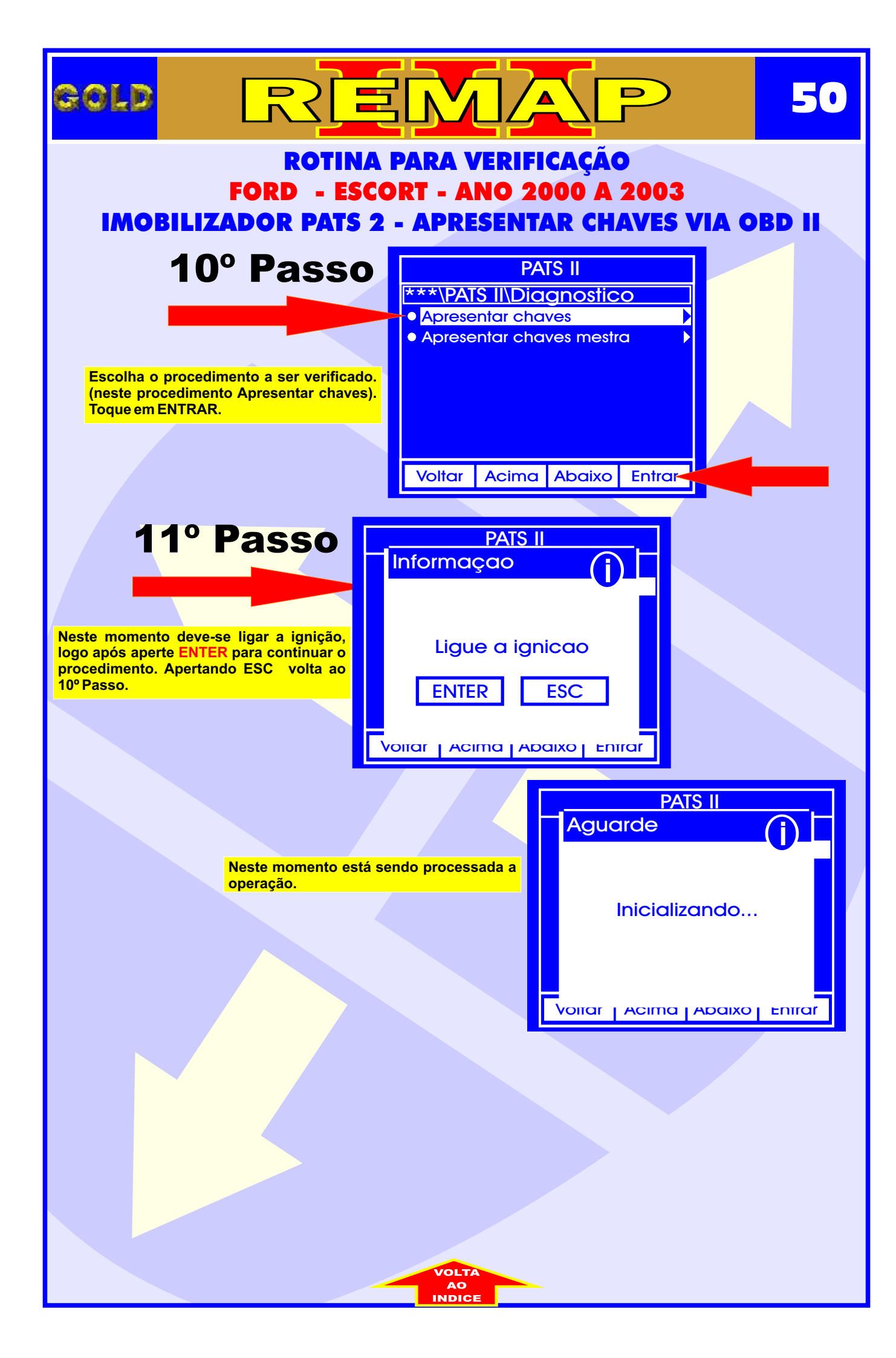

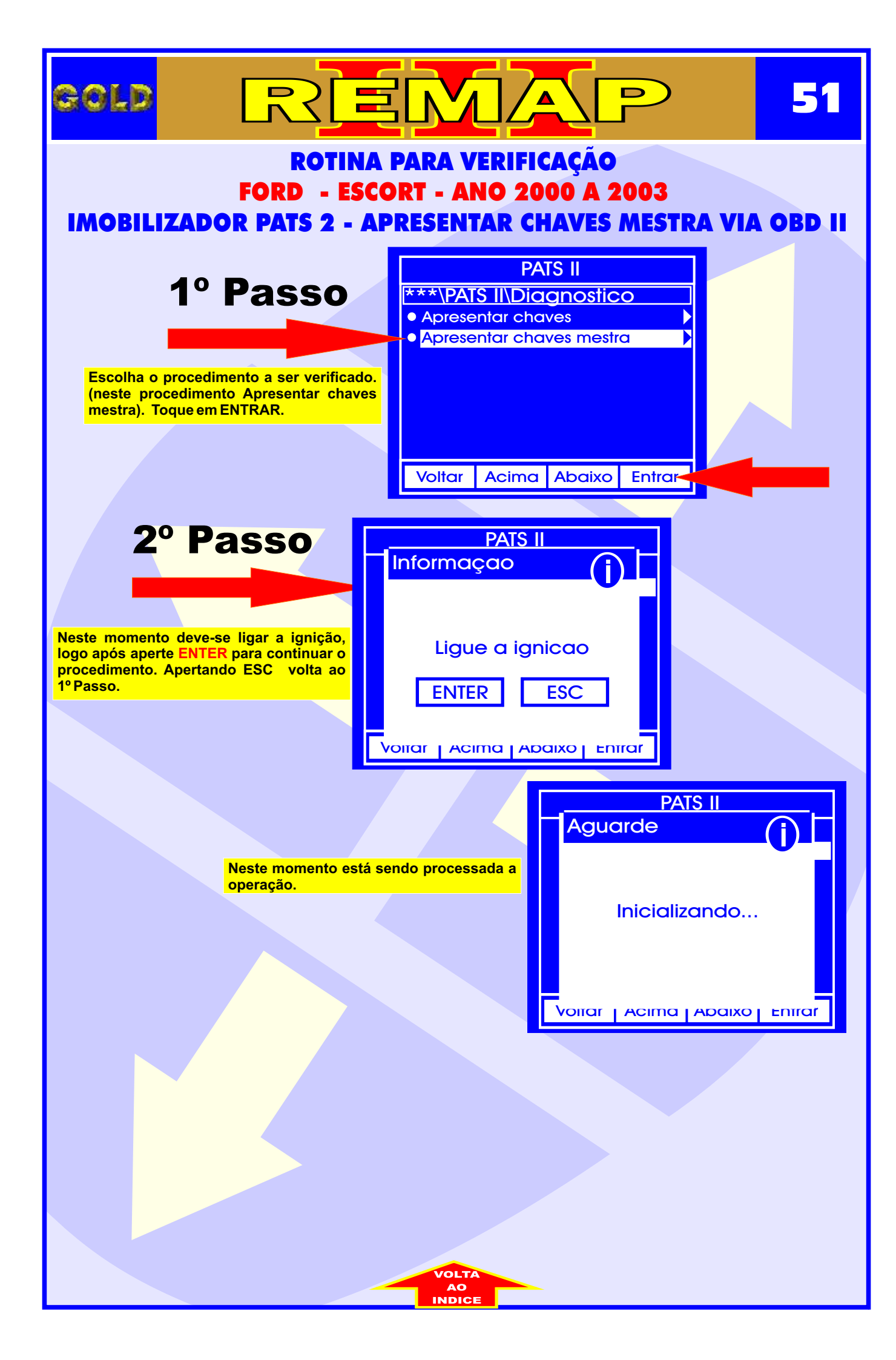

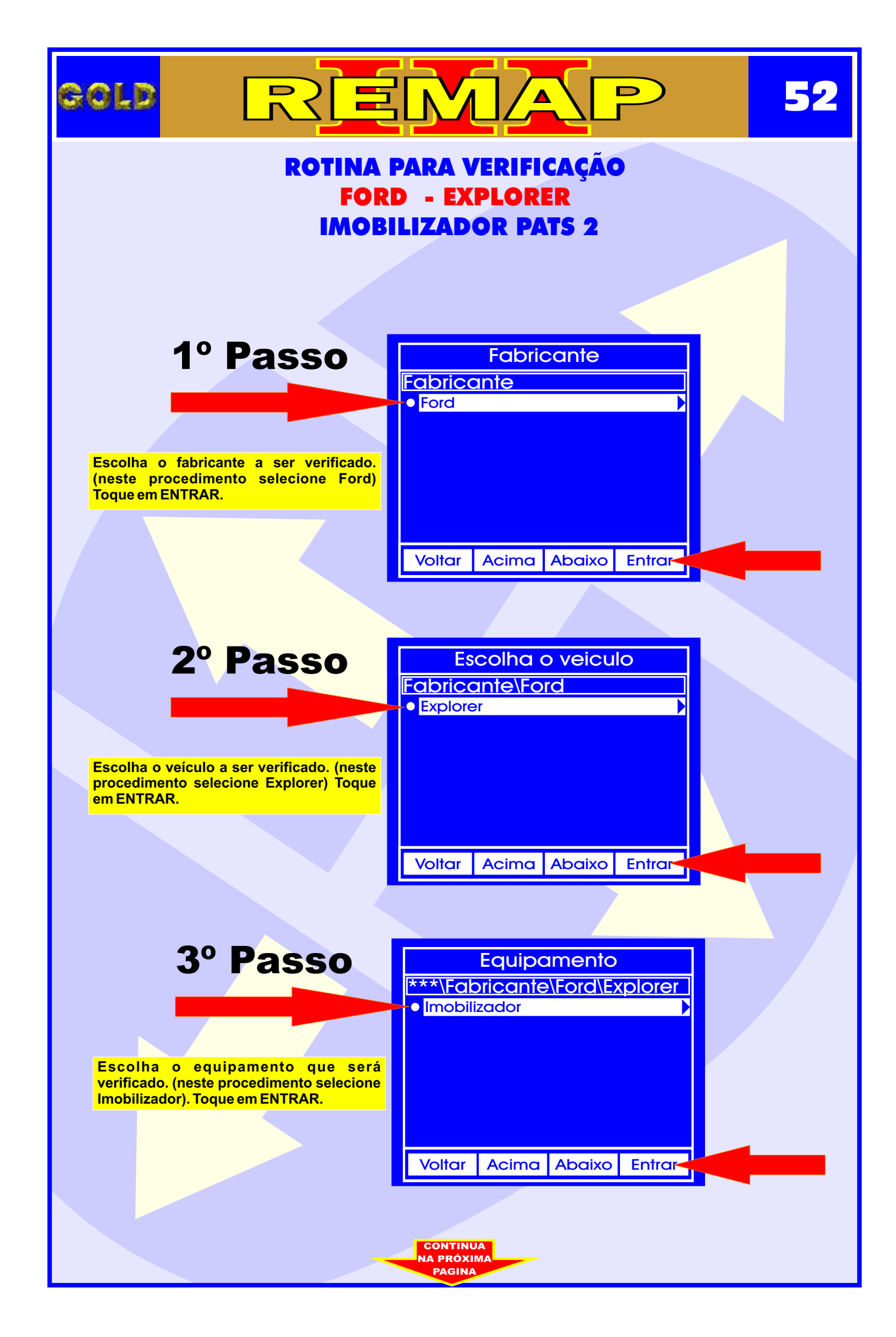

|                                                                                                    |                                       |                   |                   |        |  | 53 |
|----------------------------------------------------------------------------------------------------|---------------------------------------|-------------------|-------------------|--------|--|----|
| ROTINA PARA VERIFICAÇÃO<br>FORD - EXPLORER                                                            |                                       |                   |                   |        |  |    |
| IMOBILIZADOR PATS 2                                                                                   |                                       |                   |                   |        |  |    |
|                                                                                                    |                                       |                   |                   |        |  |    |
| 4º Passo                                                                                              | Esc<br>***\Expl                       | olha o<br>orer\lm | sistem<br>obilizc | idor   |  |    |
|                                                                                                    | ● <mark>Pats II</mark>                |                   |                   |        |  |    |
| Escolha o sistema que será verificado.<br>(neste procedimento selecione PATS II).<br>Toque em ENTRAR. |                                       |                   |                   |        |  |    |
|                                                                                                    | Voltar                                | Acima A           | Abaixo            | Entrar |  |    |
|                                                                                                    |                                       |                   | -                 |        |  |    |
|                                                                                                    |                                       |                   |                   |        |  |    |
| 5º Passo                                                                                              | Interface<br>***\Imobilizador\PATS II |                   |                   |        |  |    |
|                                                                                                    | Diagnos                               | itico             |                   |        |  |    |
| Escolha o procedimento a ser verificado.<br>(neste procedimento selecione                             |                                       |                   |                   |        |  |    |
| Diagnostico). Toque em ENTRAR.                                                                        |                                       |                   |                   |        |  |    |
|                                                                                                    | Voltar                                | Acima A           | Abaixo            | Entrar |  |    |
|                                                                                                    |                                       |                   |                   | ,      |  |    |
|                                                                                                    |                                       |                   |                   |        |  |    |
|                                                                                                    |                                       |                   |                   |        |  |    |
|                                                                                                    |                                       |                   |                   |        |  |    |
|                                                                                                    |                                       |                   |                   |        |  |    |
|                                                                                                    |                                       |                   |                   |        |  |    |
|                                                                                                    |                                       |                   |                   |        |  |    |
|                                                                                                    | CONTINUA<br>NA PRÓXIM                 | A                 |                   |        |  |    |
|                                                                                                    | PAGINA                                |                   |                   |        |  |    |

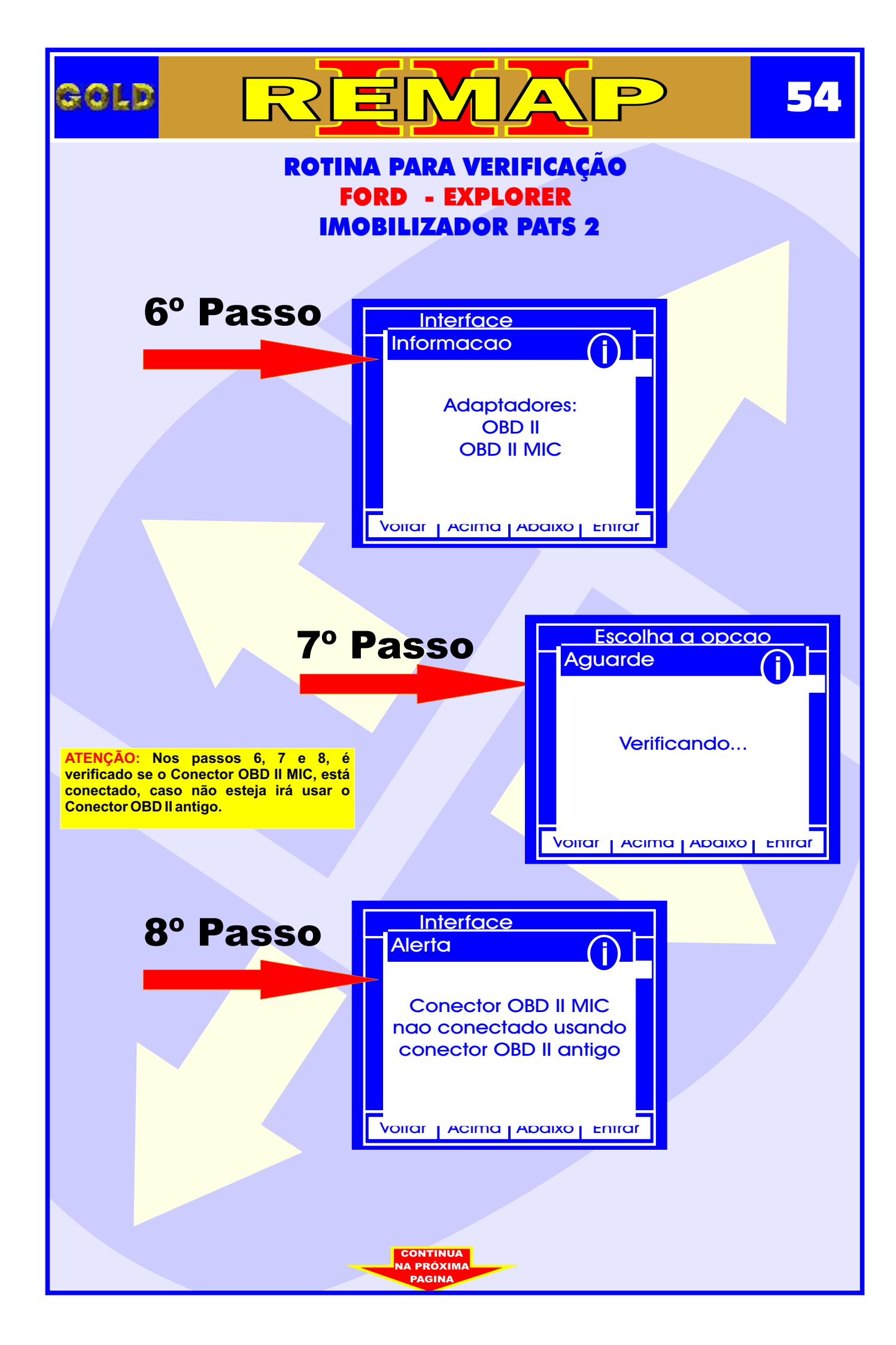

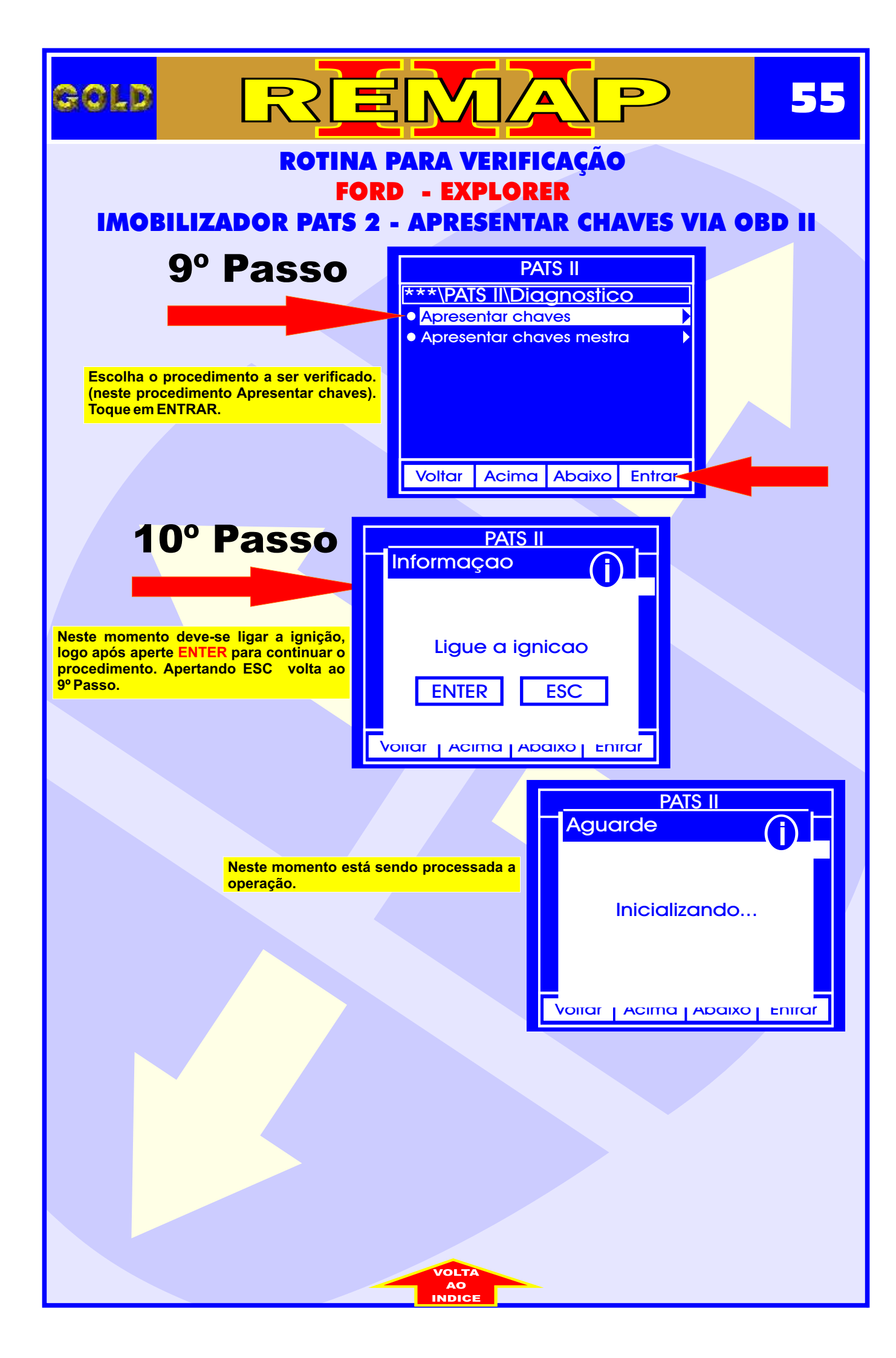

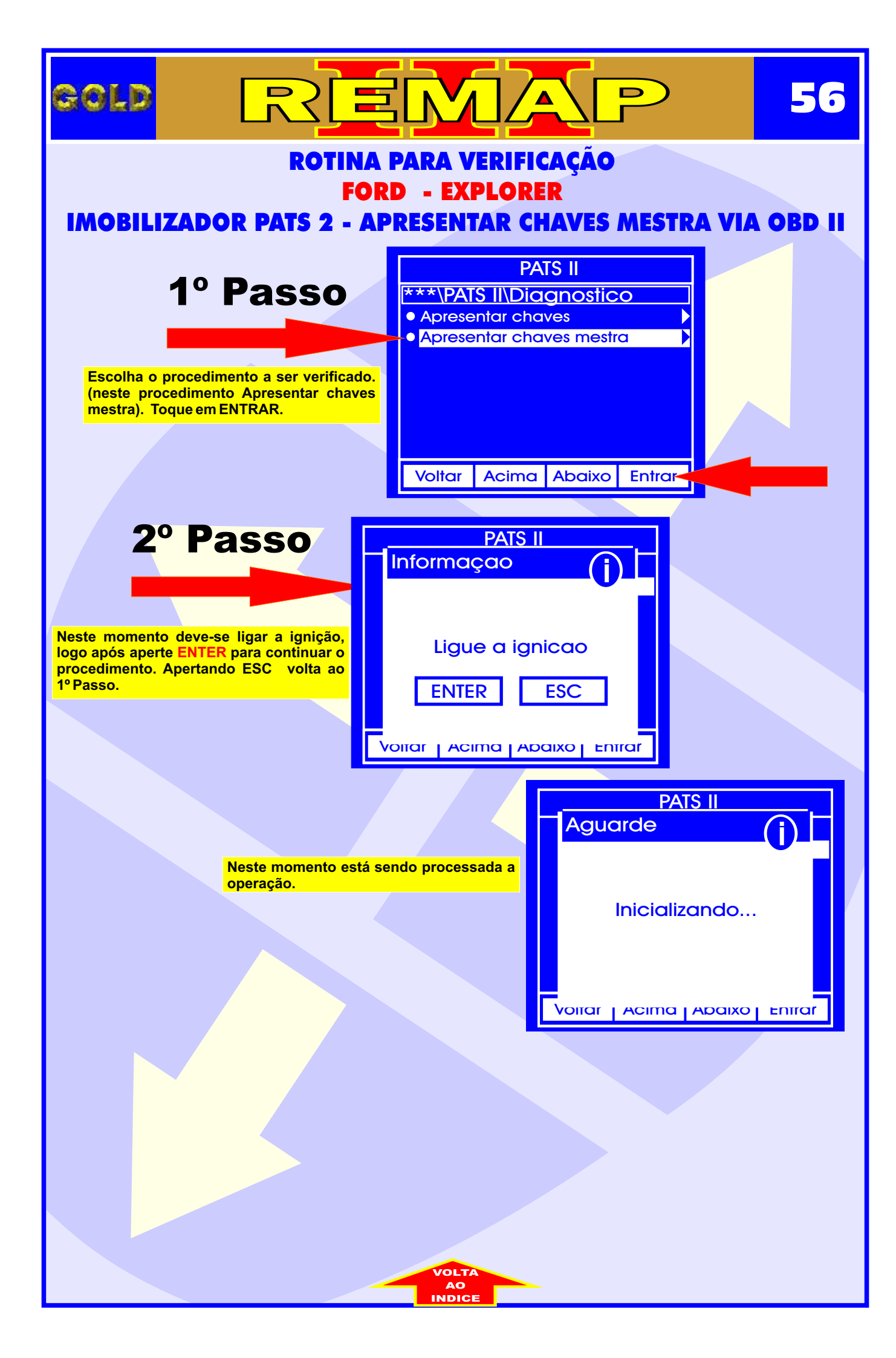

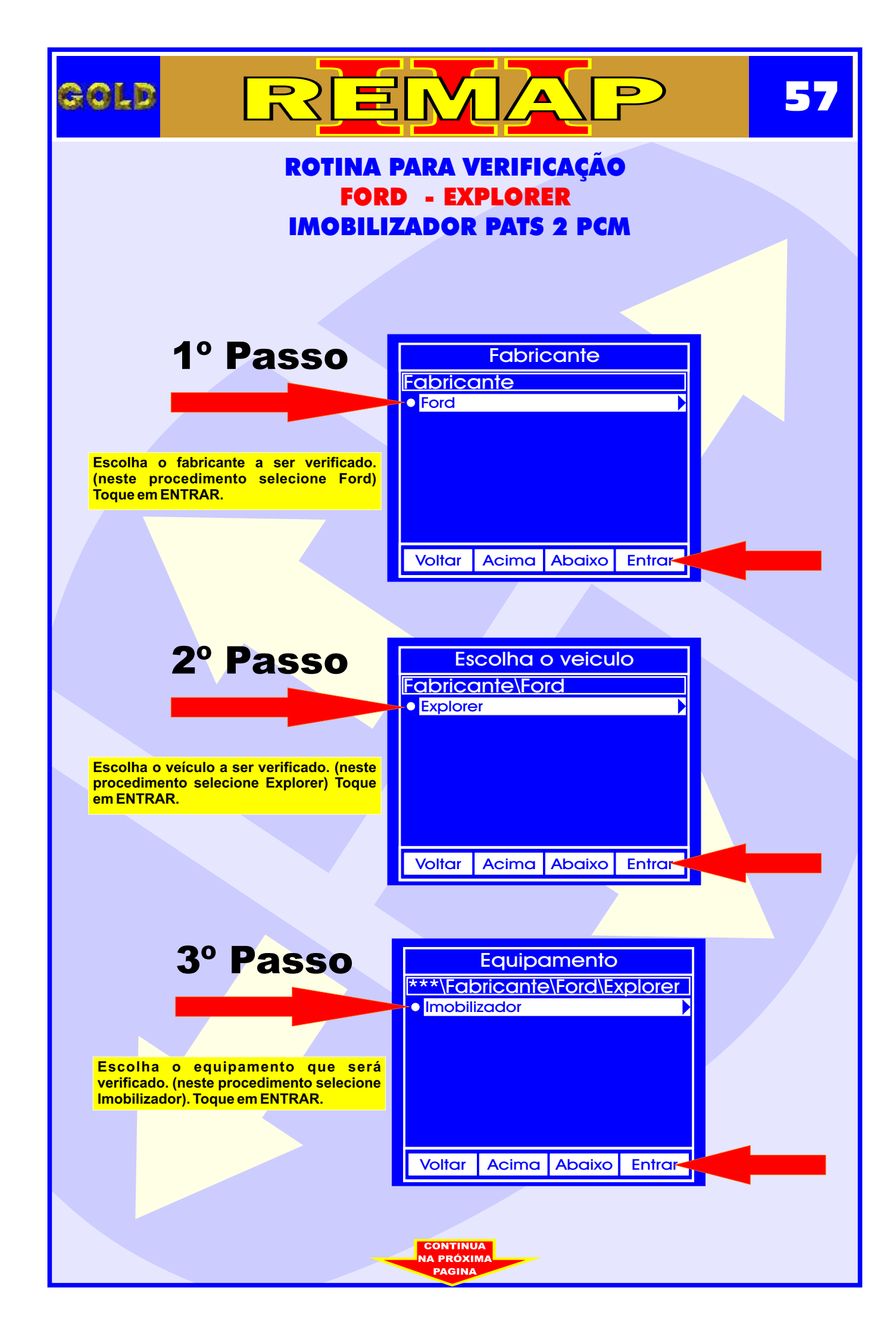

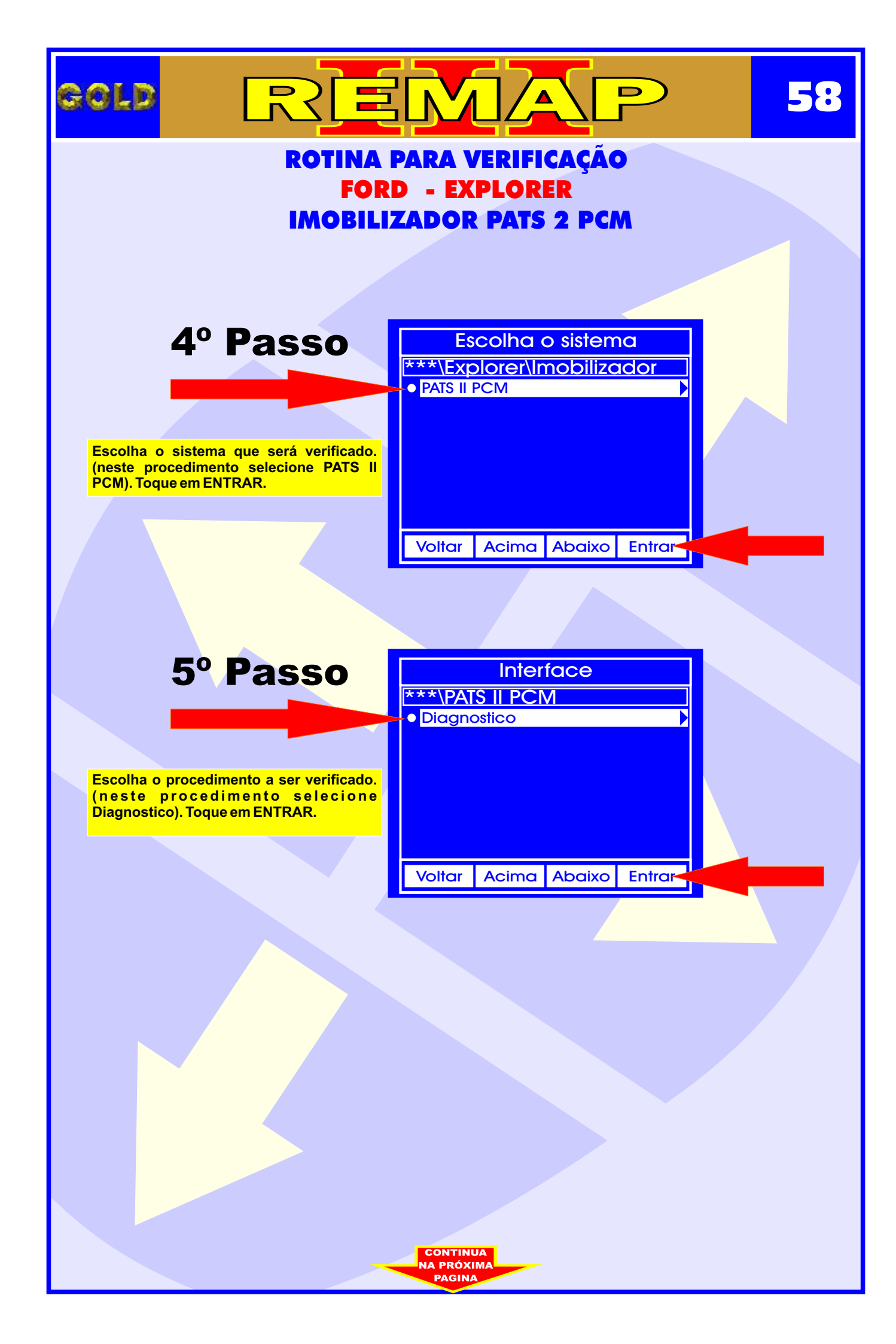

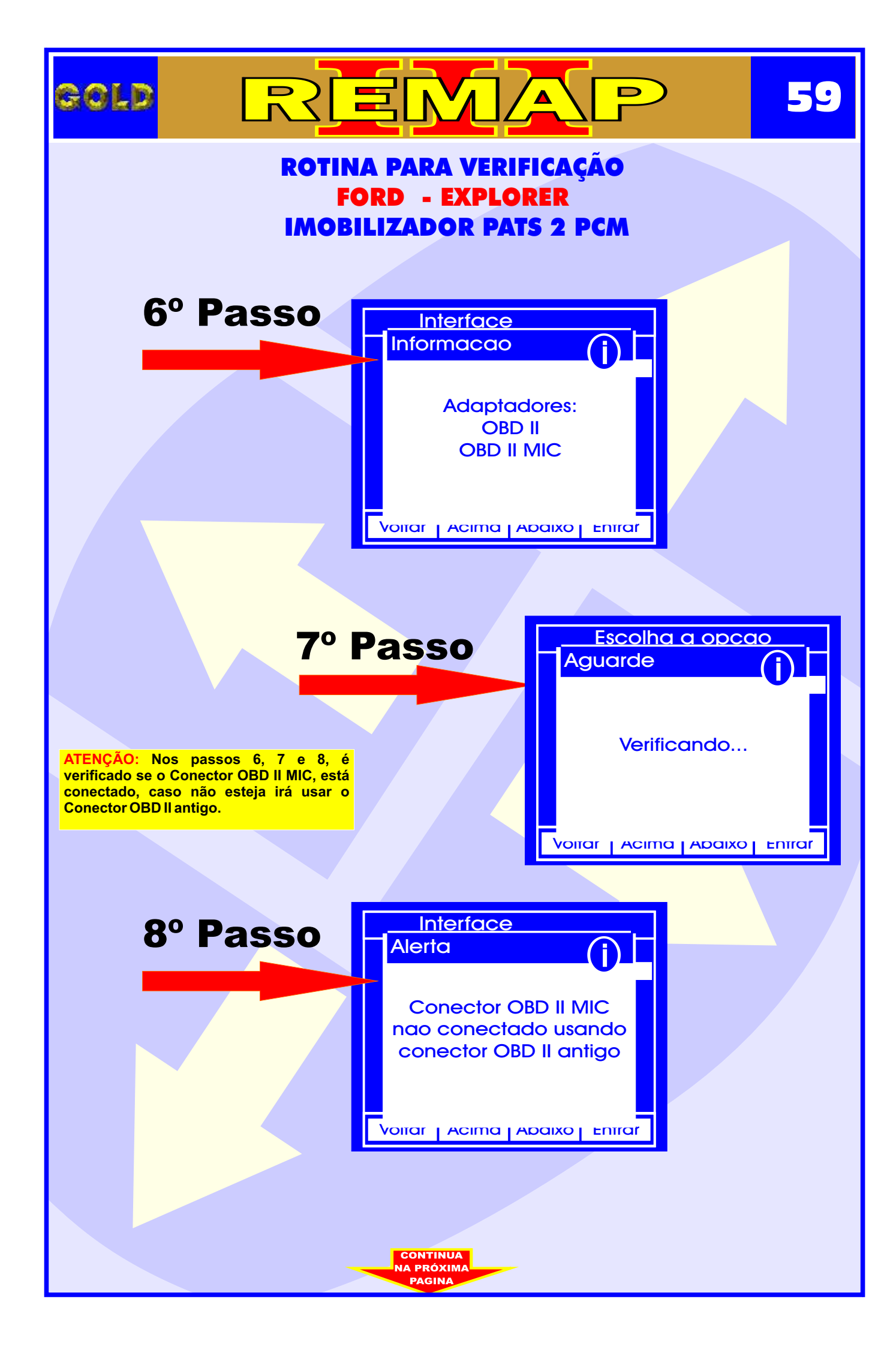

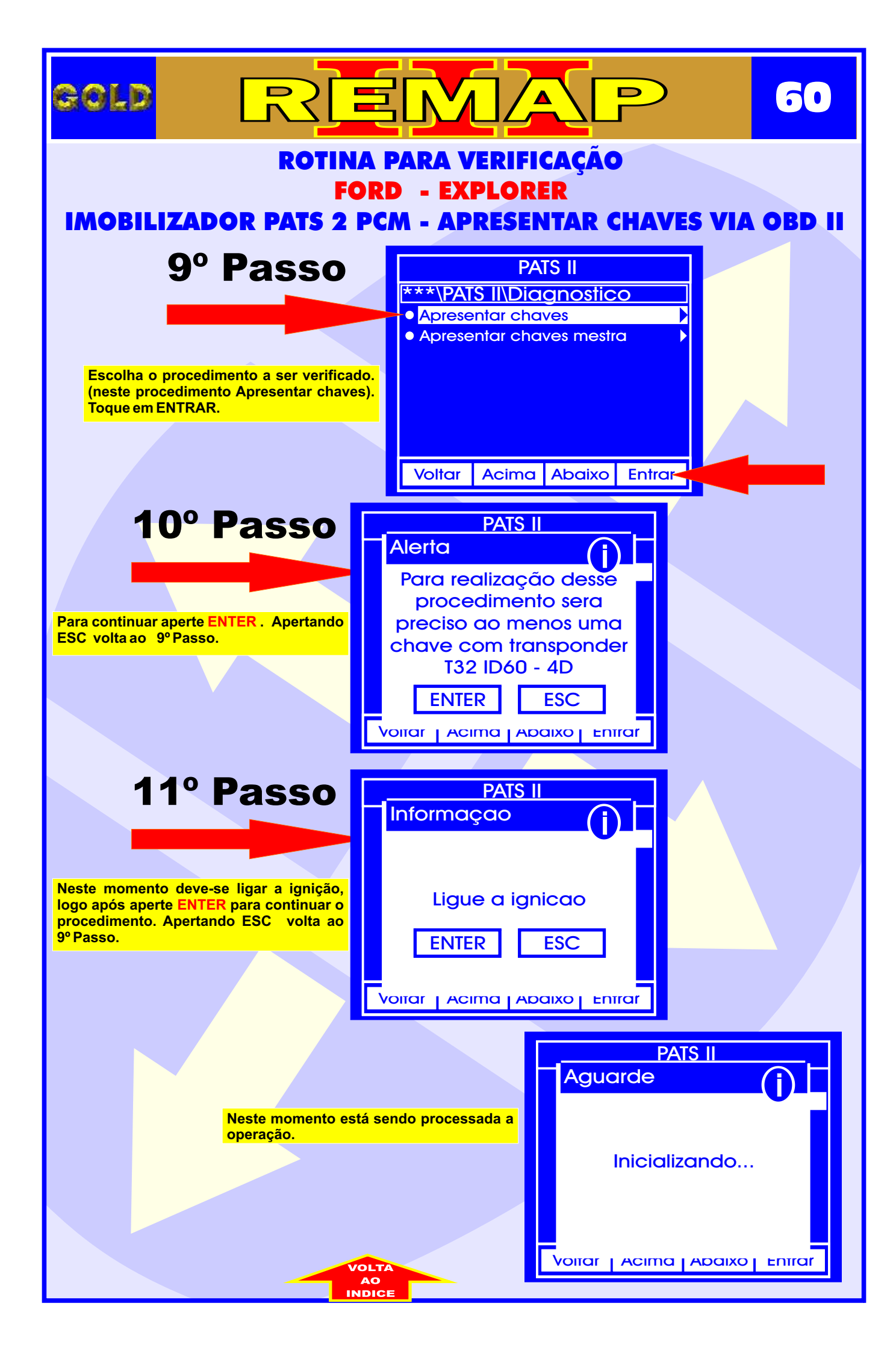

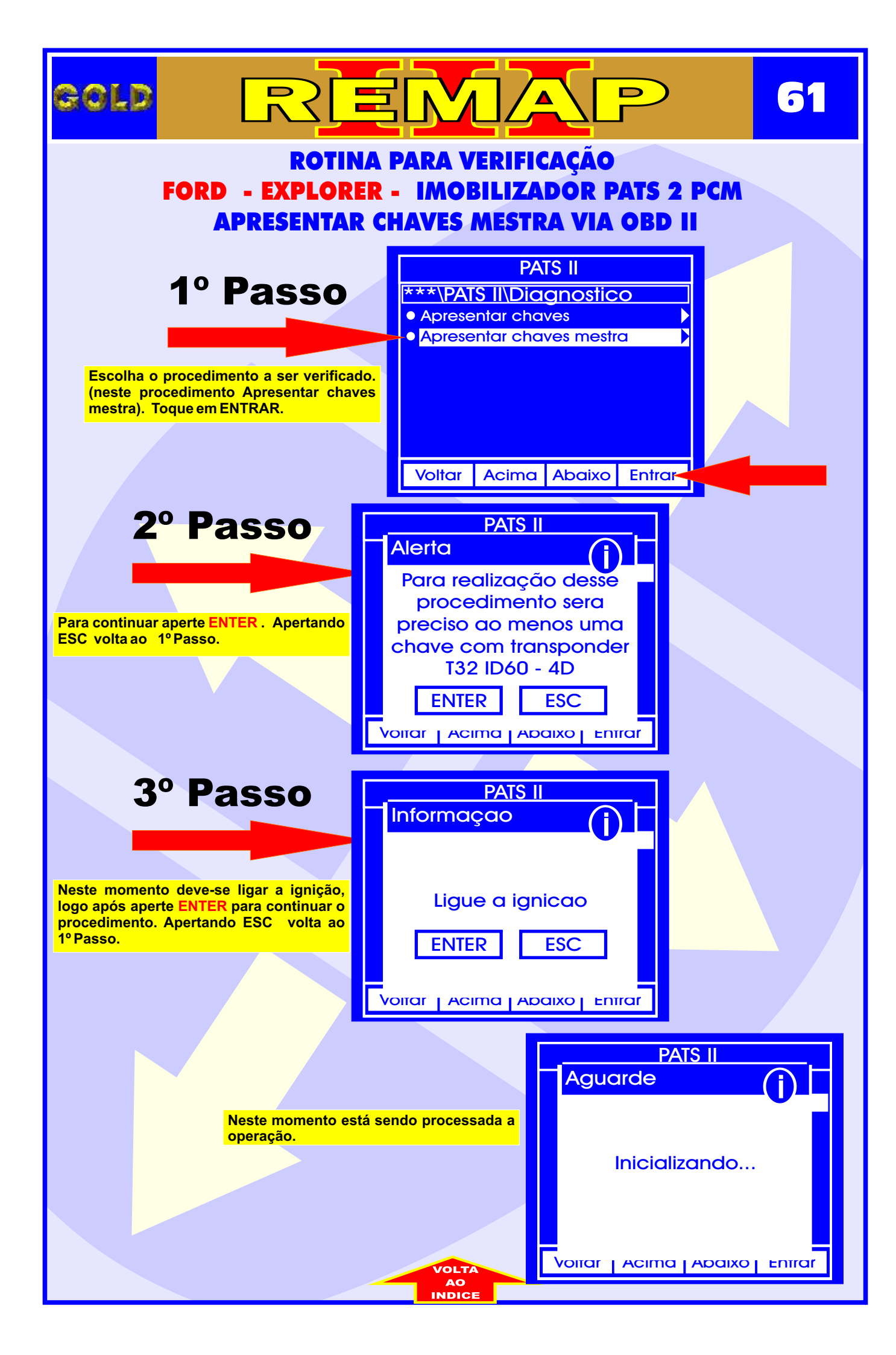

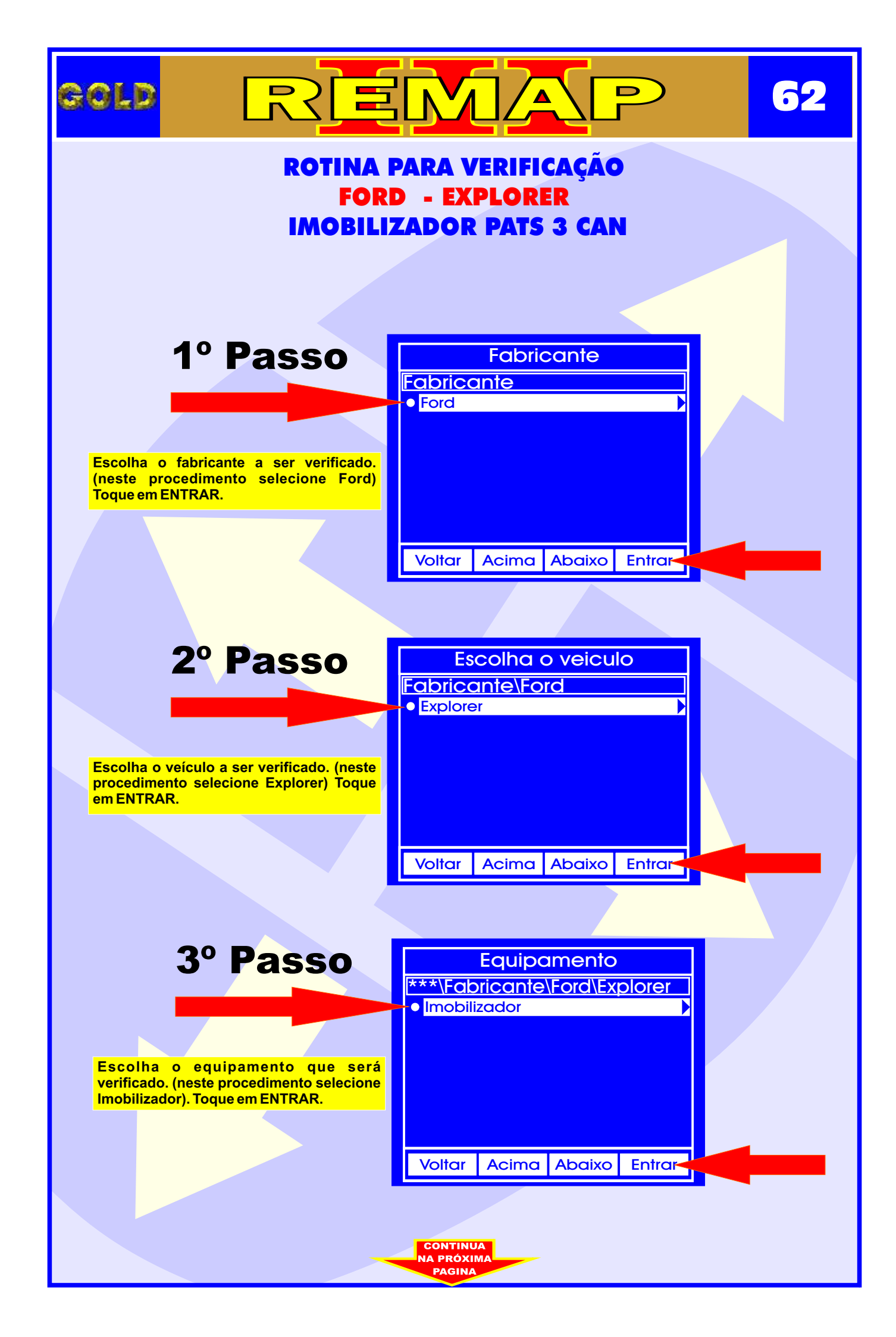

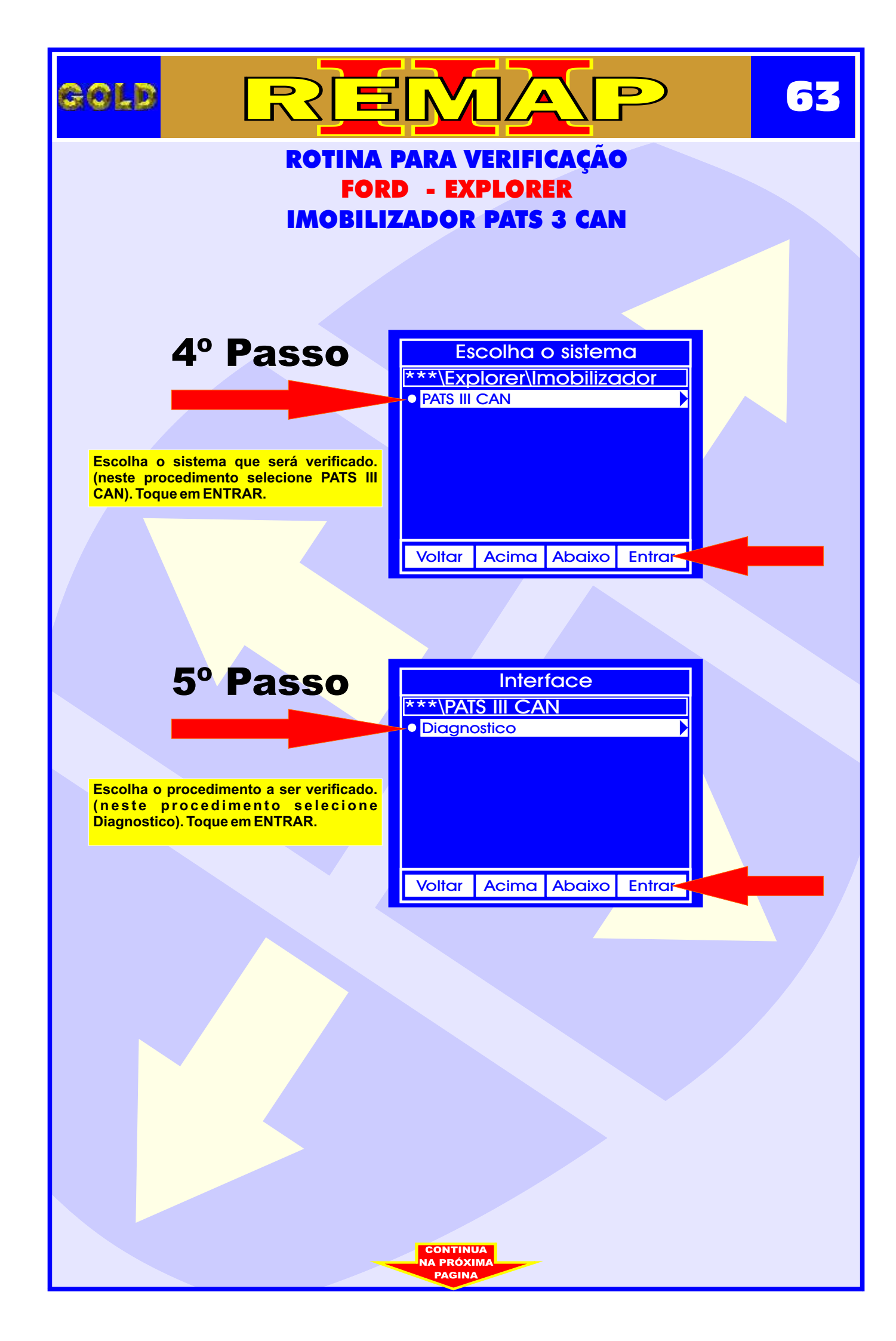

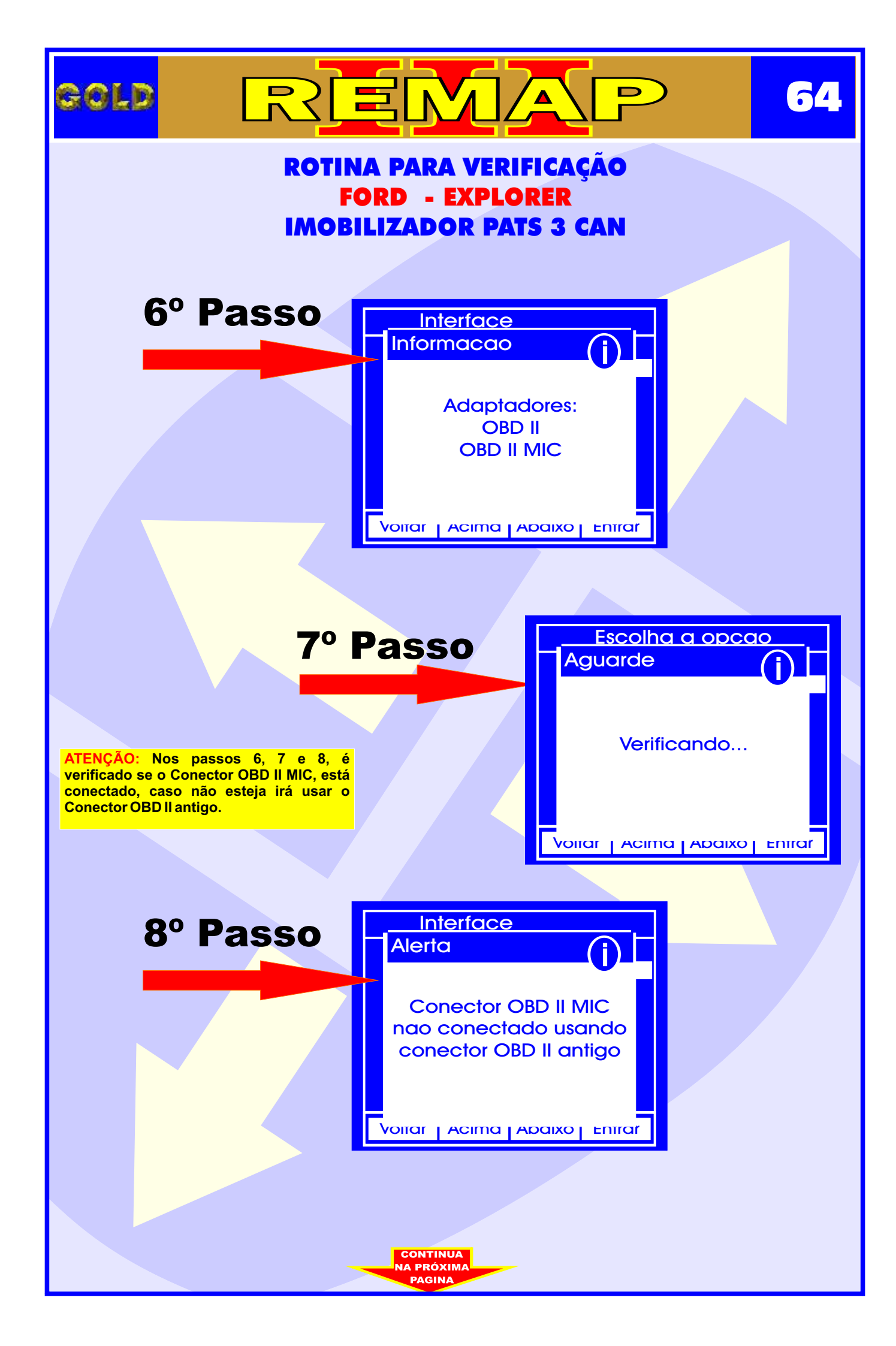

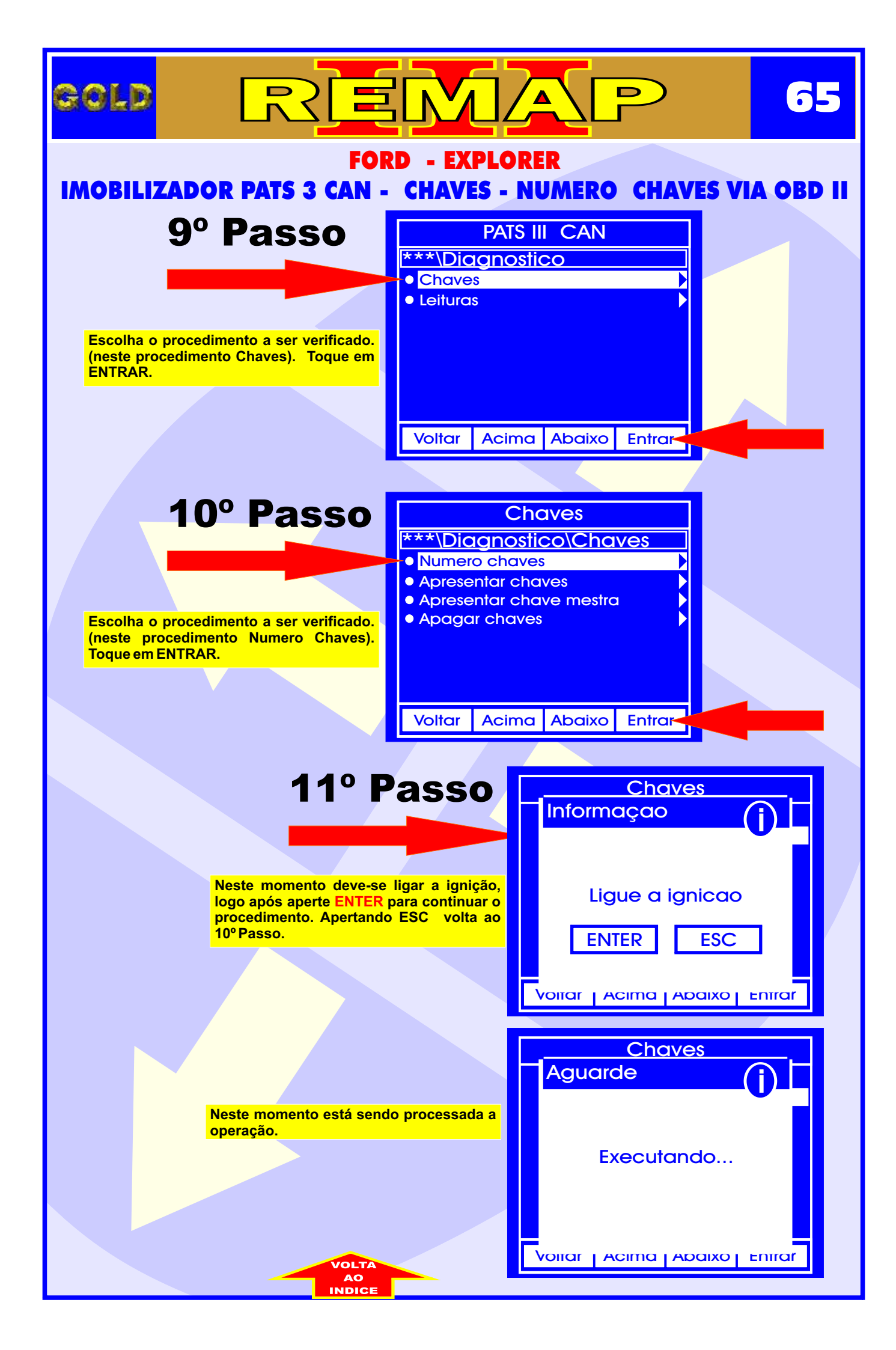

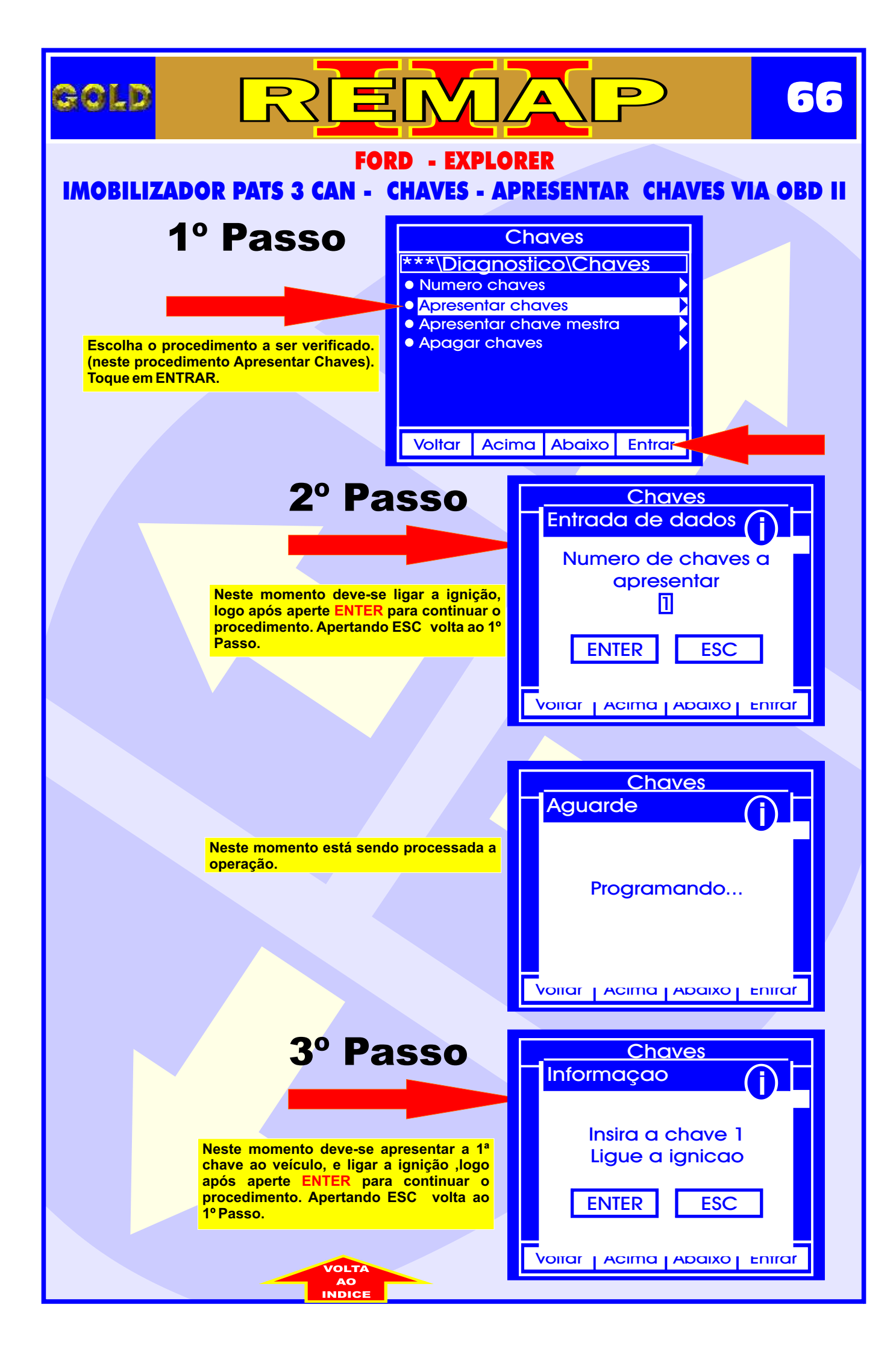

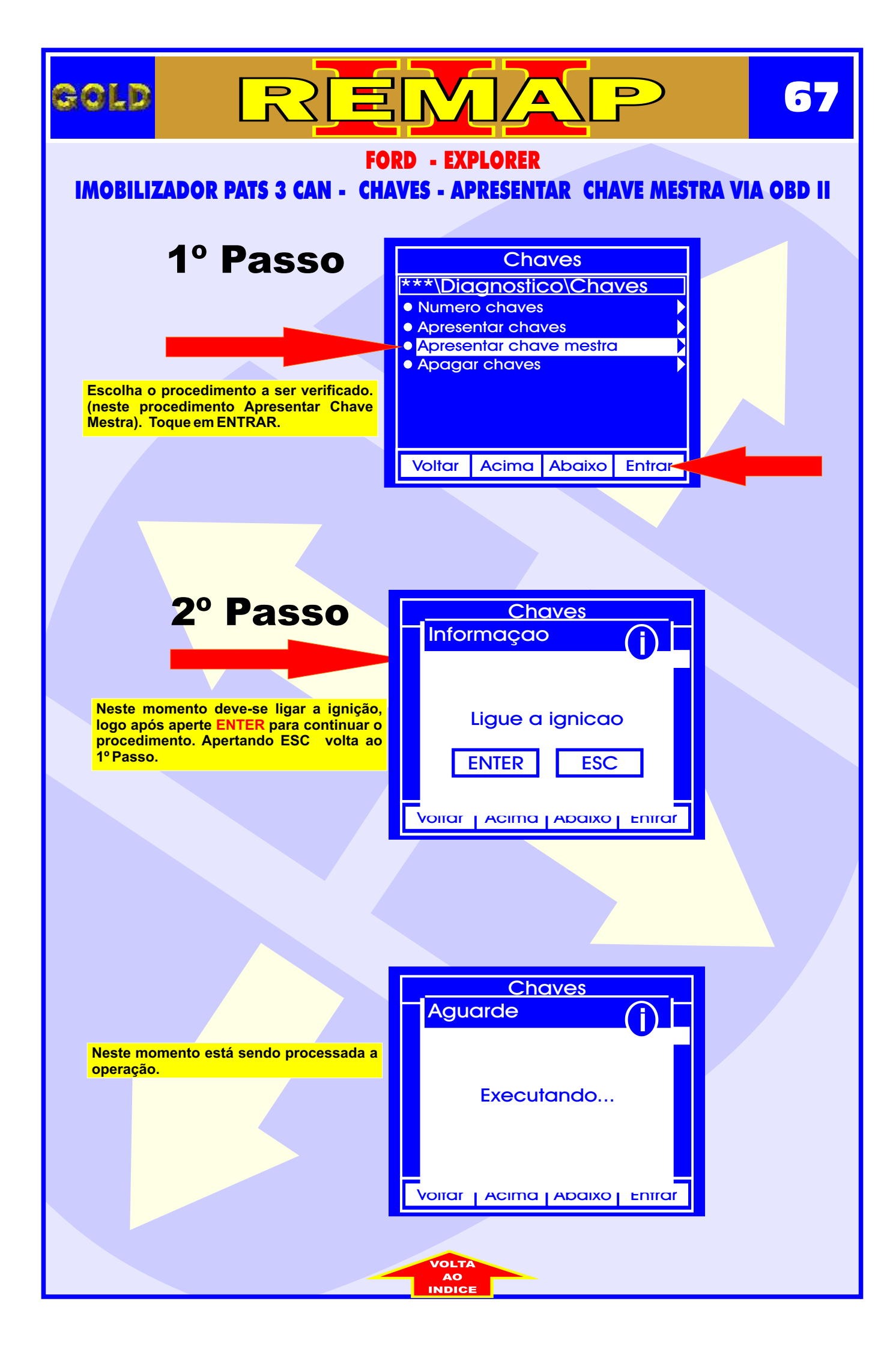

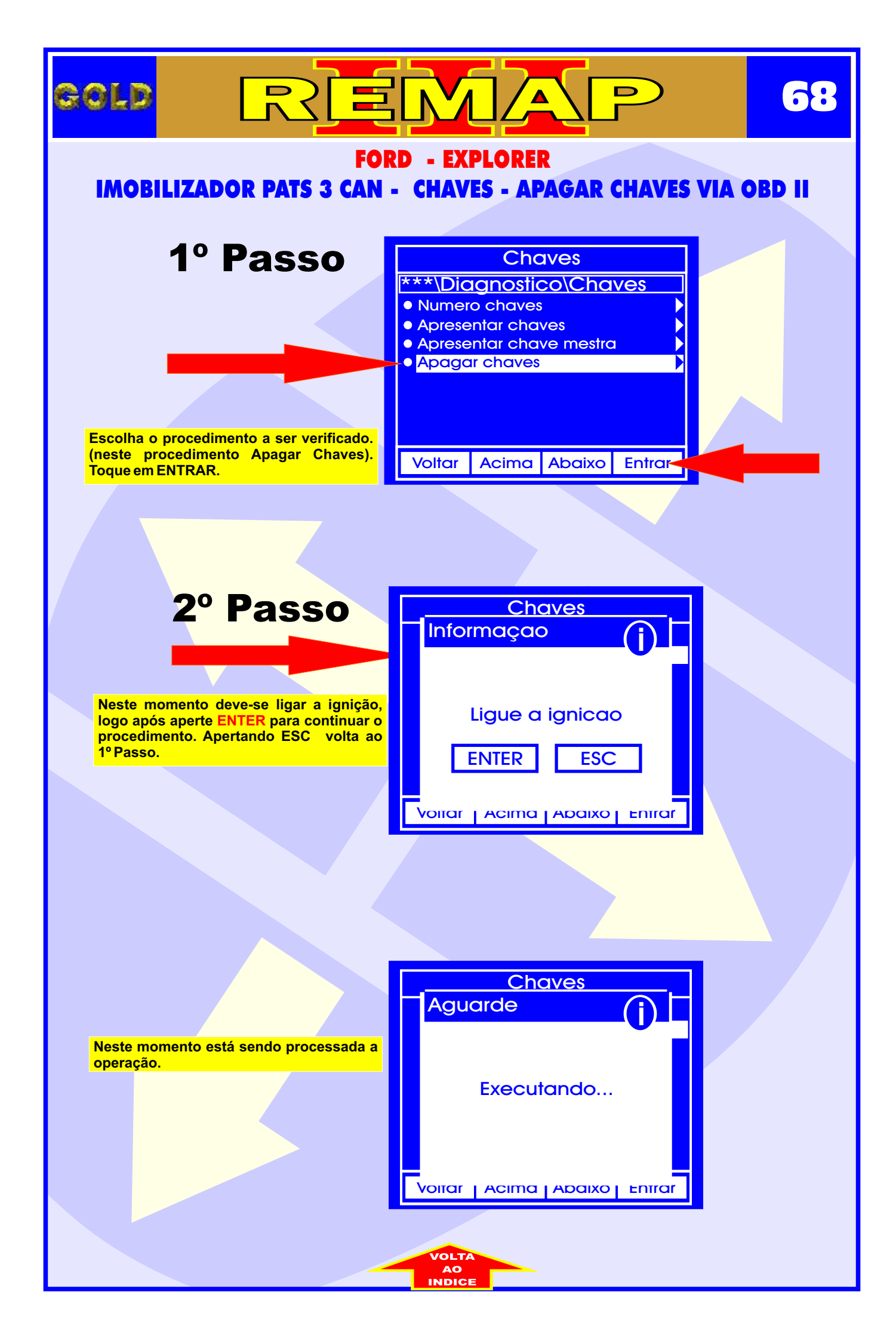

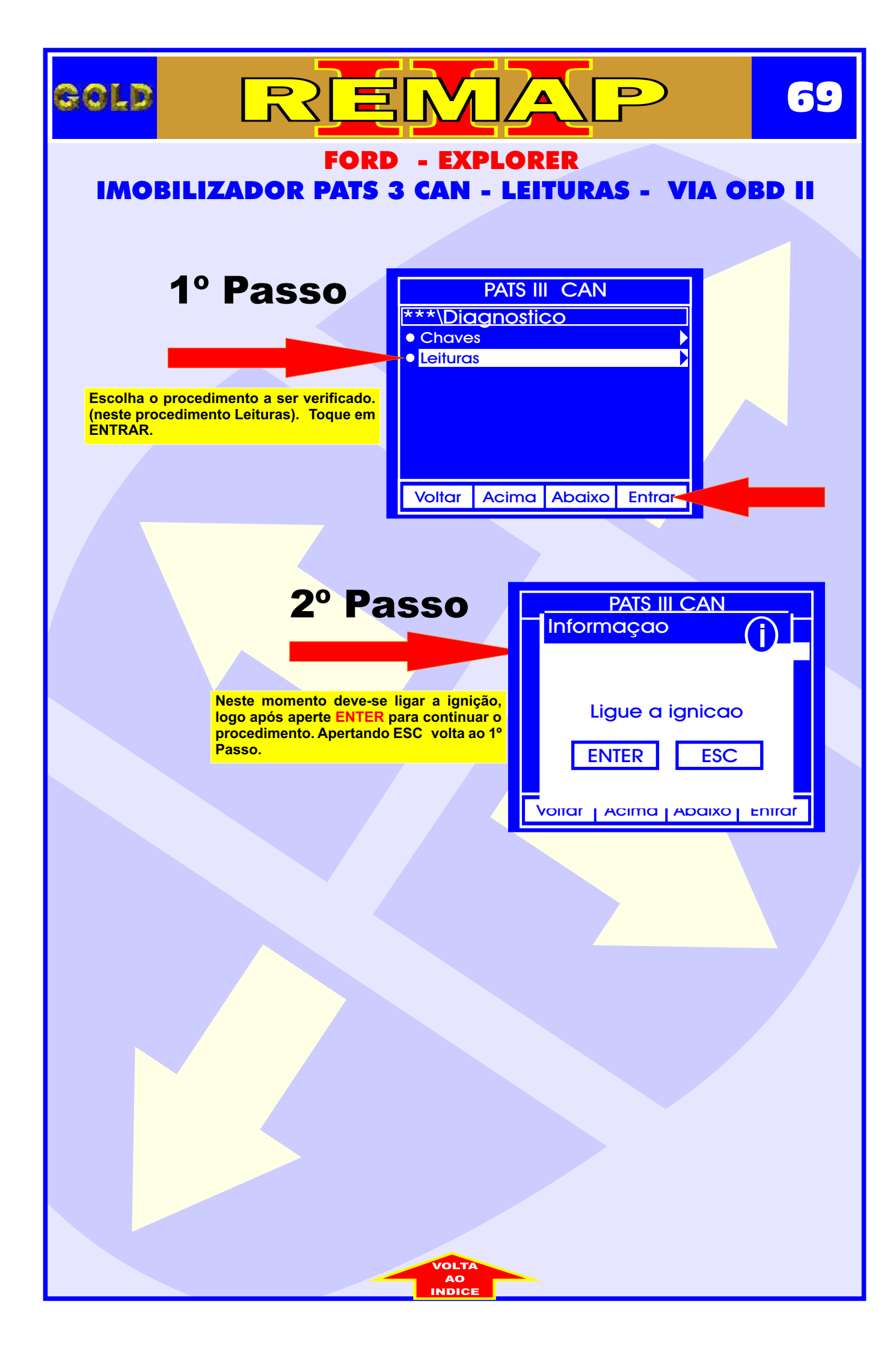

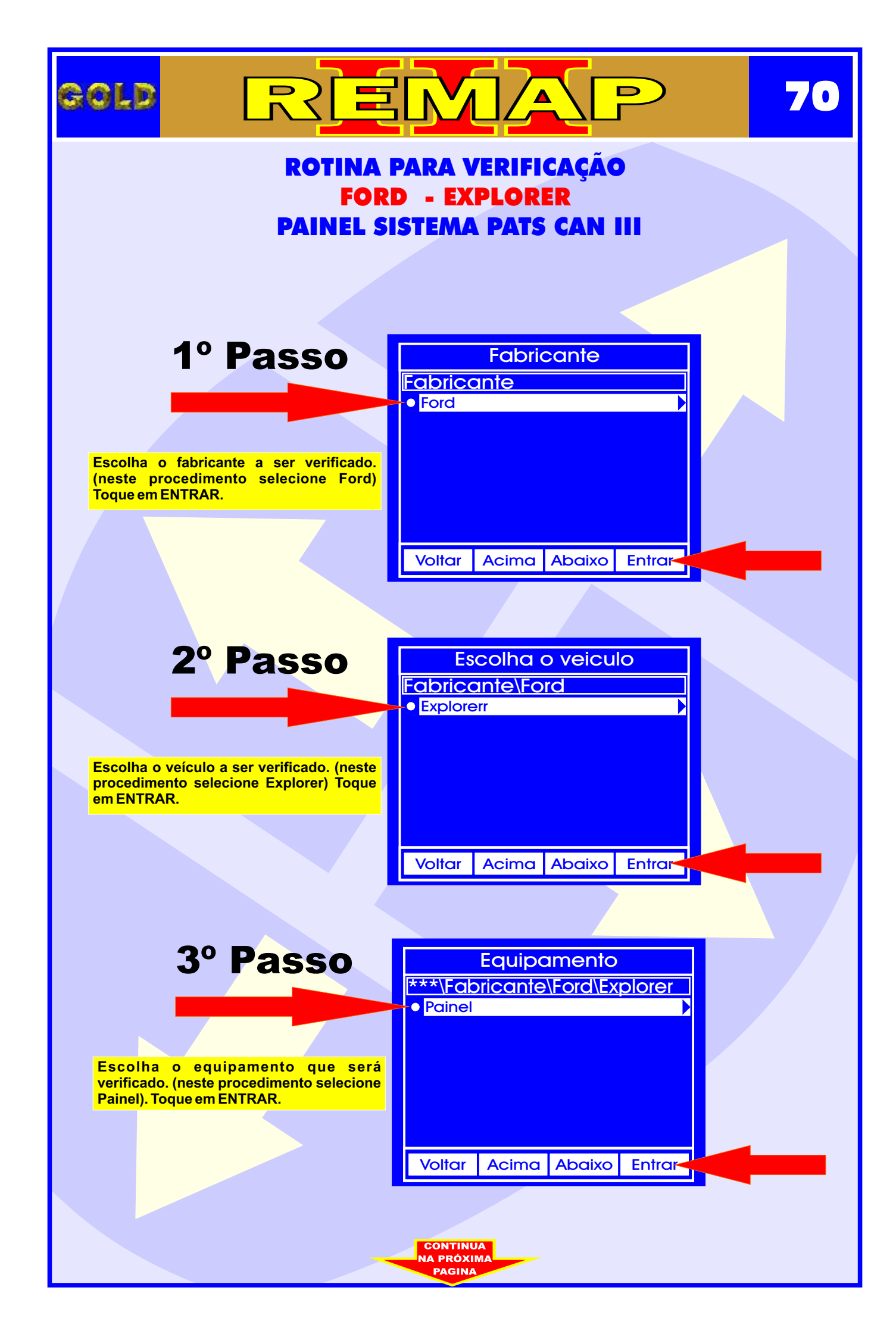

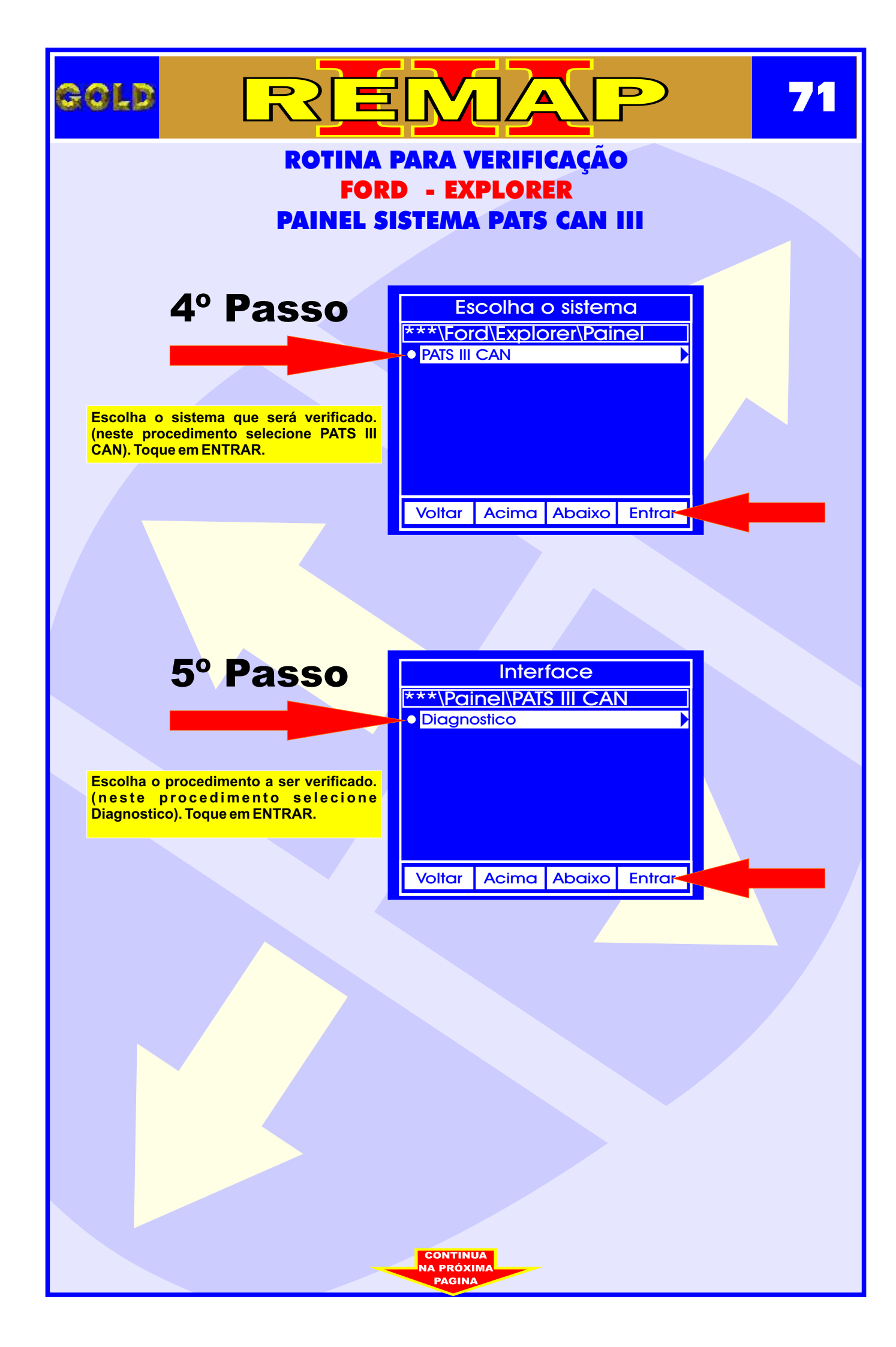

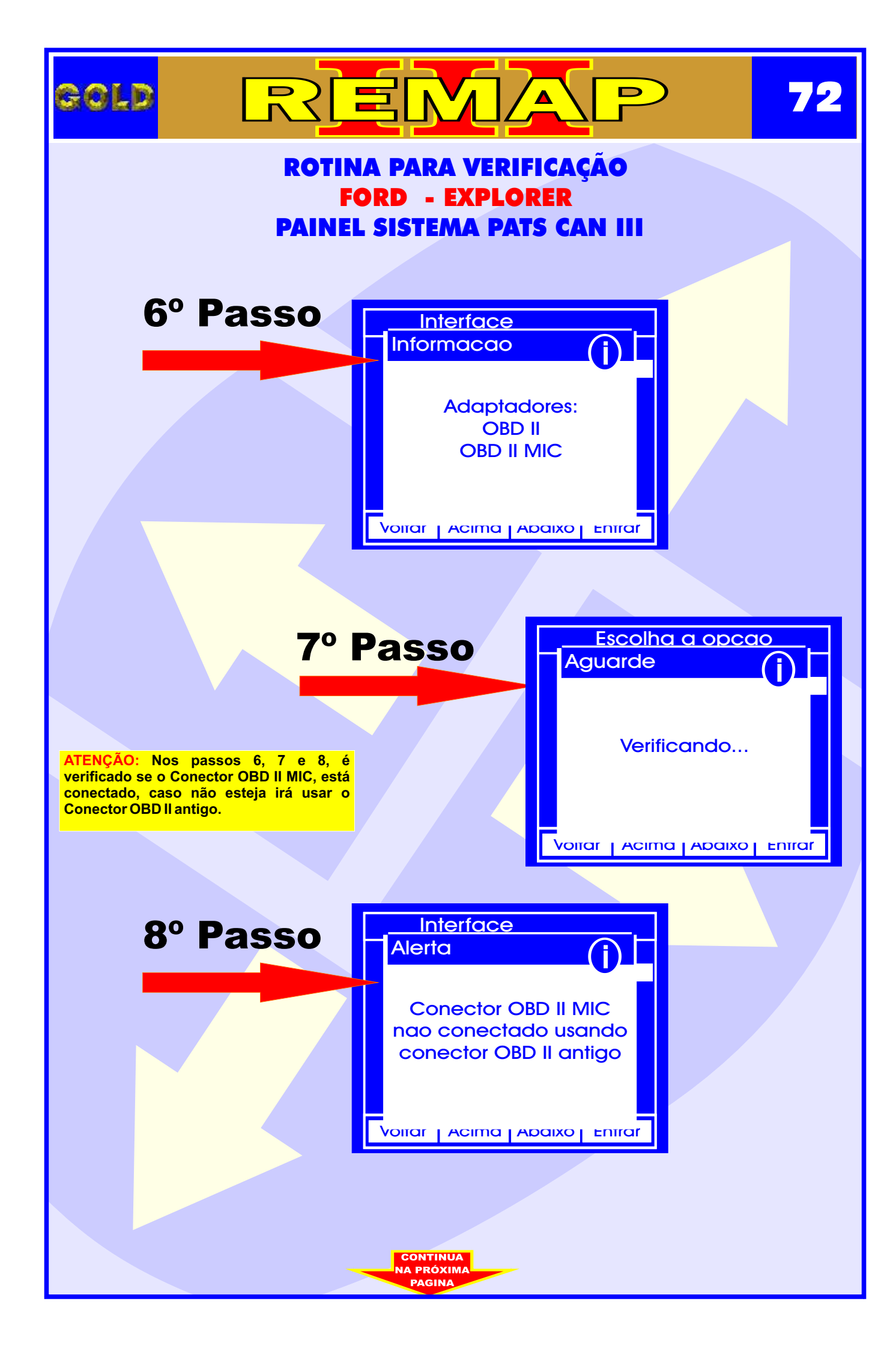
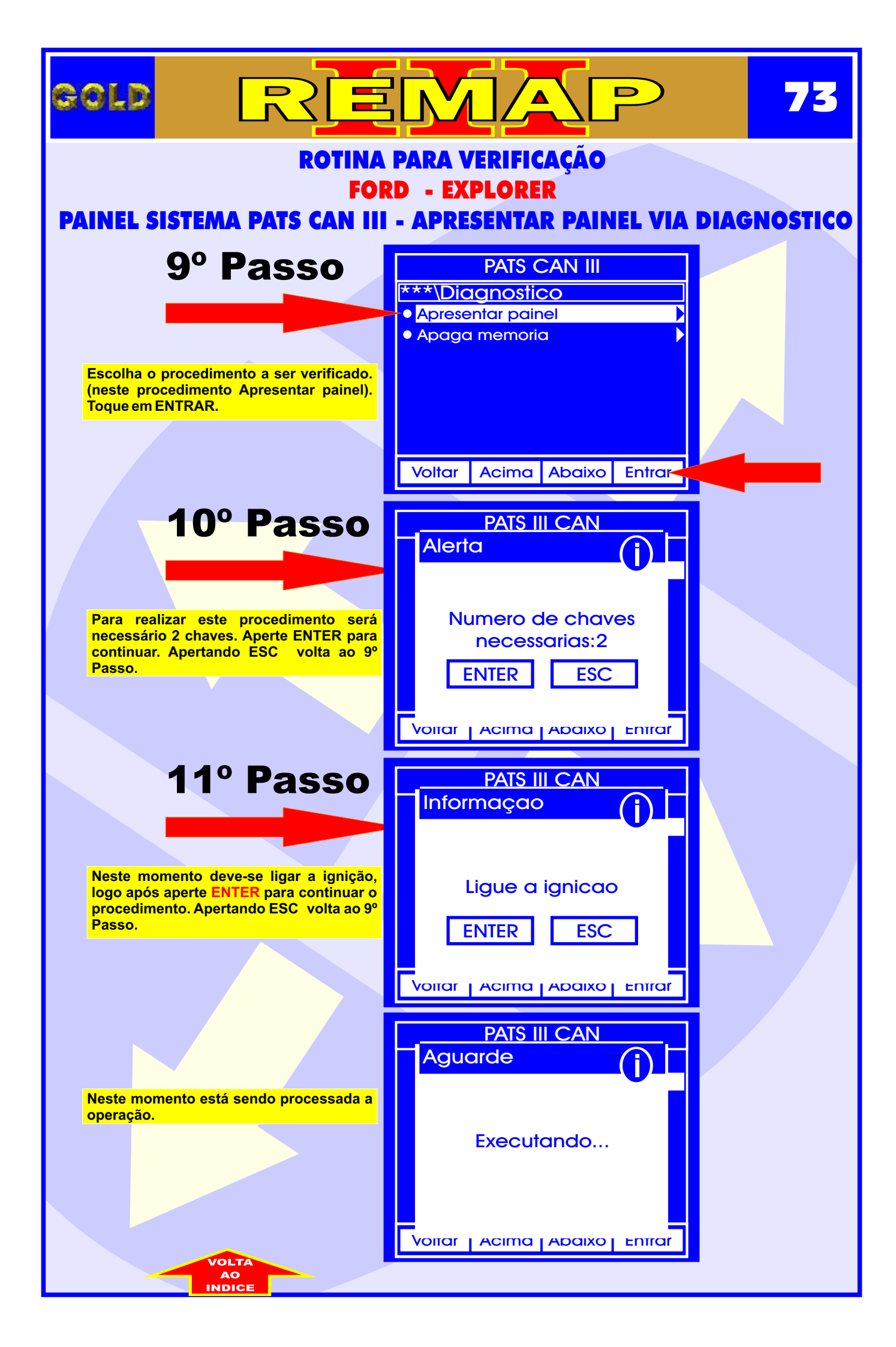

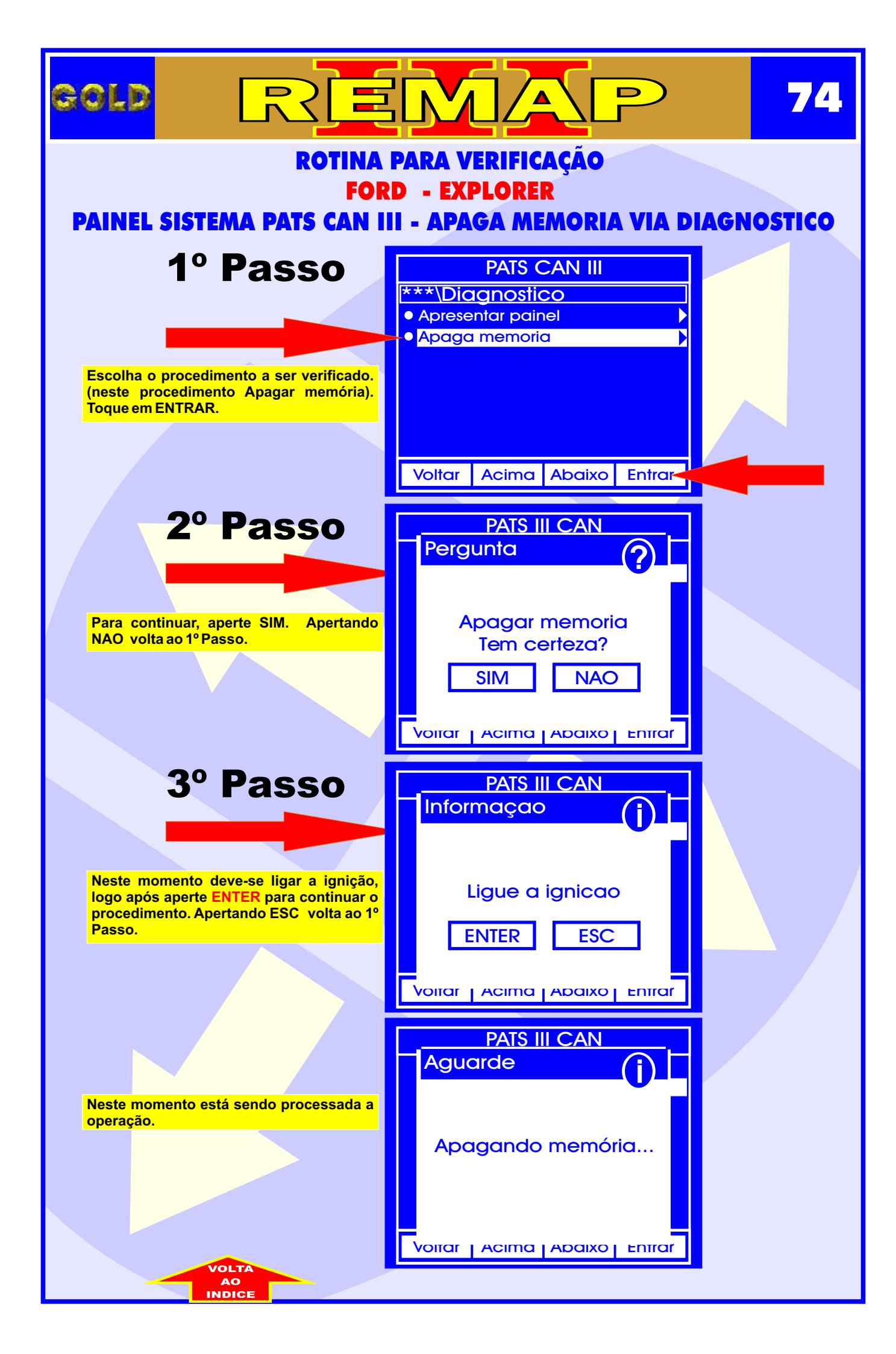

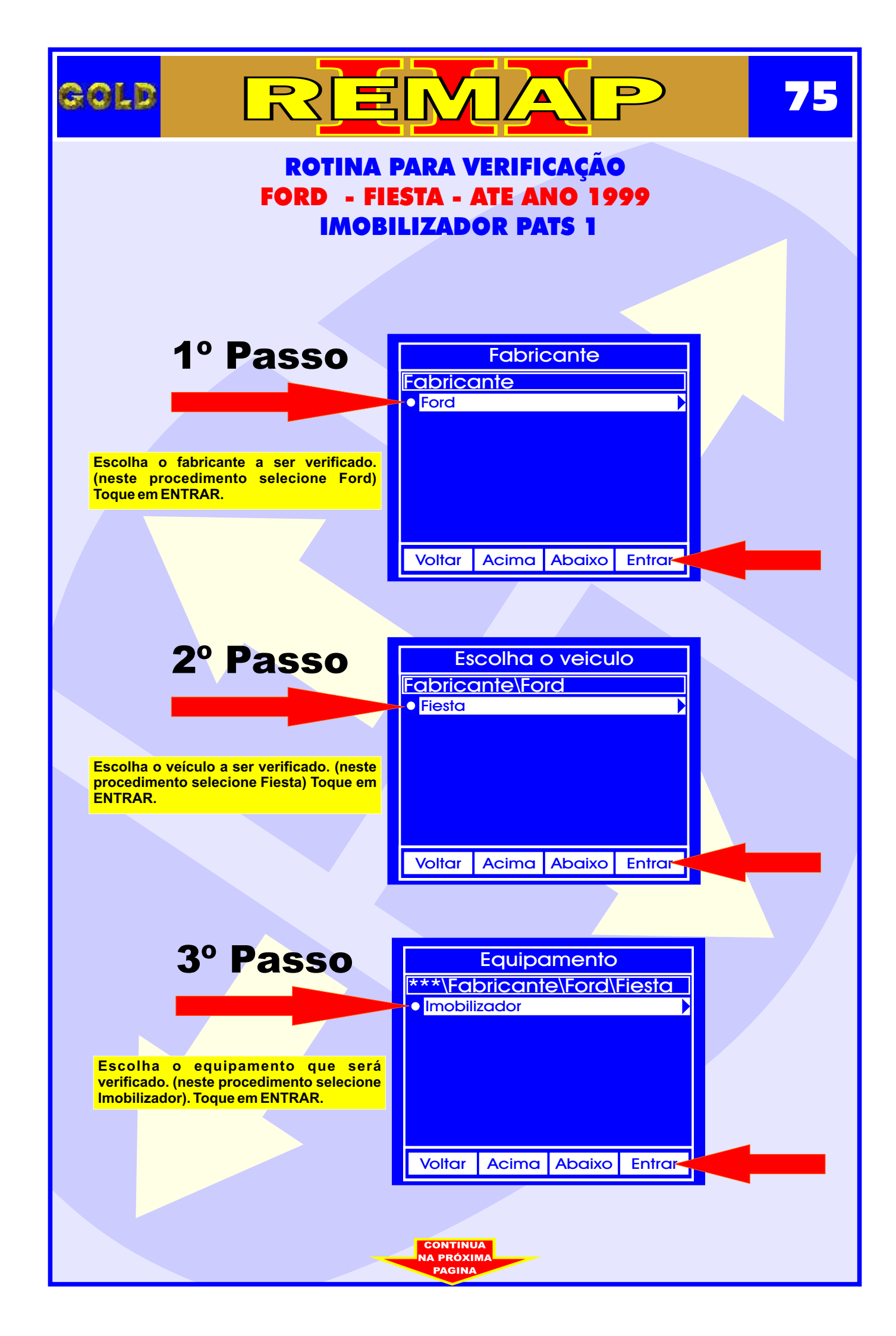

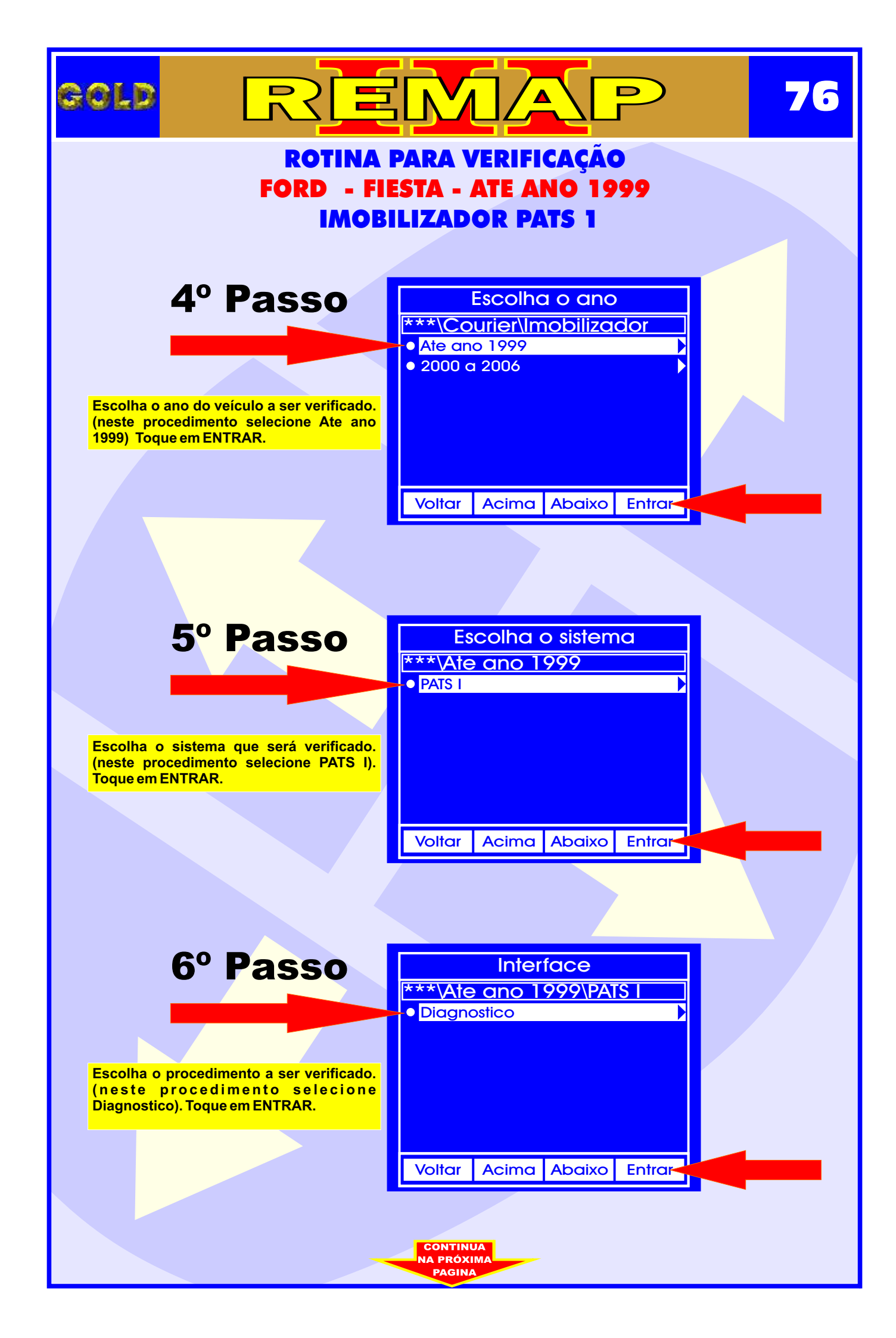

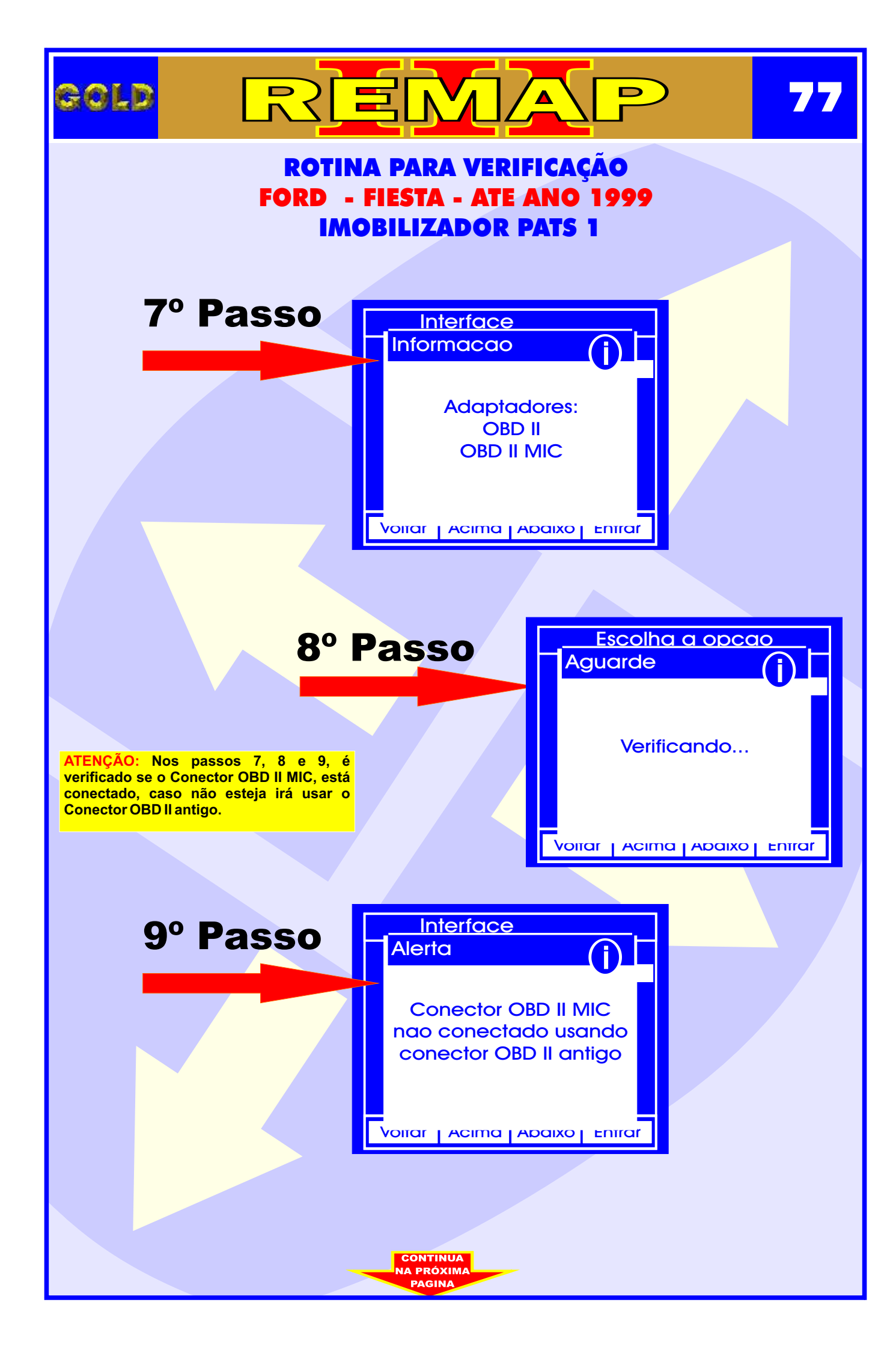

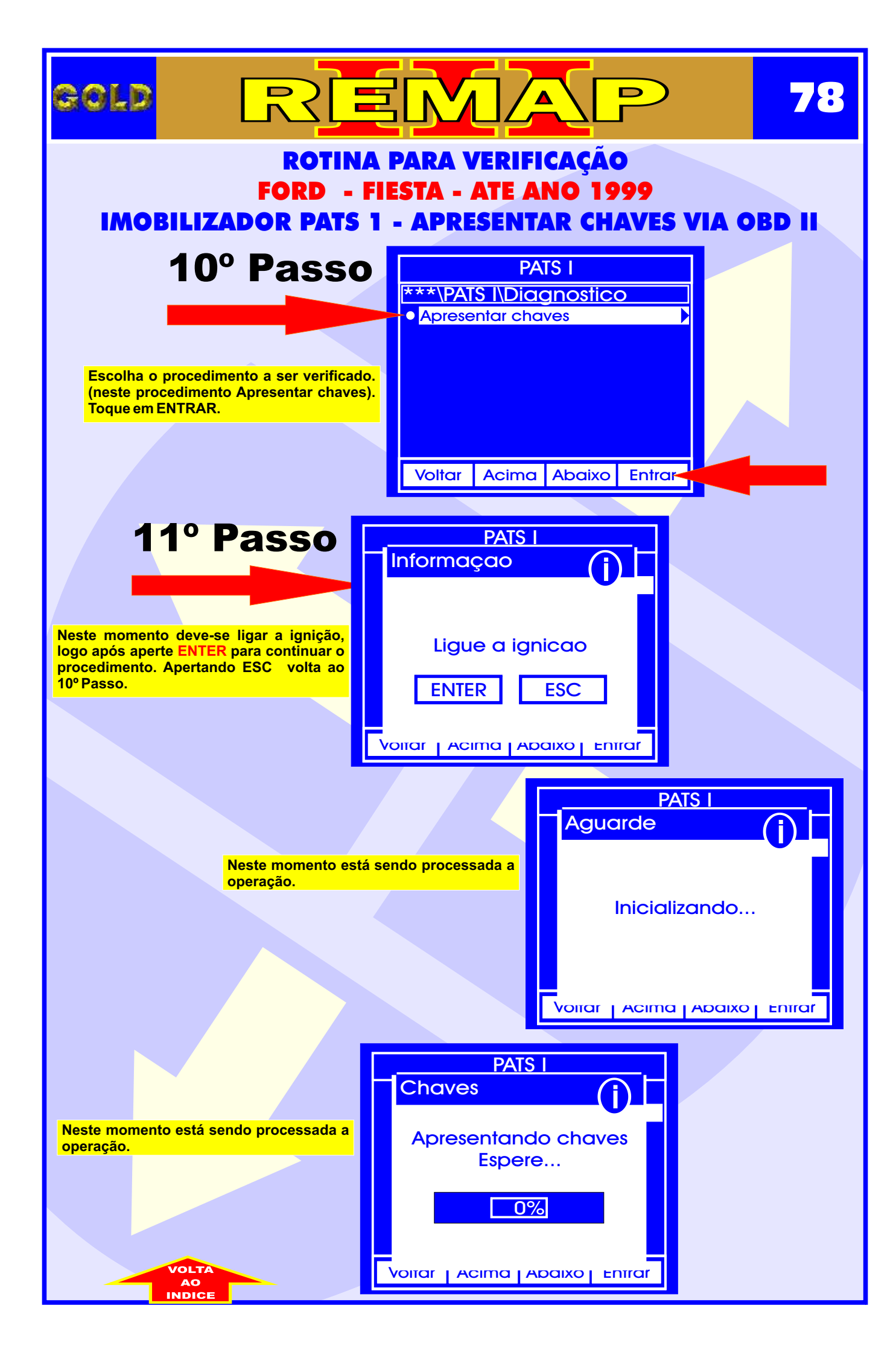

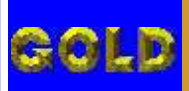

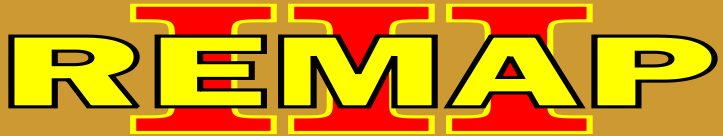

## ROTINA PARA VERIFICAÇÃO FORD - FIESTA - ATE ANO 1999 IMOBILIZADOR PATS 1 PROCEDIMENTO PARA APRESENTAR CHAVES

## **IMOBILIZADOR PATS 1 - PROCEDIMENTO PARA APRESENTAR CHAVES**

- 1 A chave a ser programada passa a ser a chave mestra.
- 2 Para fechar a programação, precisa de mais duas chaves.
- 3 Usar chave Texas T30.
- 4 Assim que terminar de gravar a chave mestra, desligar a ignição e ligar novamente com a chave mestra.

5 - Com a chave mestra a luz do imobilizador situada dentro do relógio de hora, ficará acesa, desligue dá um tempo de 8 minutos. Chave adaptada.

6 - Desligue a chave e liga novamente, aguarde 3 segundos. Desliga.

- 7 Ligue a 2ª chave. Aguarde 3 segundos.
- 8 Liga a 3ª chave. Aguarde 3 segundos. A luz do code apaga. Desliga.
- 9 Se a luz do code ficar acesa, algum procedimento foi errado. Causas possíveis:
- a) Chip com problema, longe da antena.
- b) Chip errado.
- c) Defeito na central ou defeito no chicote, fusíveis, ou diodo de fusíveis.

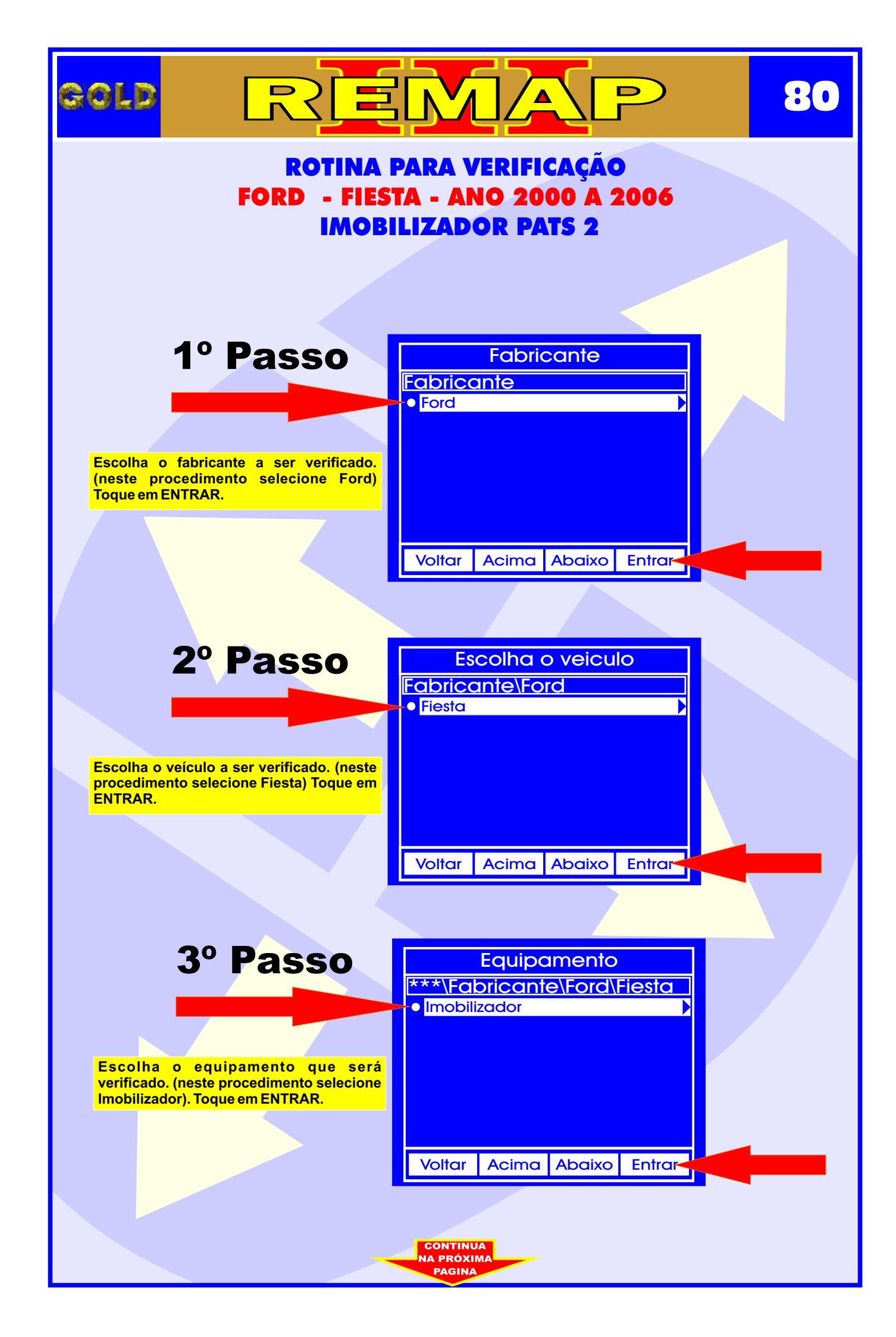

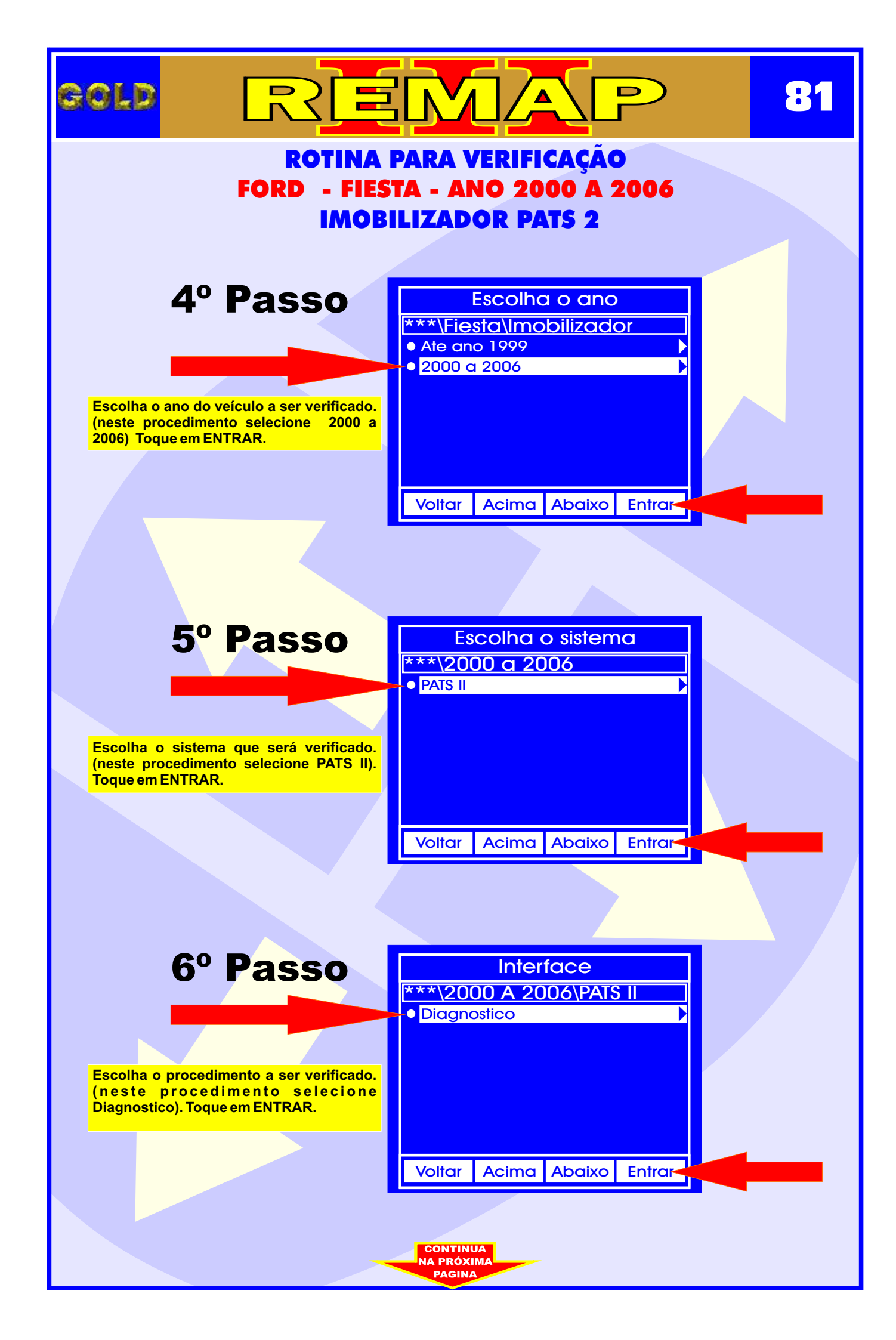

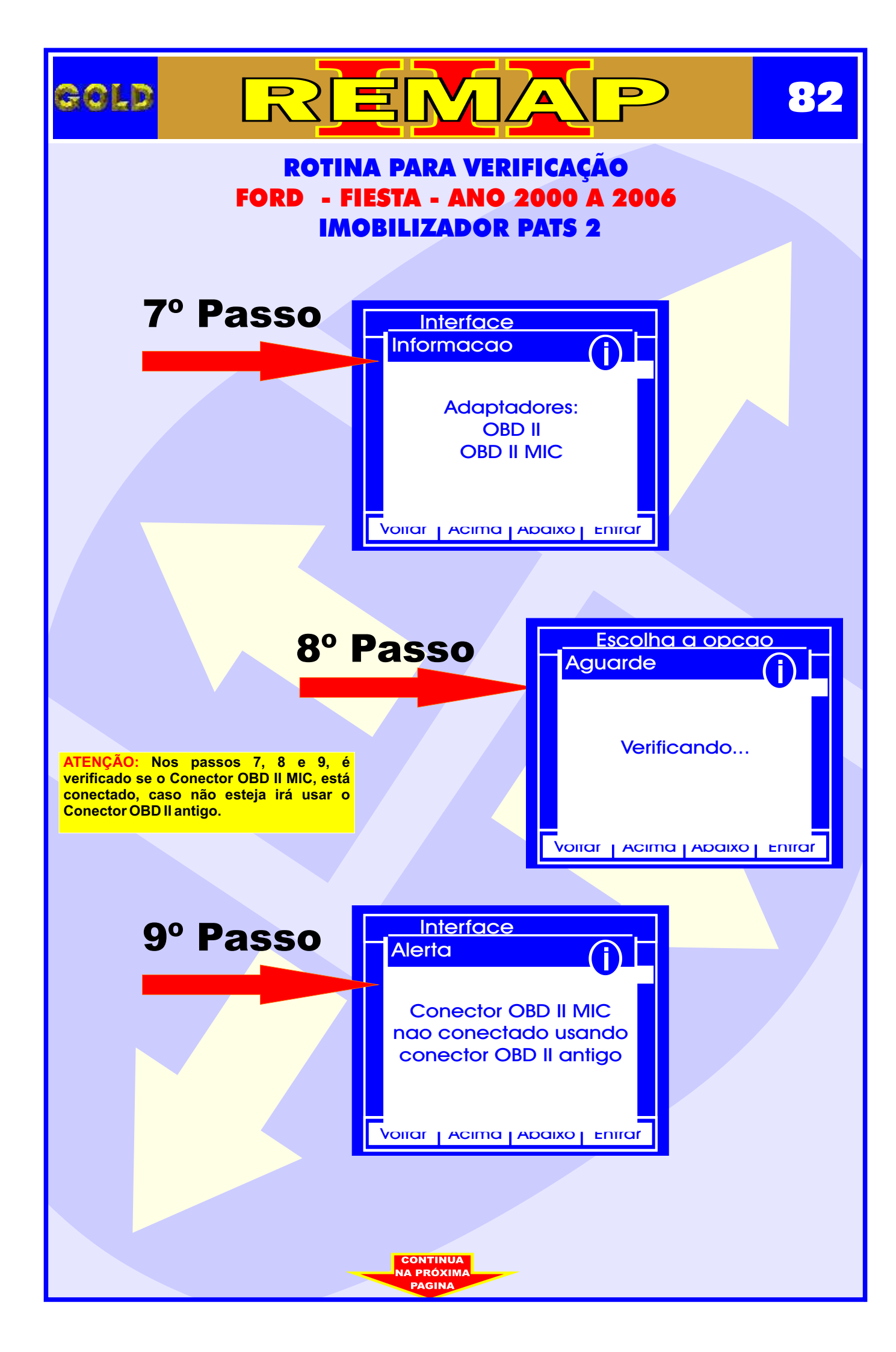

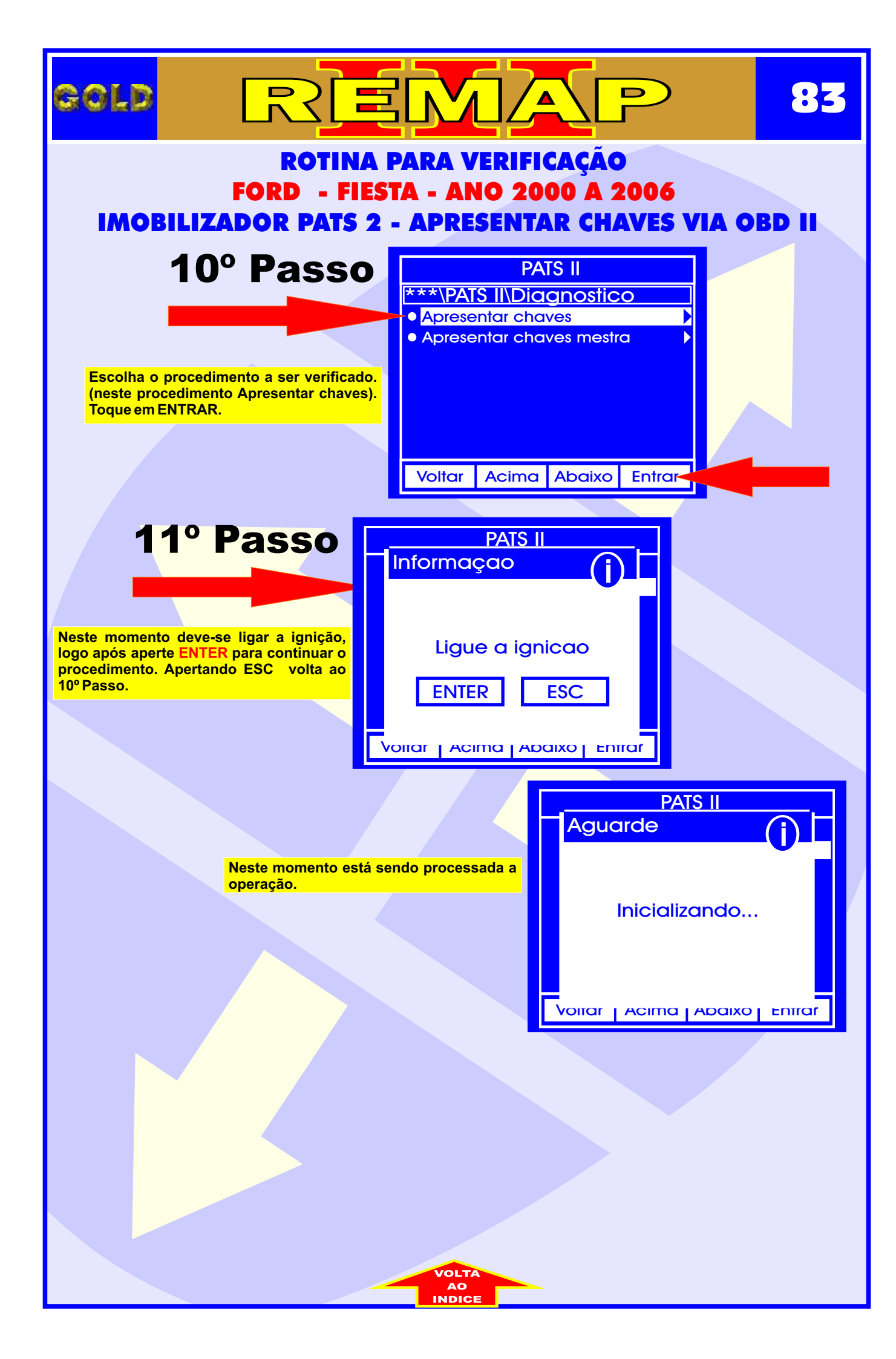

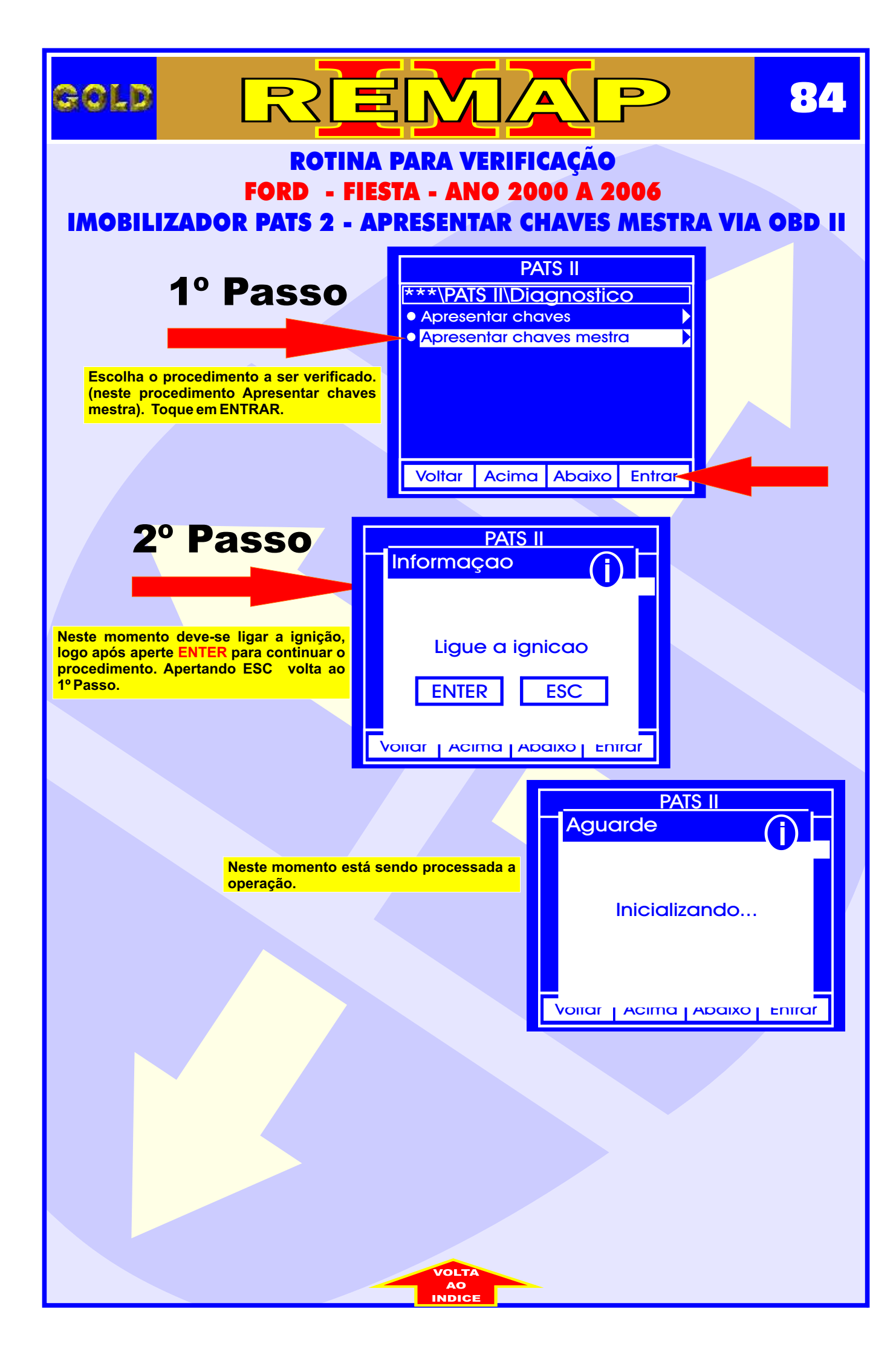

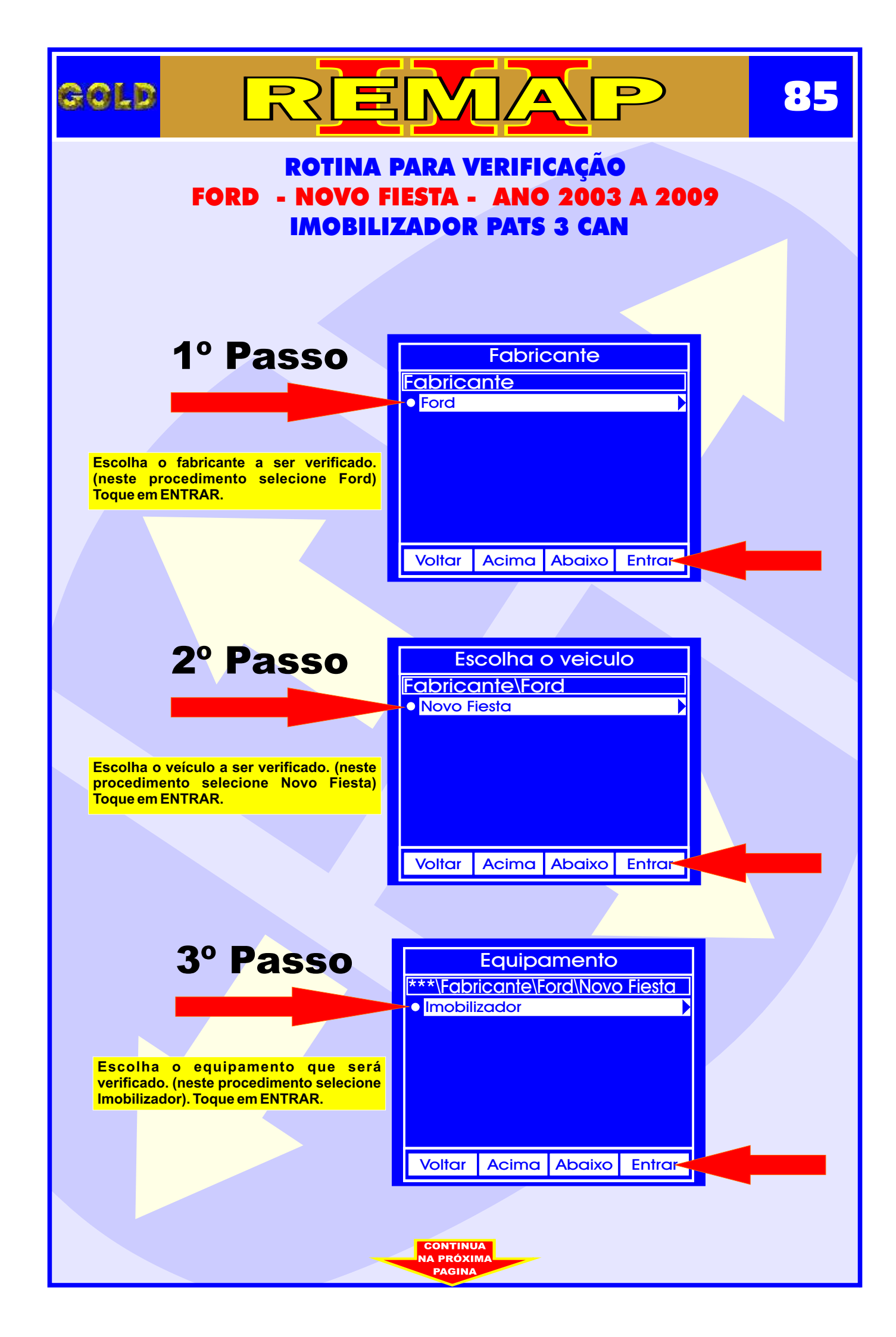

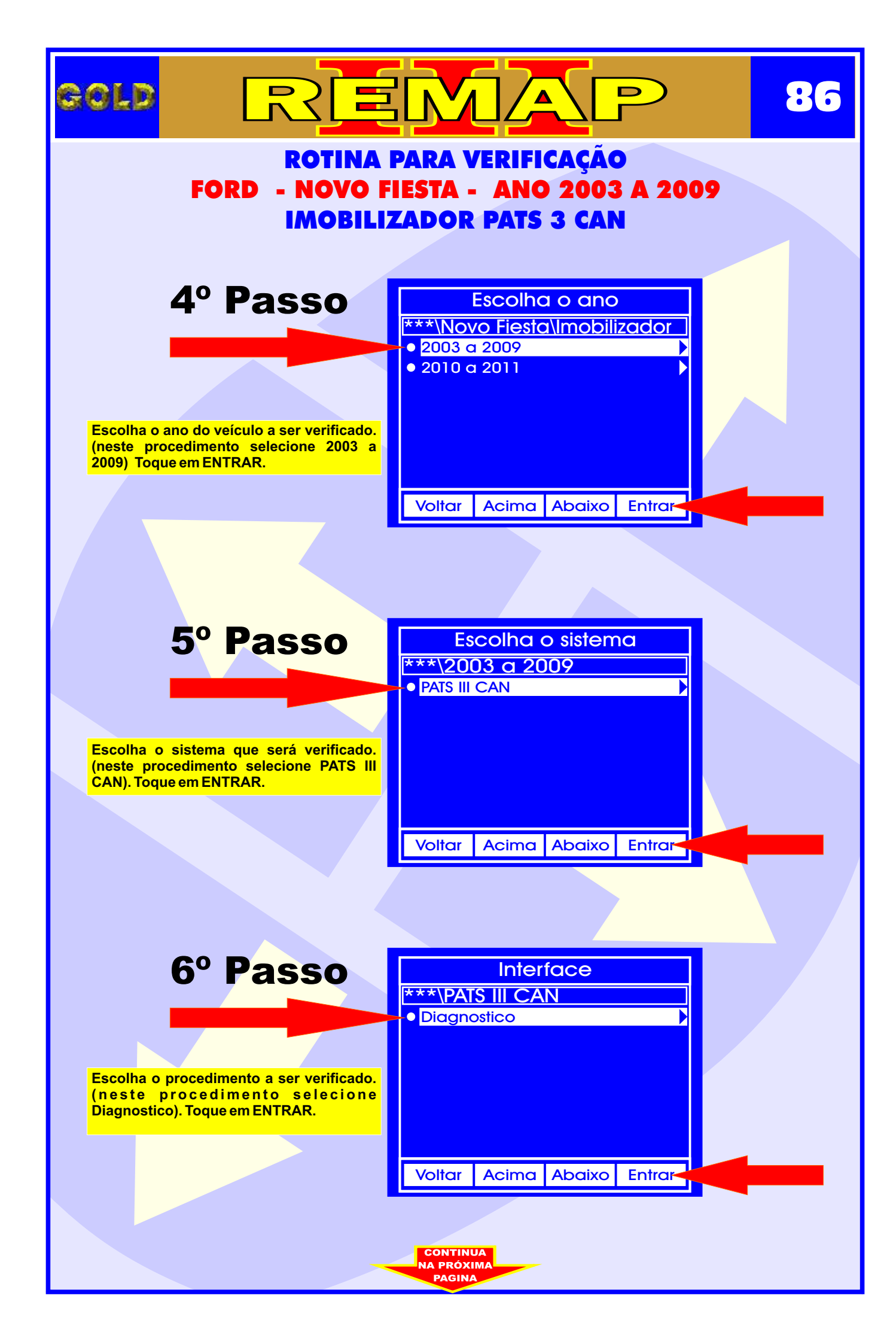

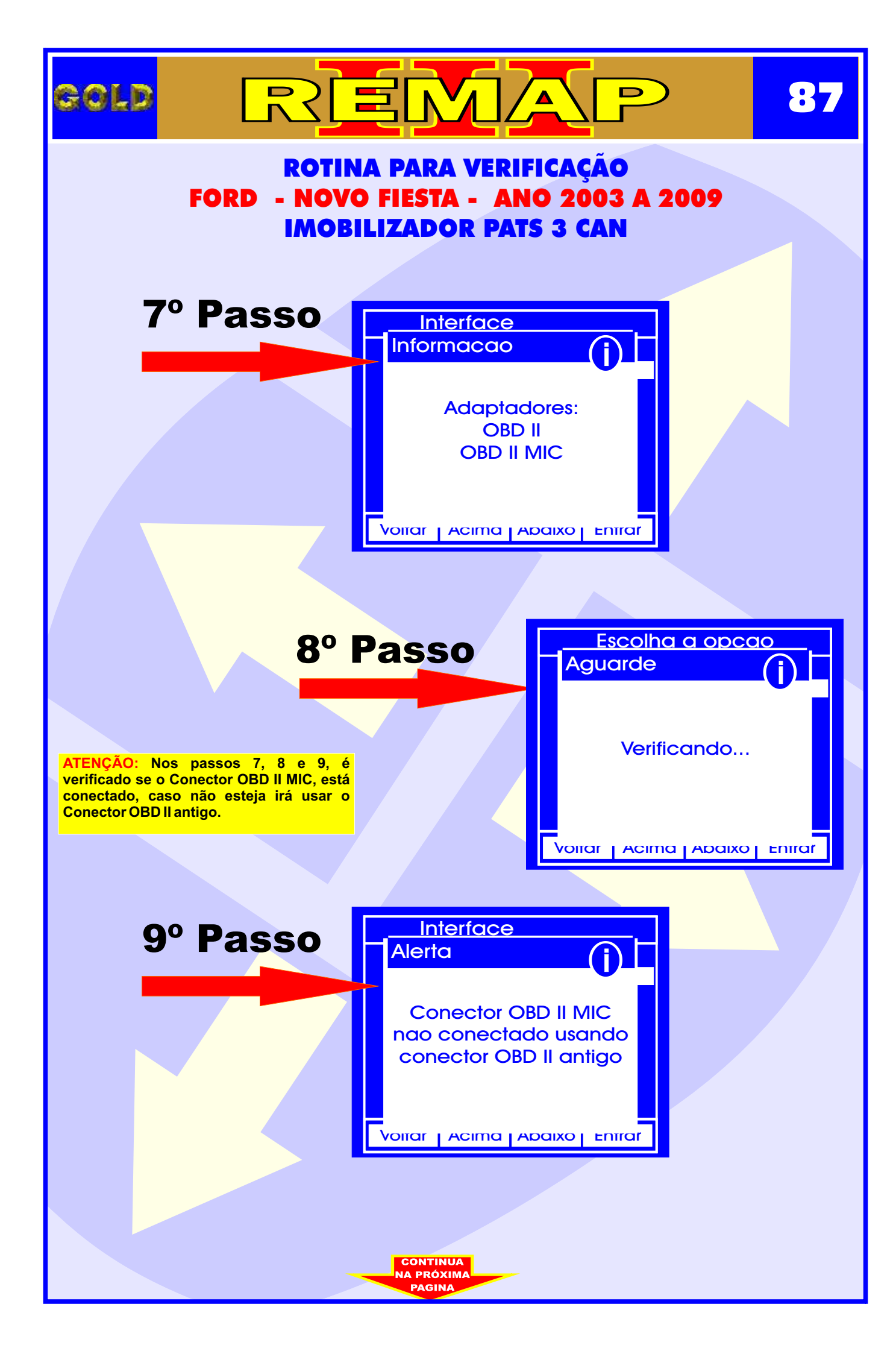

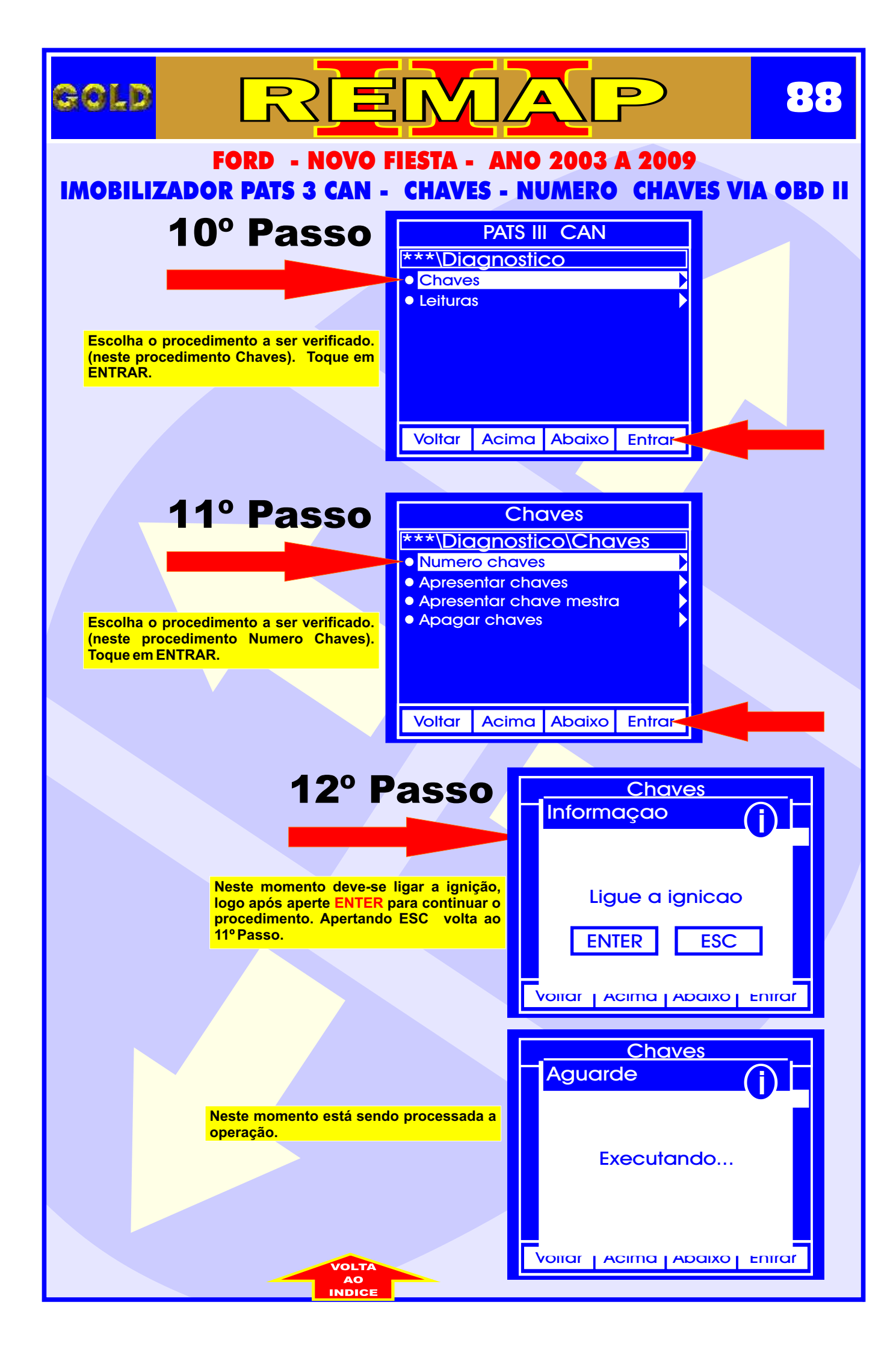

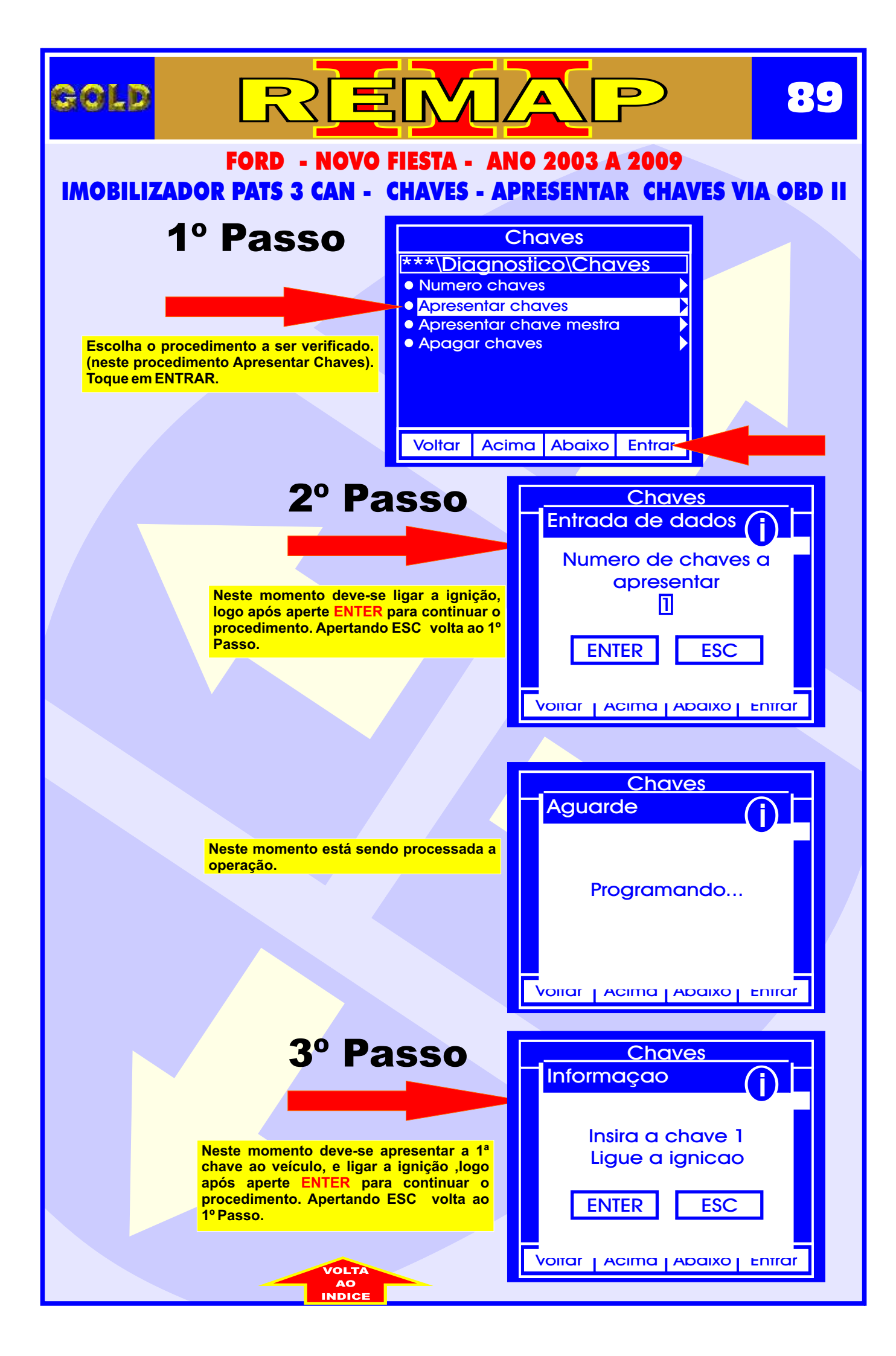

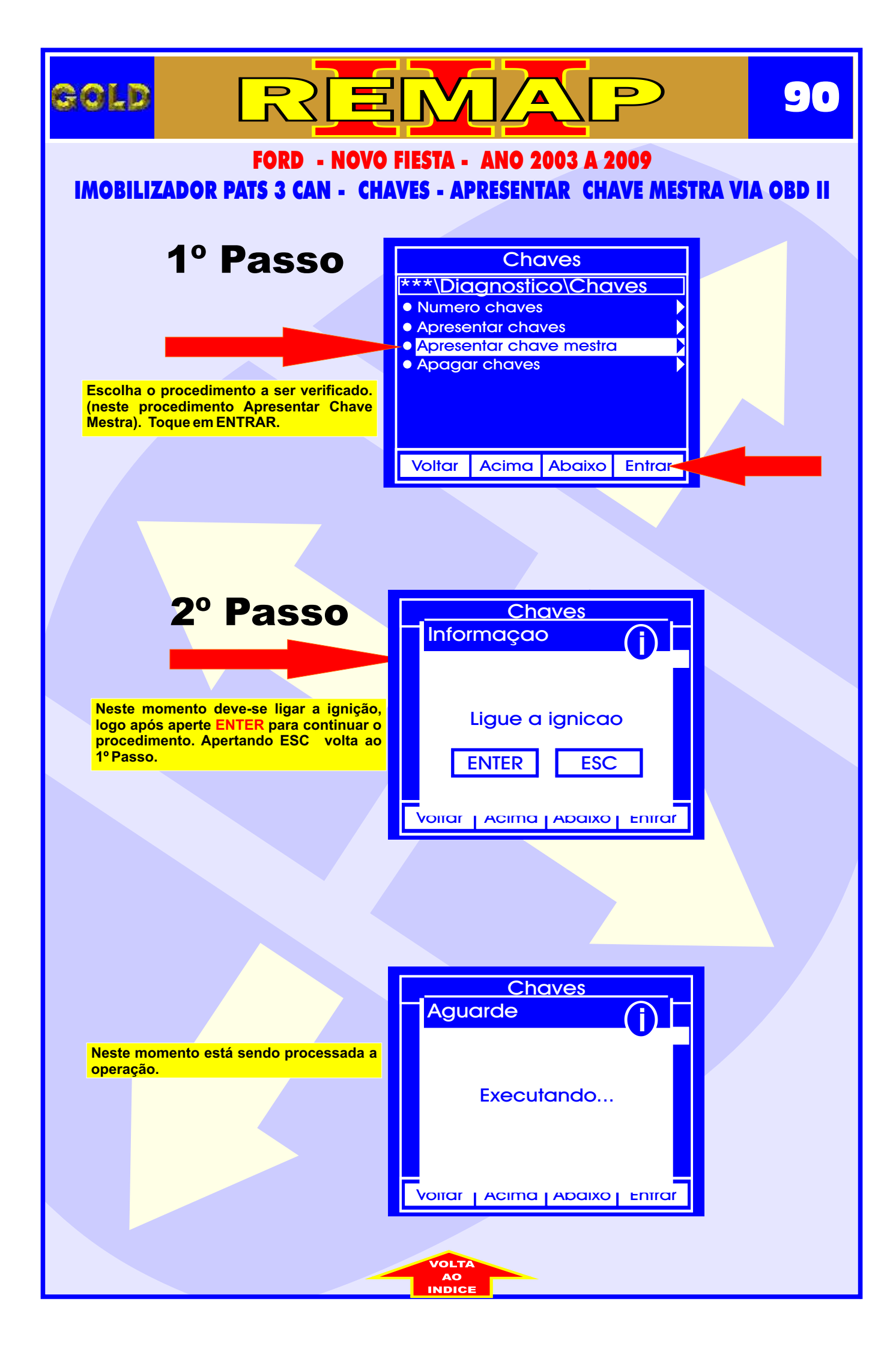

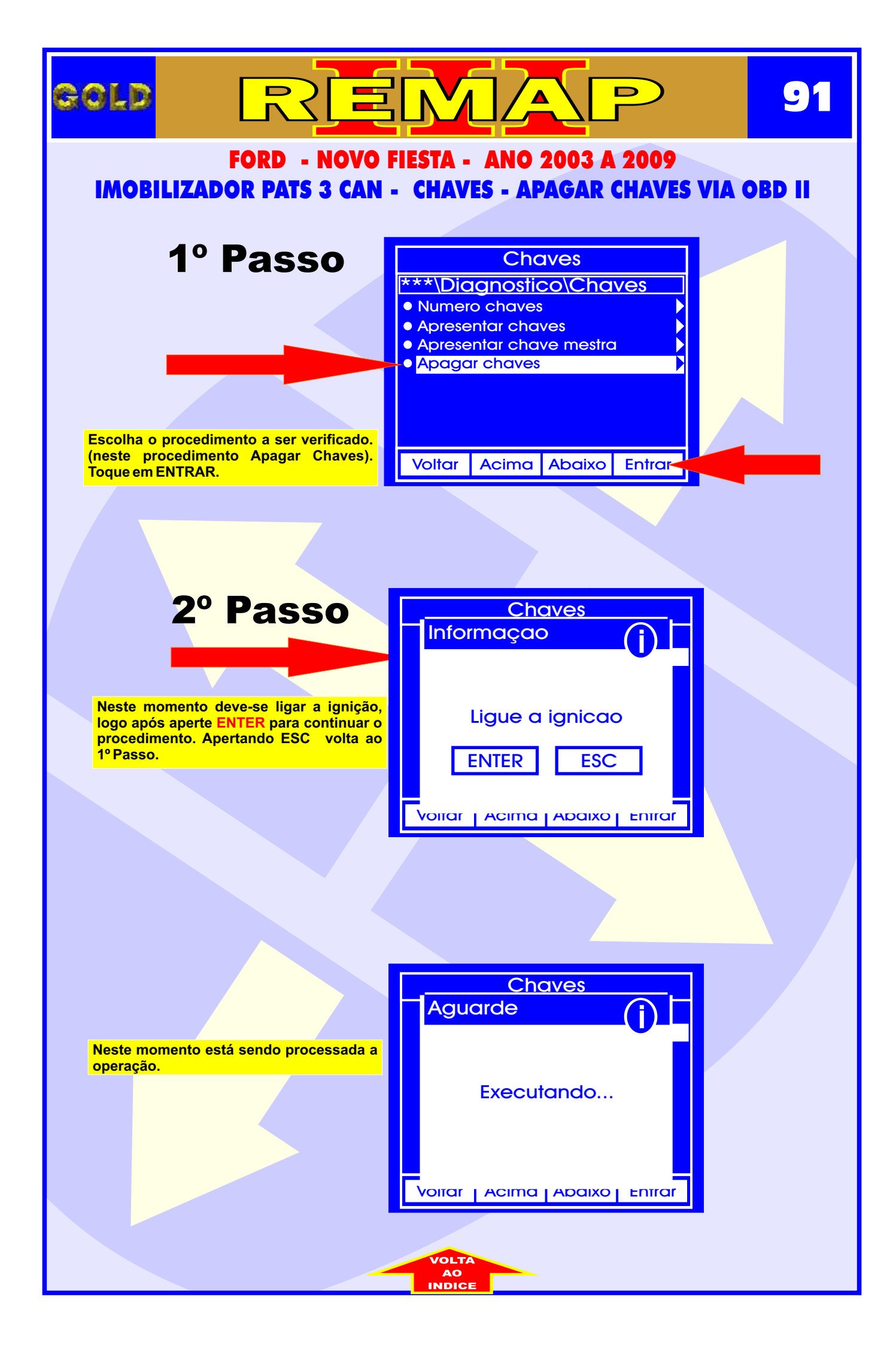

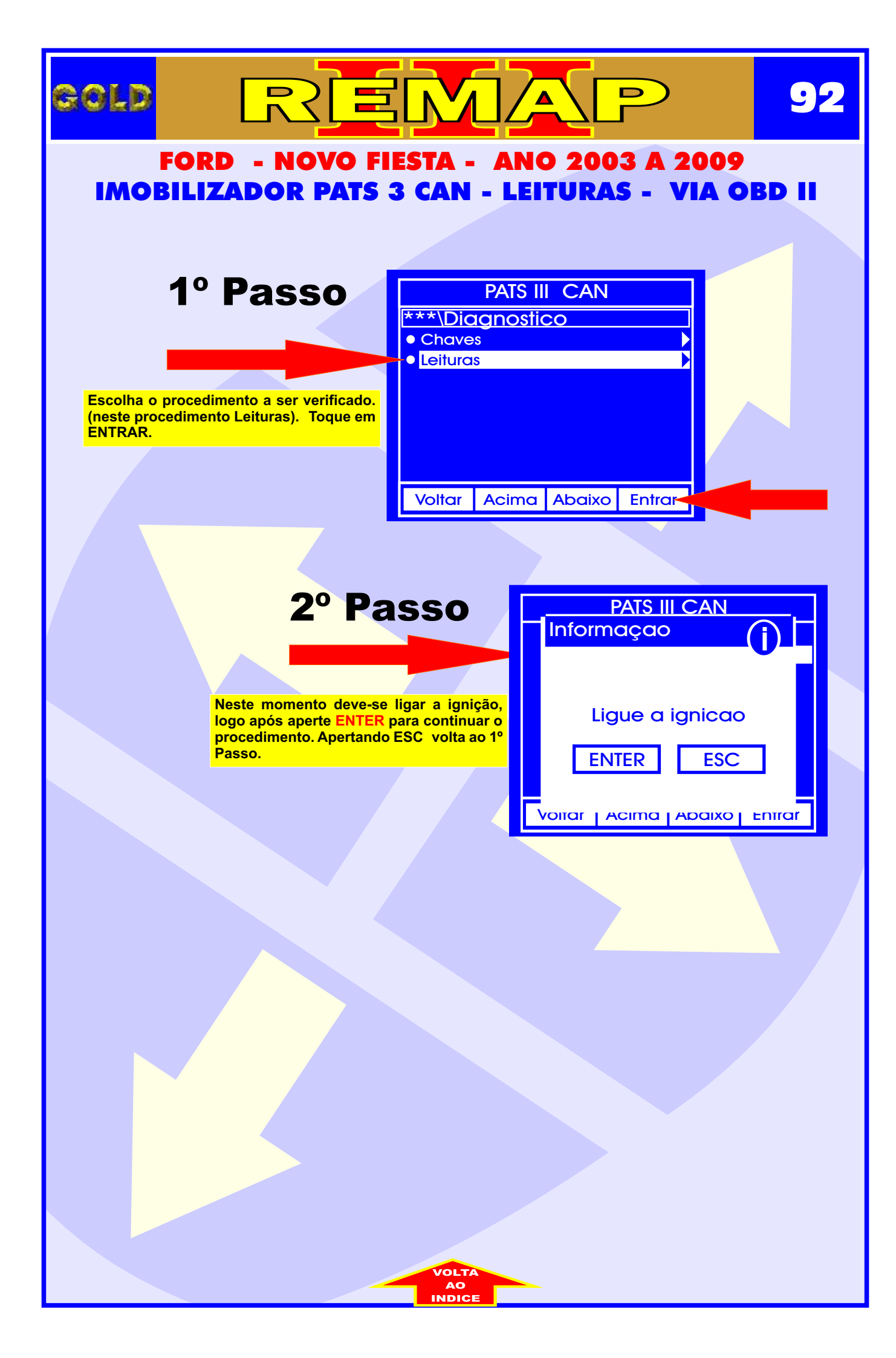

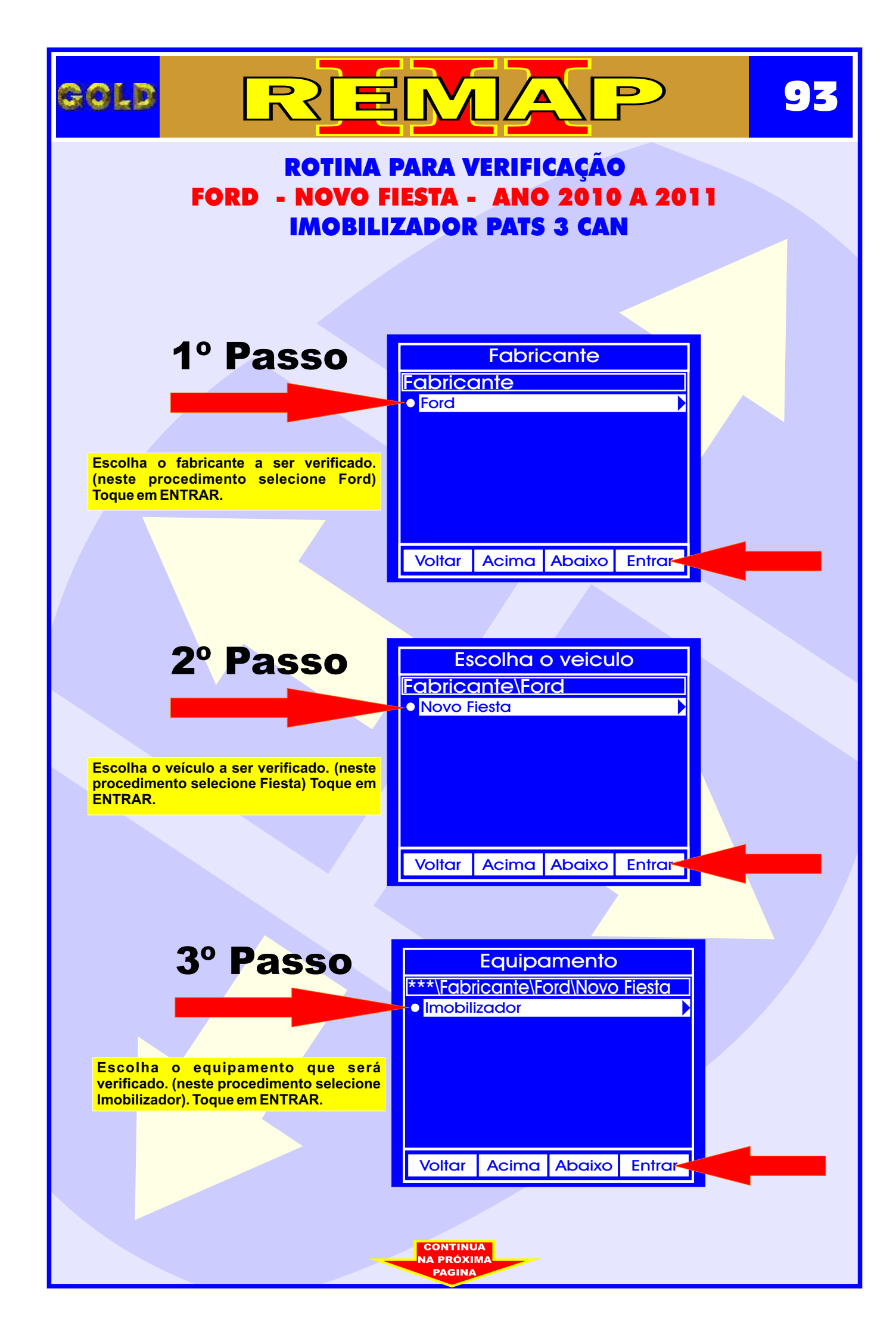

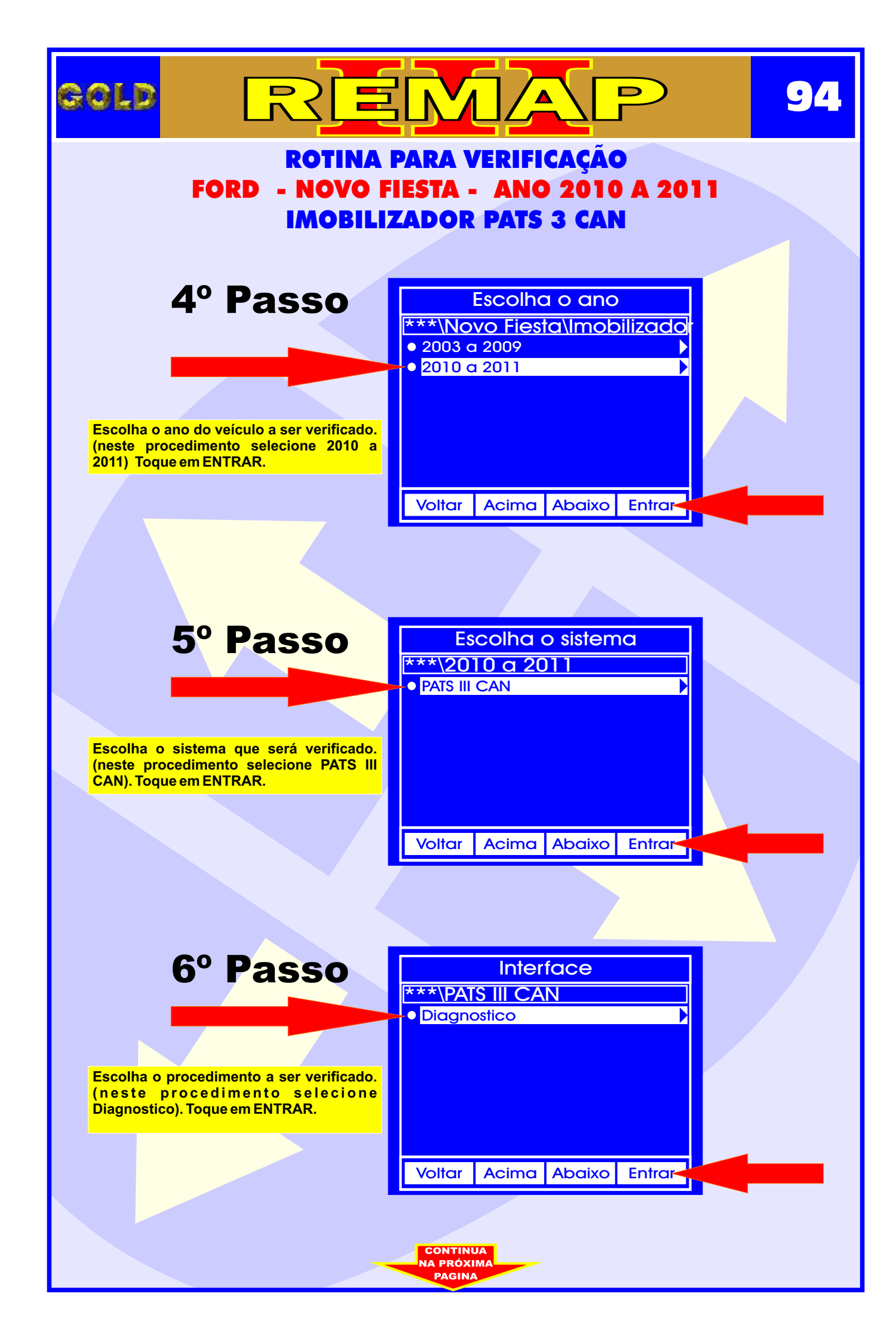

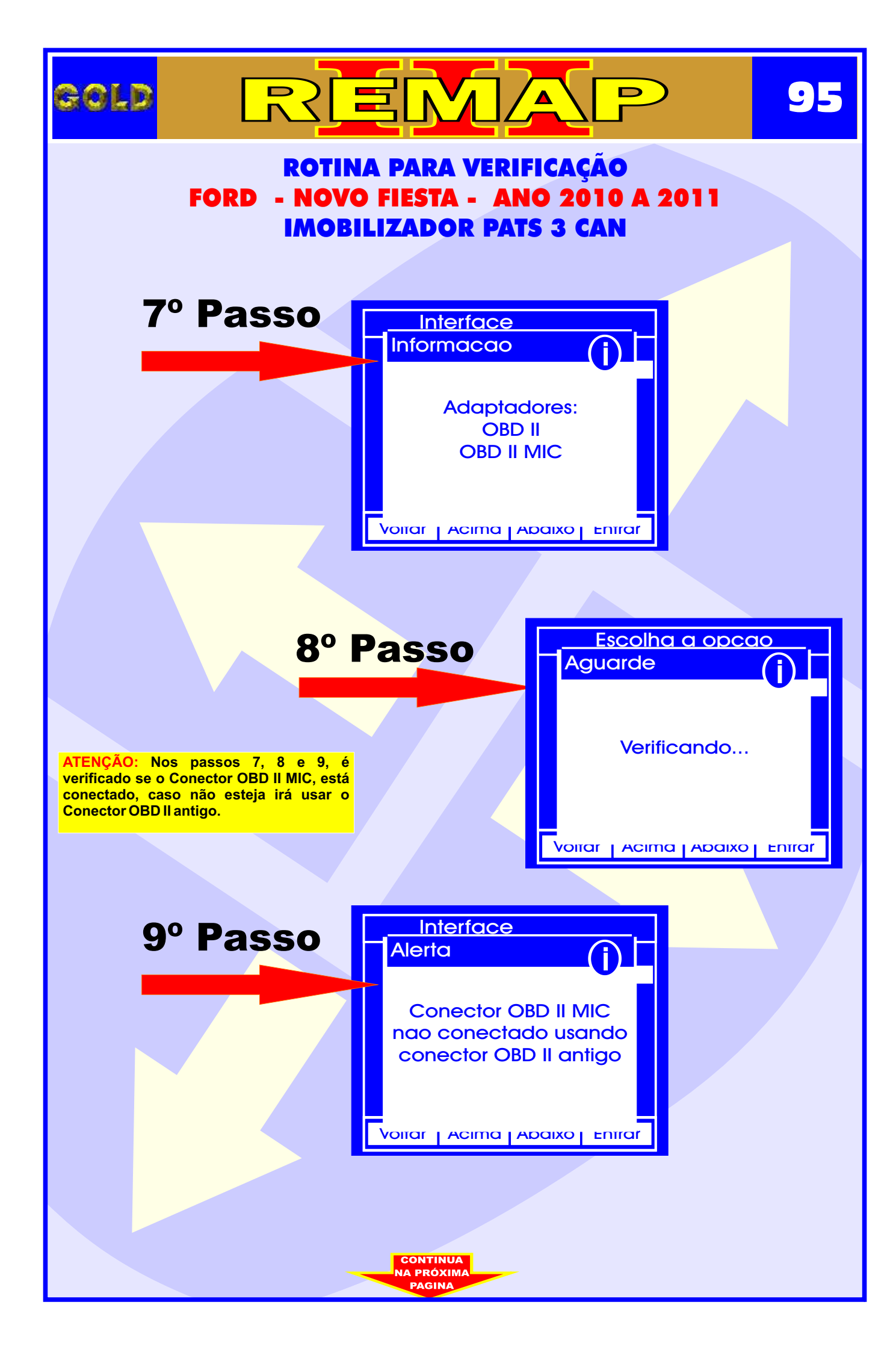

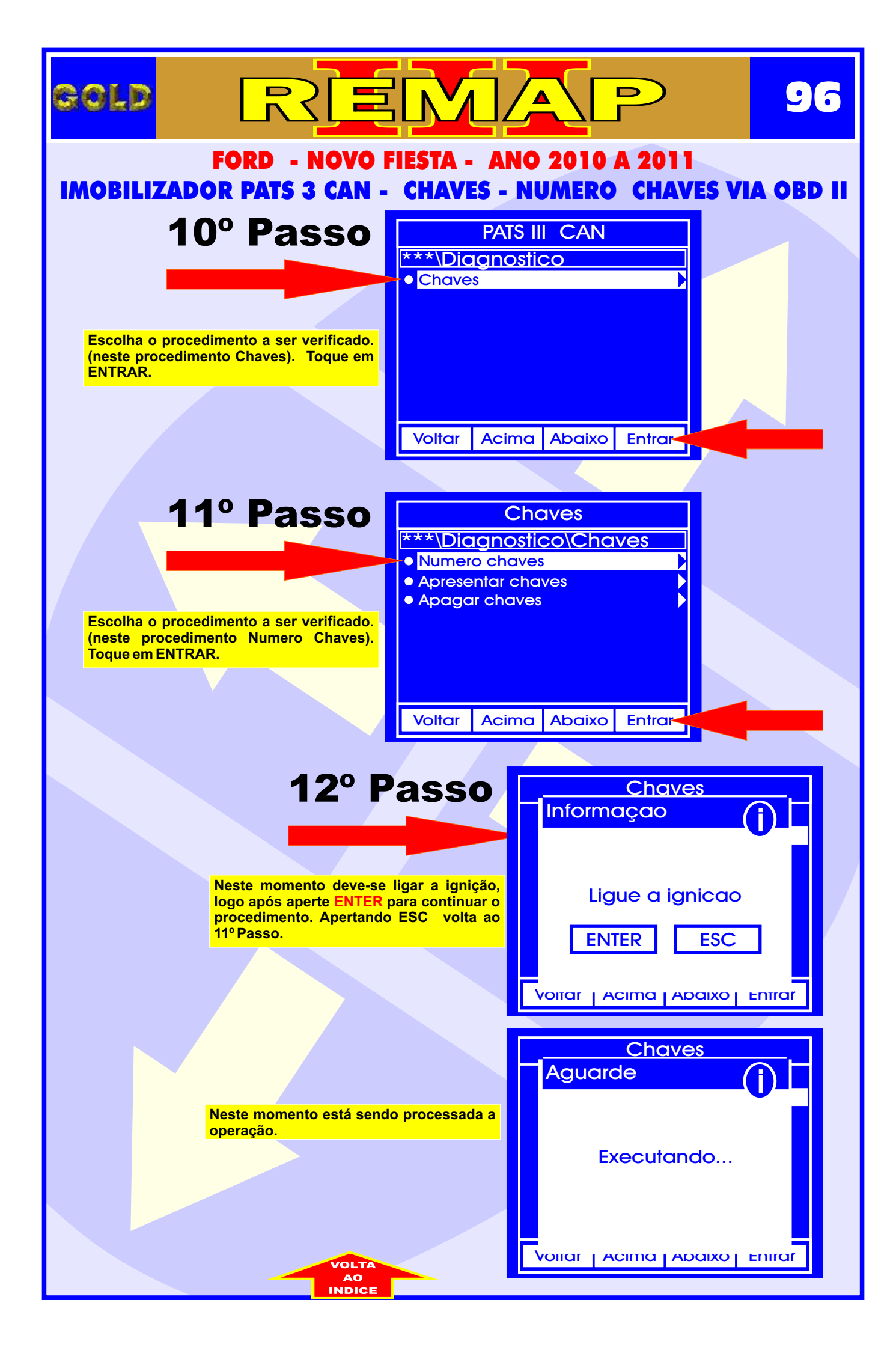

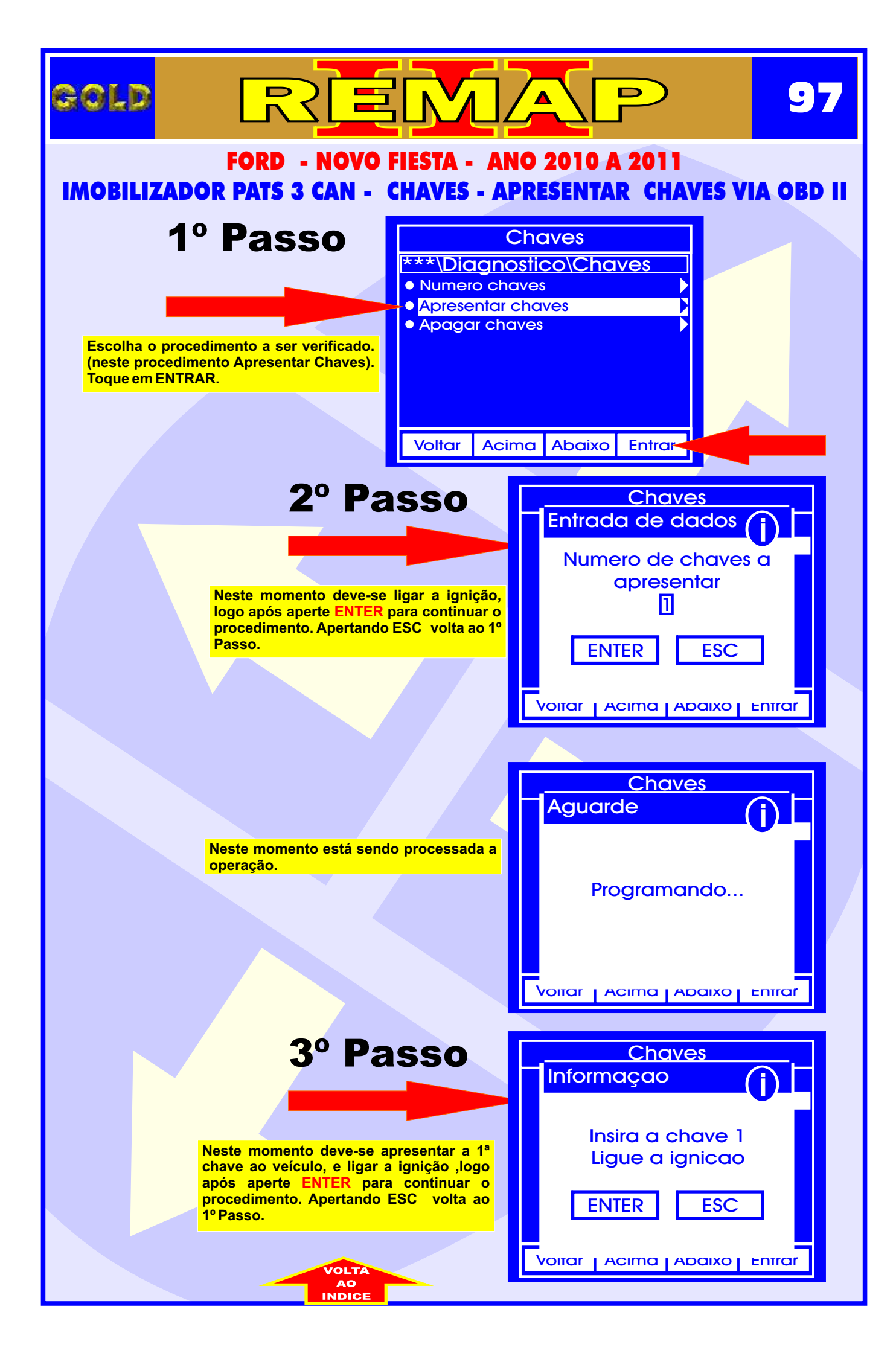

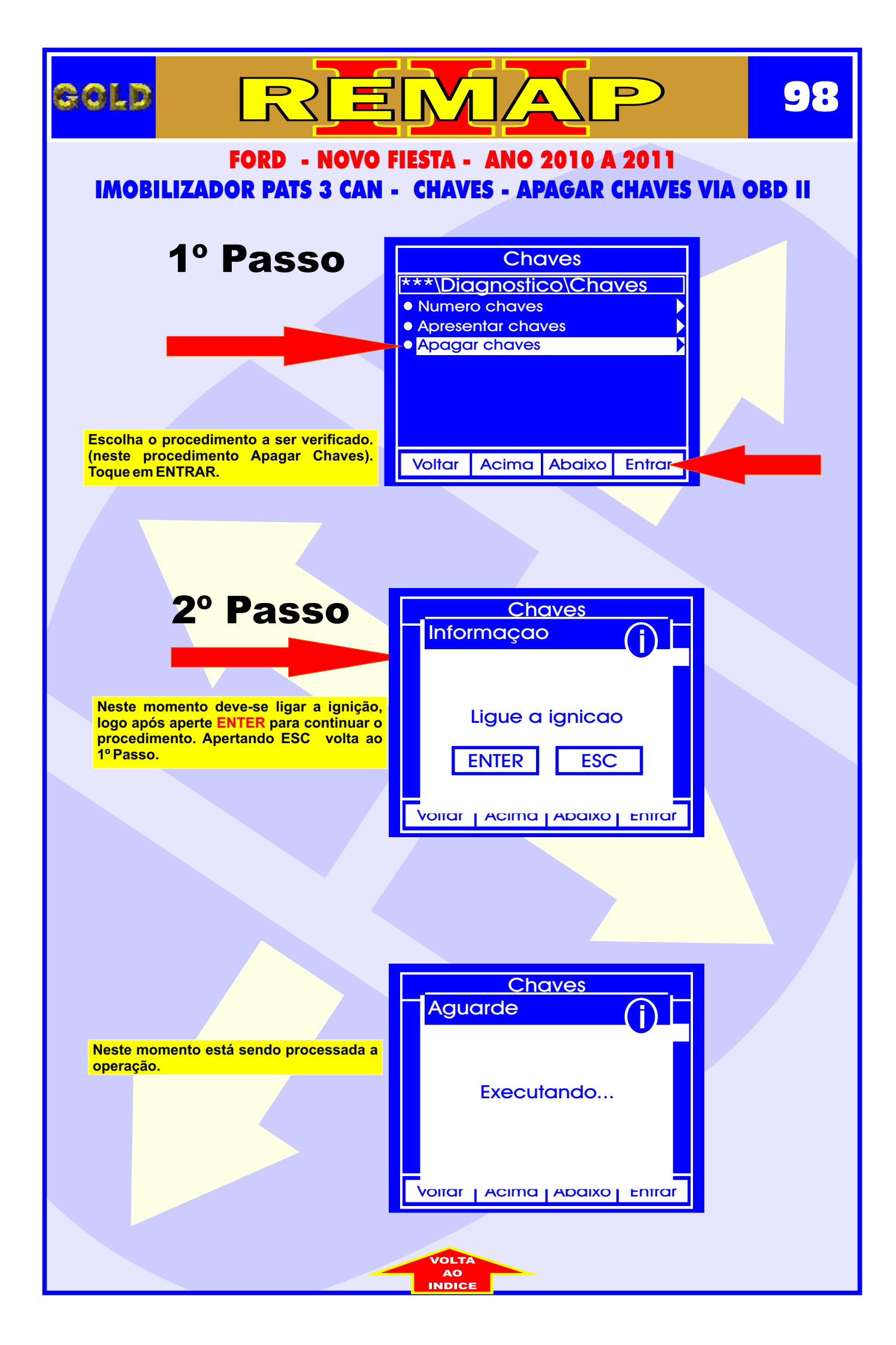

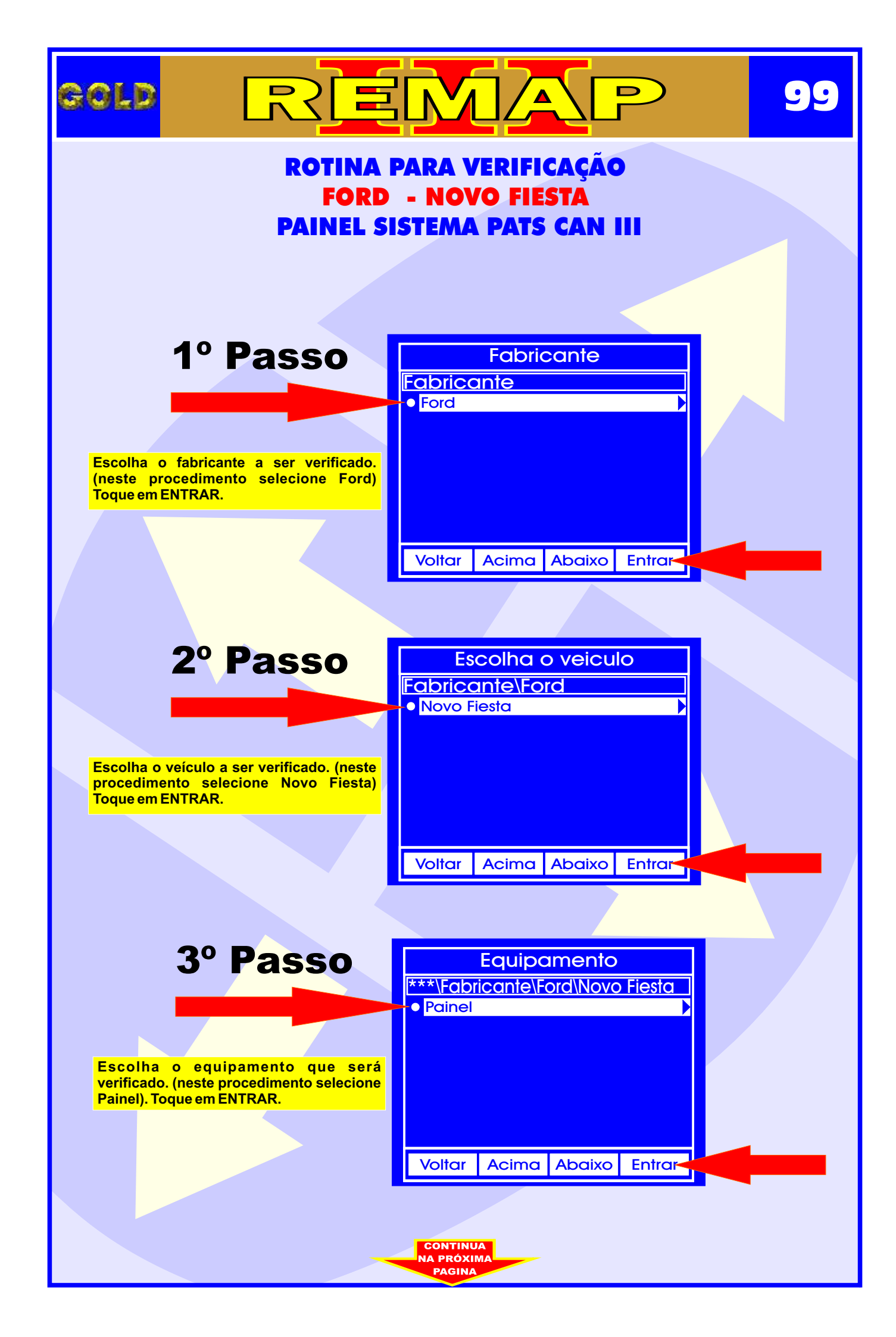

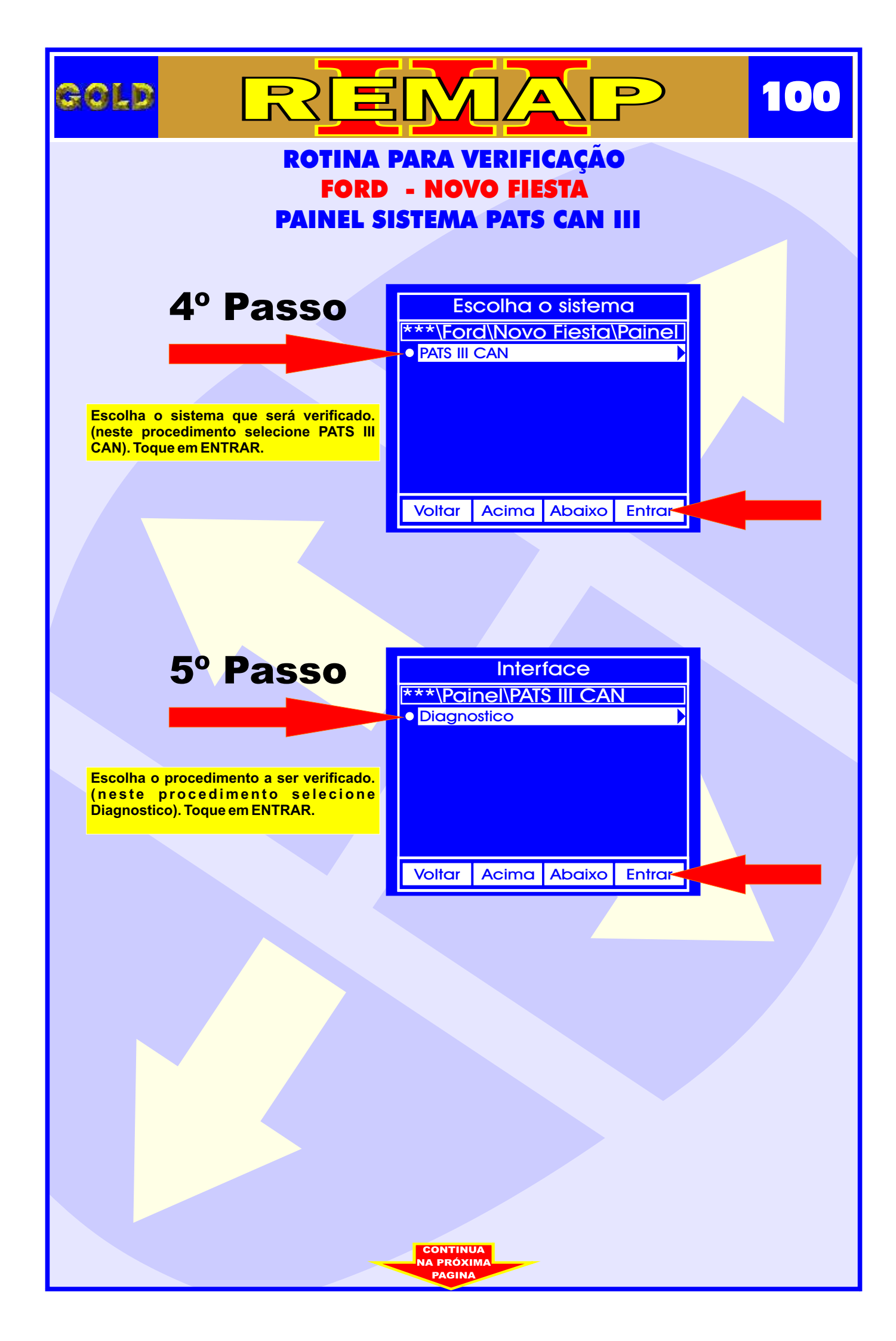

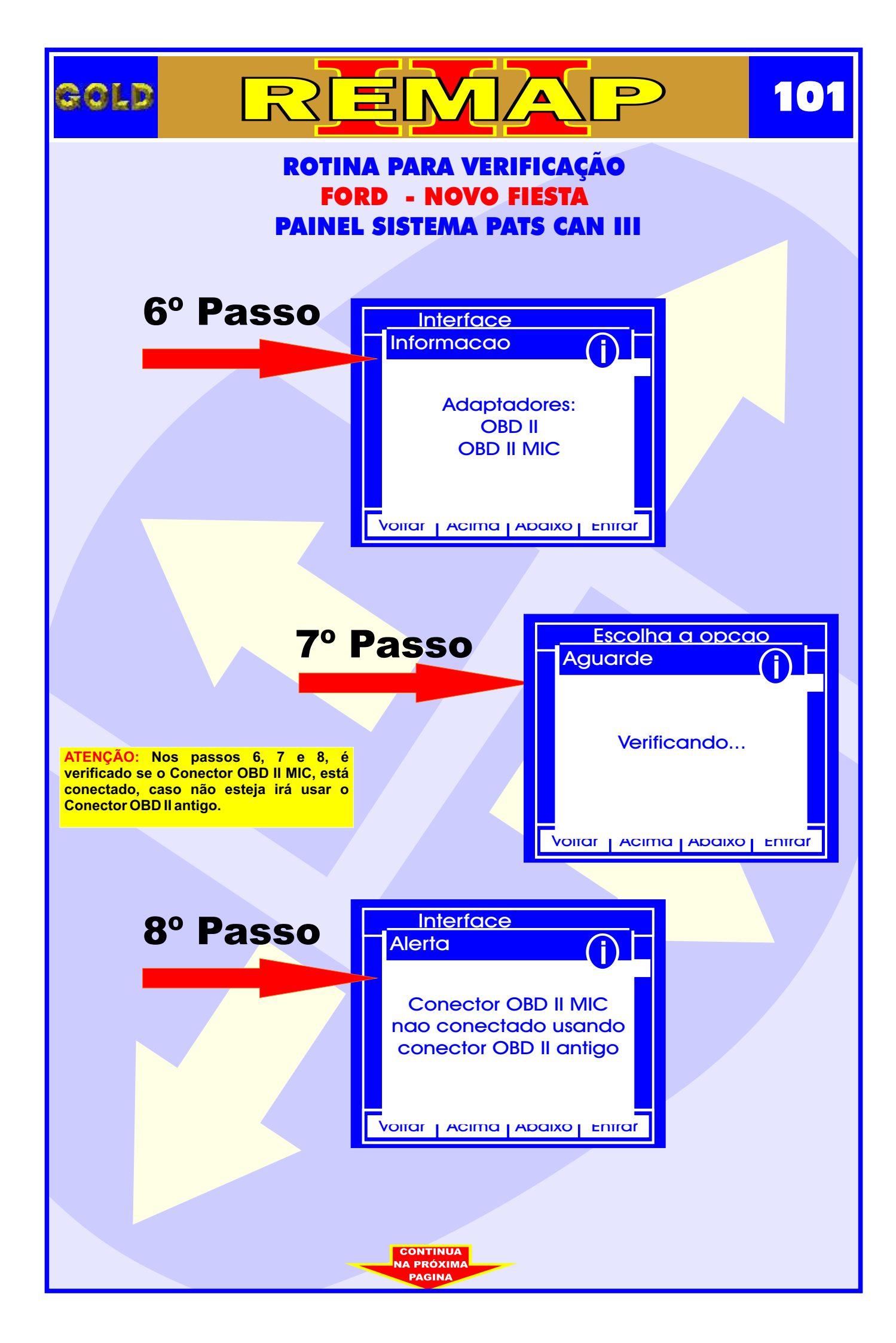

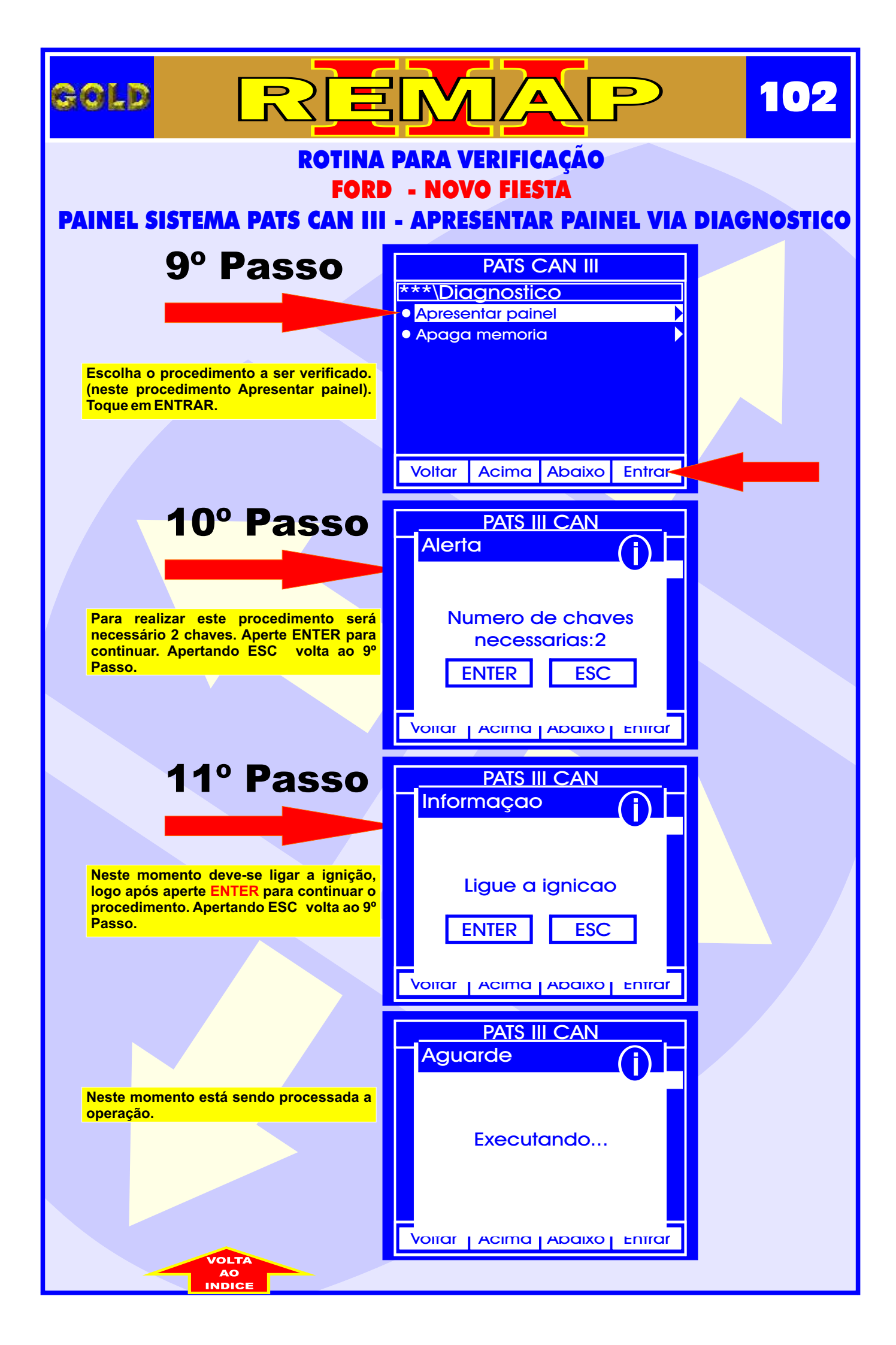

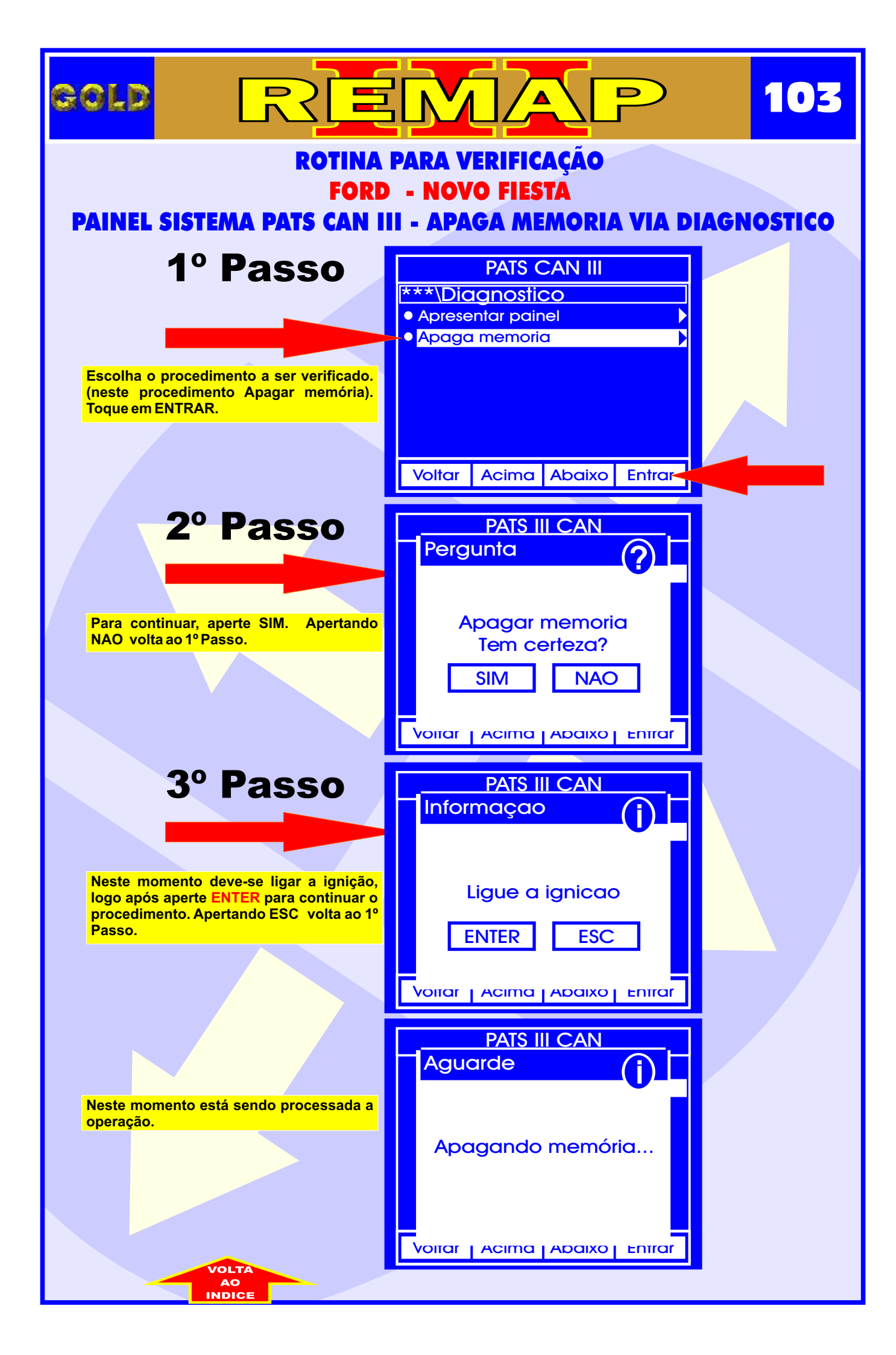

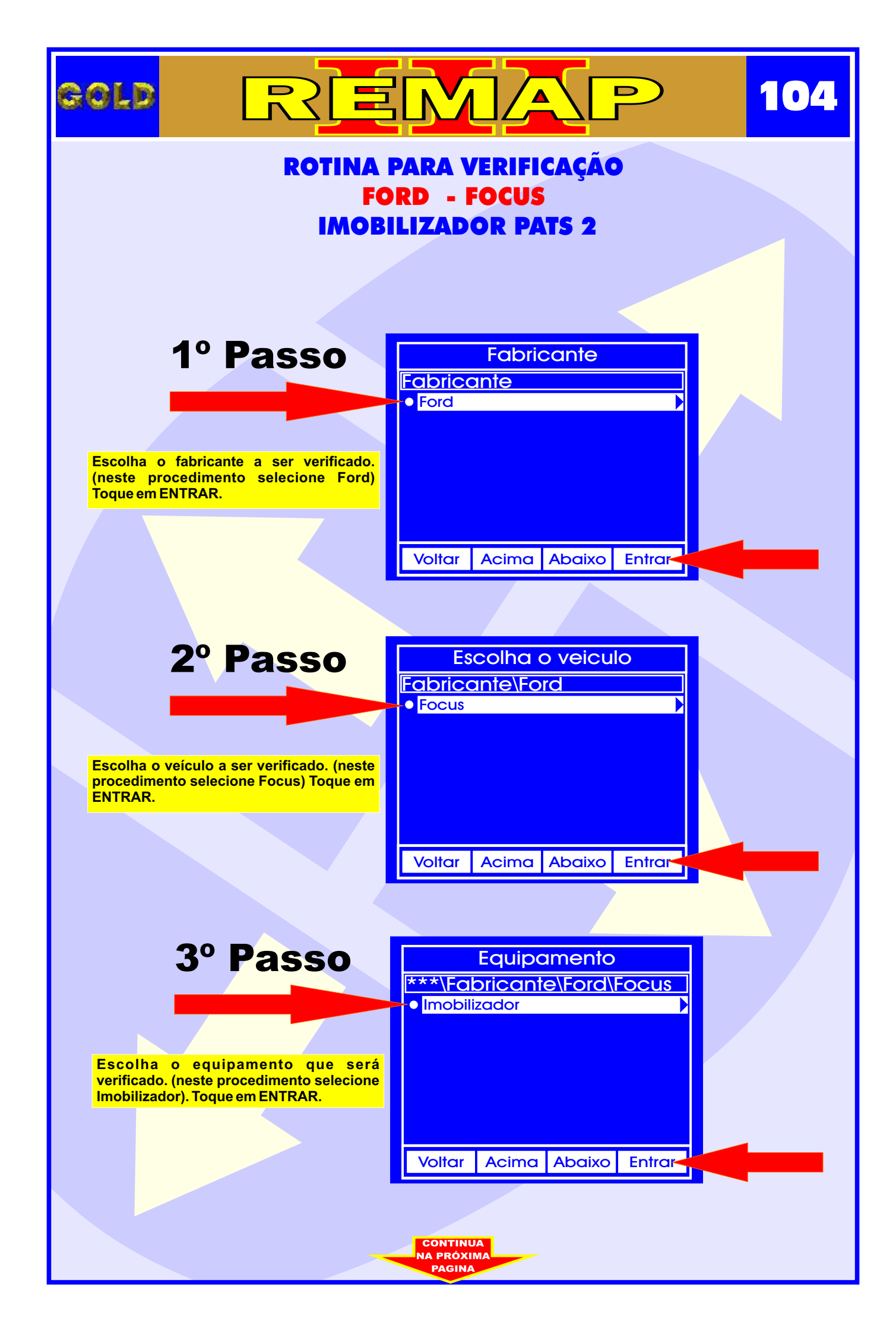

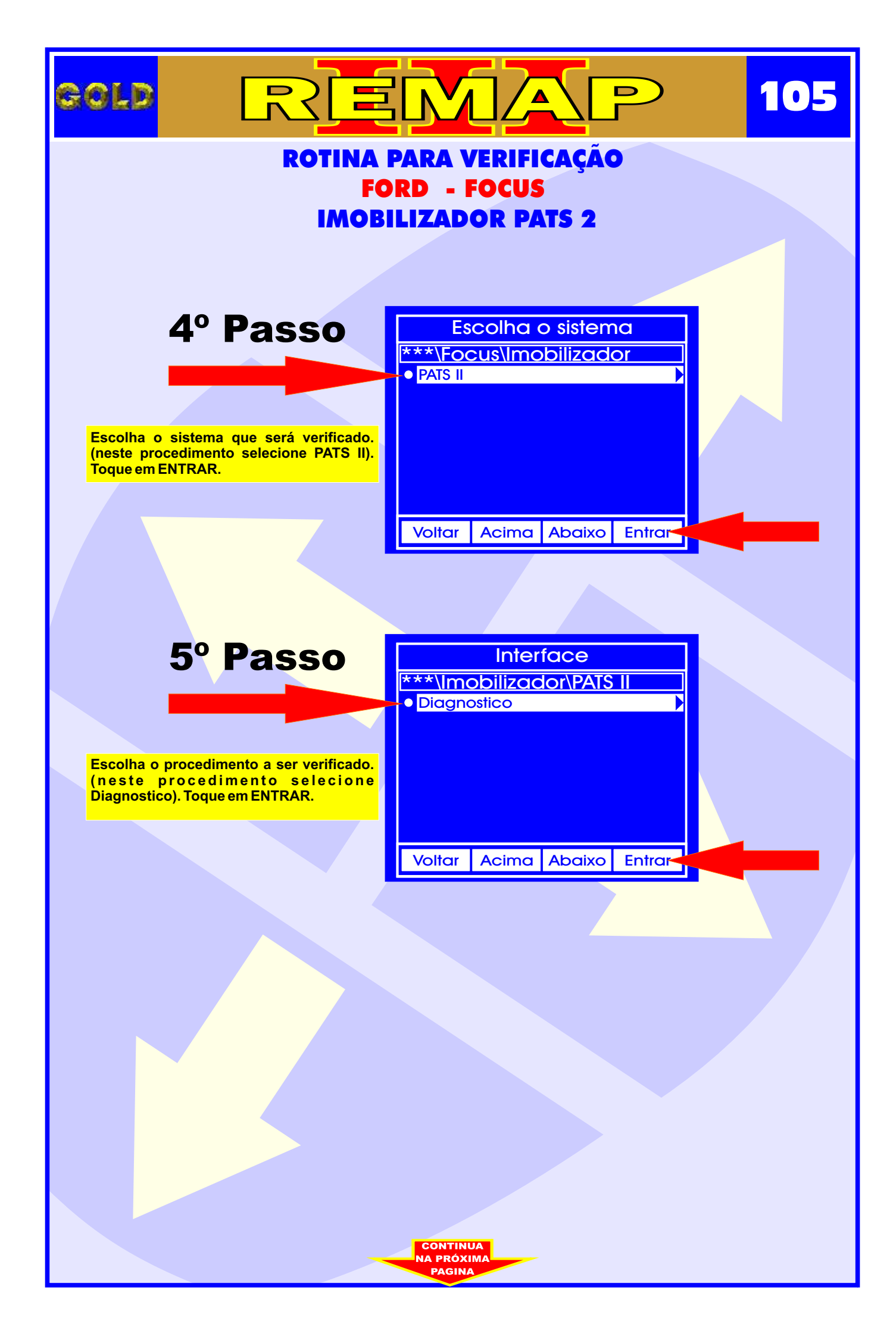

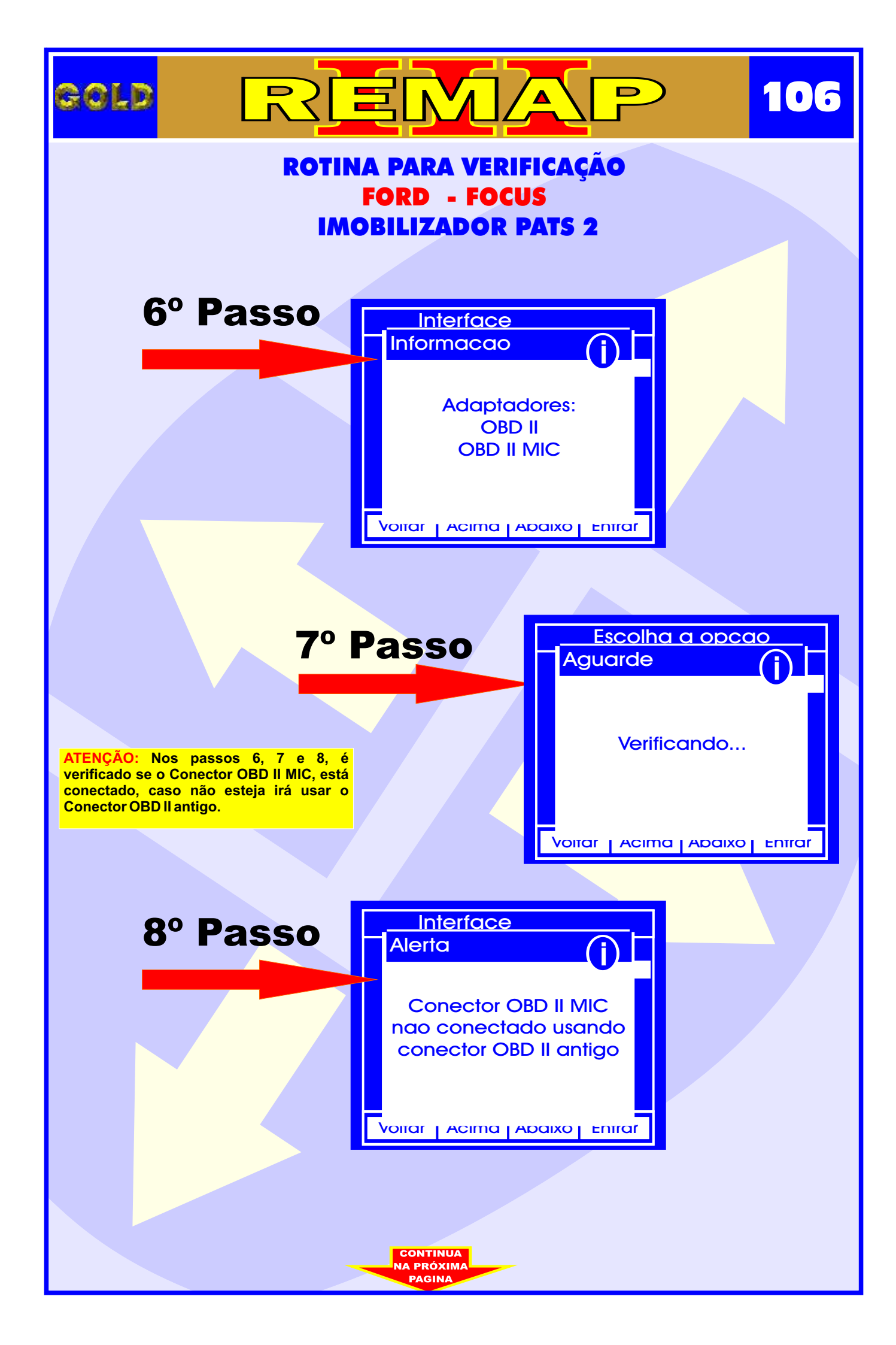

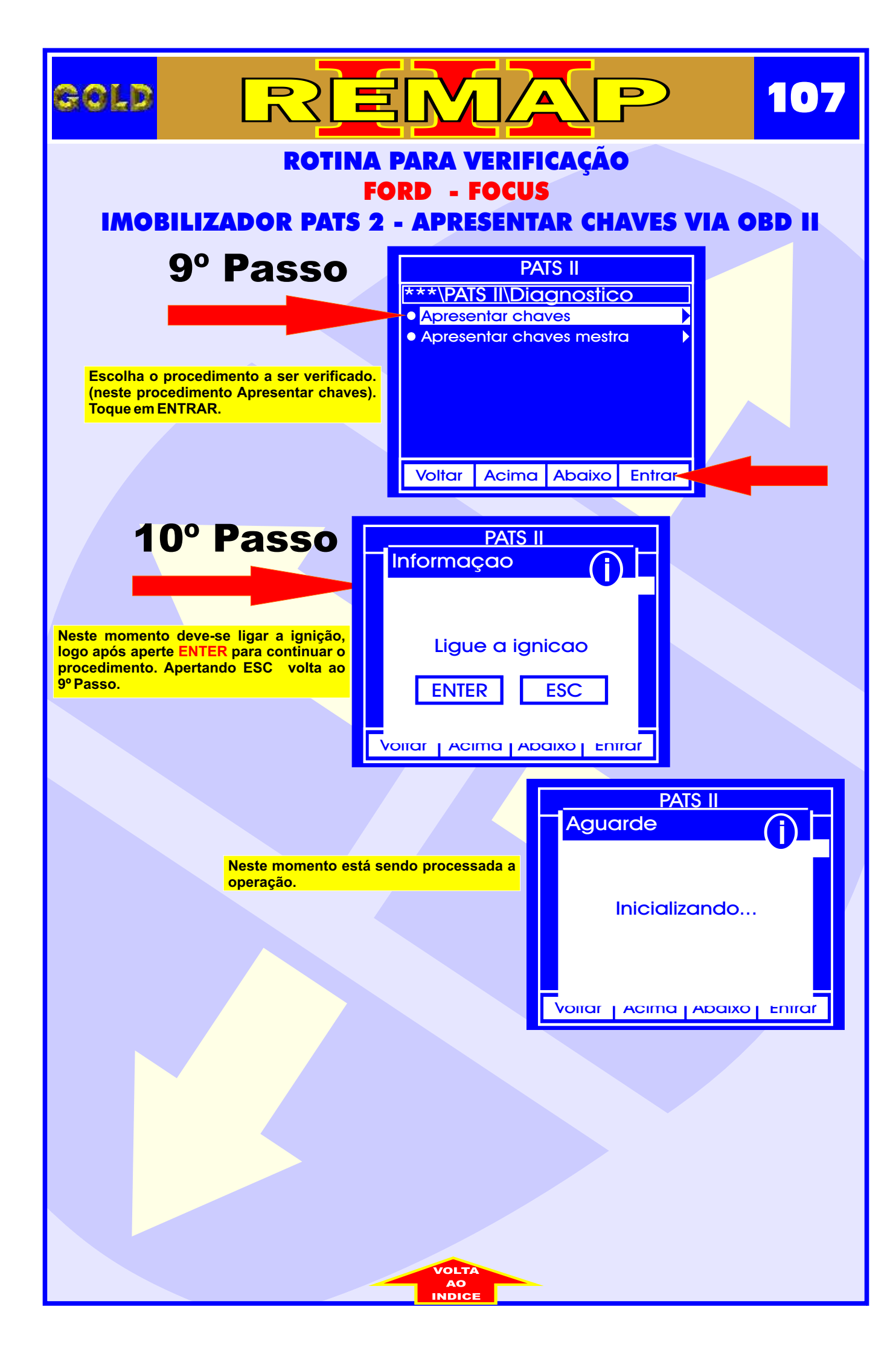

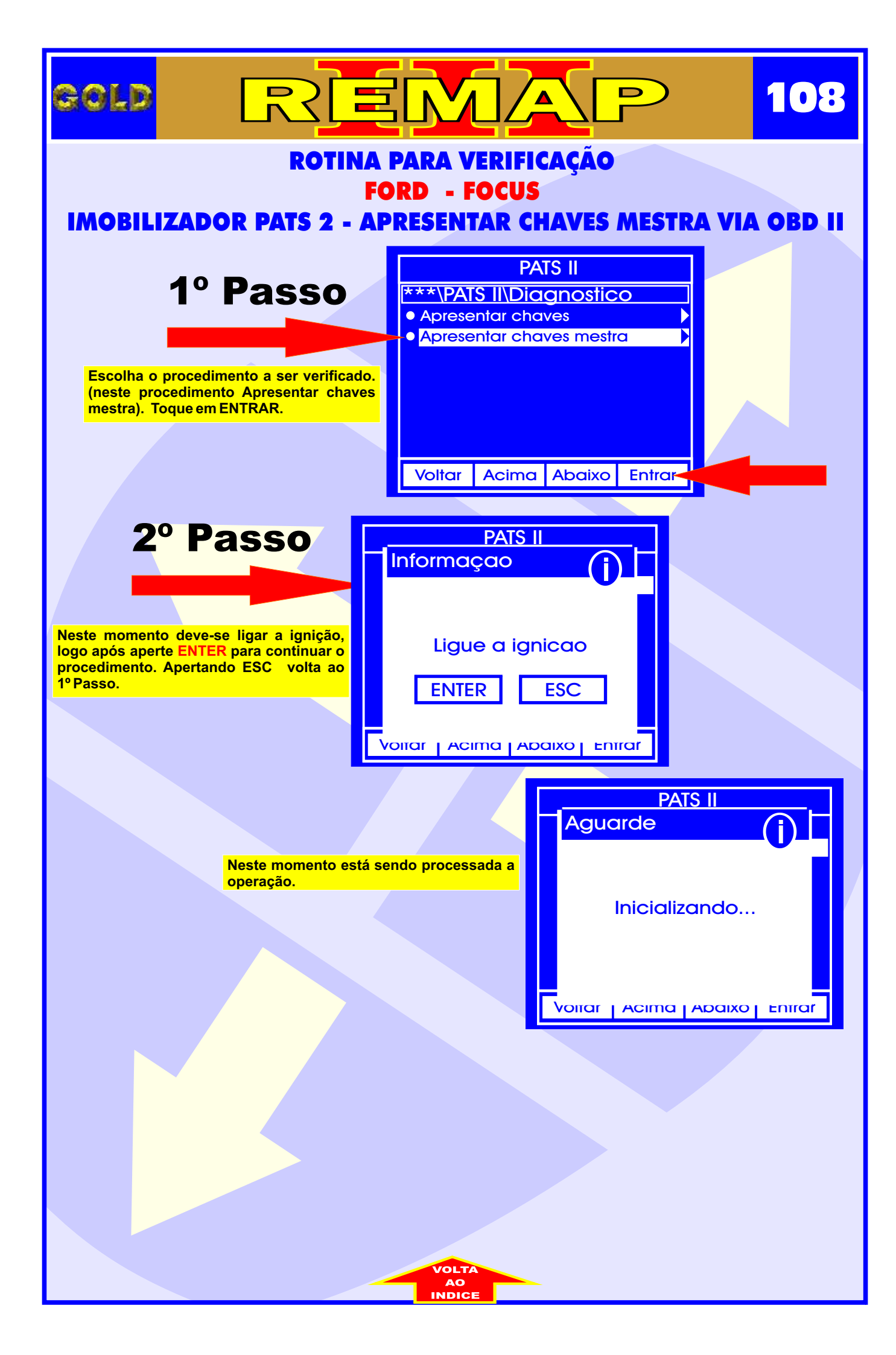
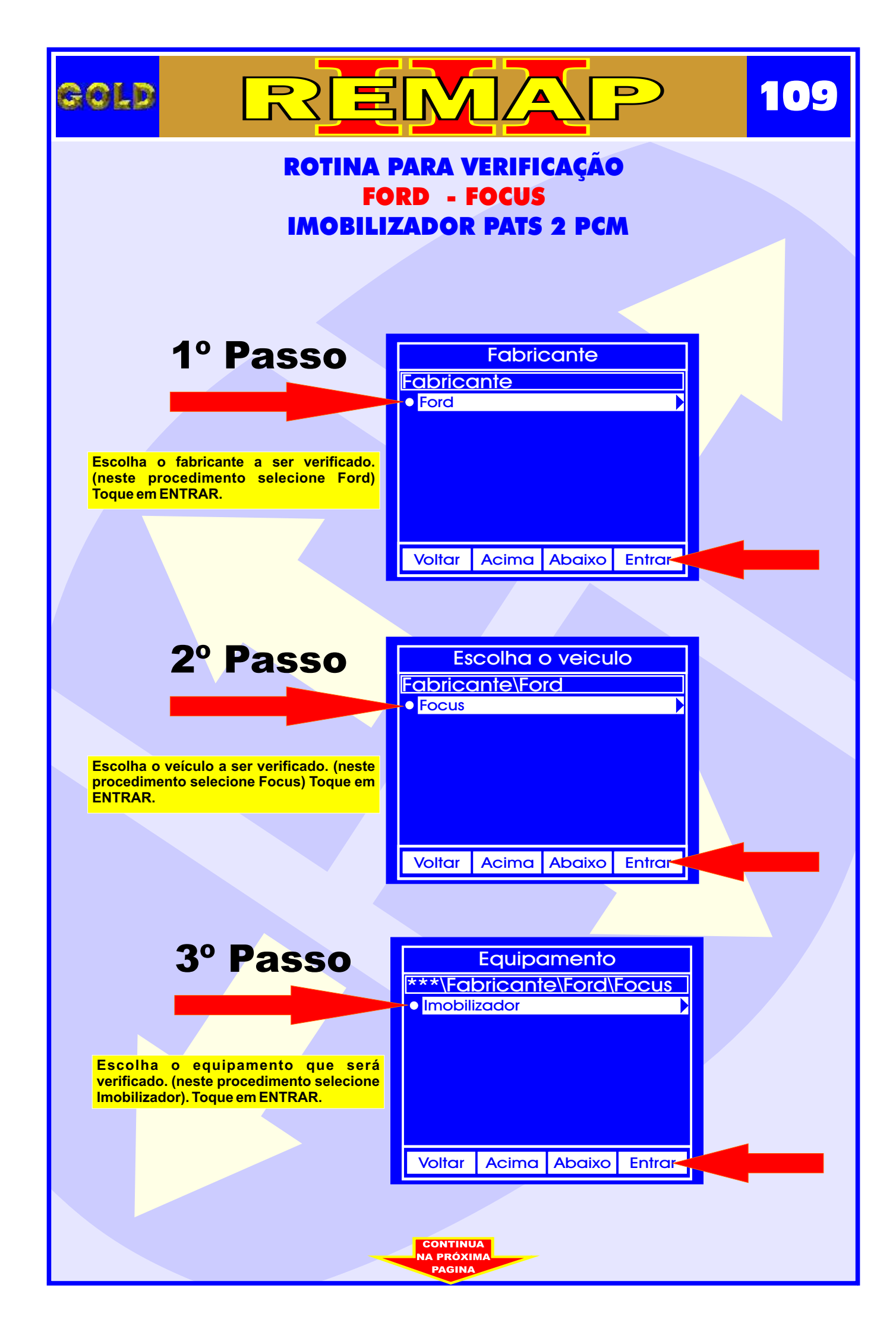

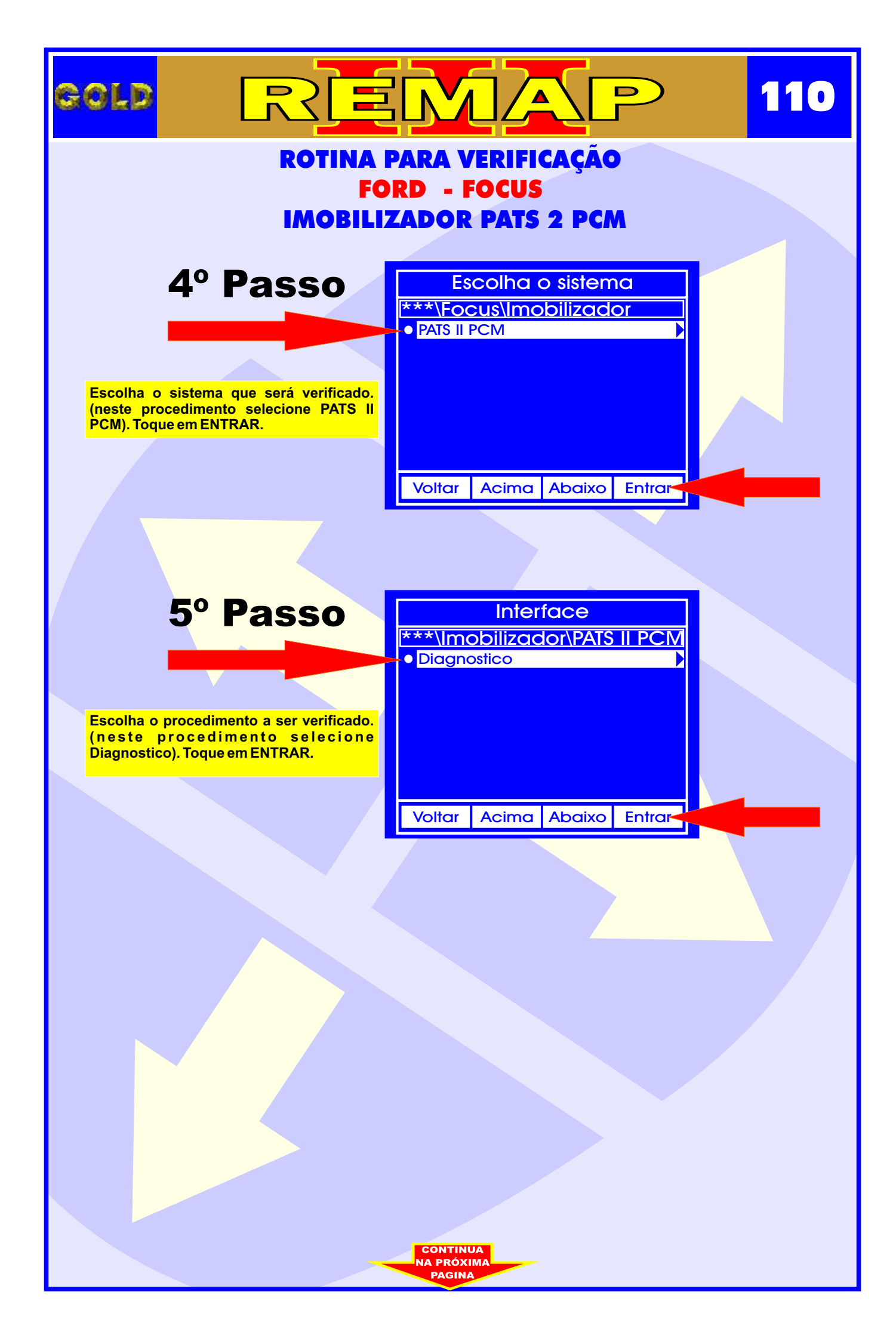

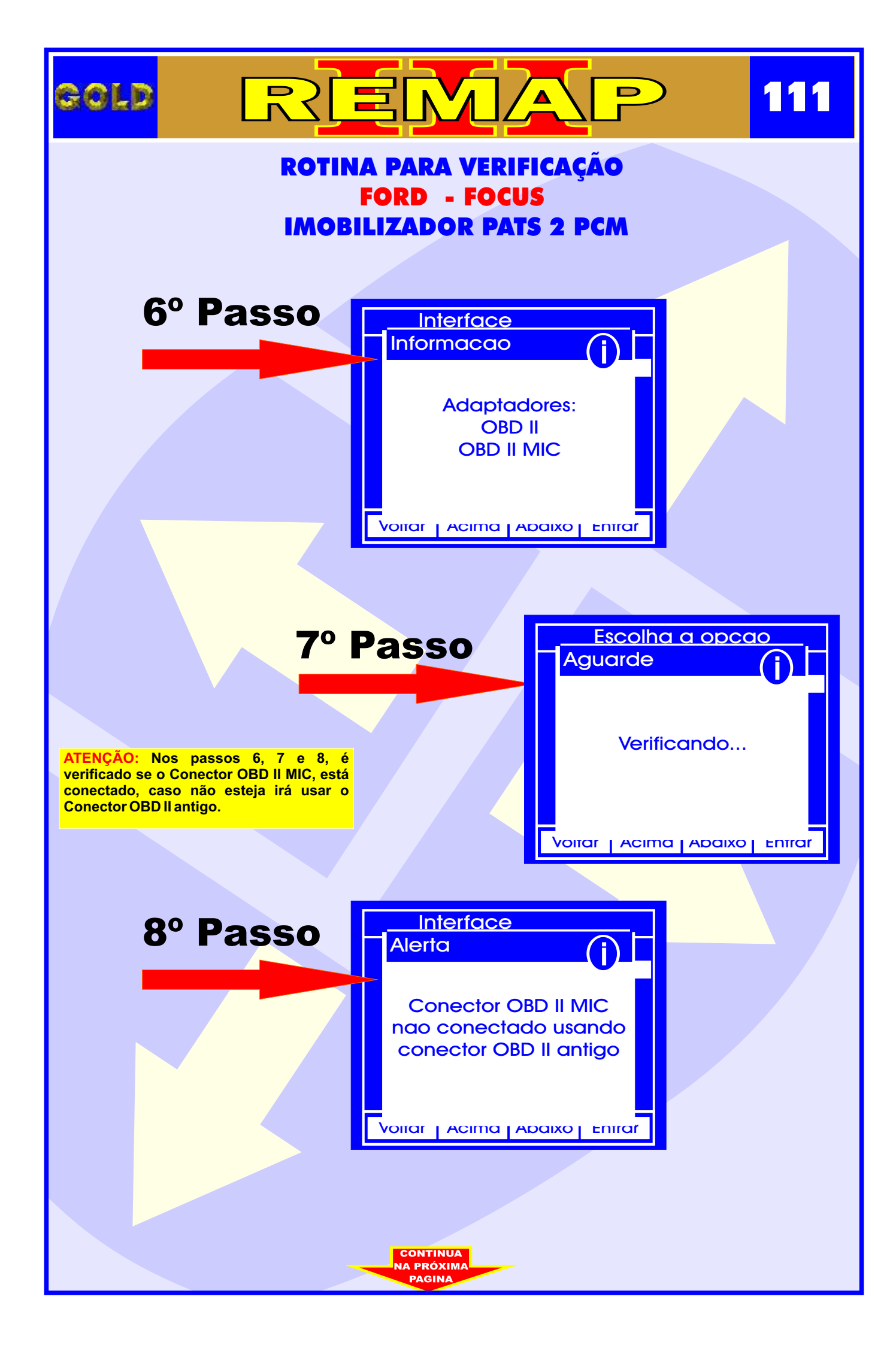

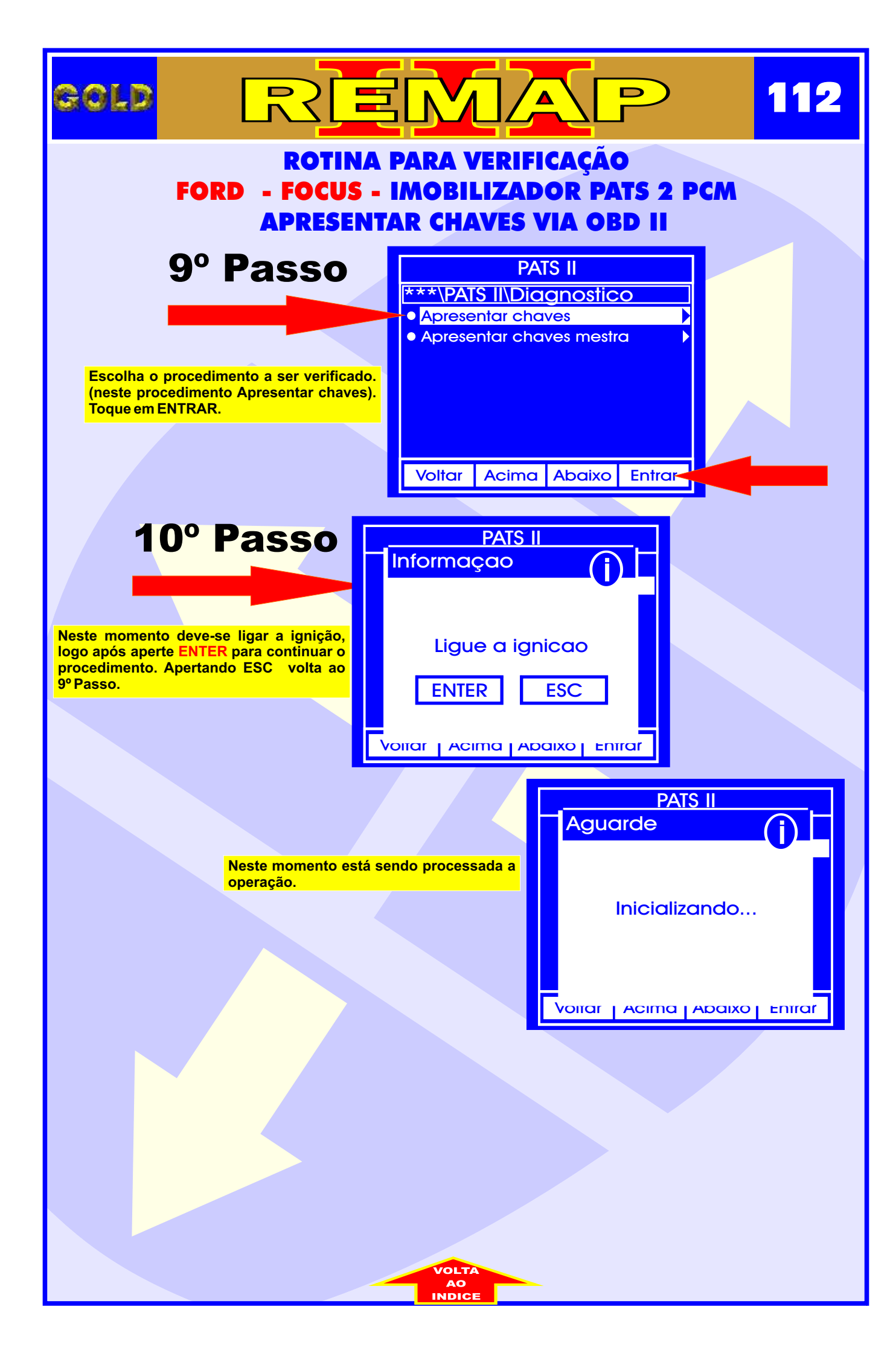

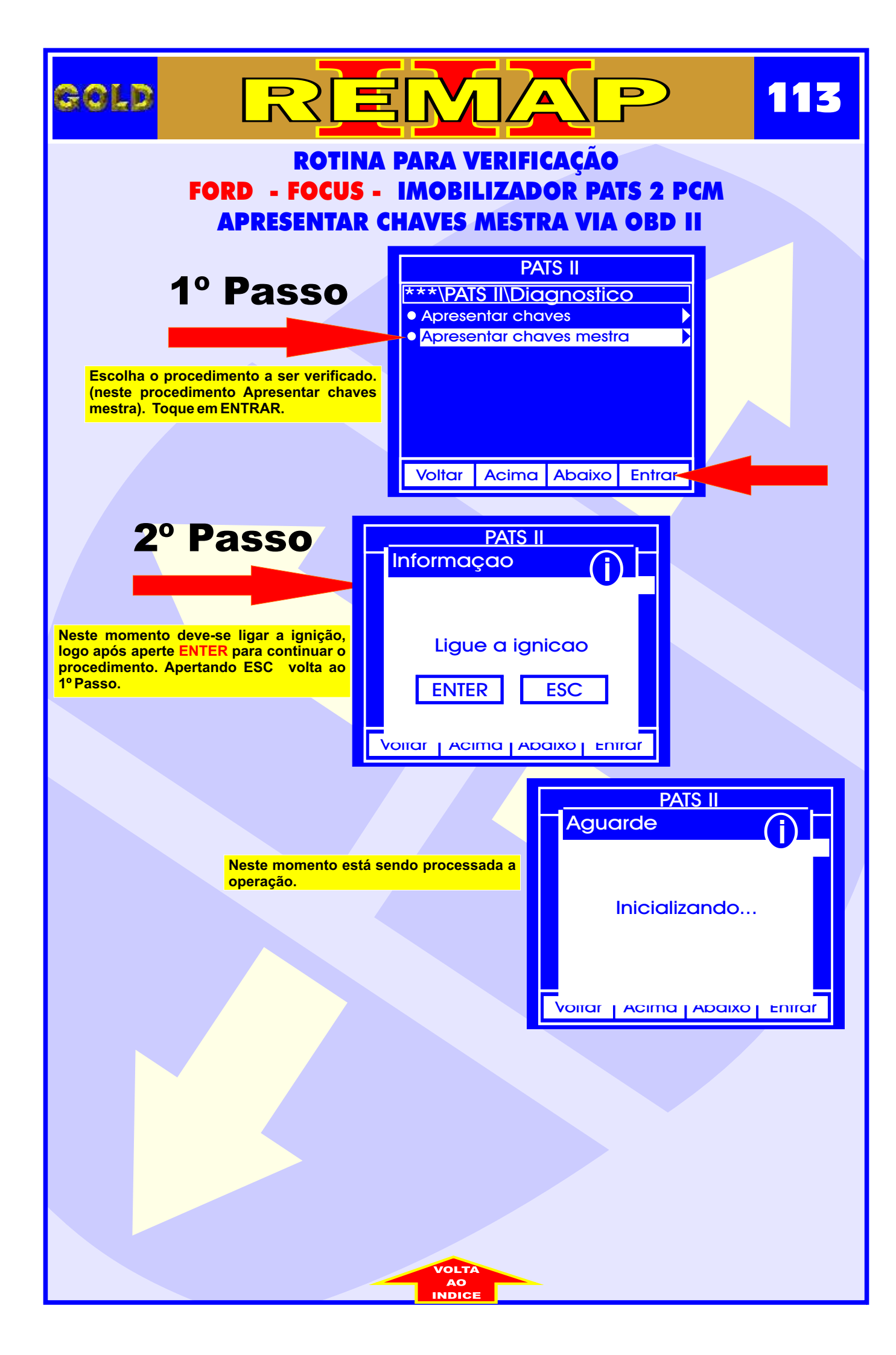

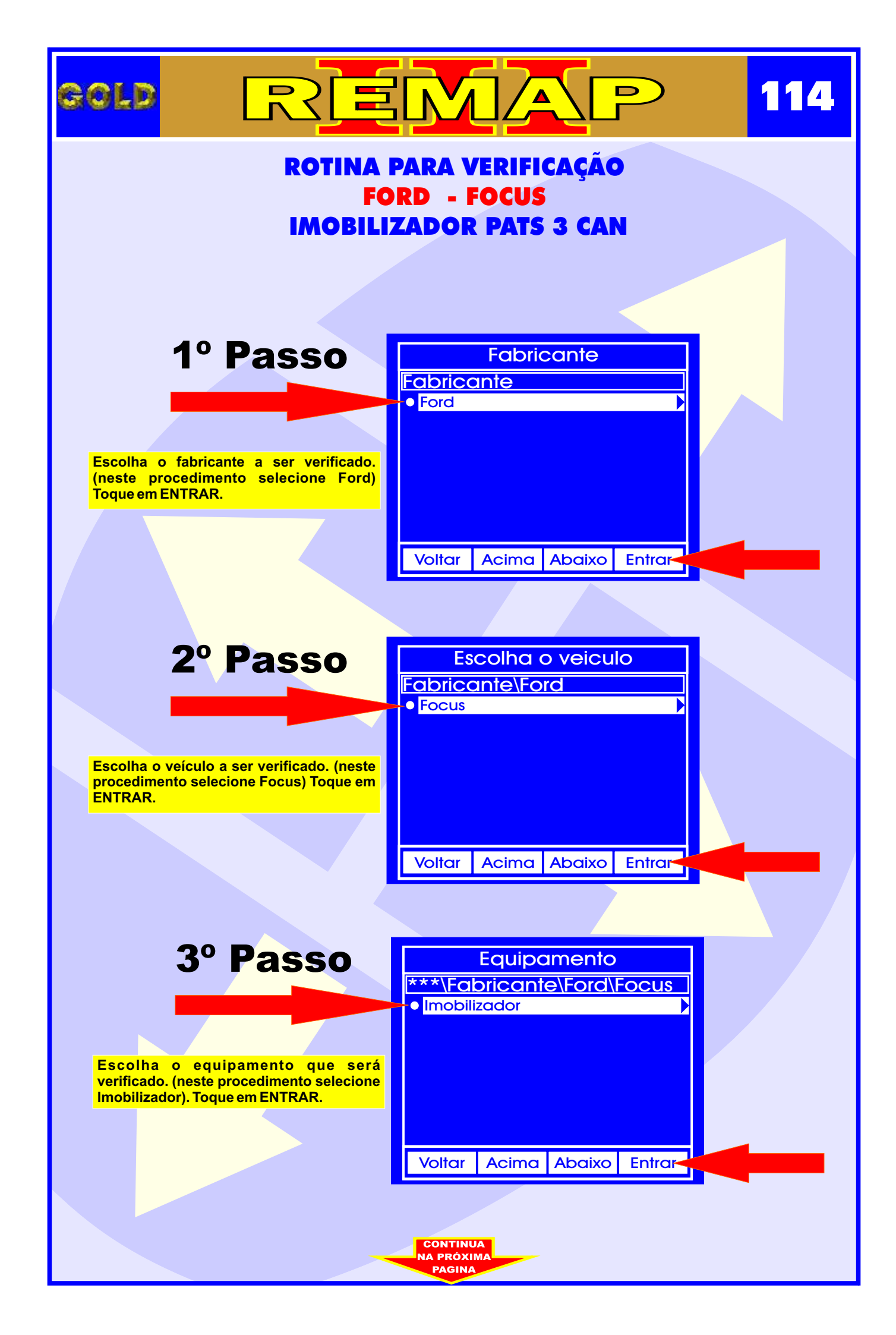

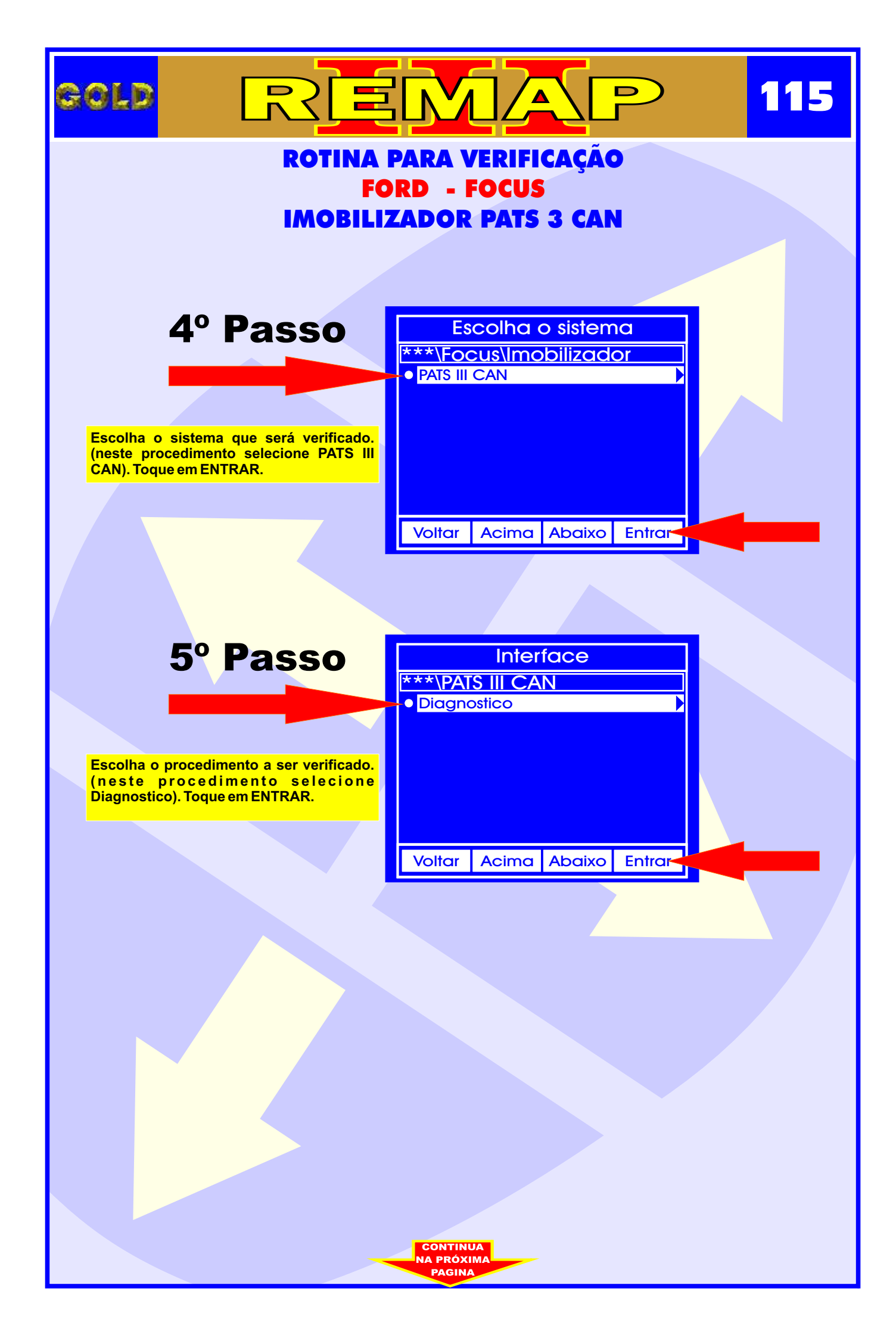

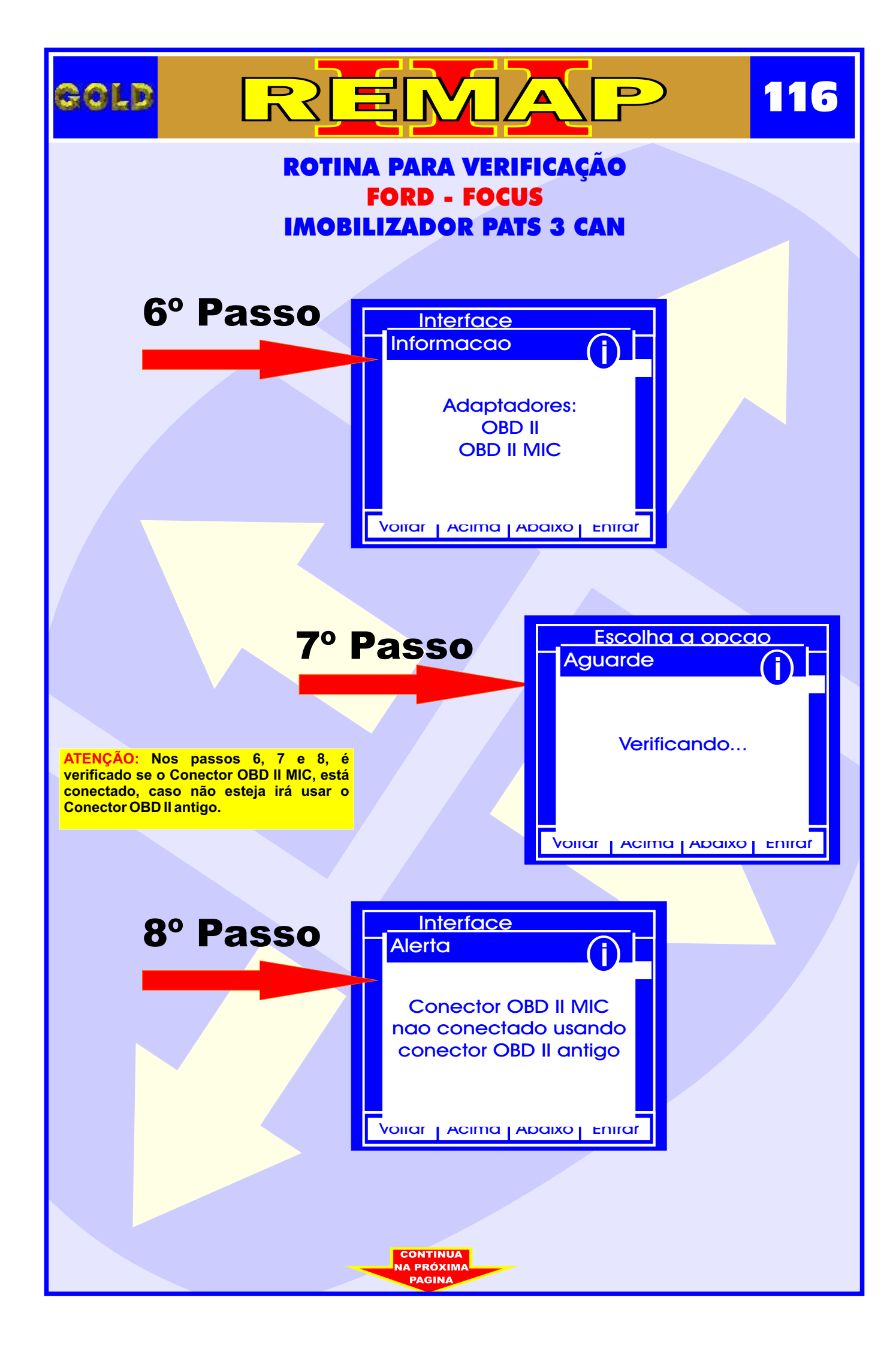

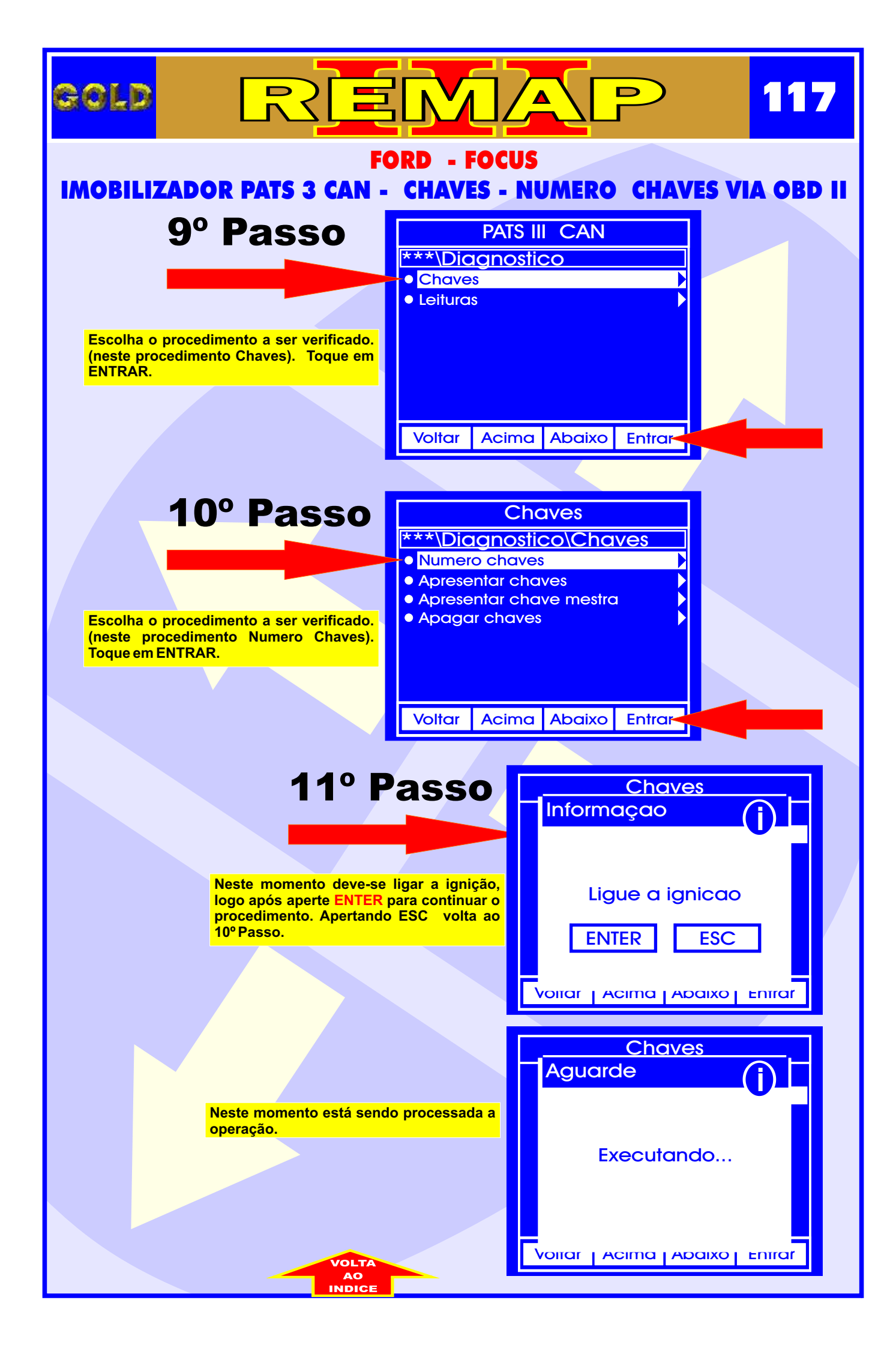

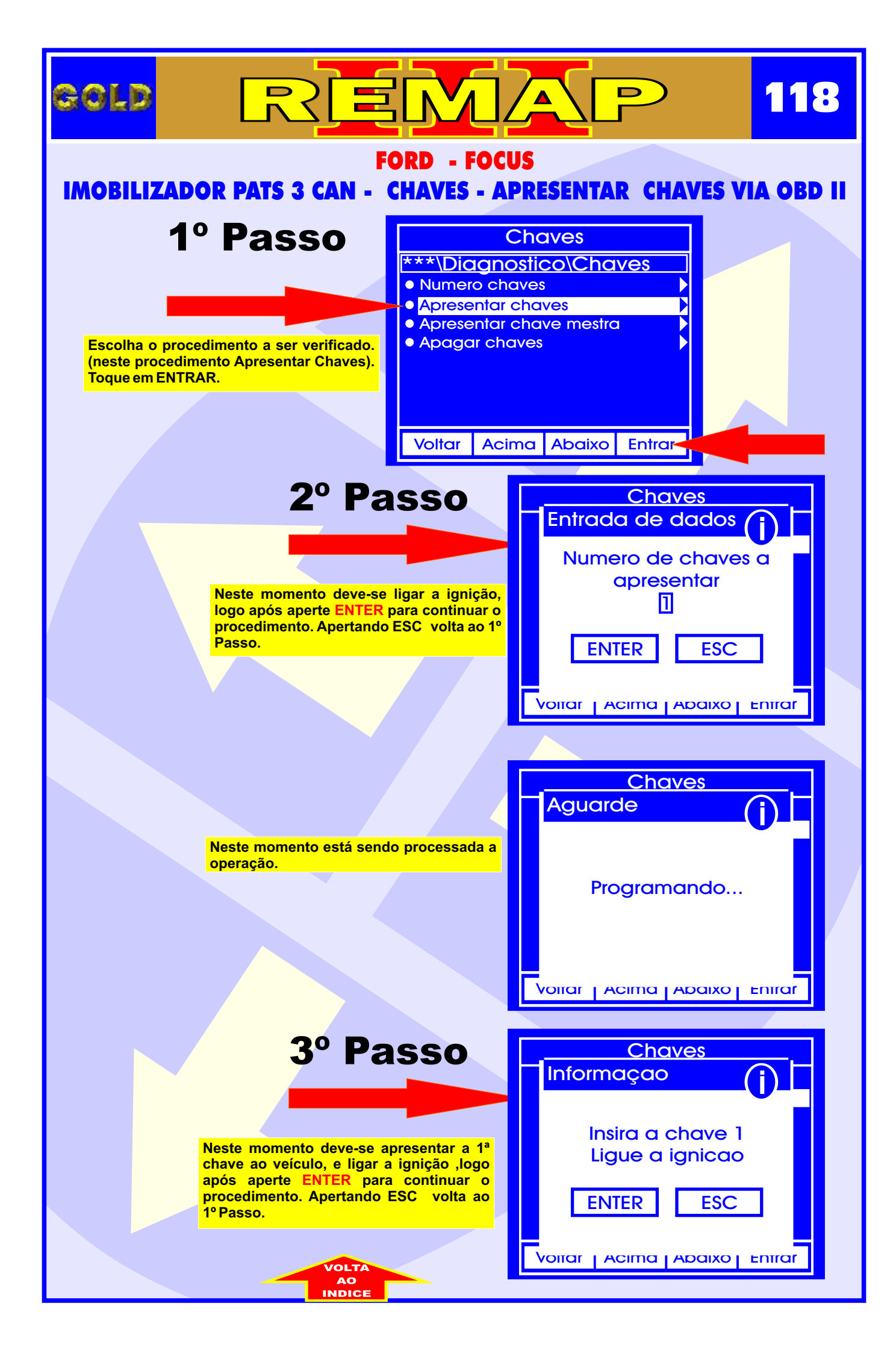

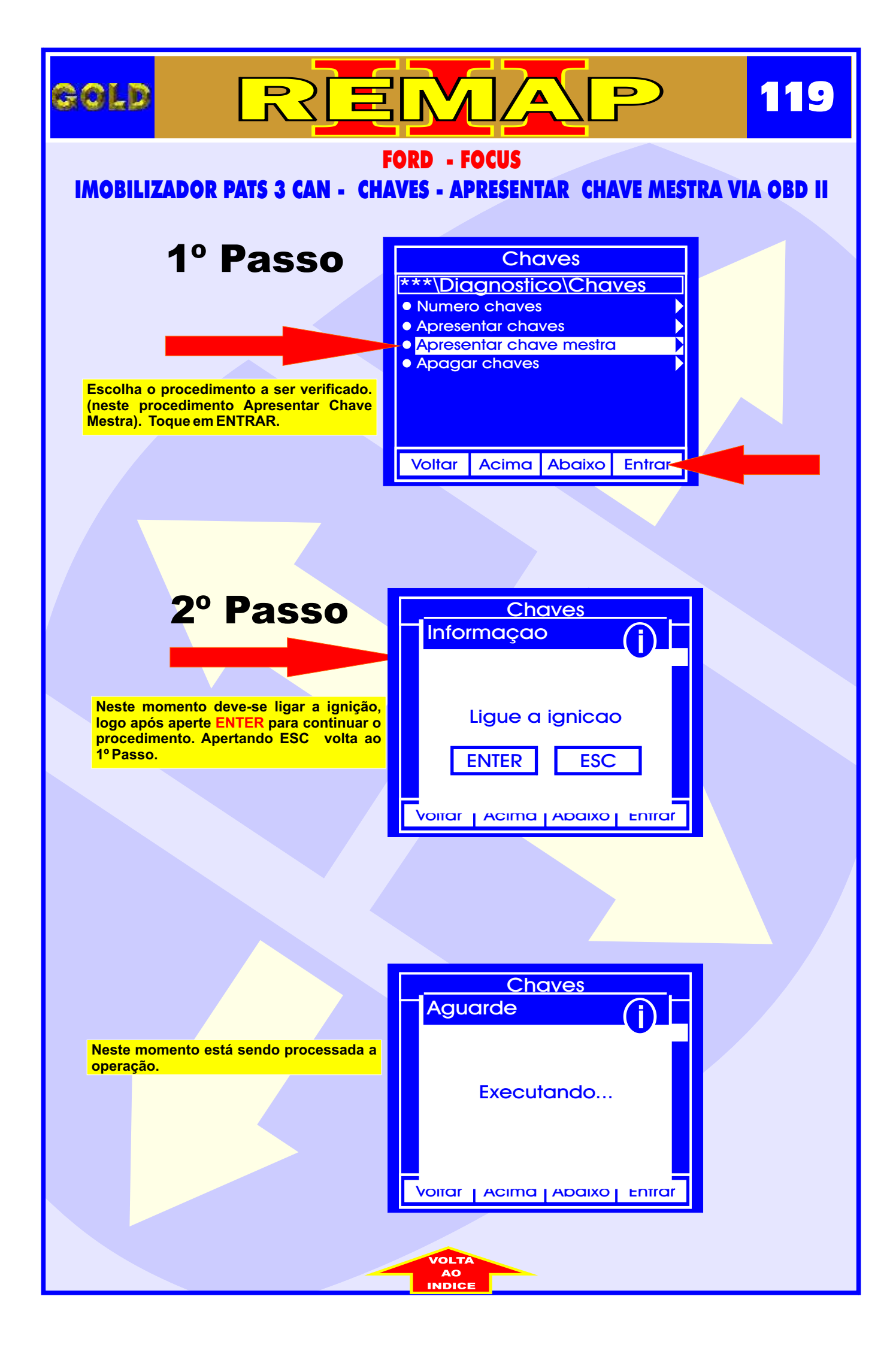

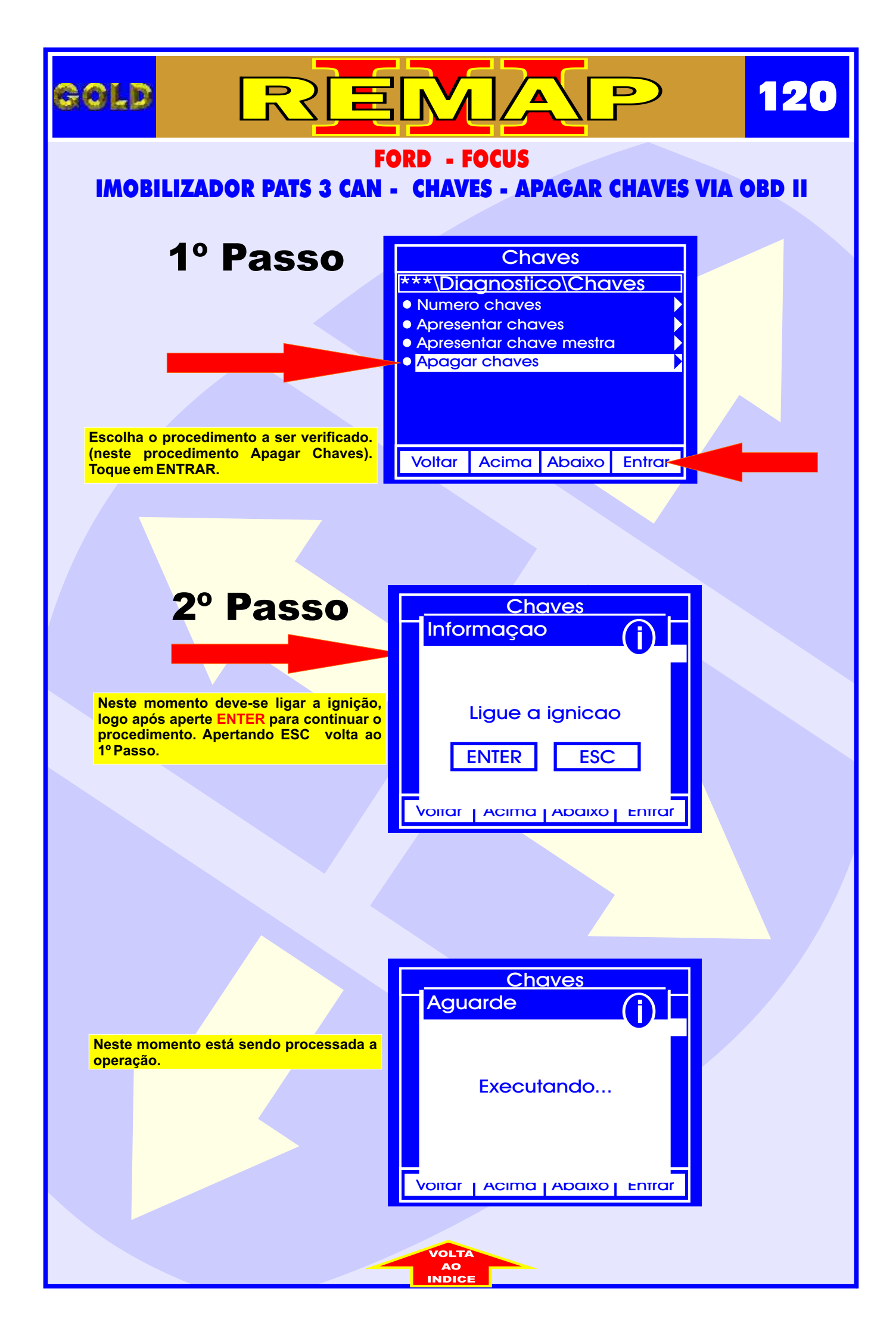

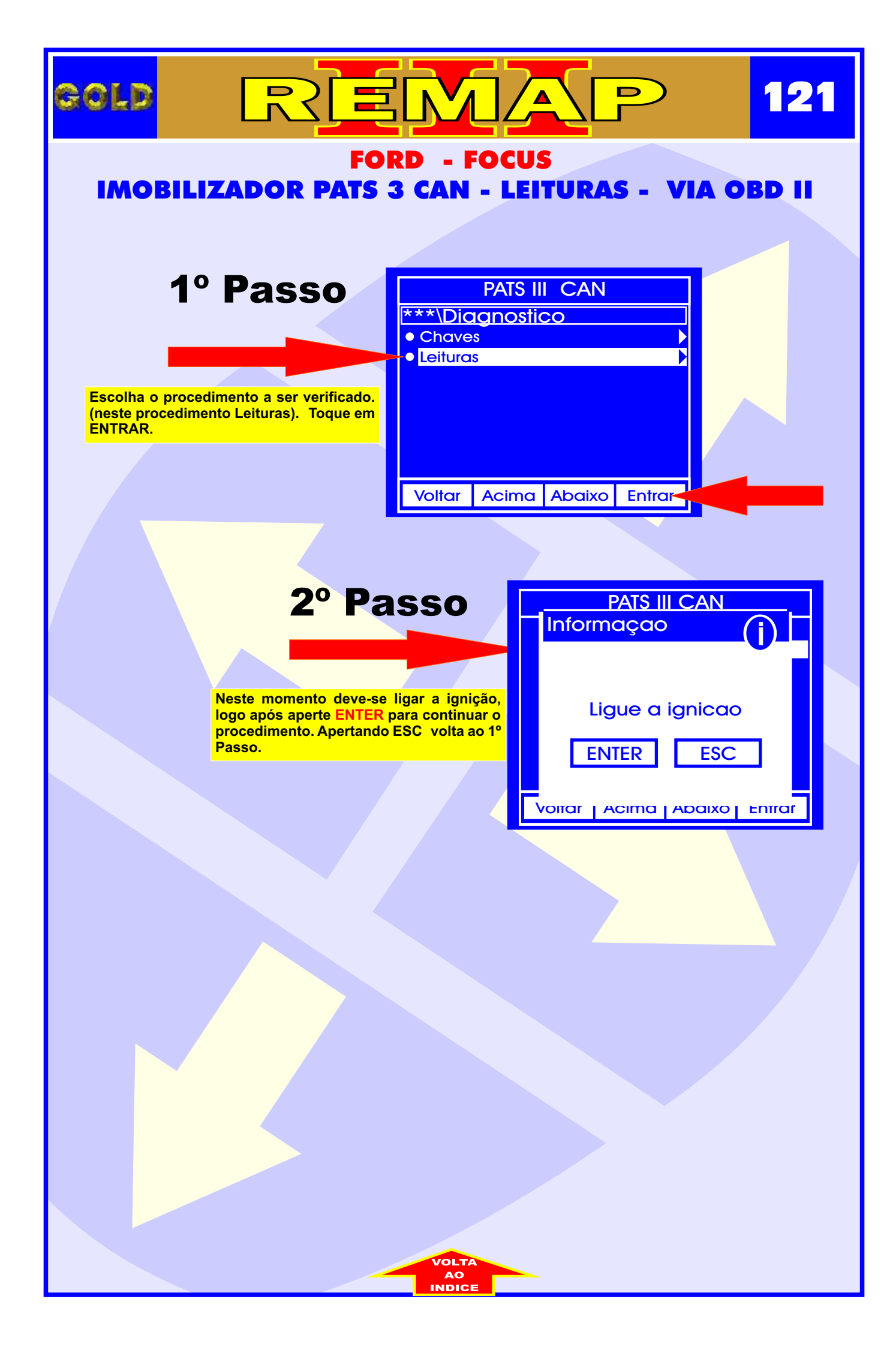

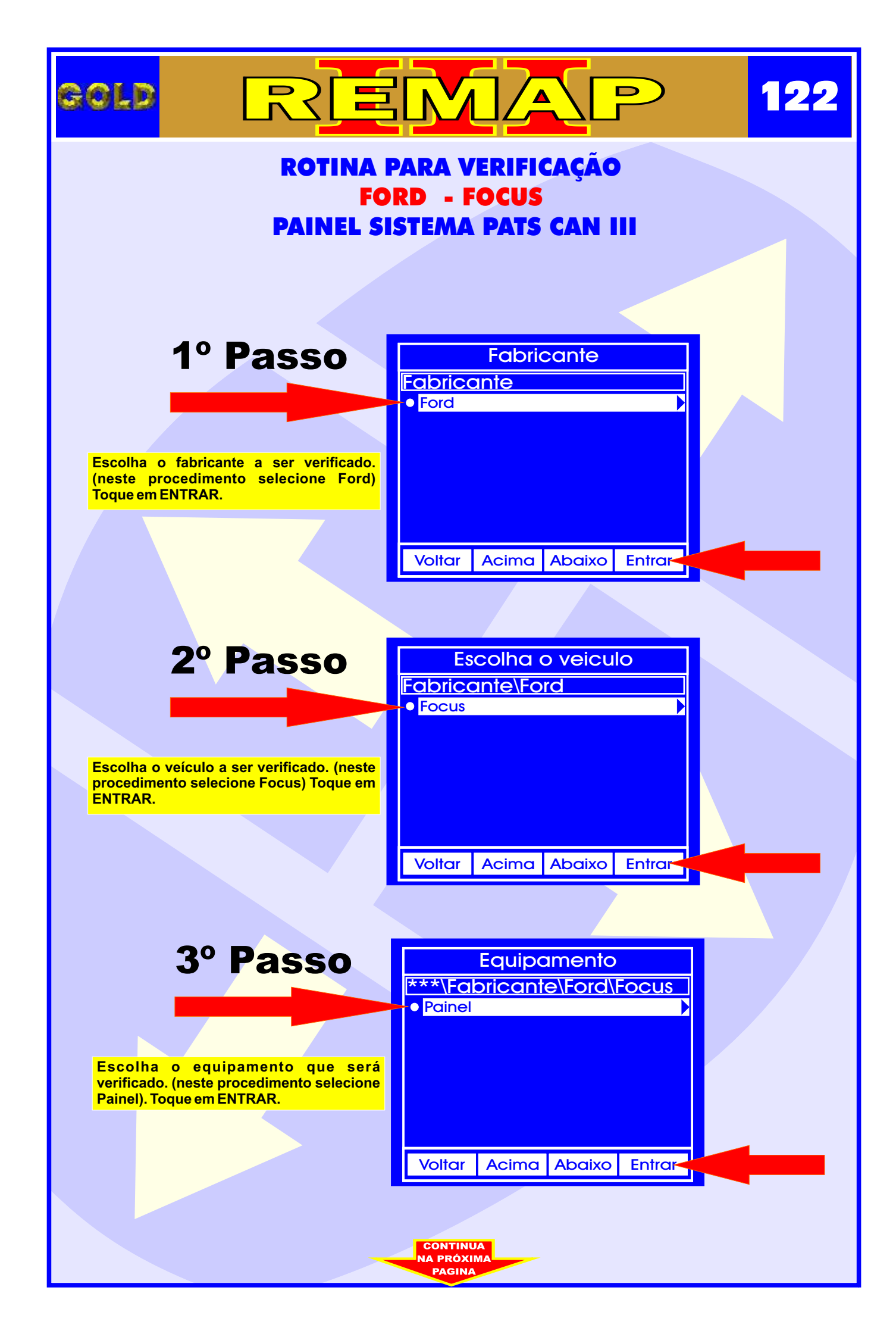

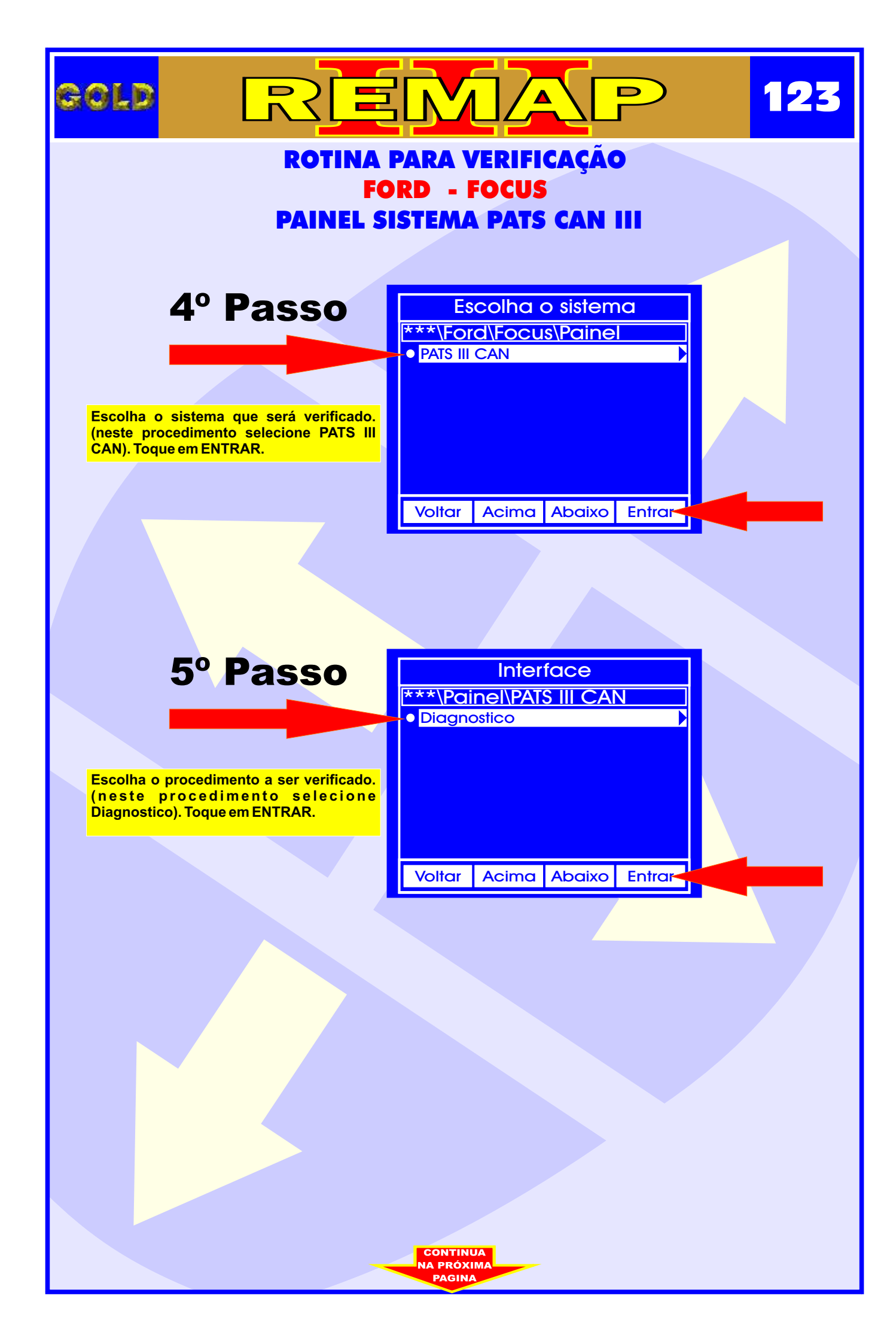

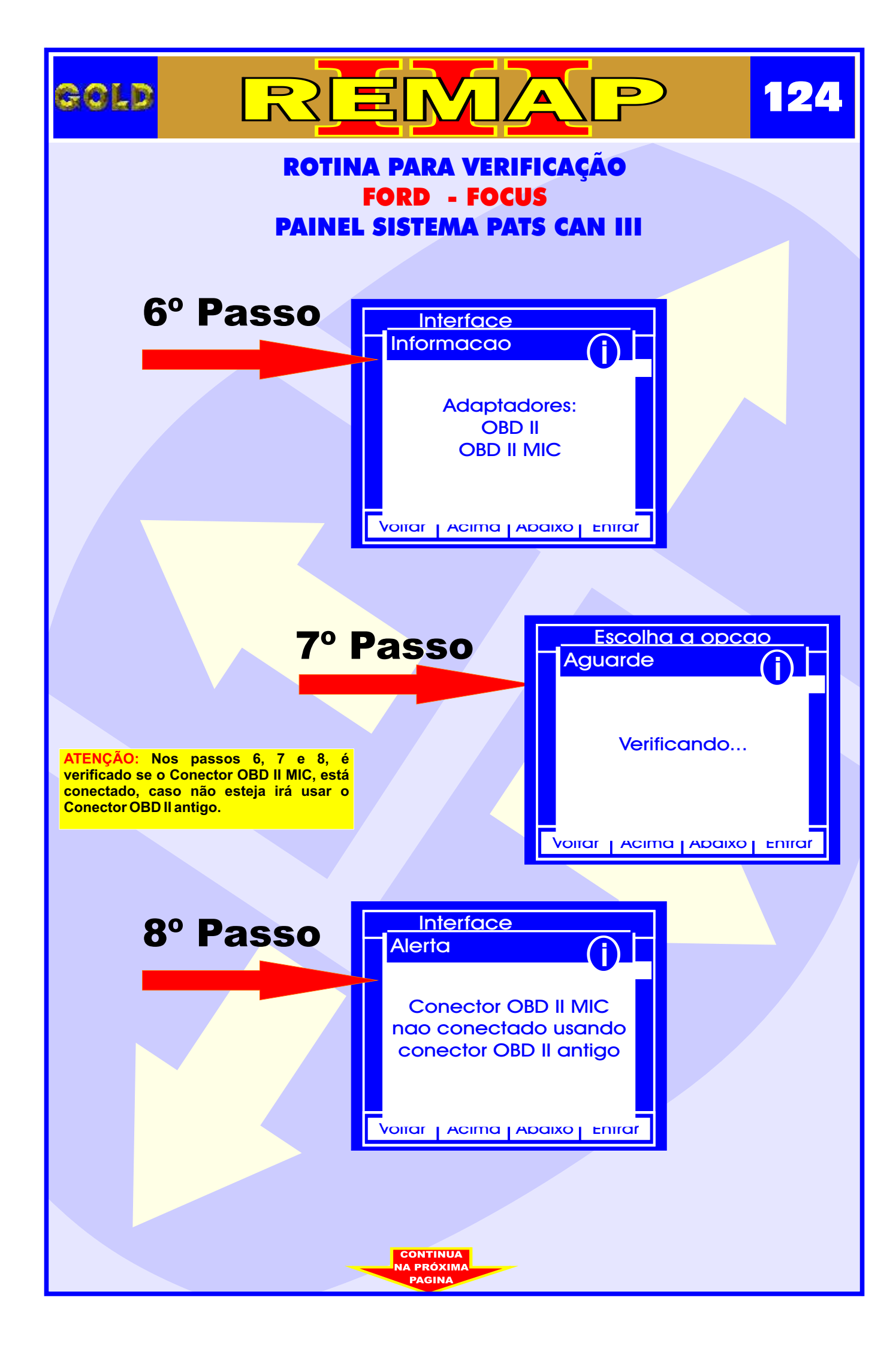

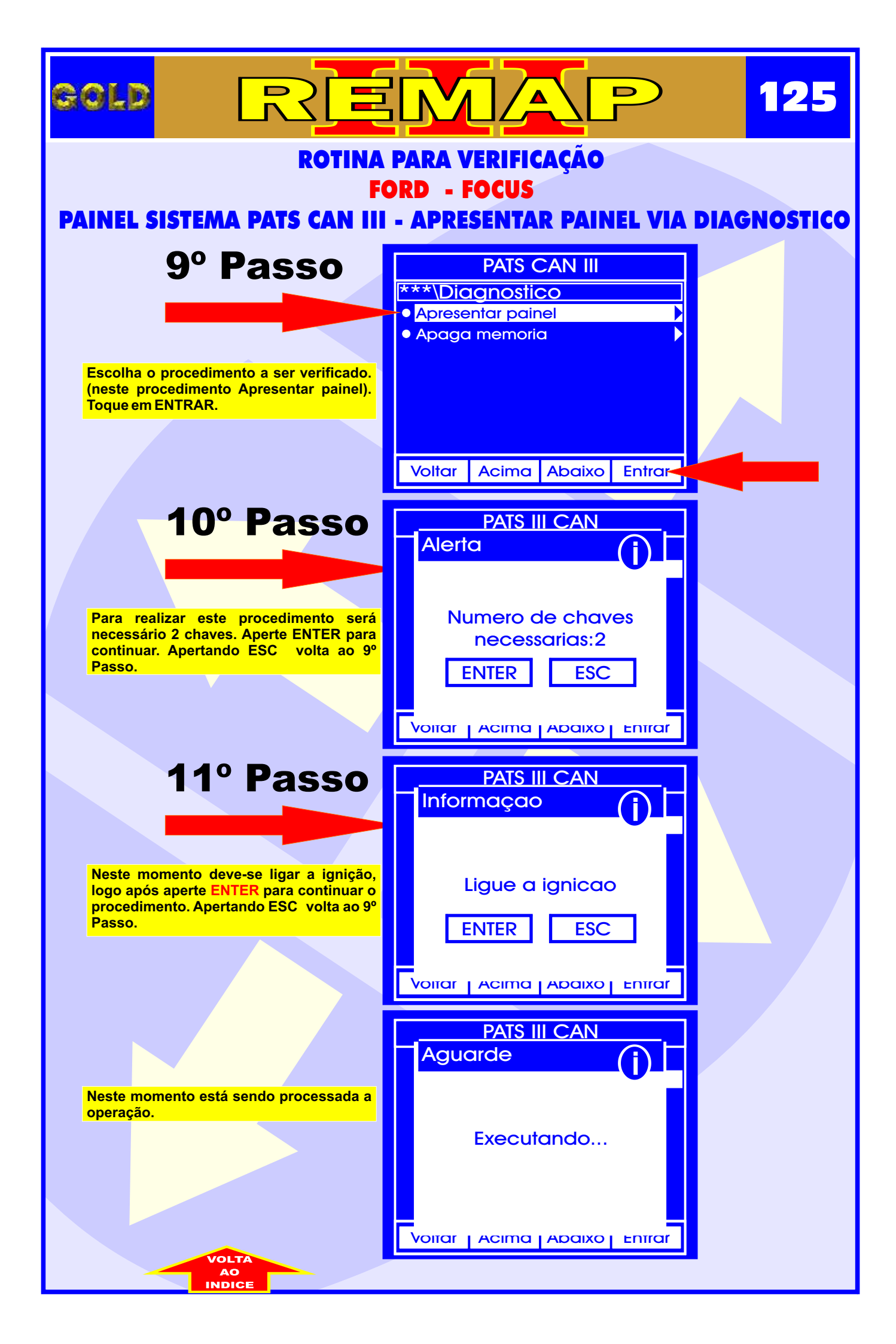

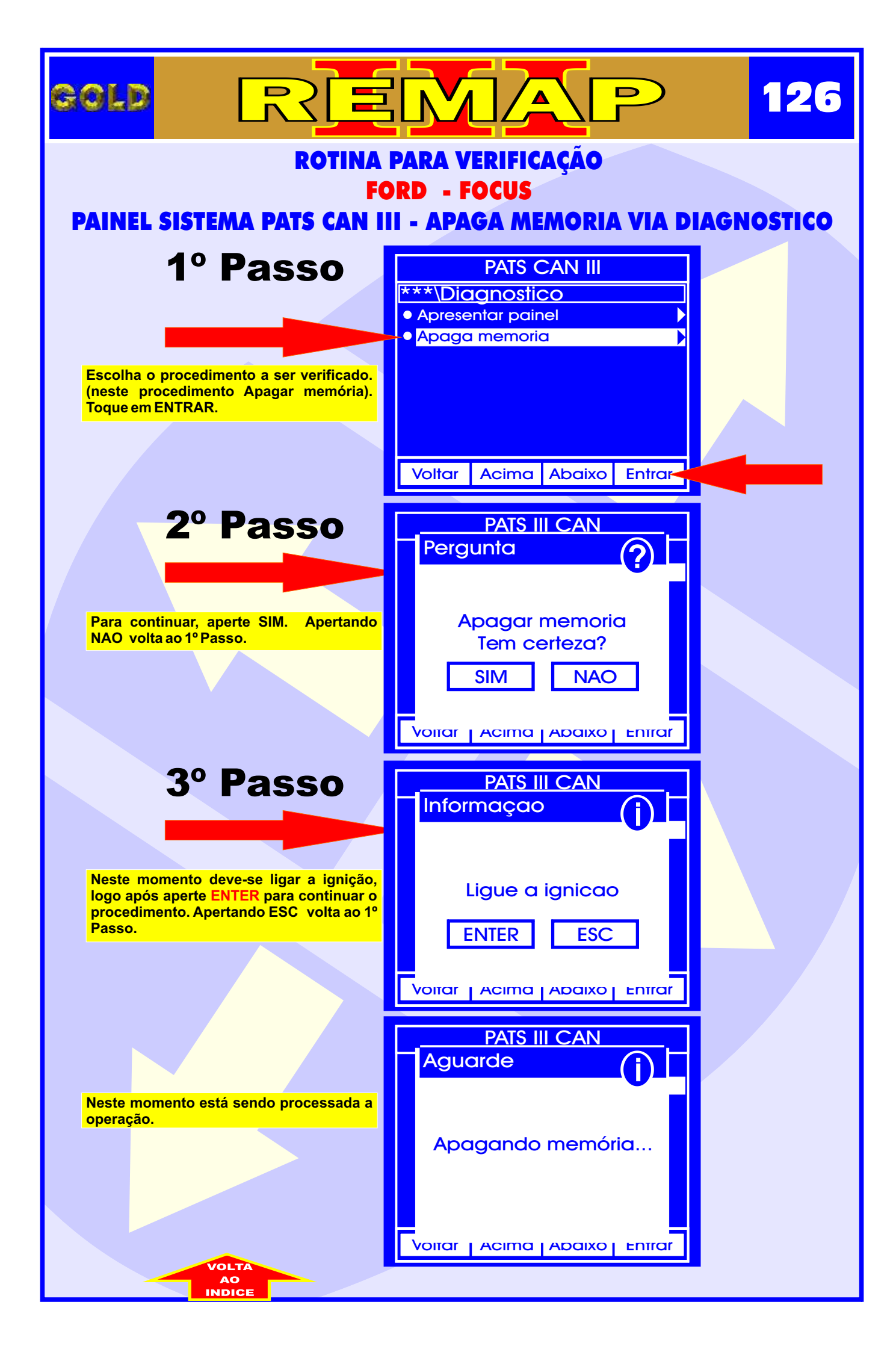

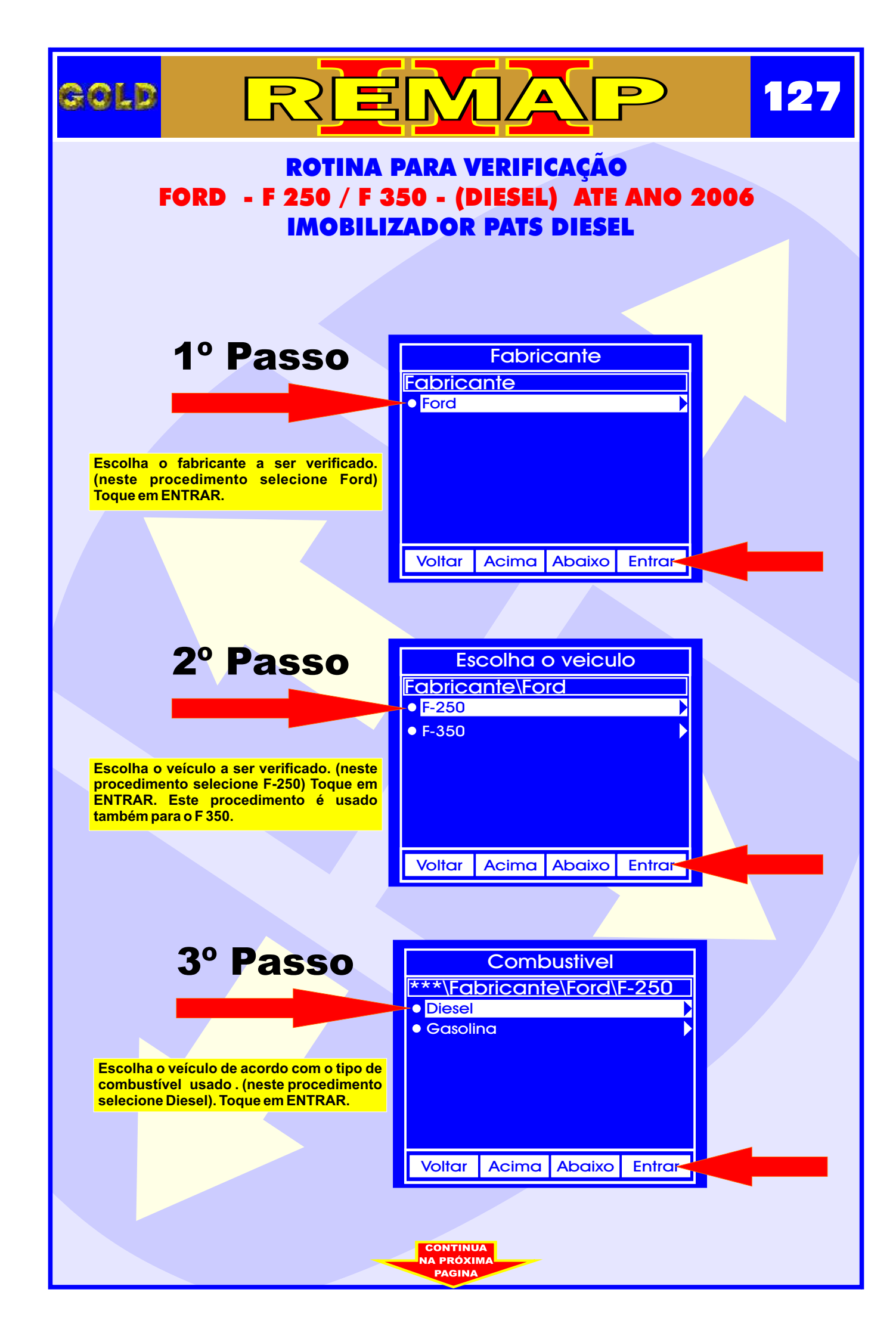

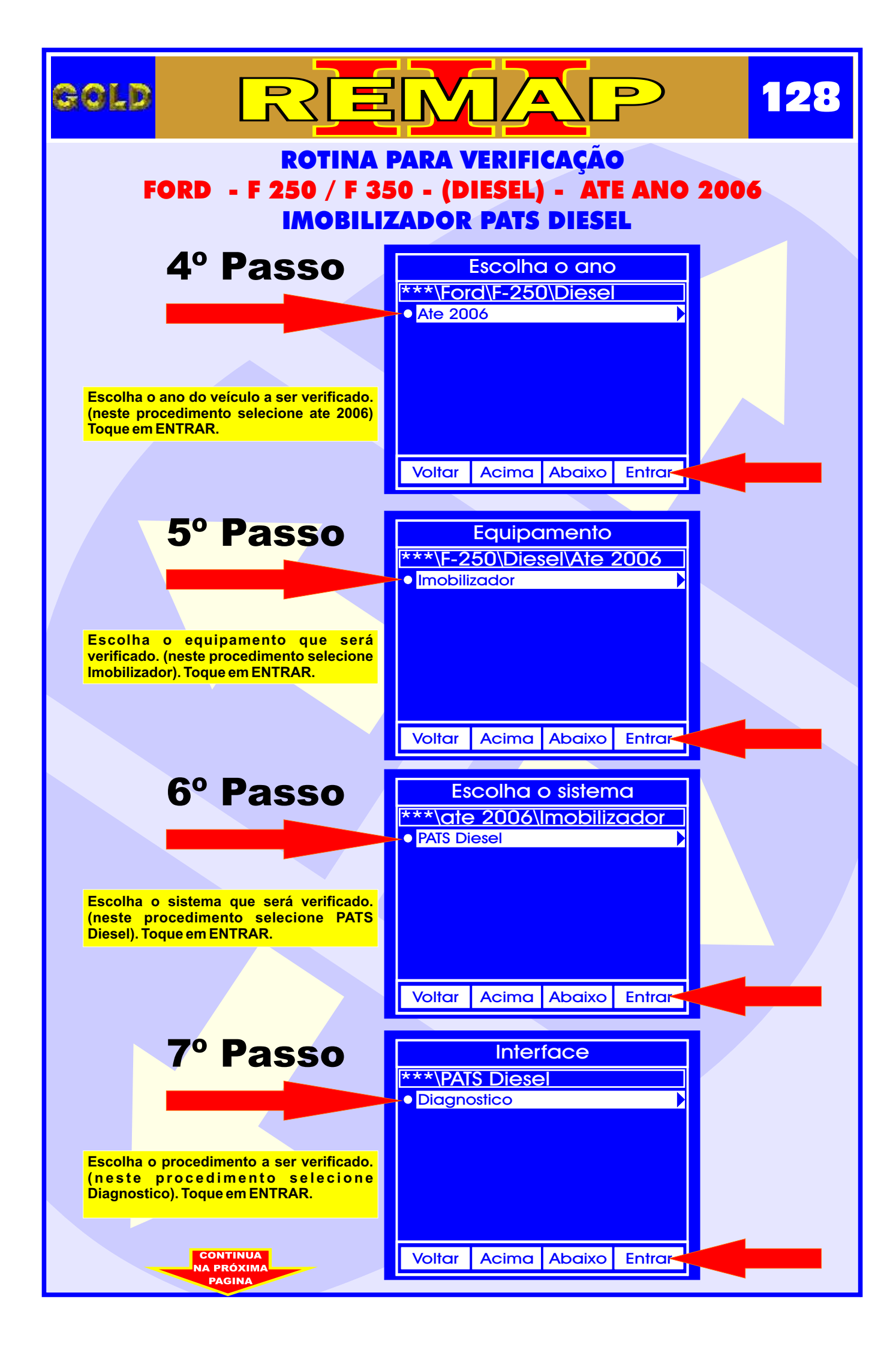

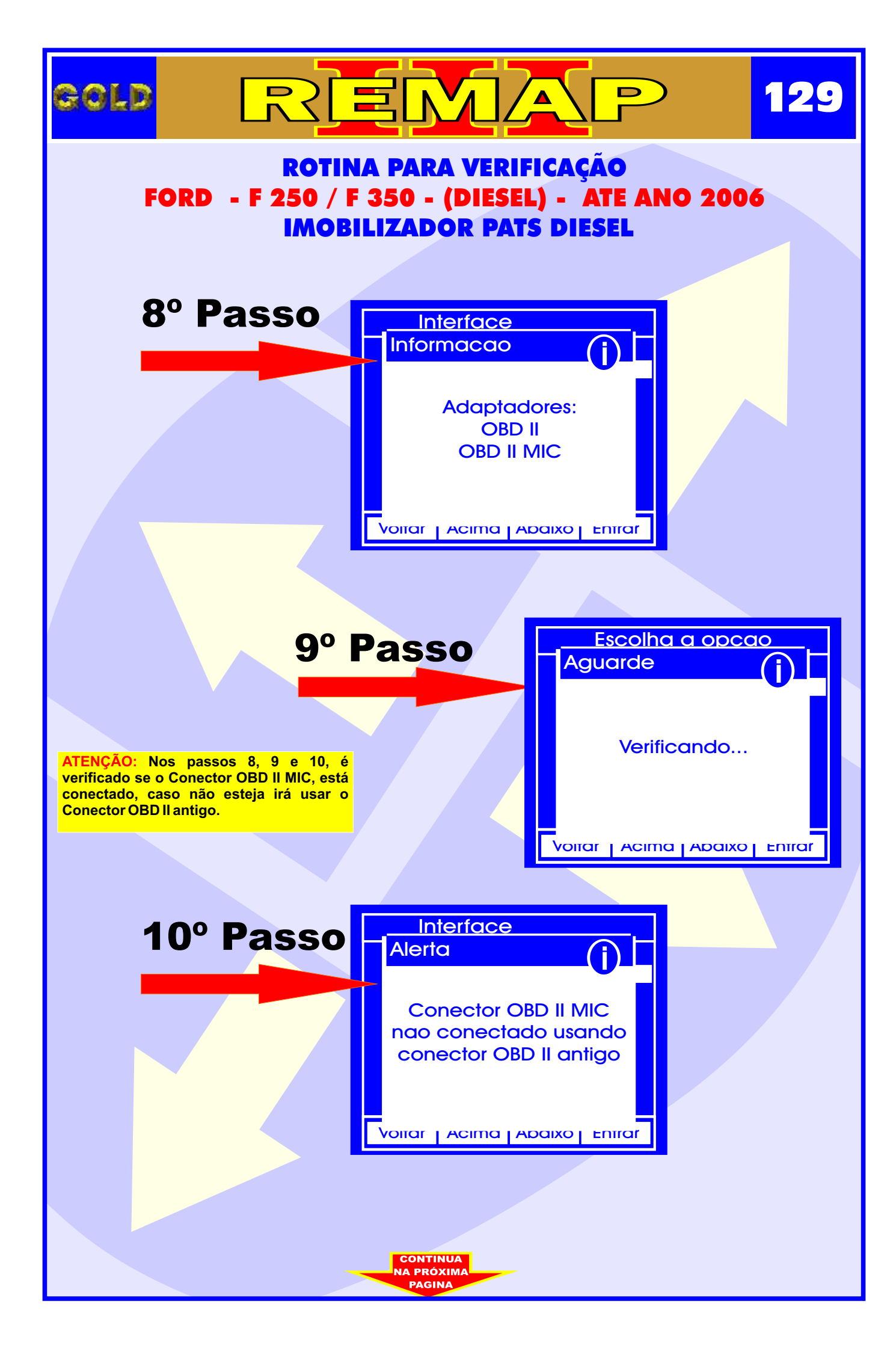

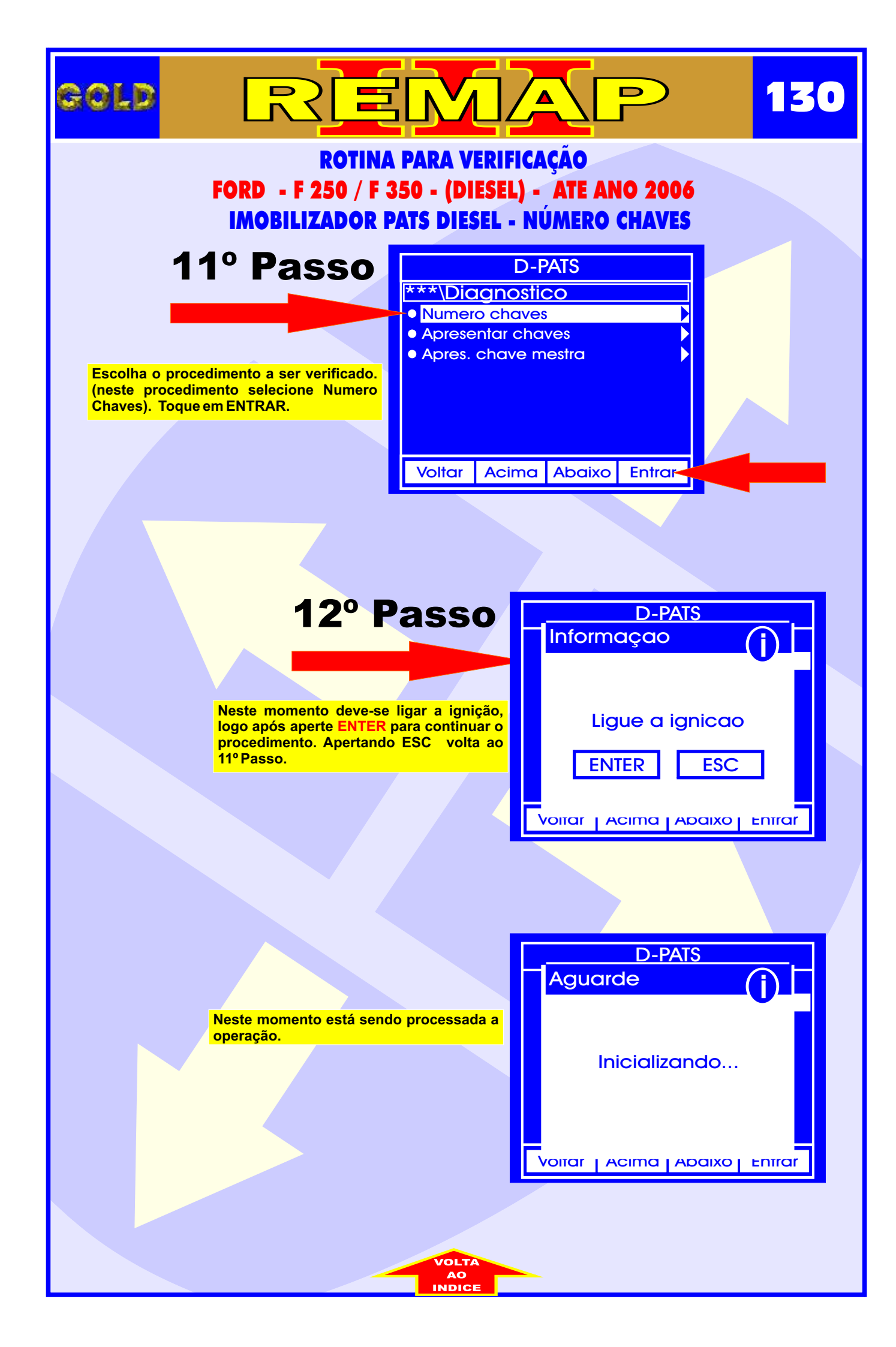

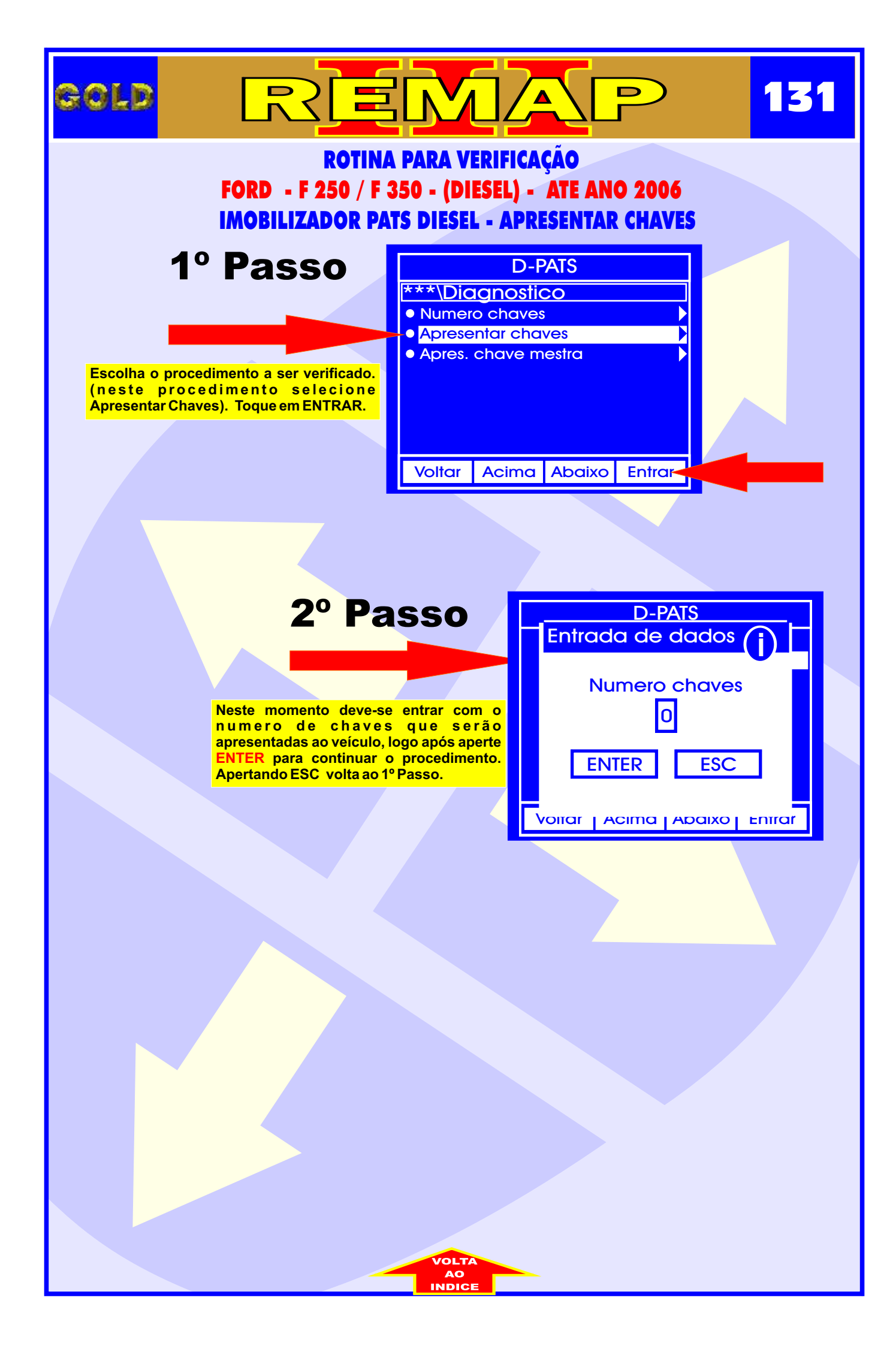

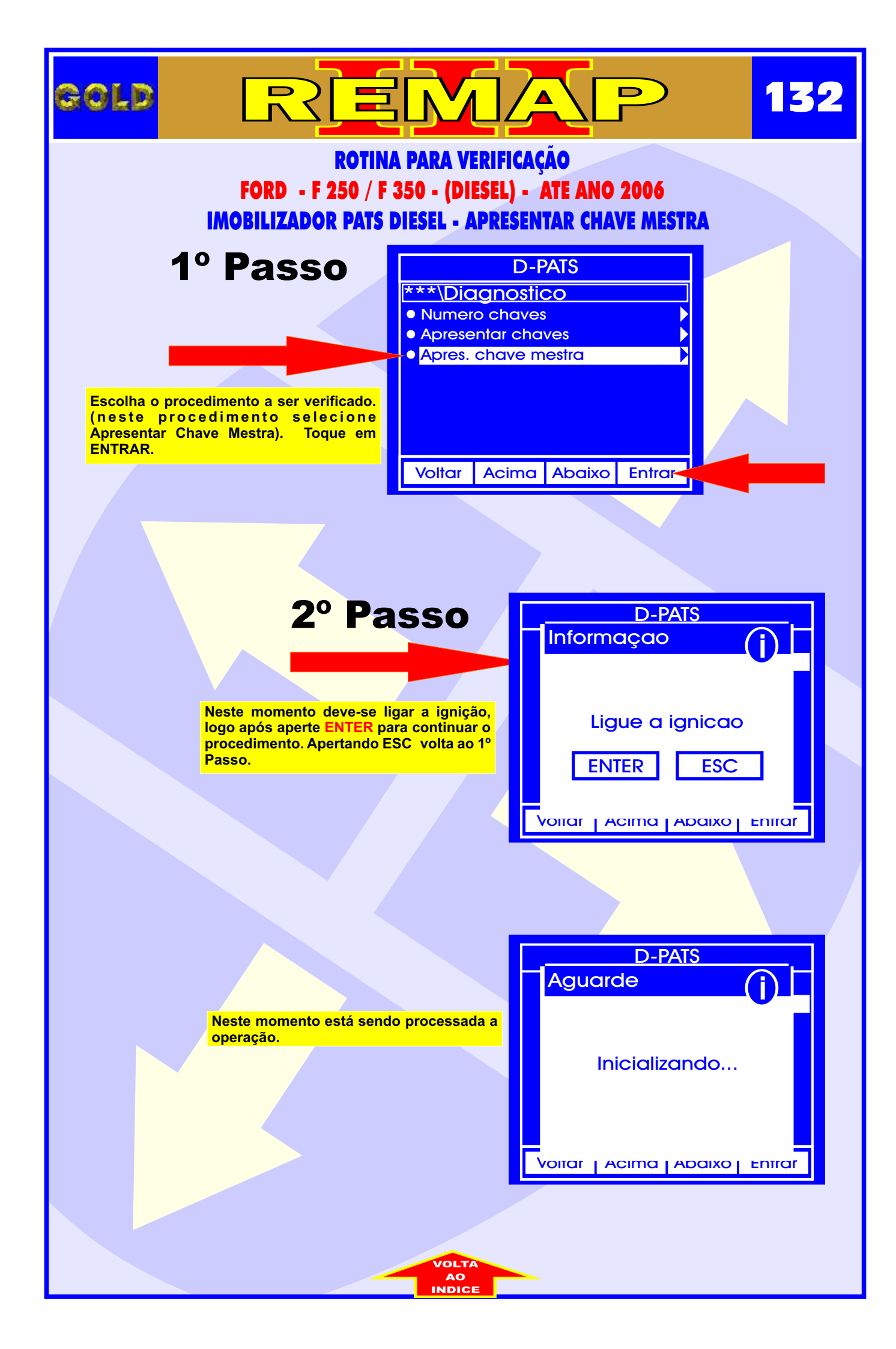

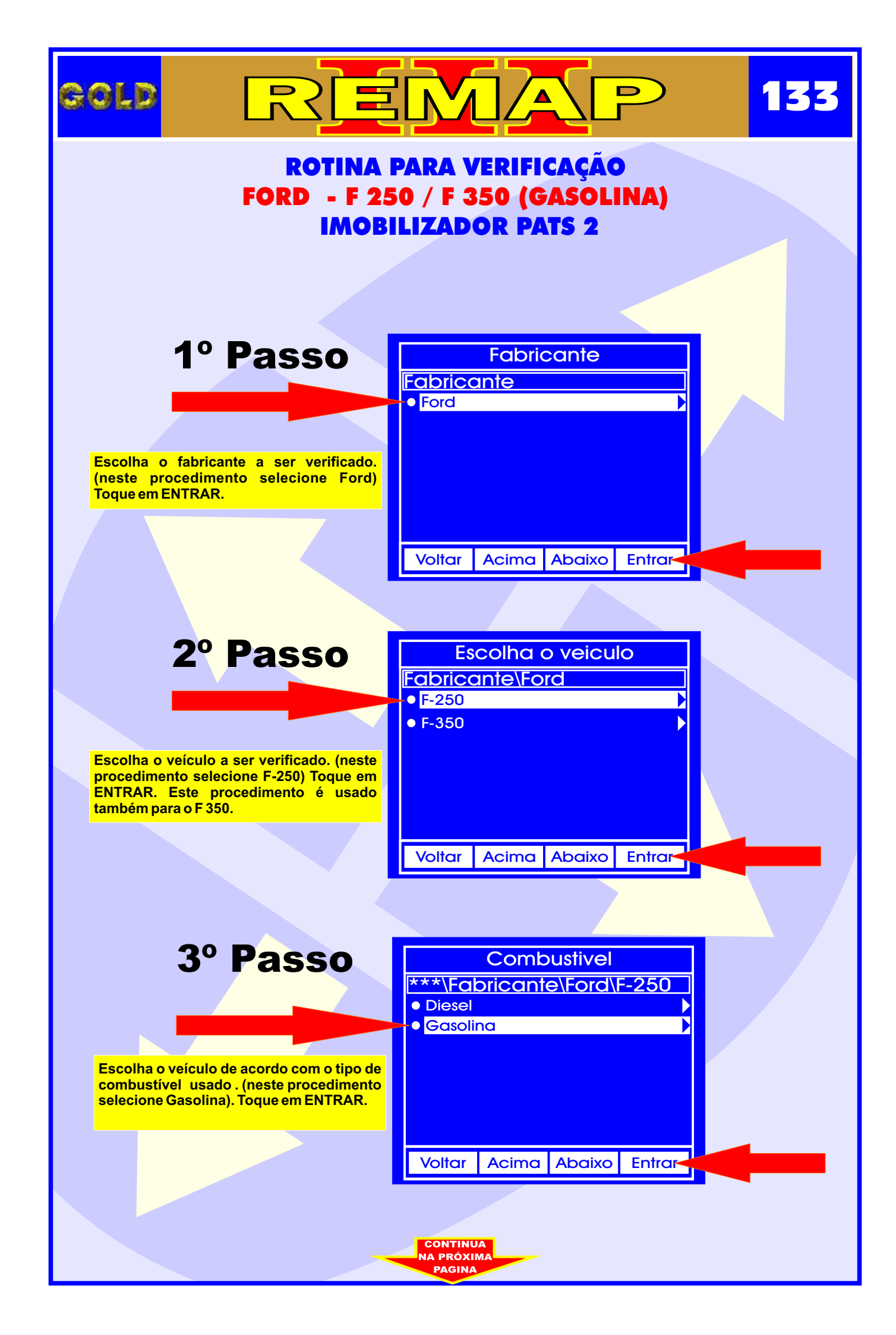

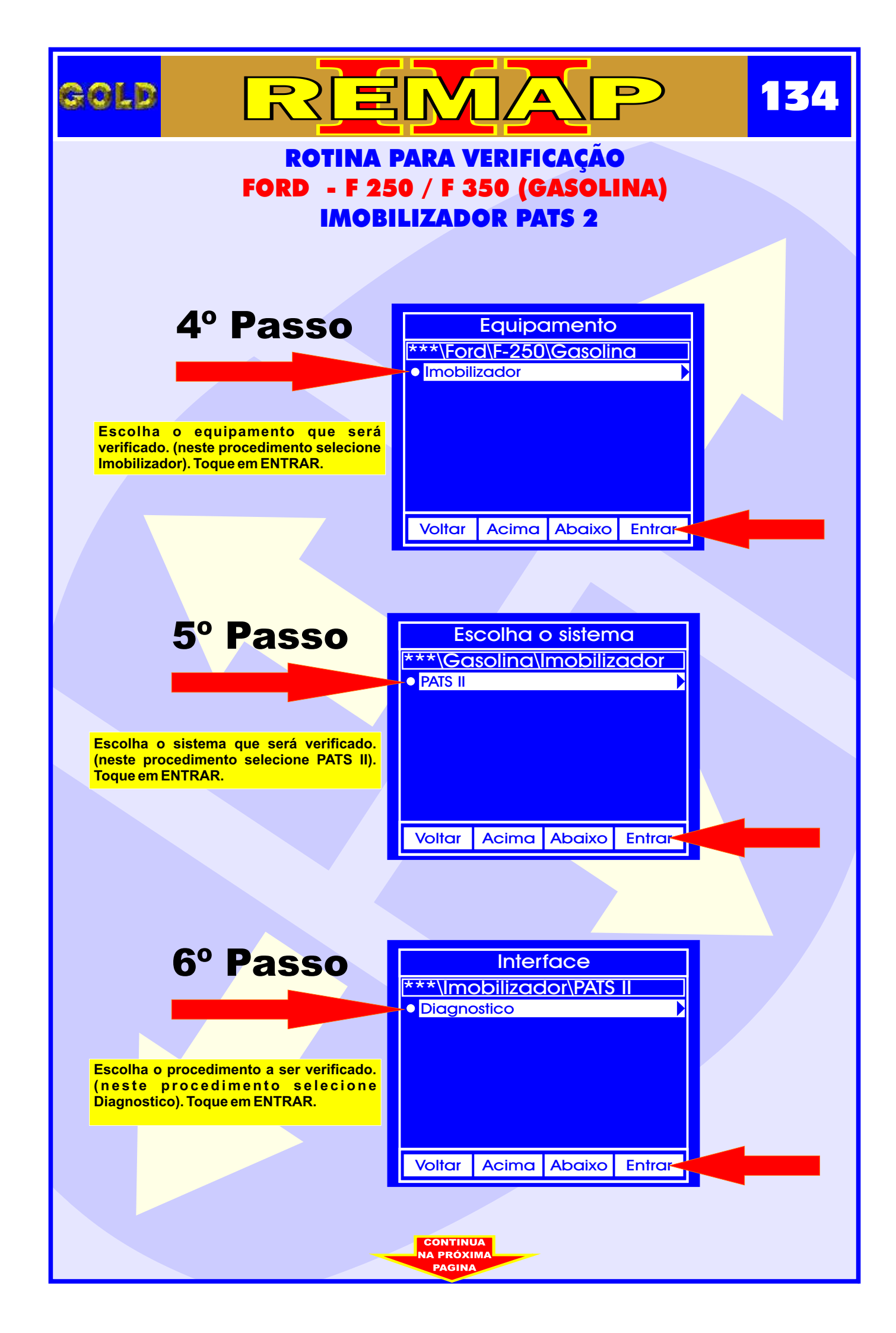

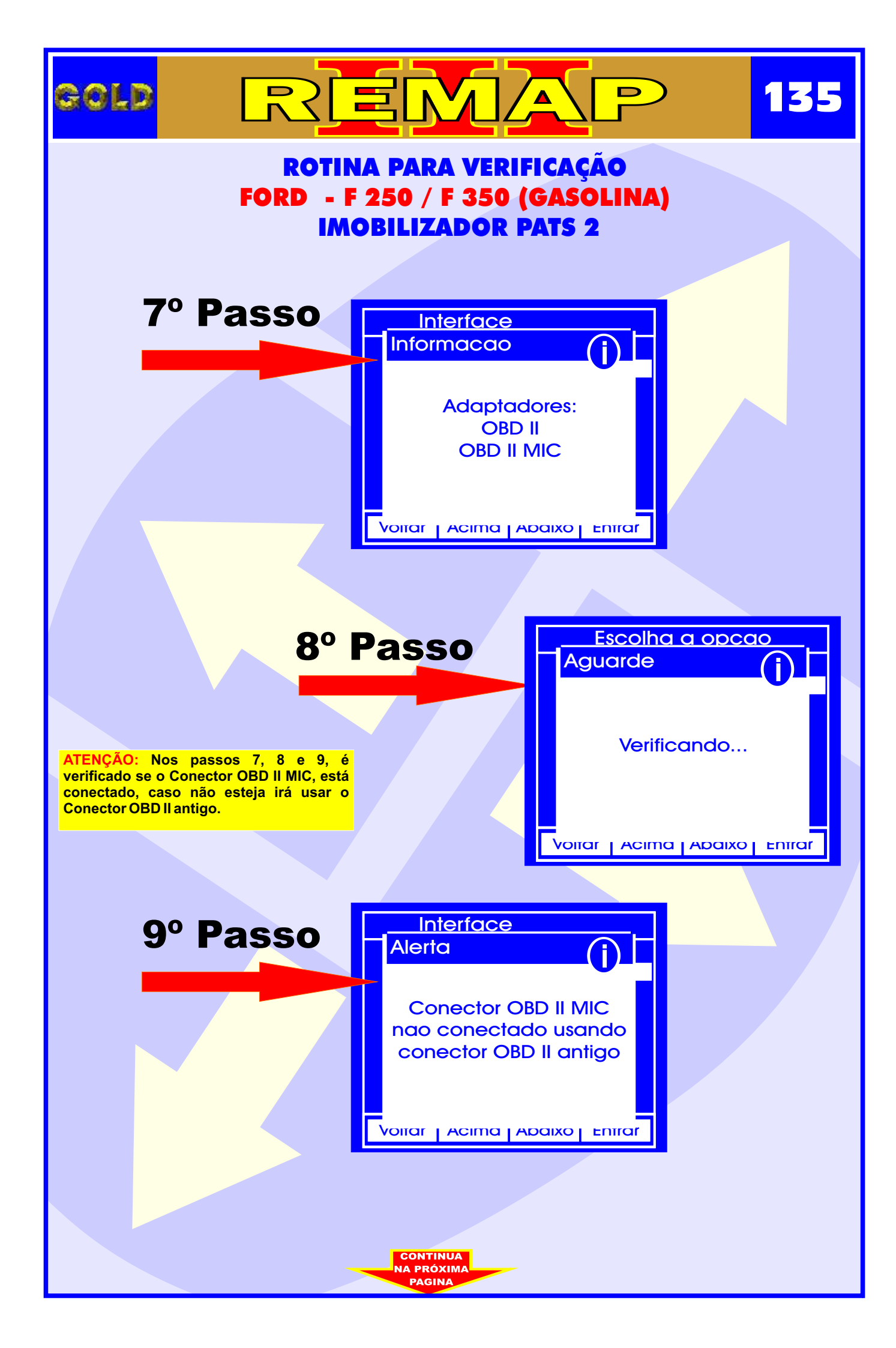

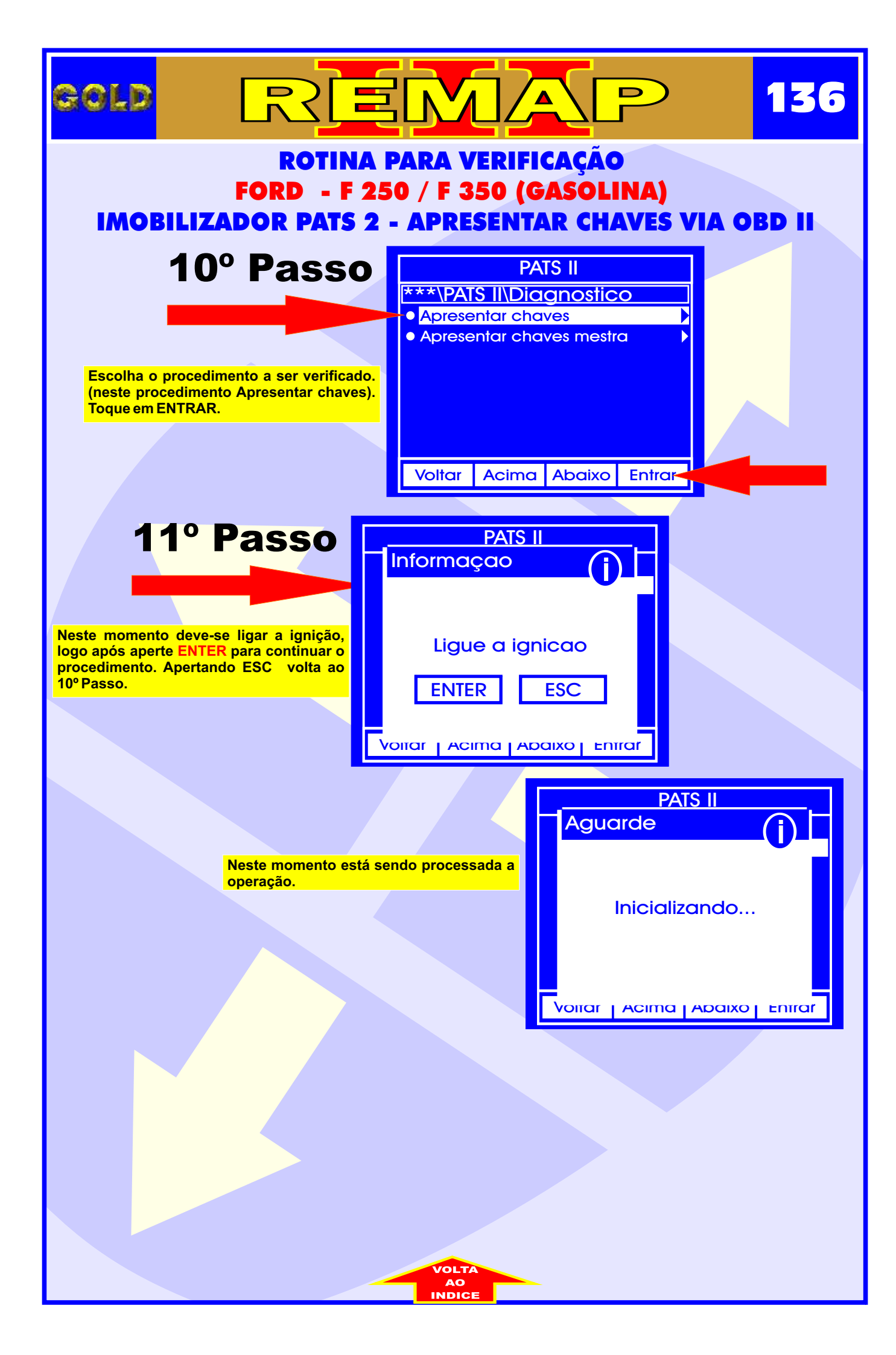

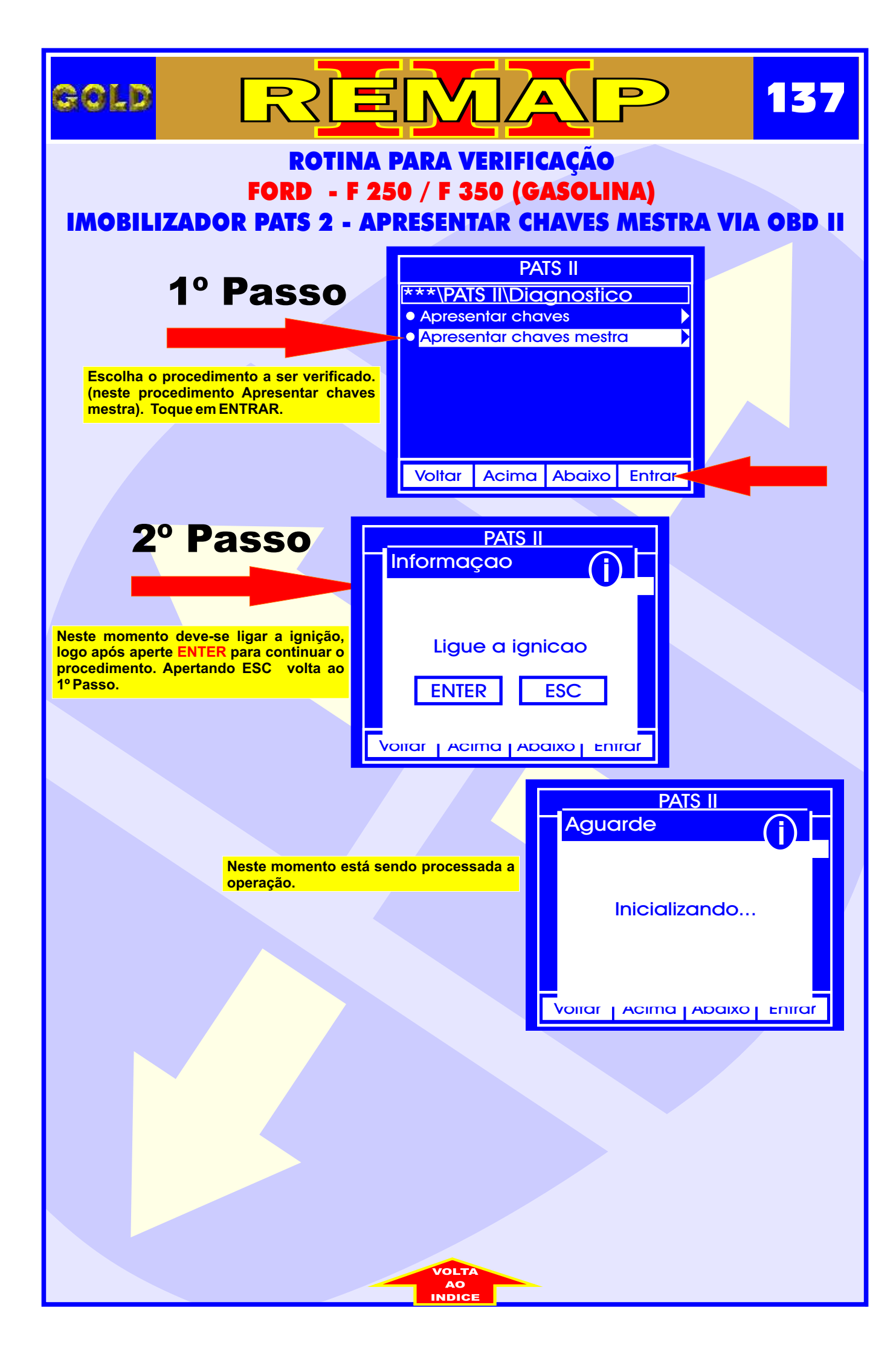

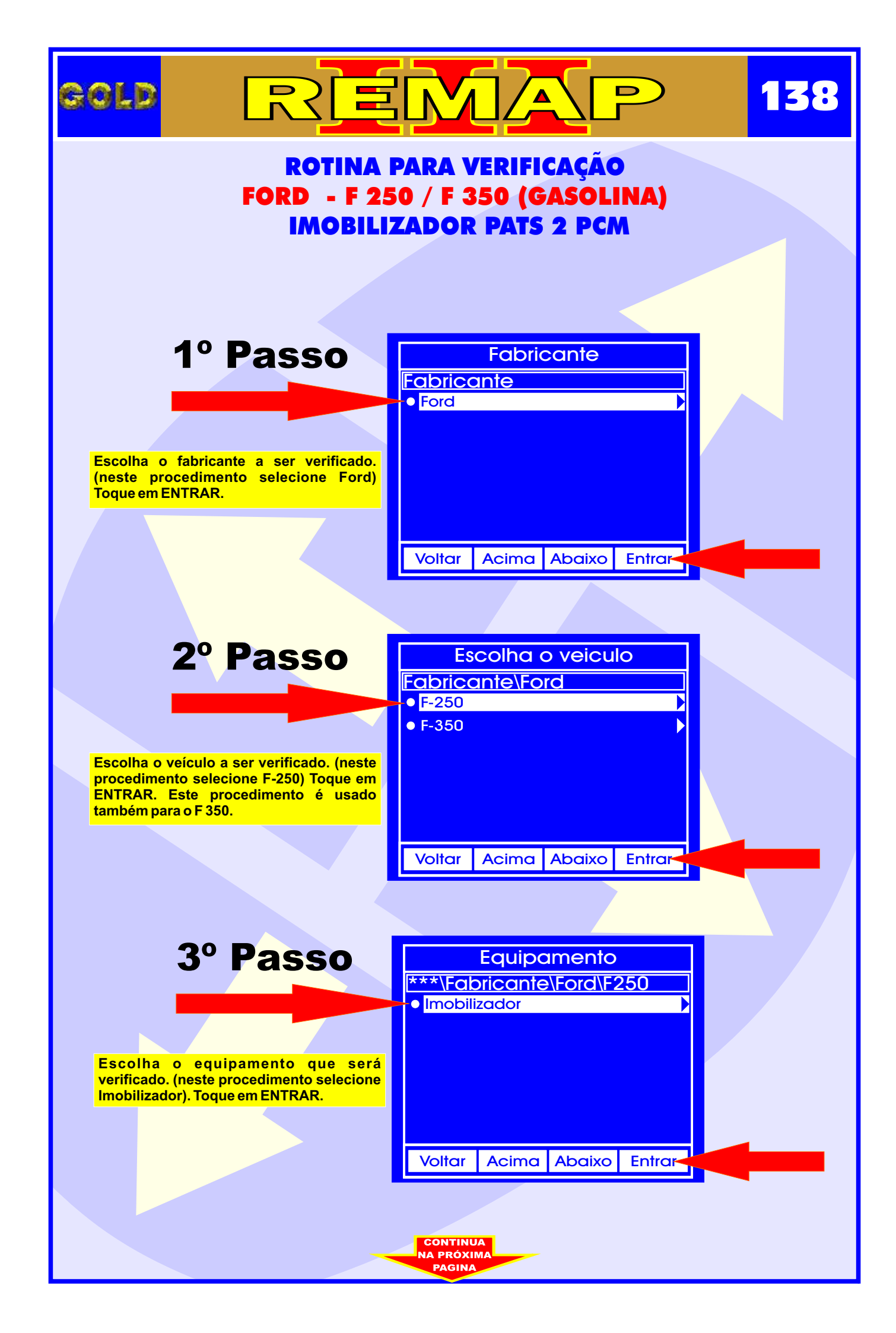

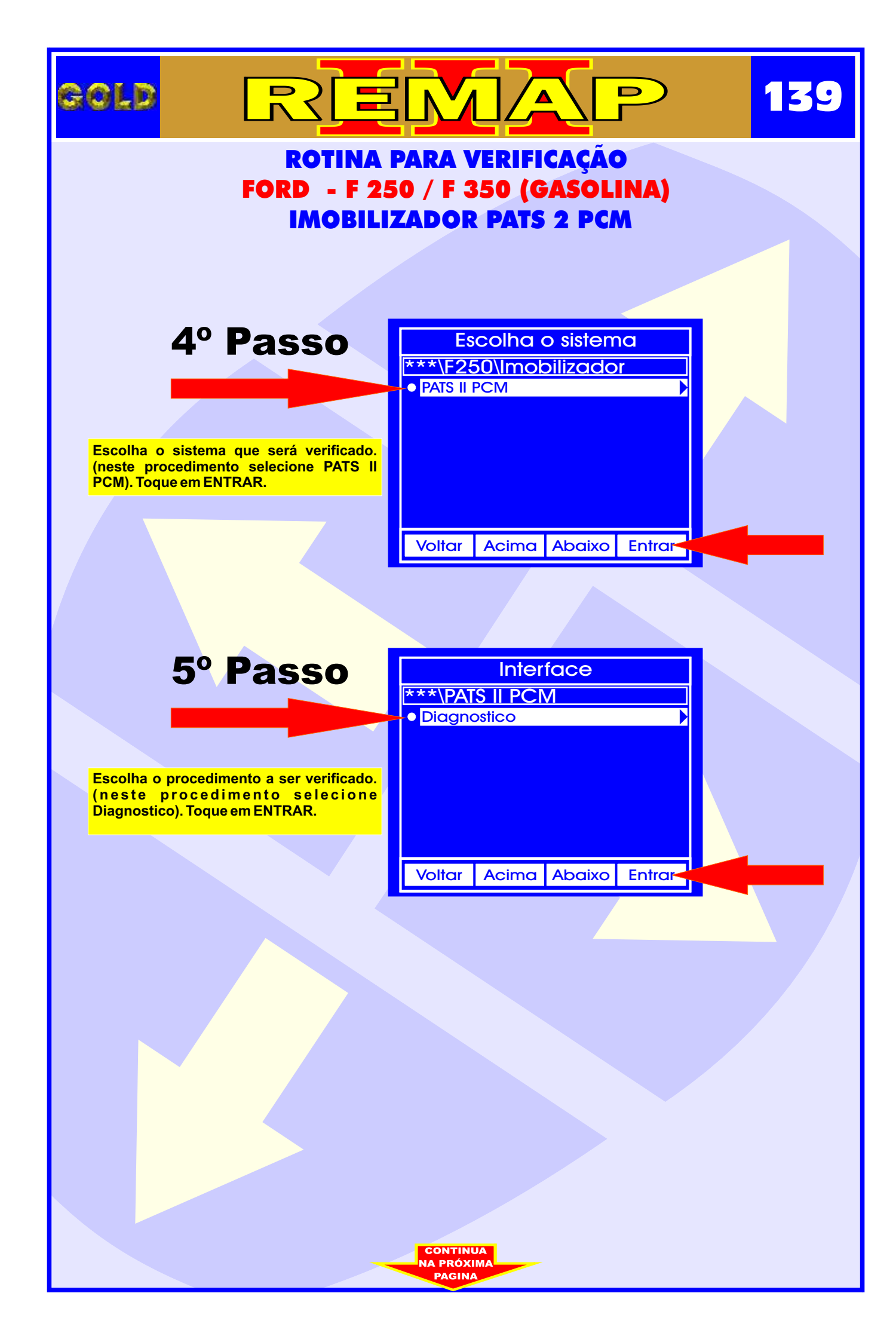

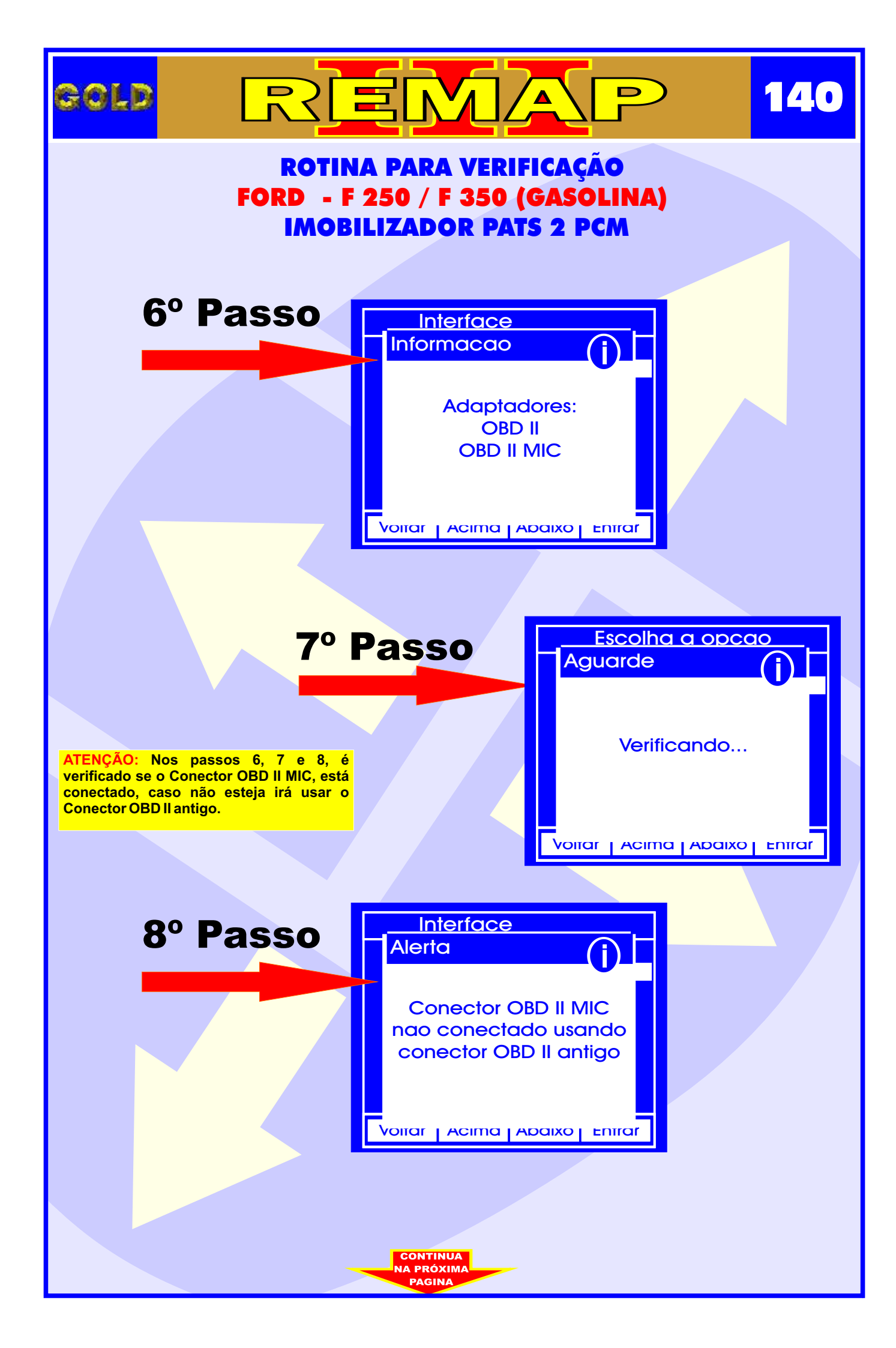

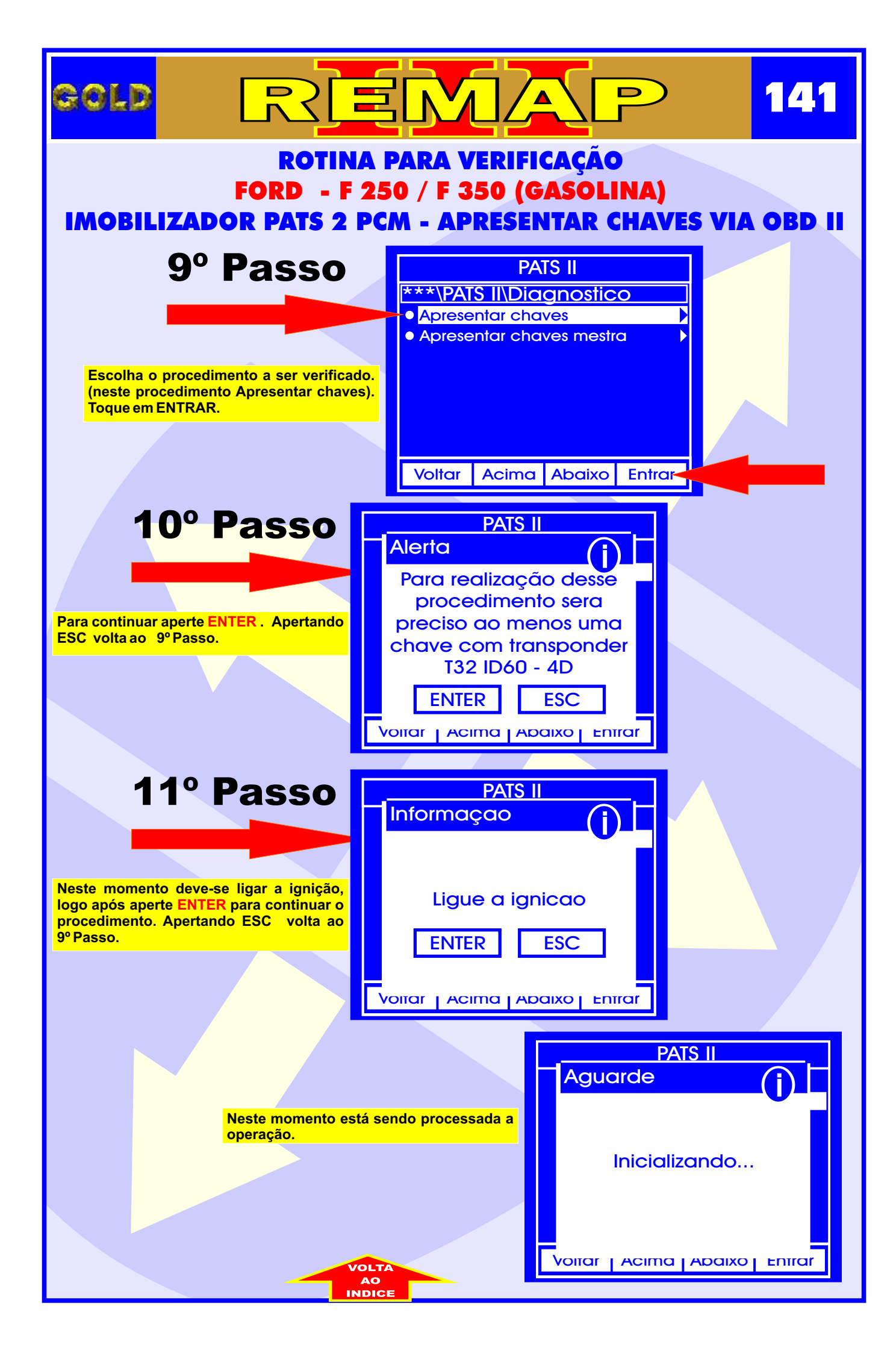

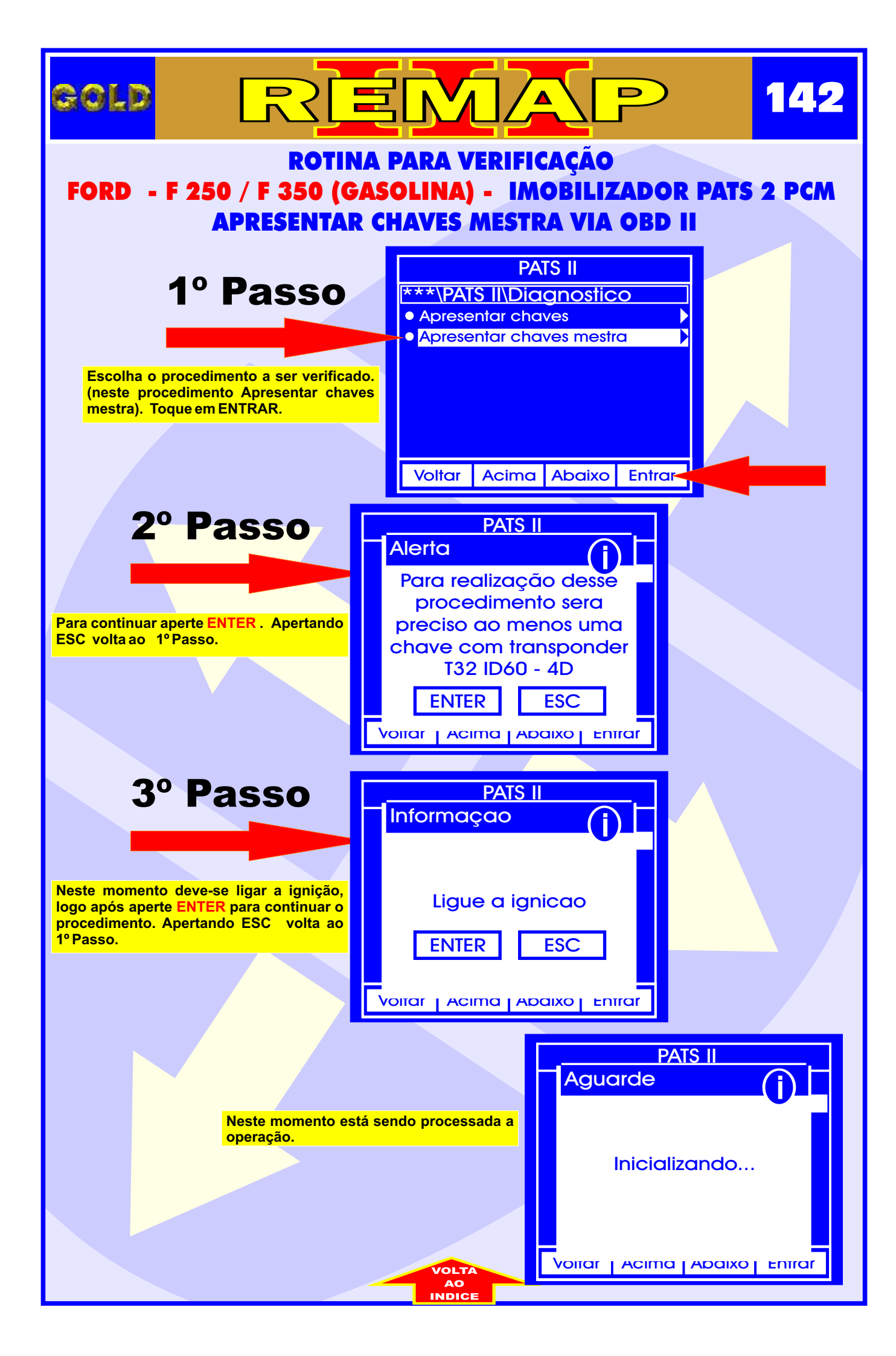

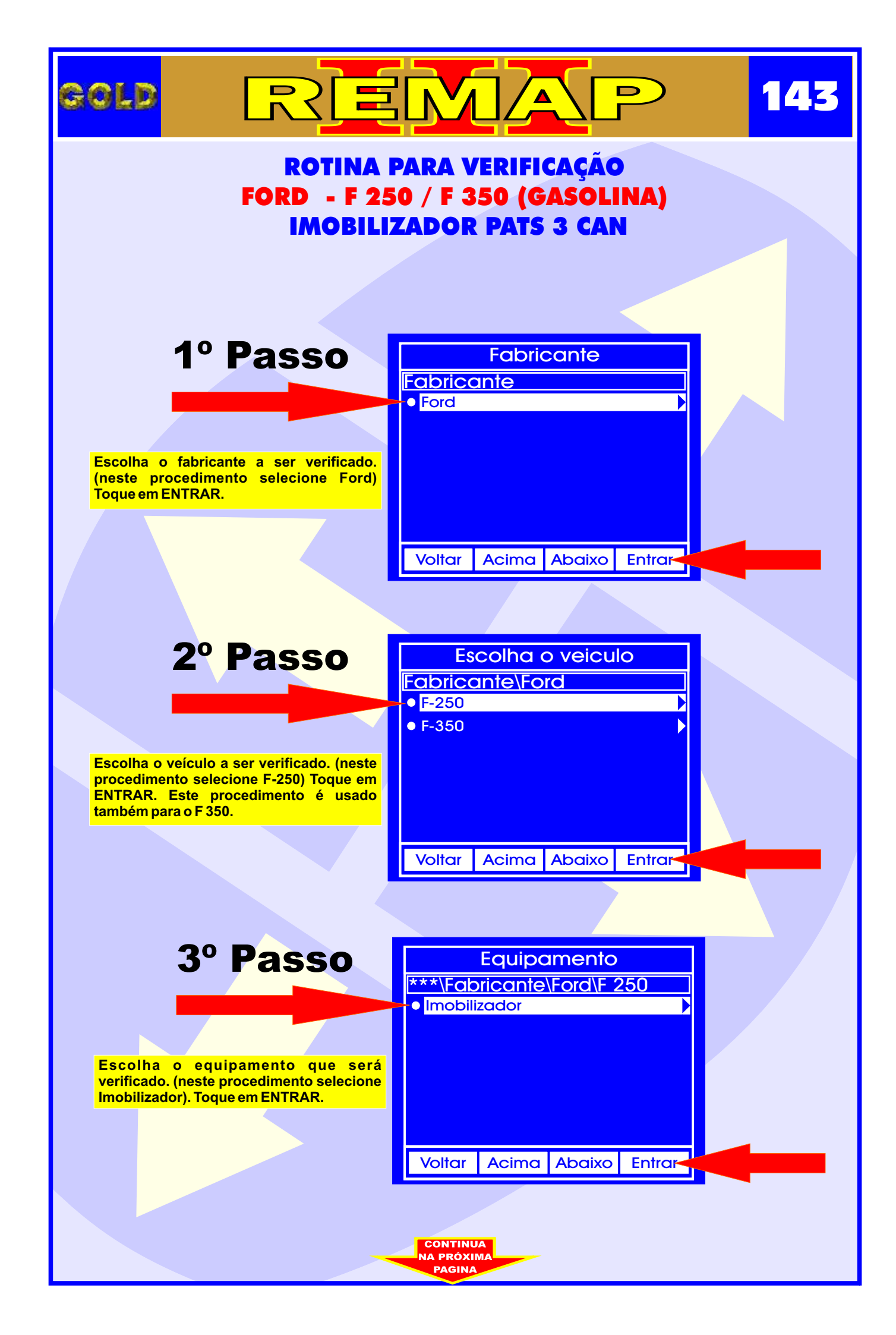

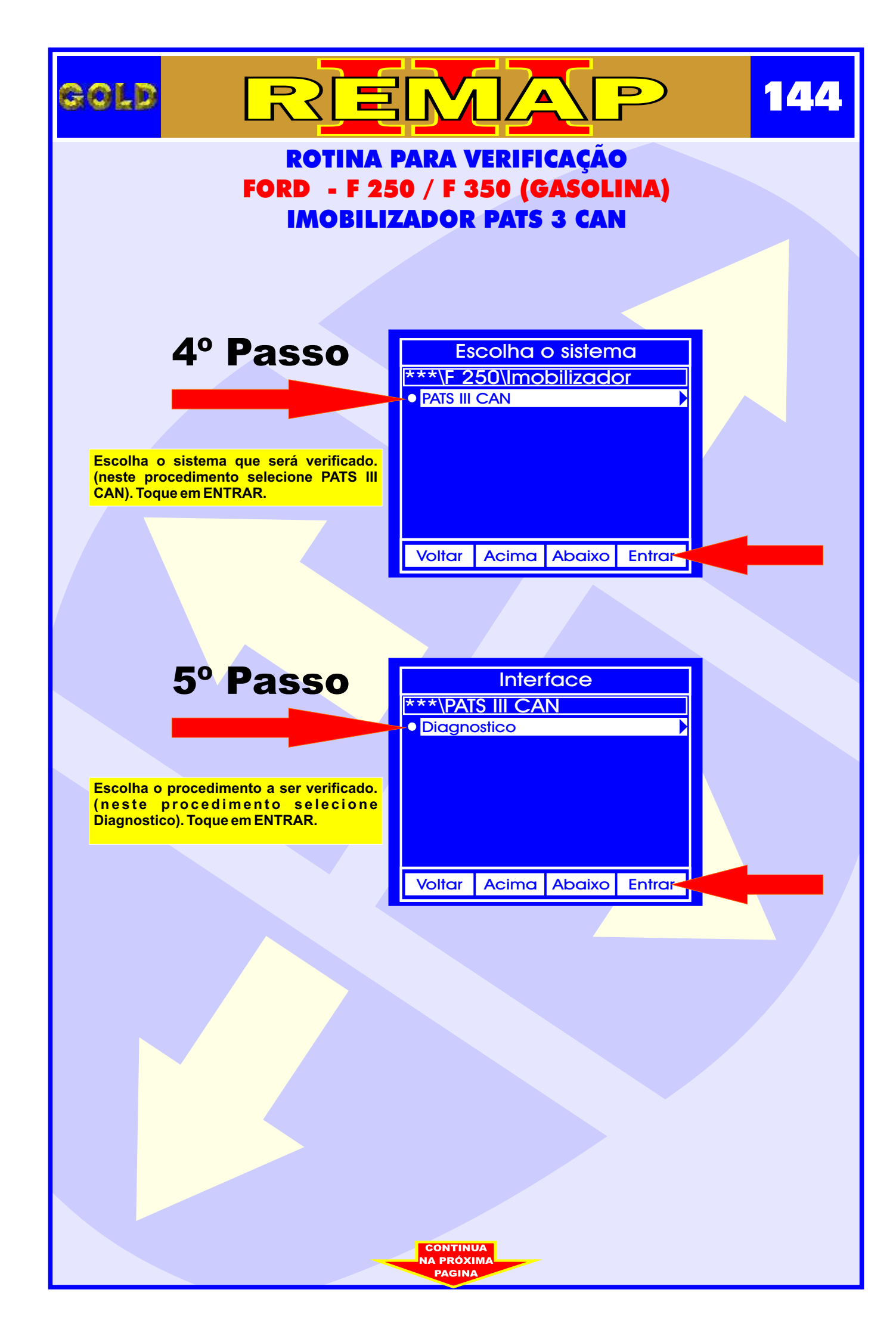
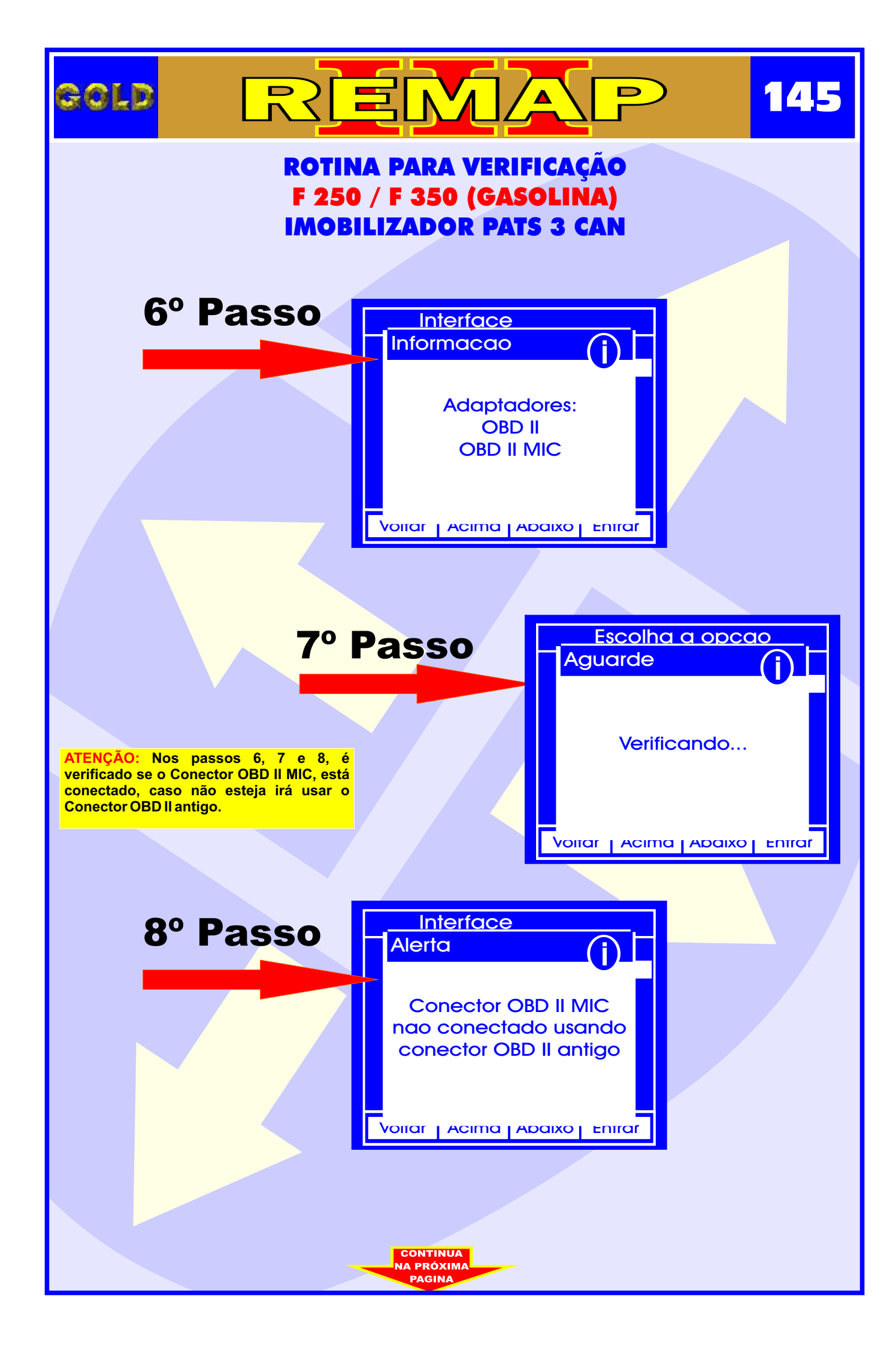

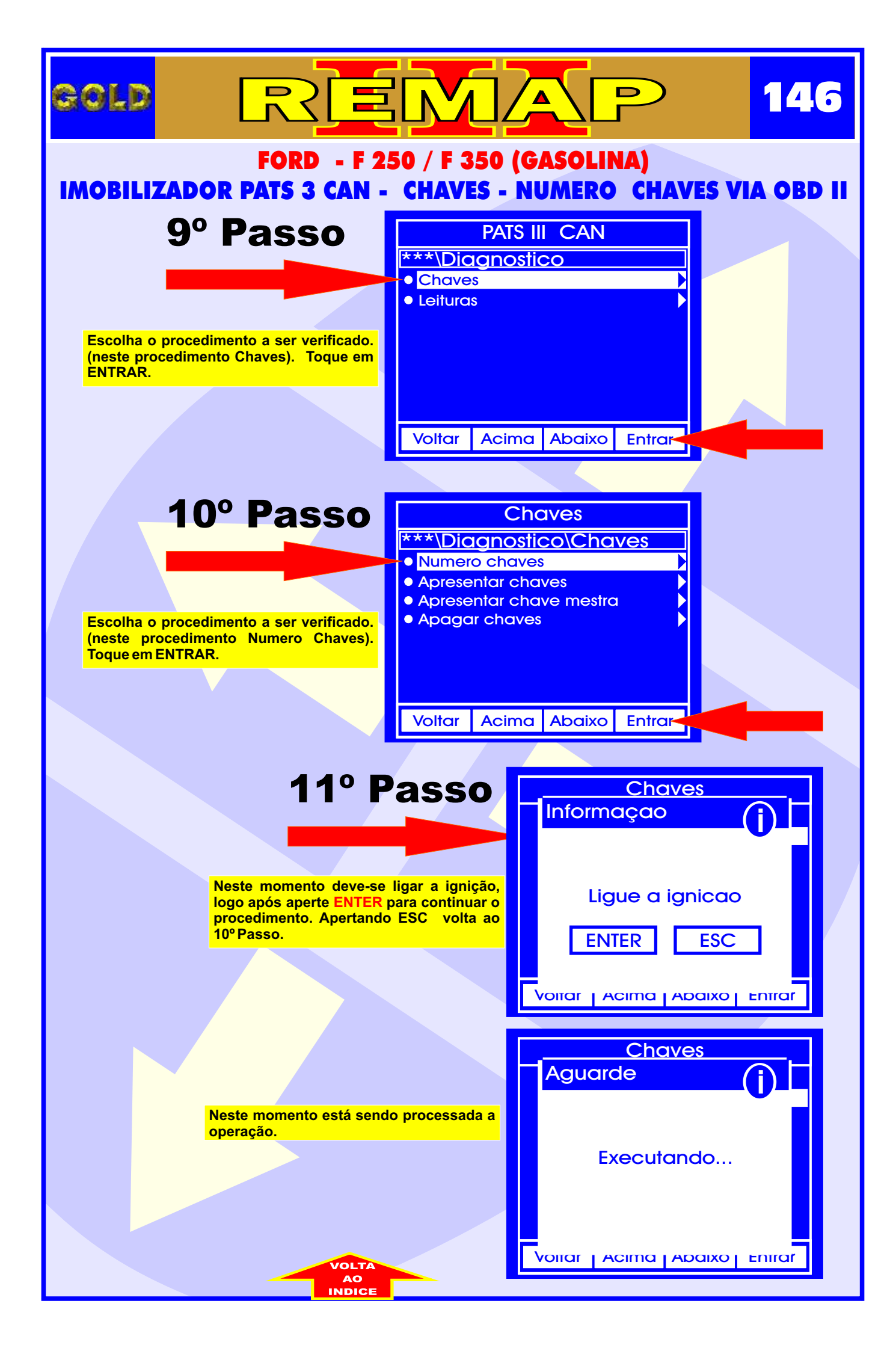

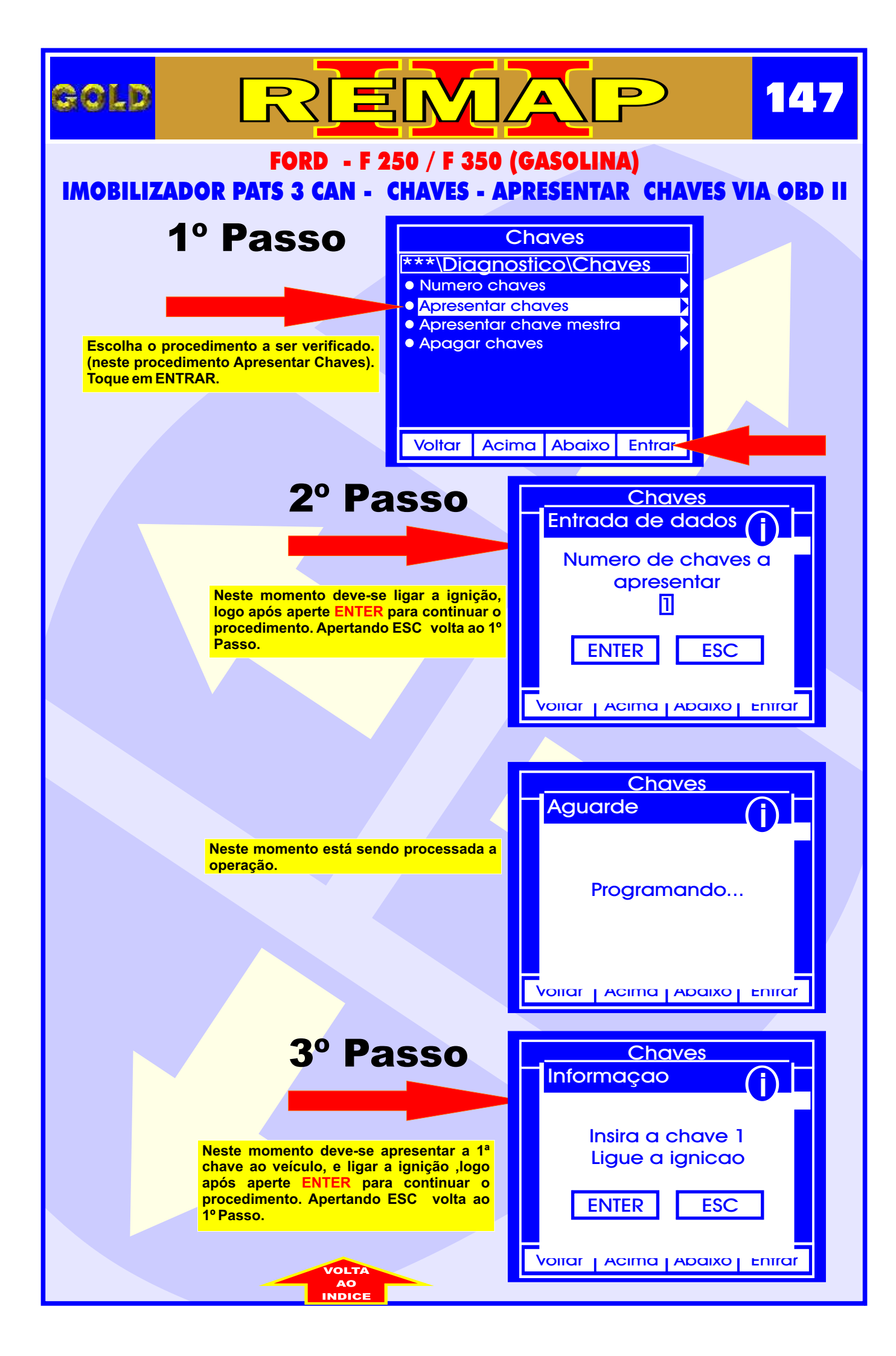

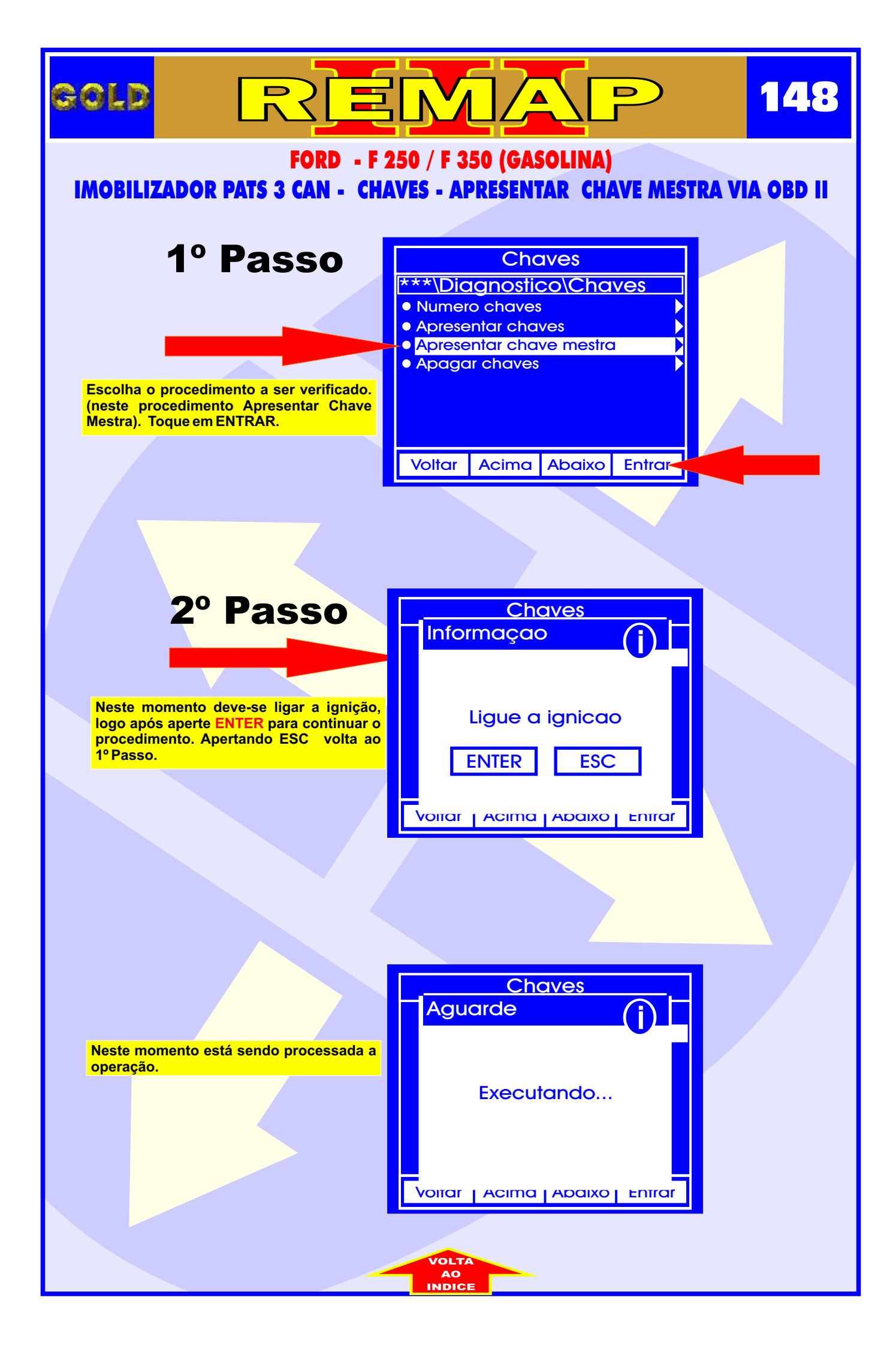

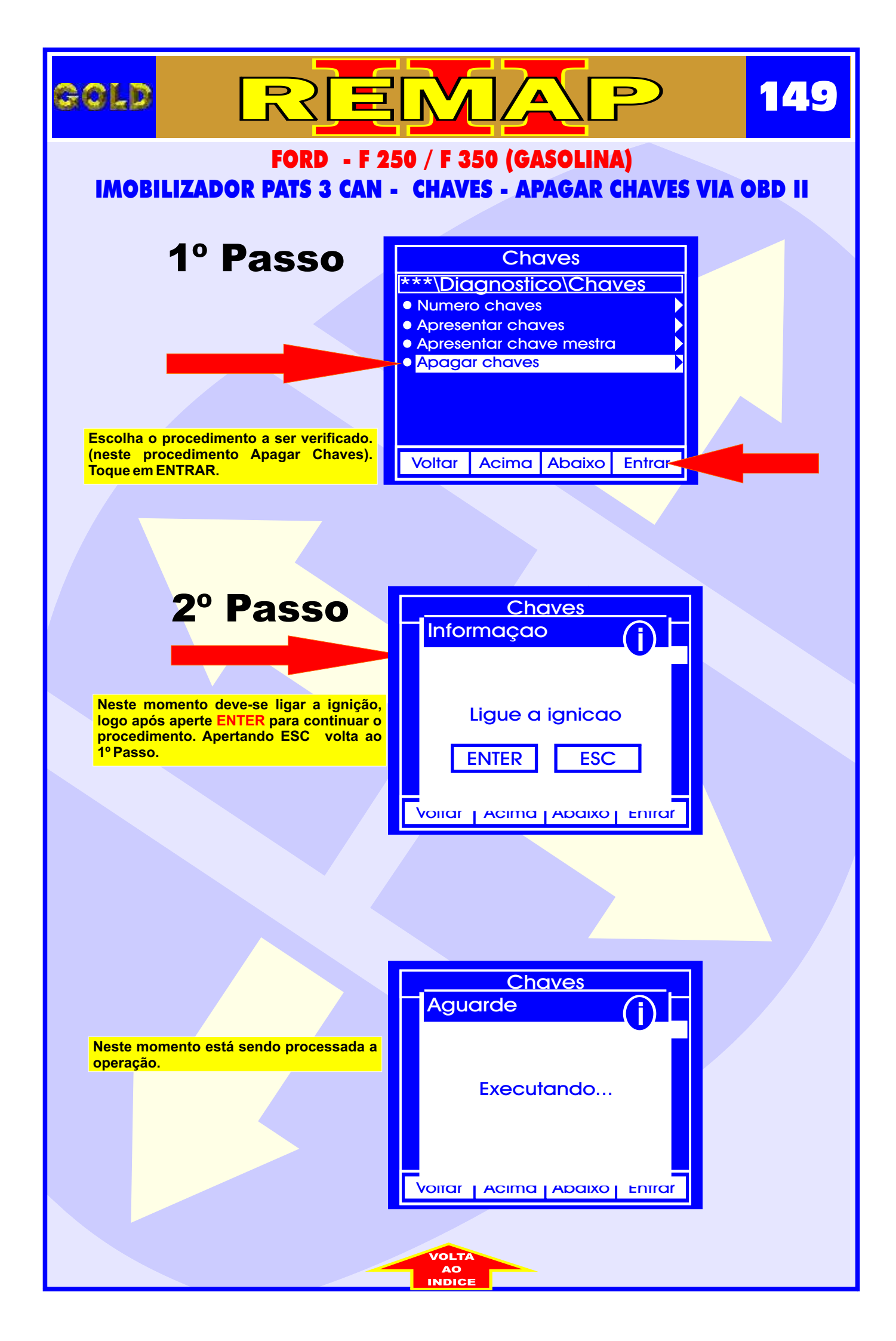

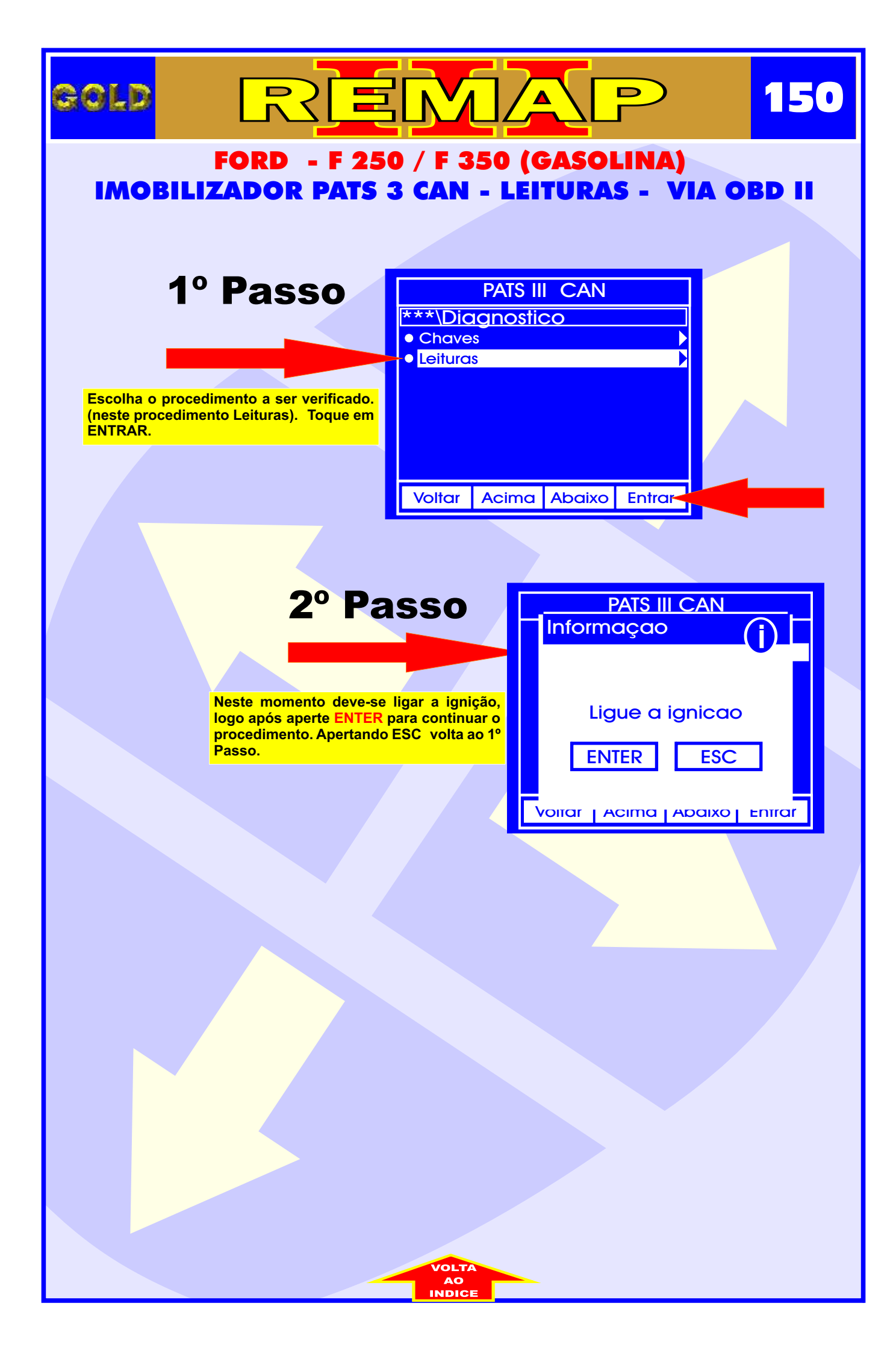

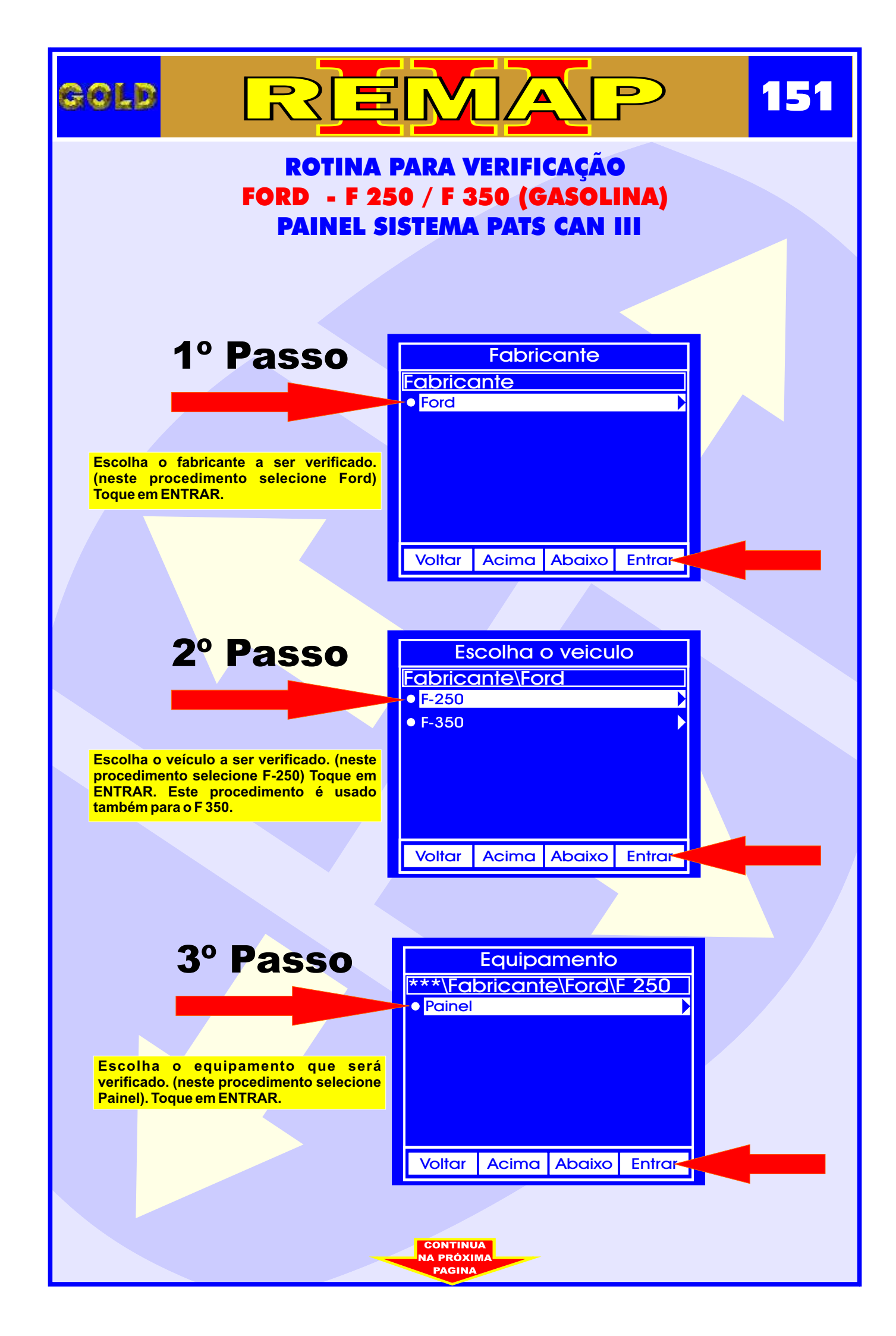

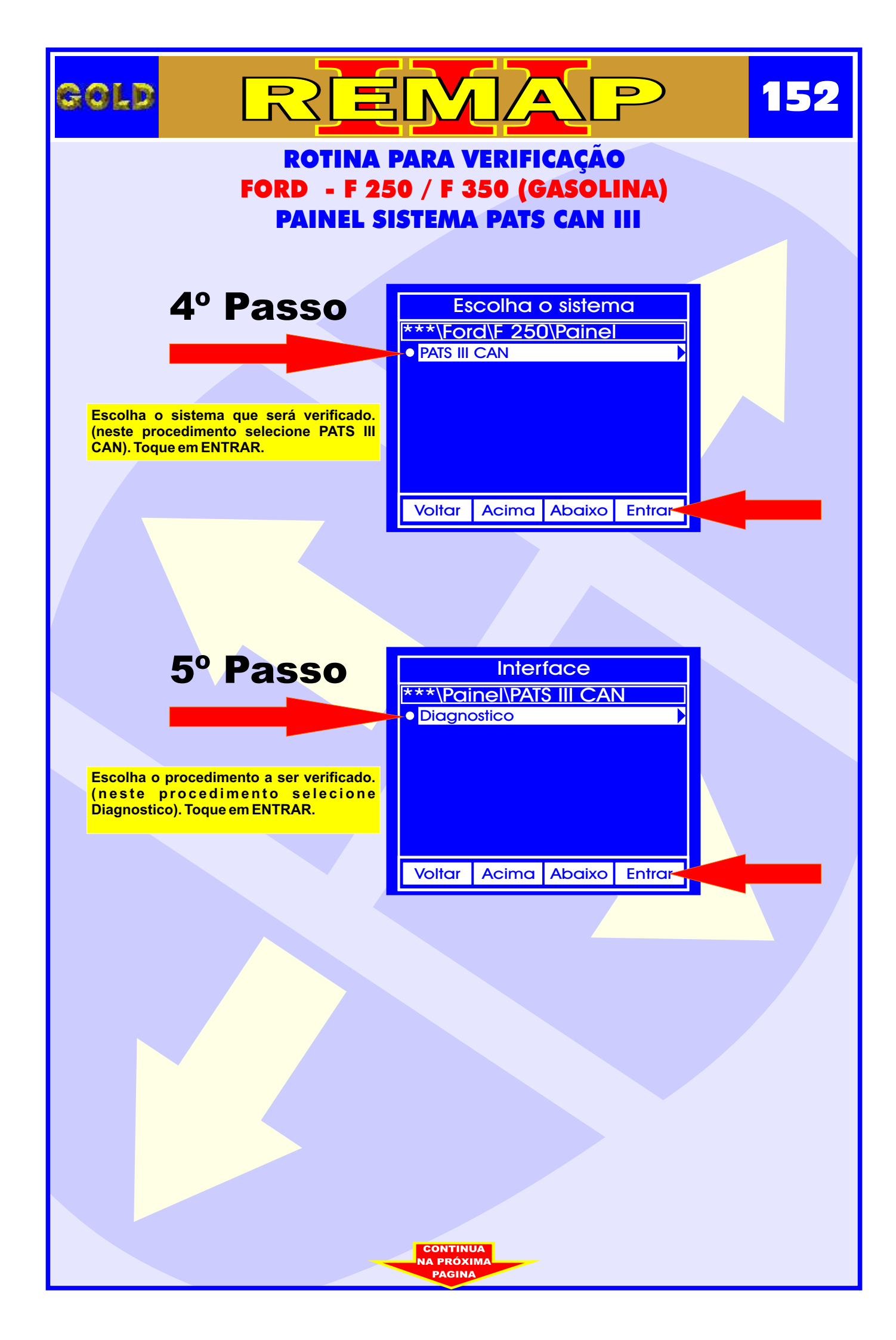

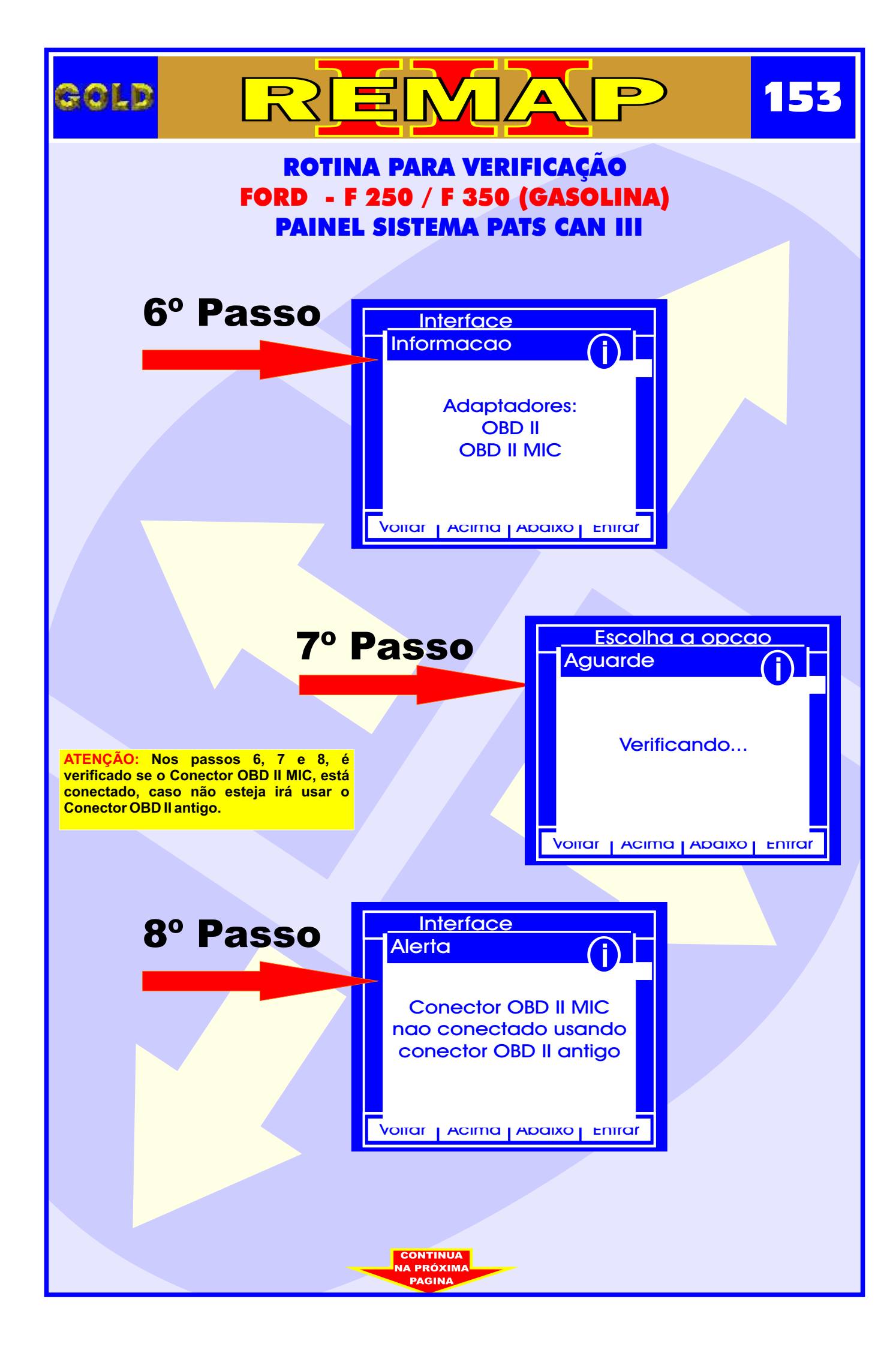

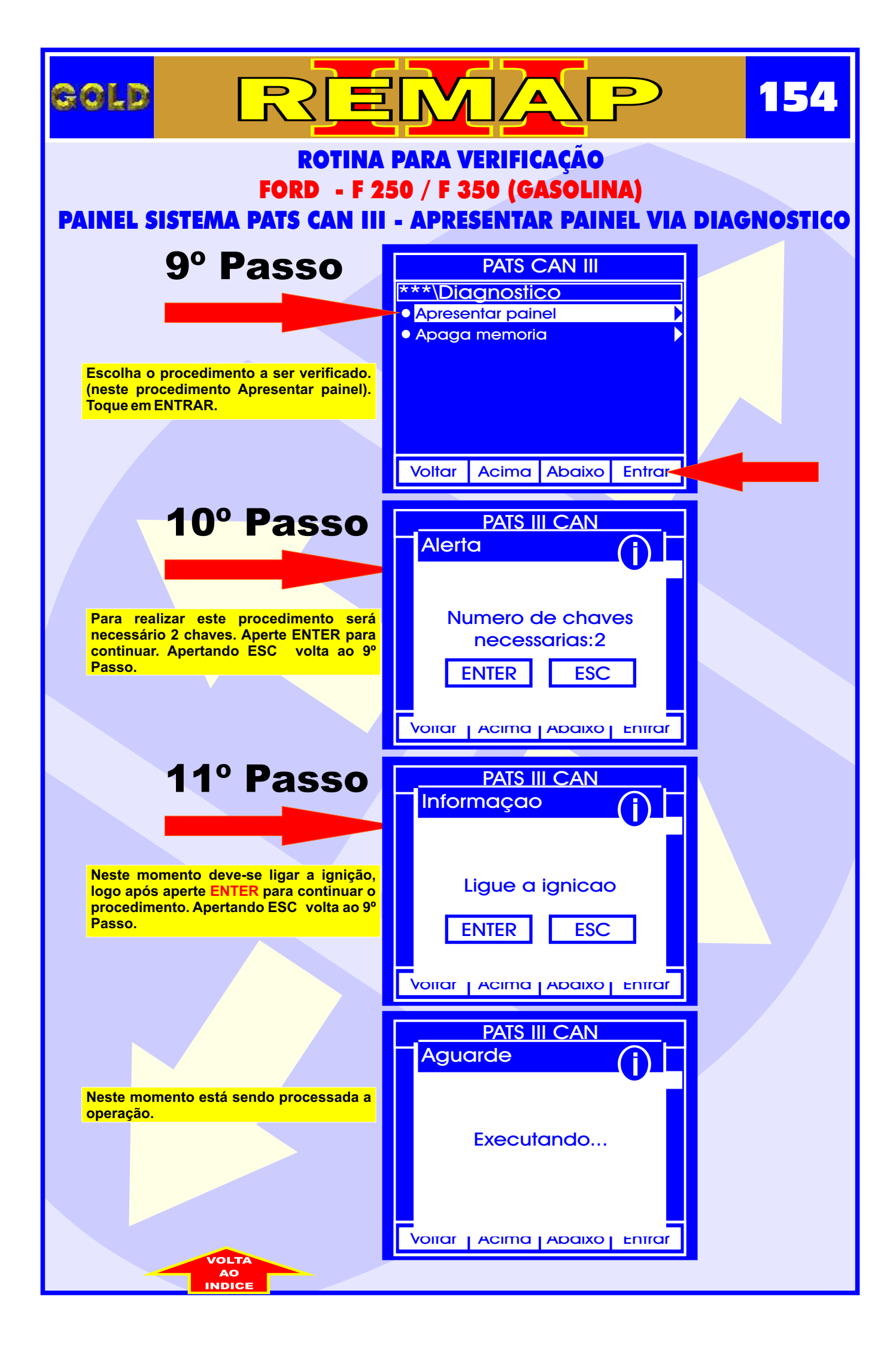

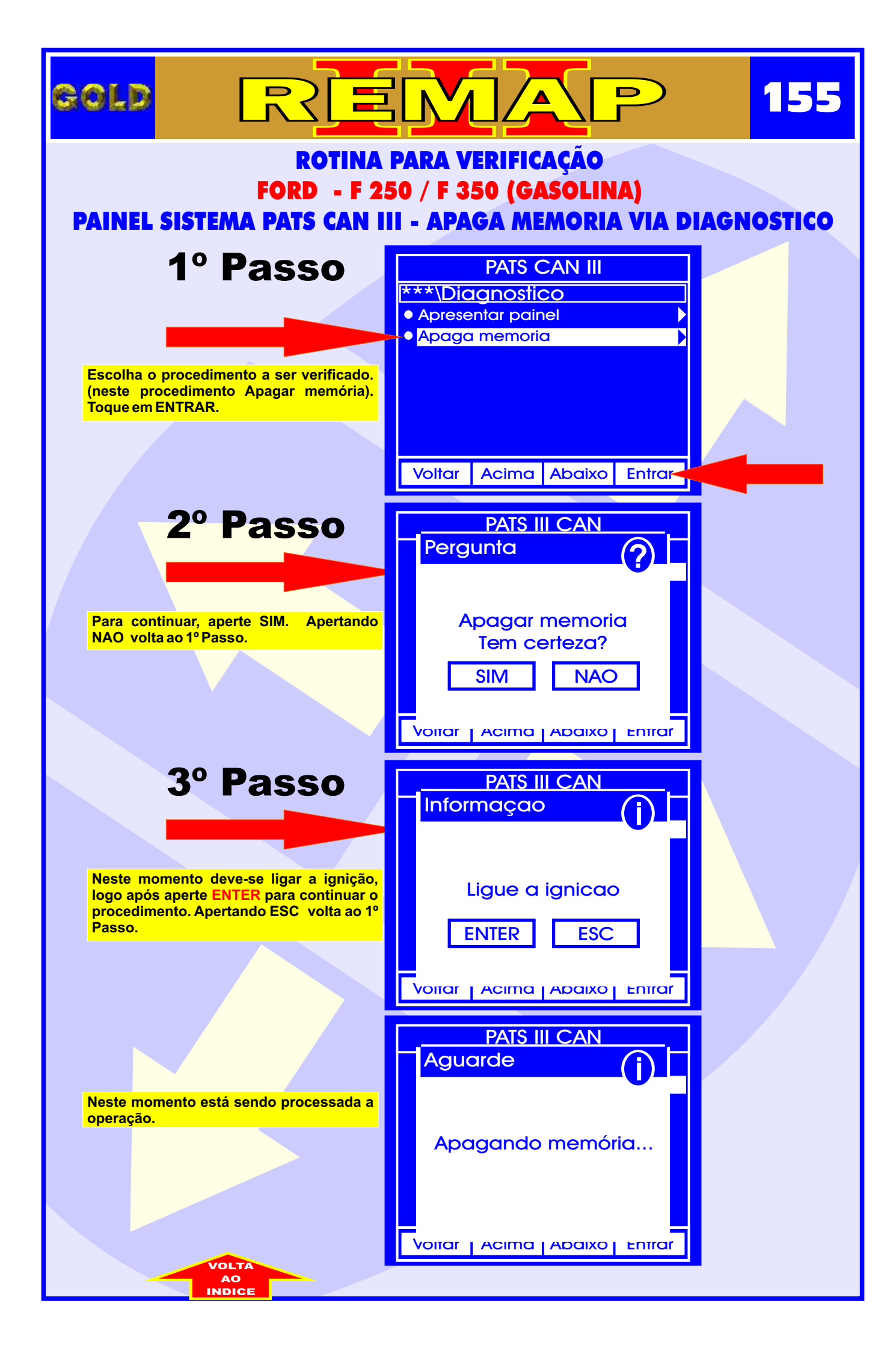

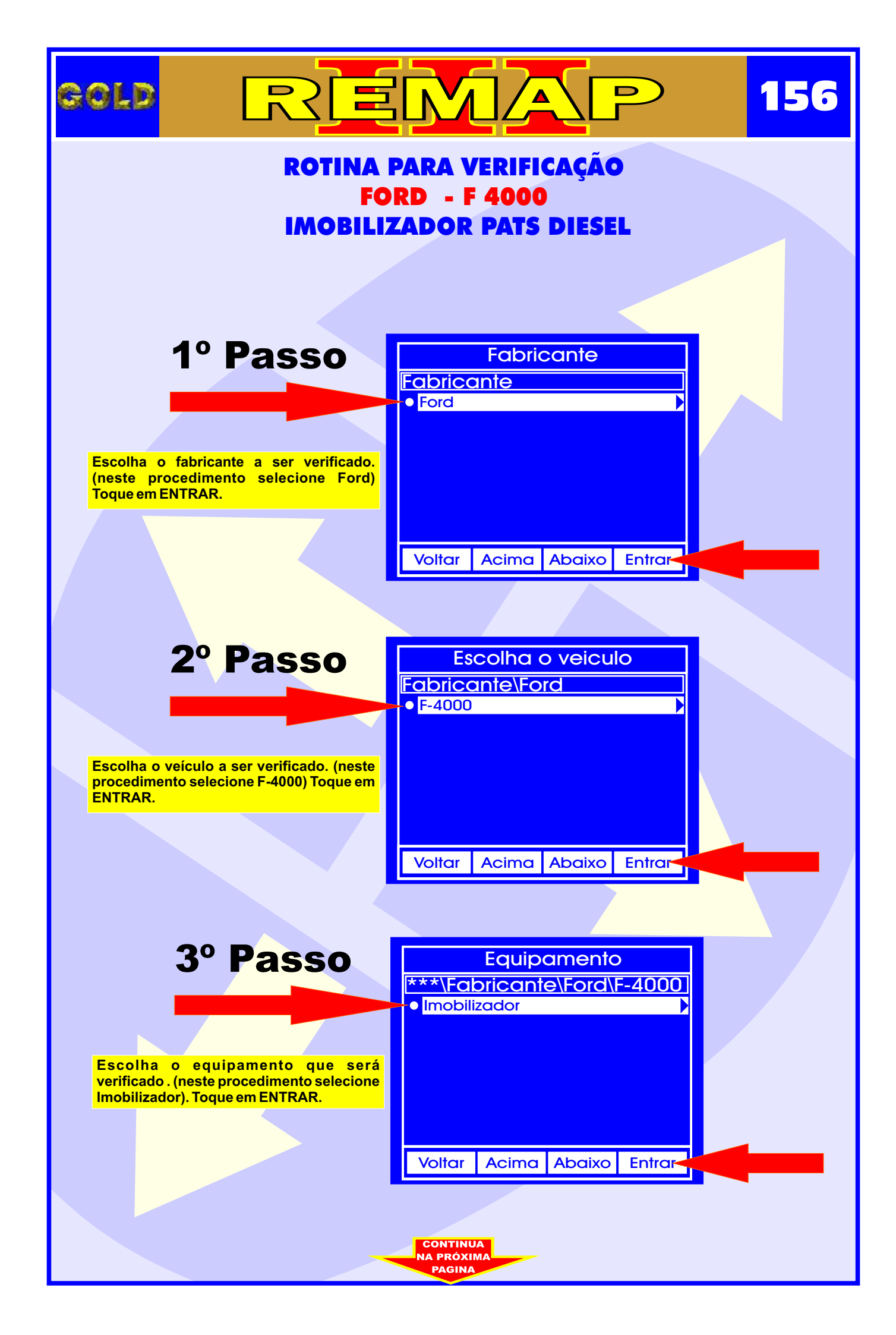

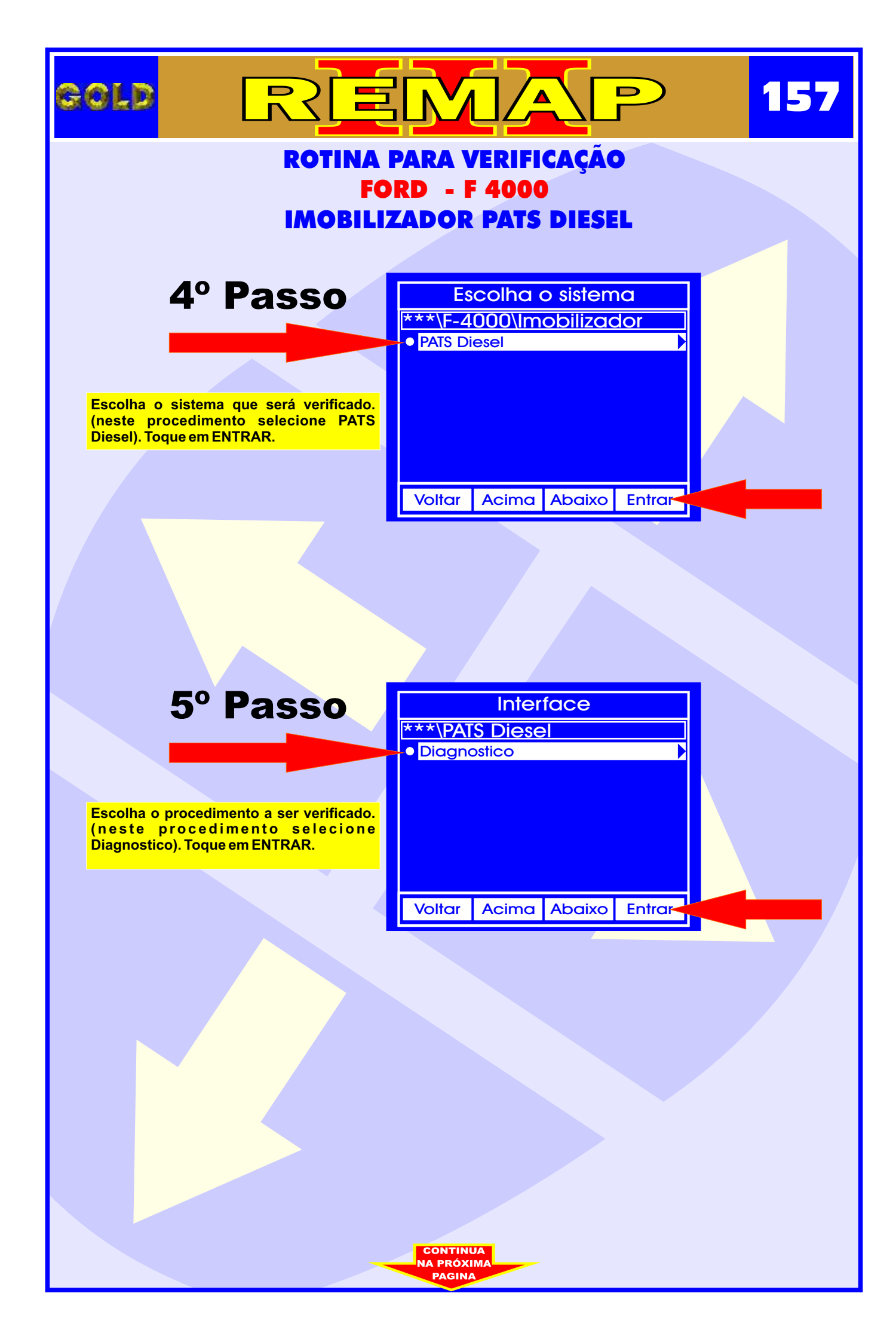

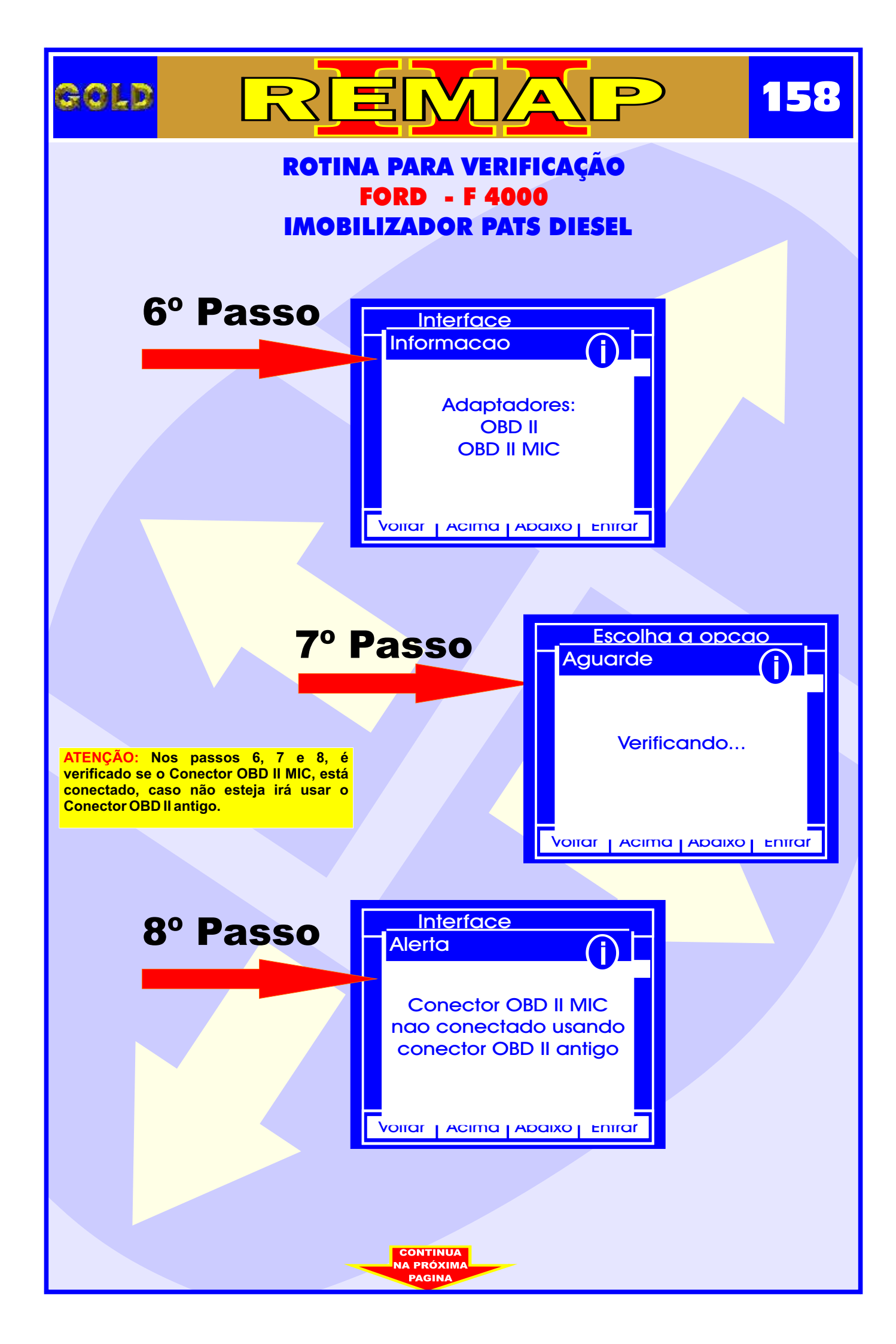

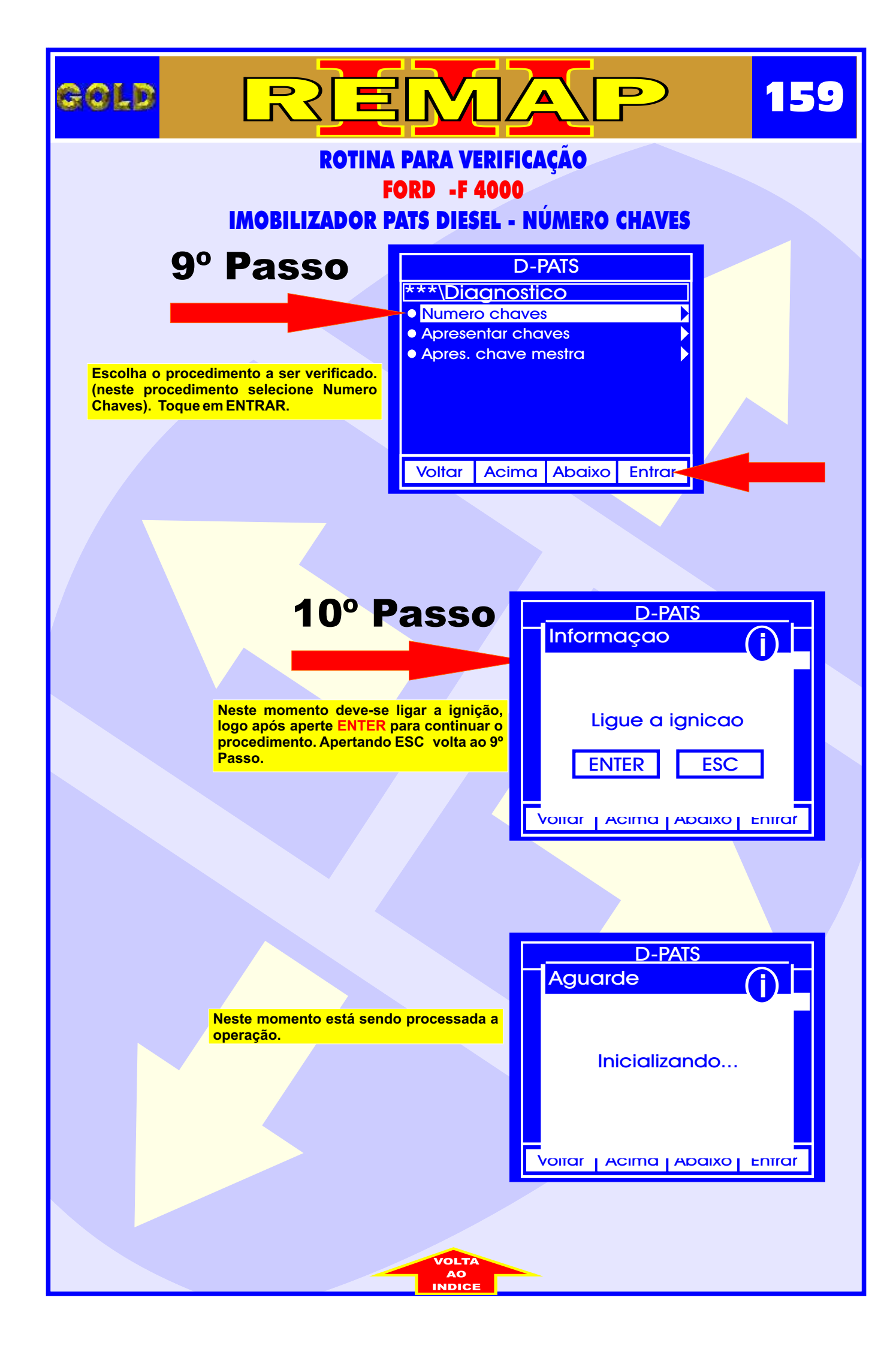

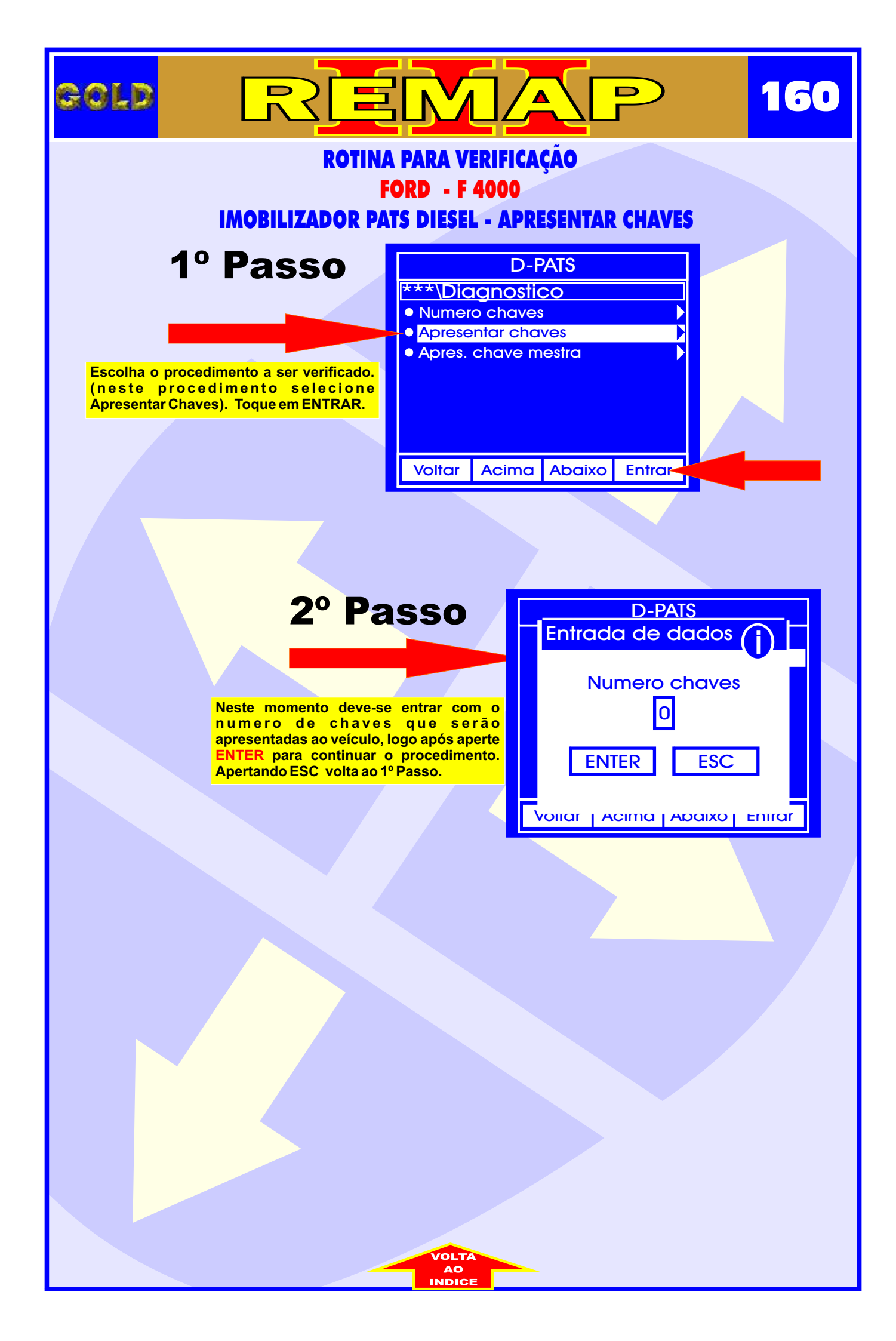

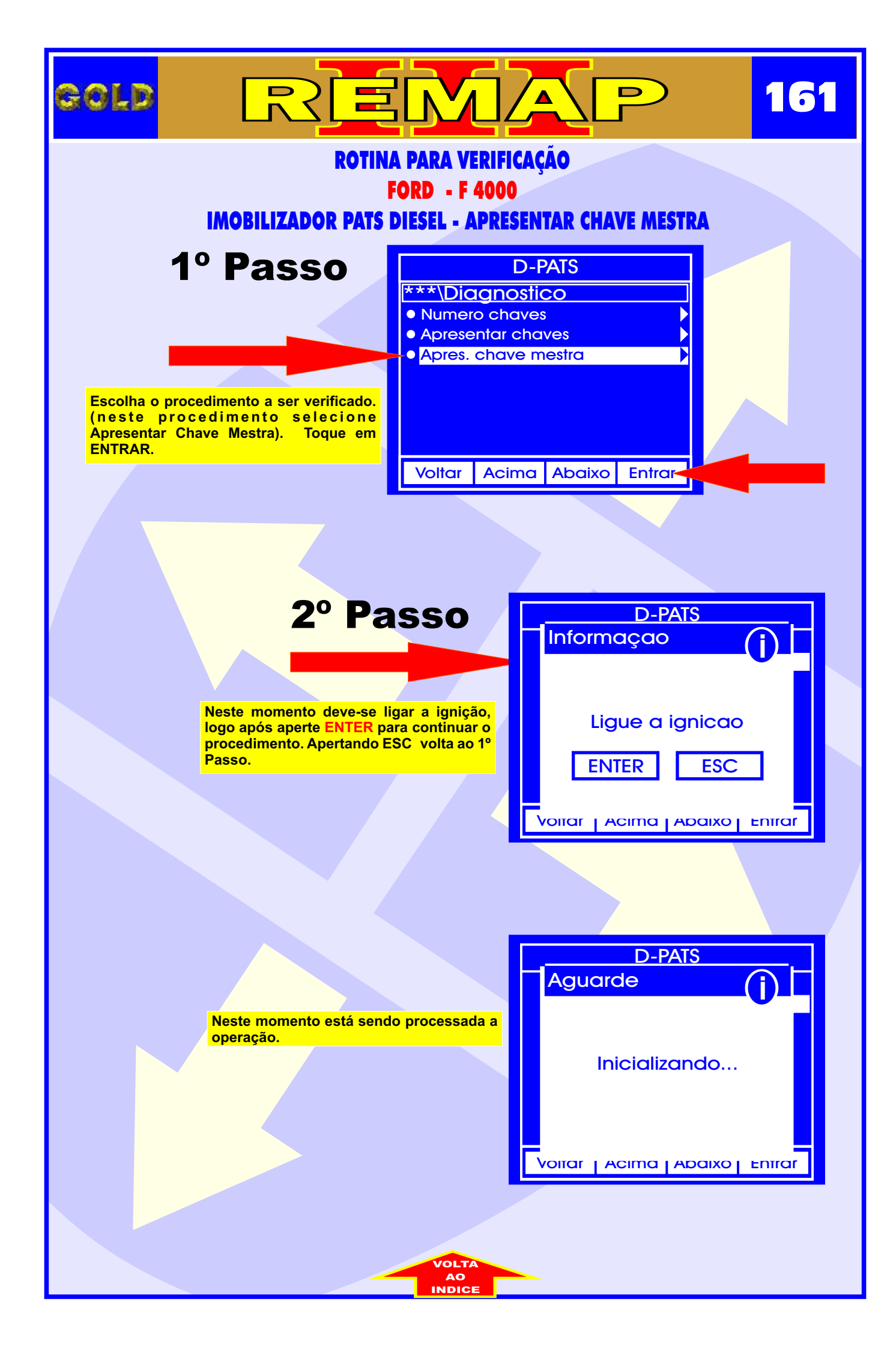

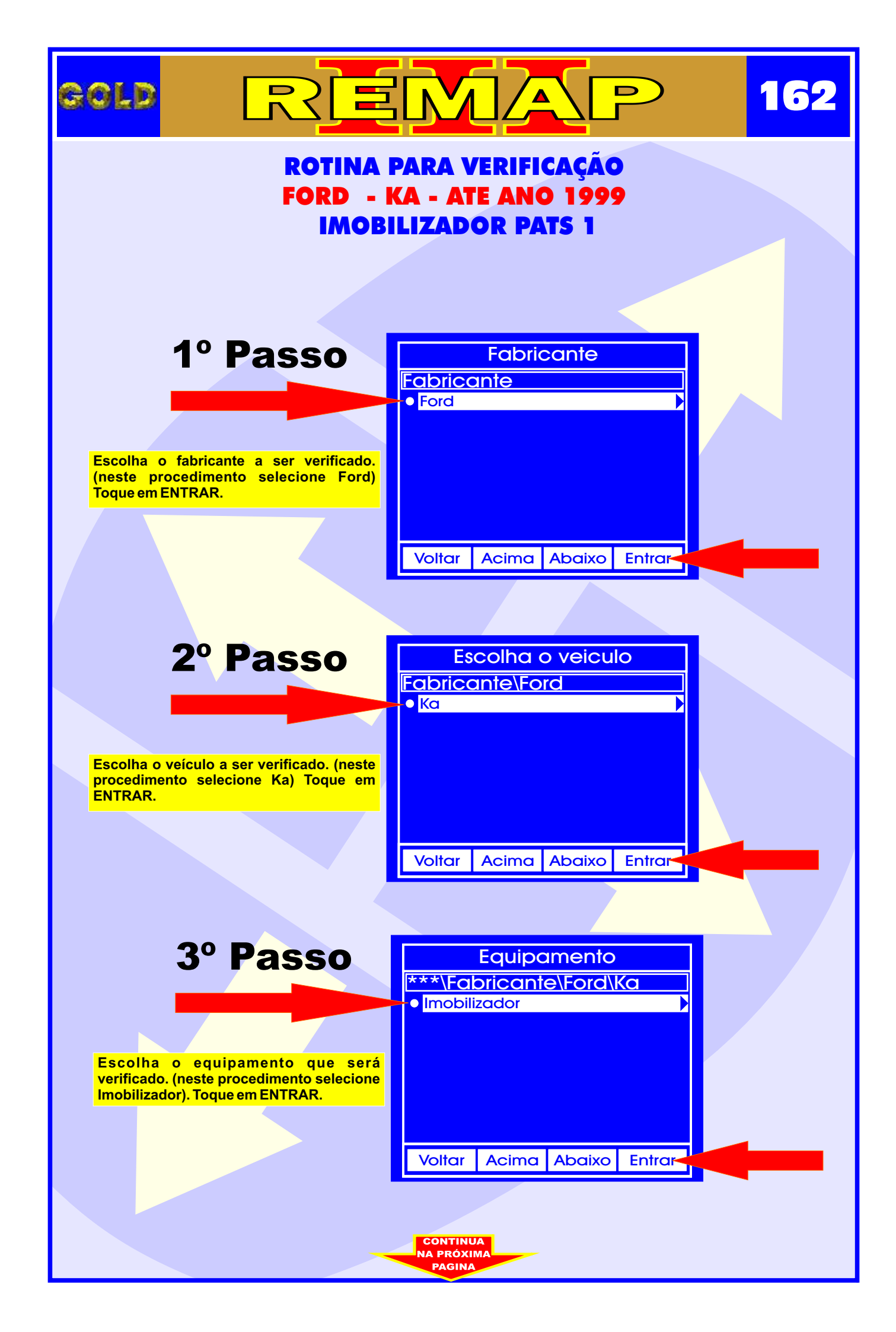

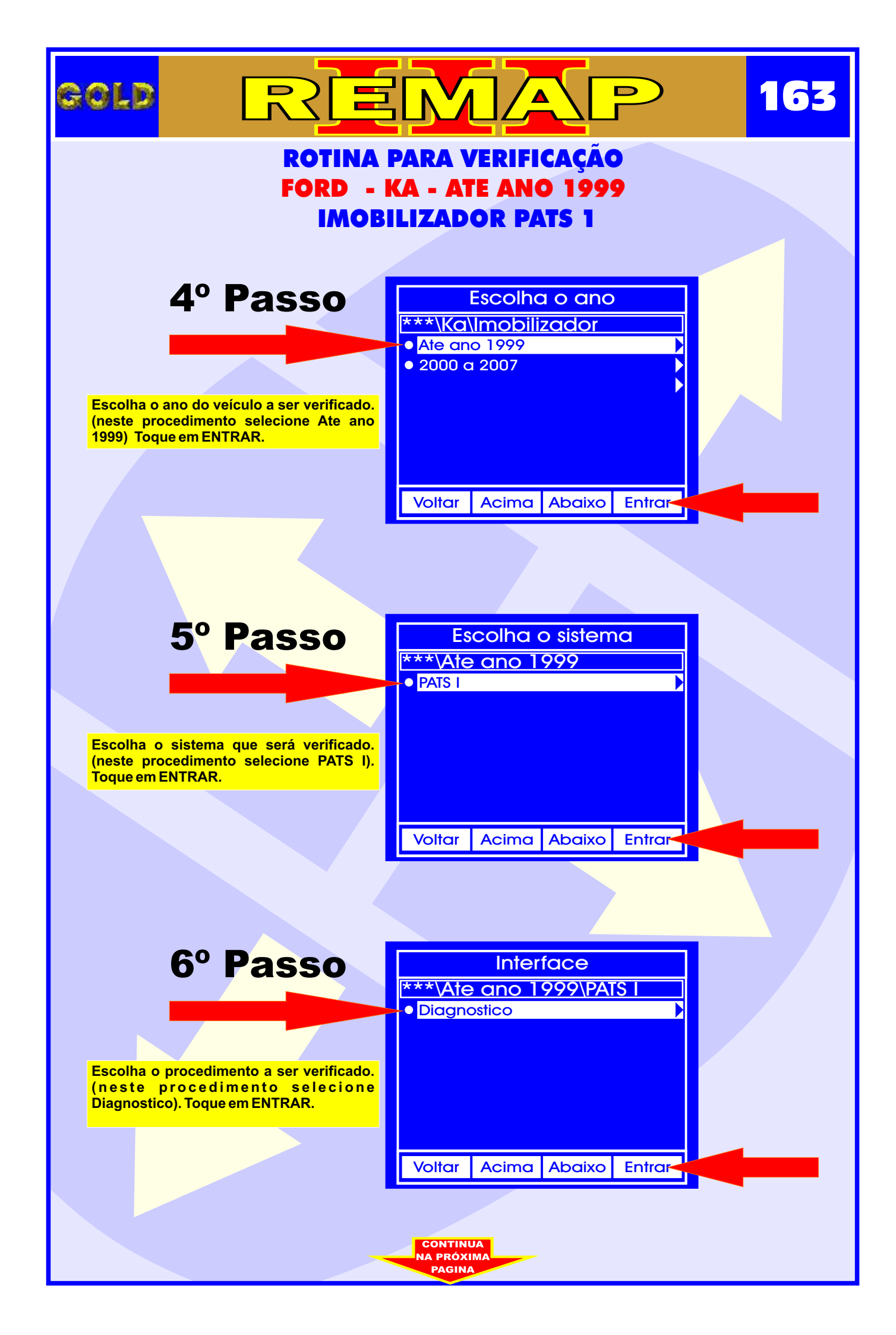

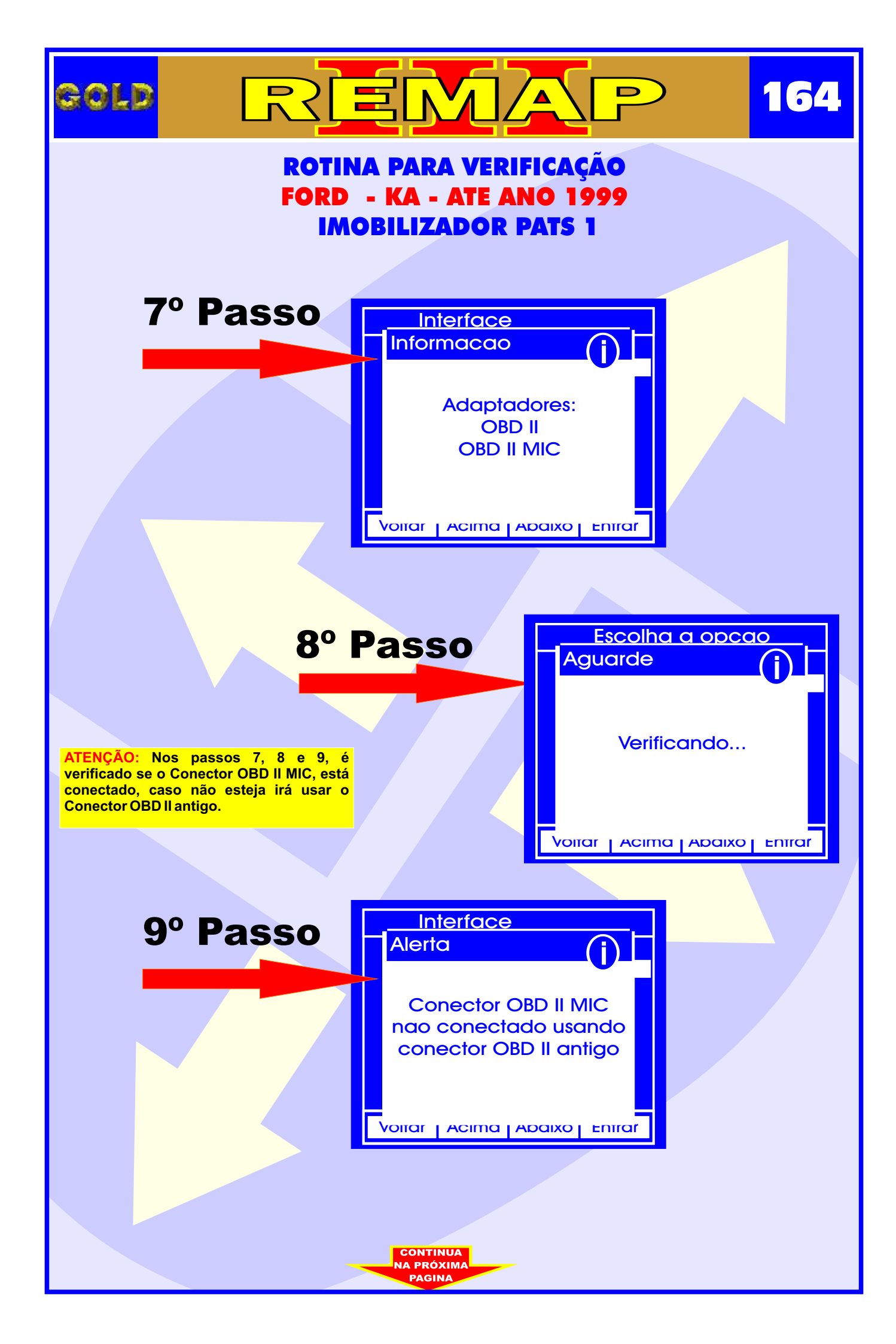

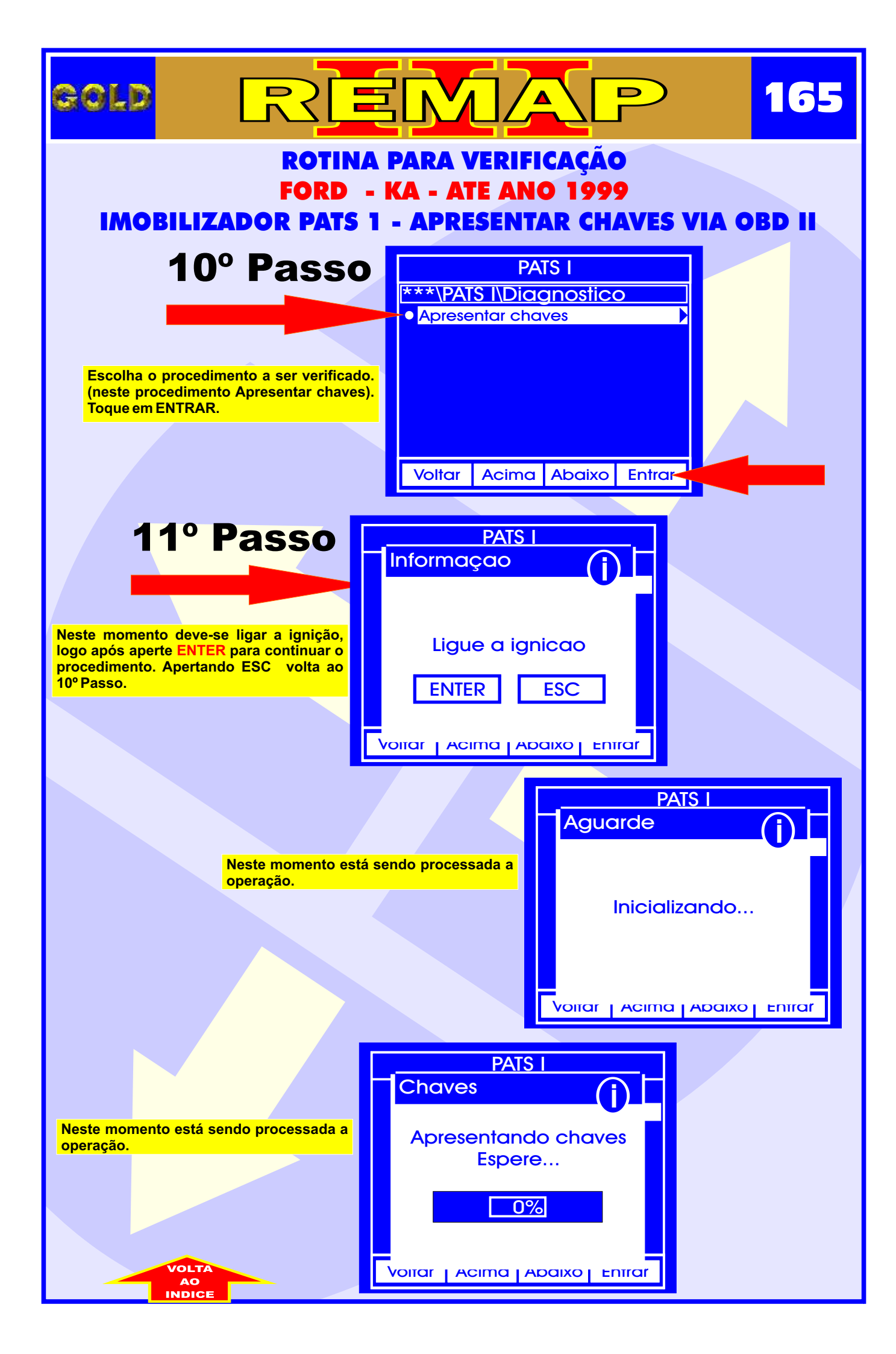

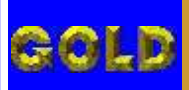

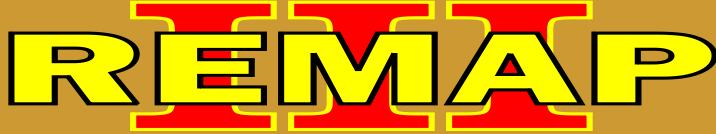

1 ( ) )

## ROTINA PARA VERIFICAÇÃO FORD - KA - ATE ANO 1999 IMOBILIZADOR PATS 1 PROCEDIMENTO PARA APRESENTAR CHAVES

## **IMOBILIZADOR PATS 1 - PROCEDIMENTO PARA APRESENTAR CHAVES**

- 1 A chave a ser programada passa a ser a chave mestra.
- 2 Para fechar a programação, precisa de mais duas chaves.
- 3 Usar chave Texas T30.
- 4 Assim que terminar de gravar a chave mestra, desligar a ignição e ligar novamente com a chave mestra.

5 - Com a chave mestra a luz do imobilizador situada dentro do relógio de hora, ficará acesa, desligue dá um tempo de 8 minutos. Chave adaptada.

6 - Desligue a chave e liga novamente, aguarde 3 segundos. Desliga.

- 7 Ligue a 2ª chave. Aguarde 3 segundos.
- 8 Liga a 3ª chave. Aguarde 3 segundos. A luz do code apaga. Desliga.
- 9 Se a luz do code ficar acesa, algum procedimento foi errado. Causas possíveis:
- a) Chip com problema, longe da antena.
- b) Chip errado.
- c) Defeito na central ou defeito no chicote, fusíveis, ou diodo de fusíveis.

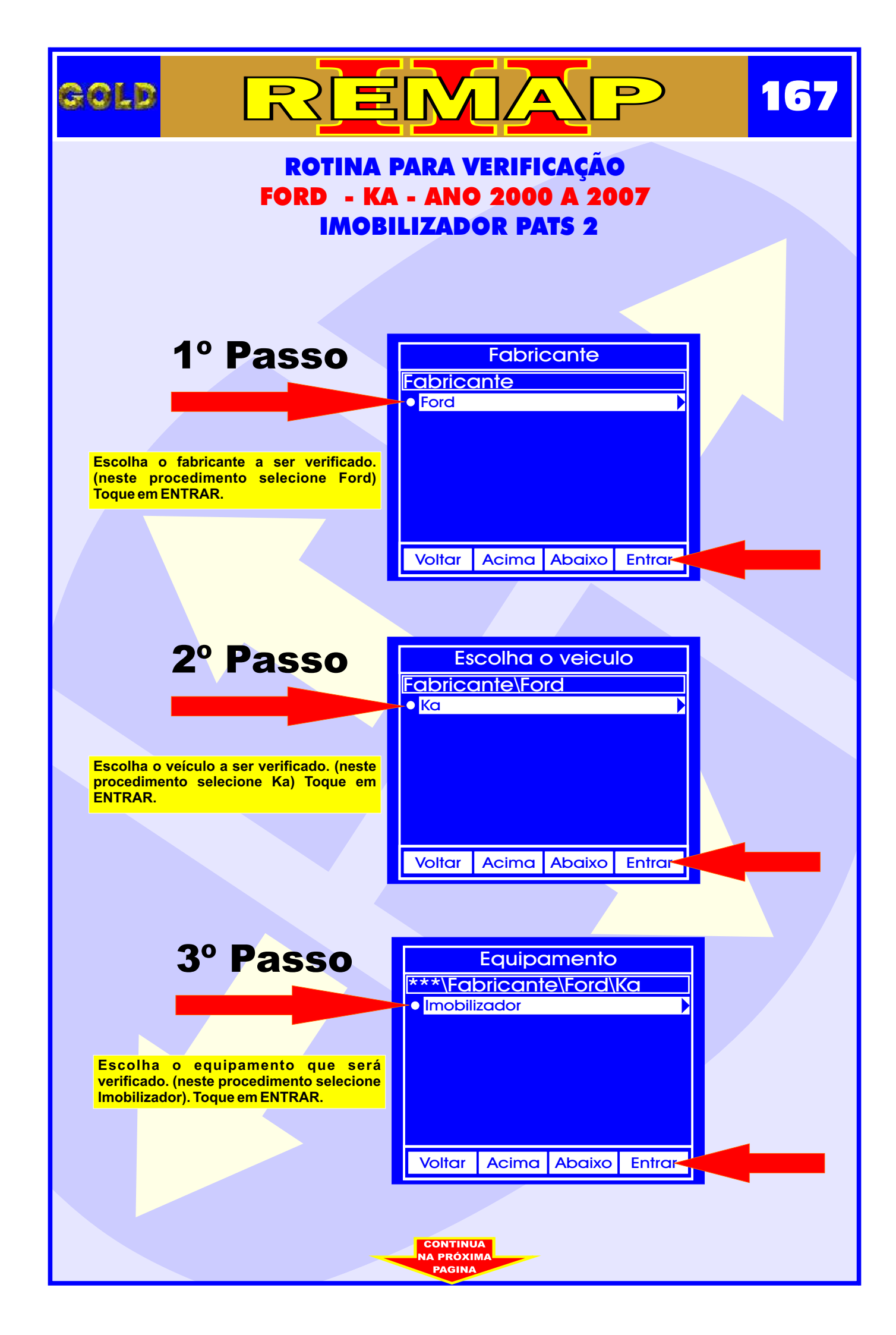

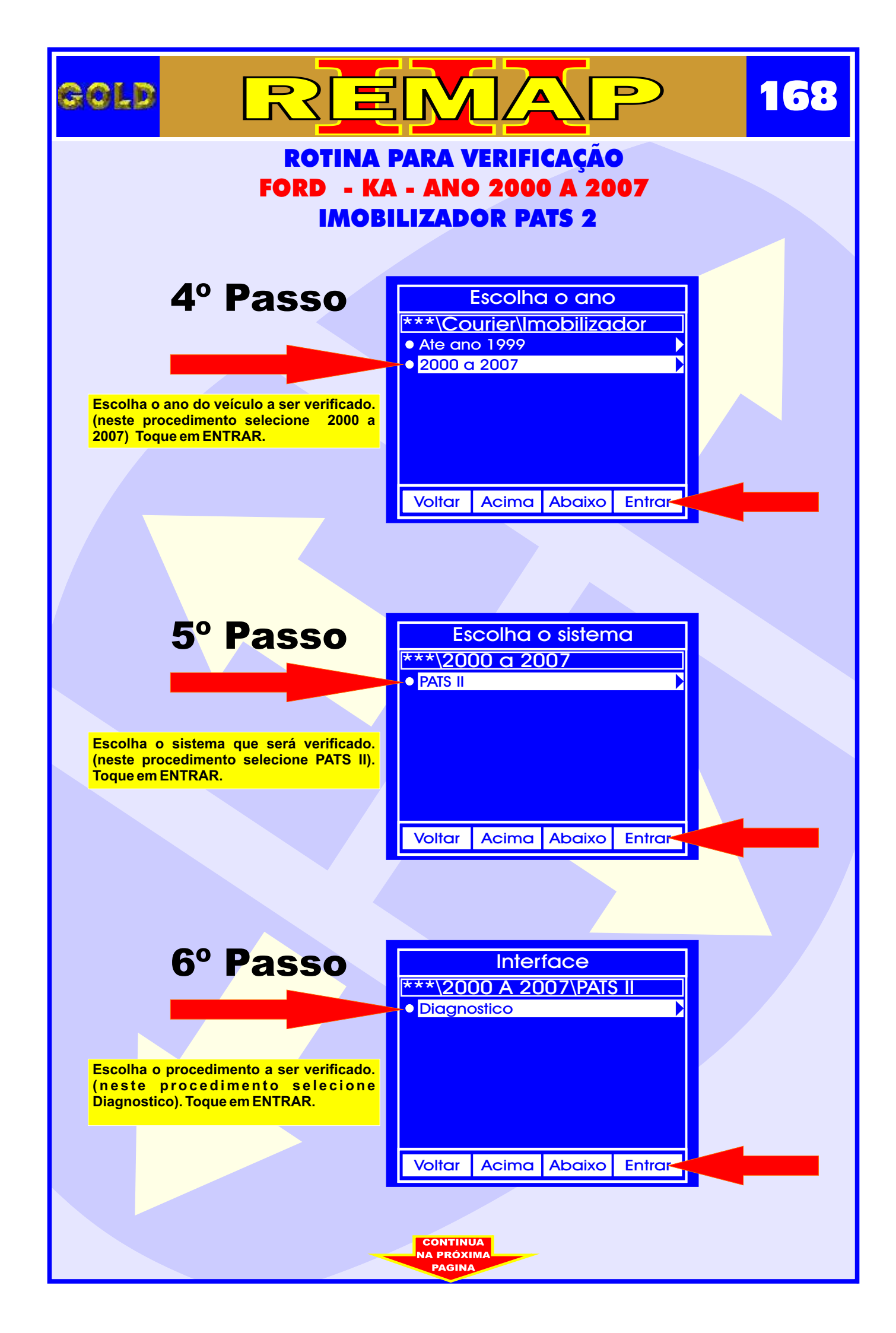

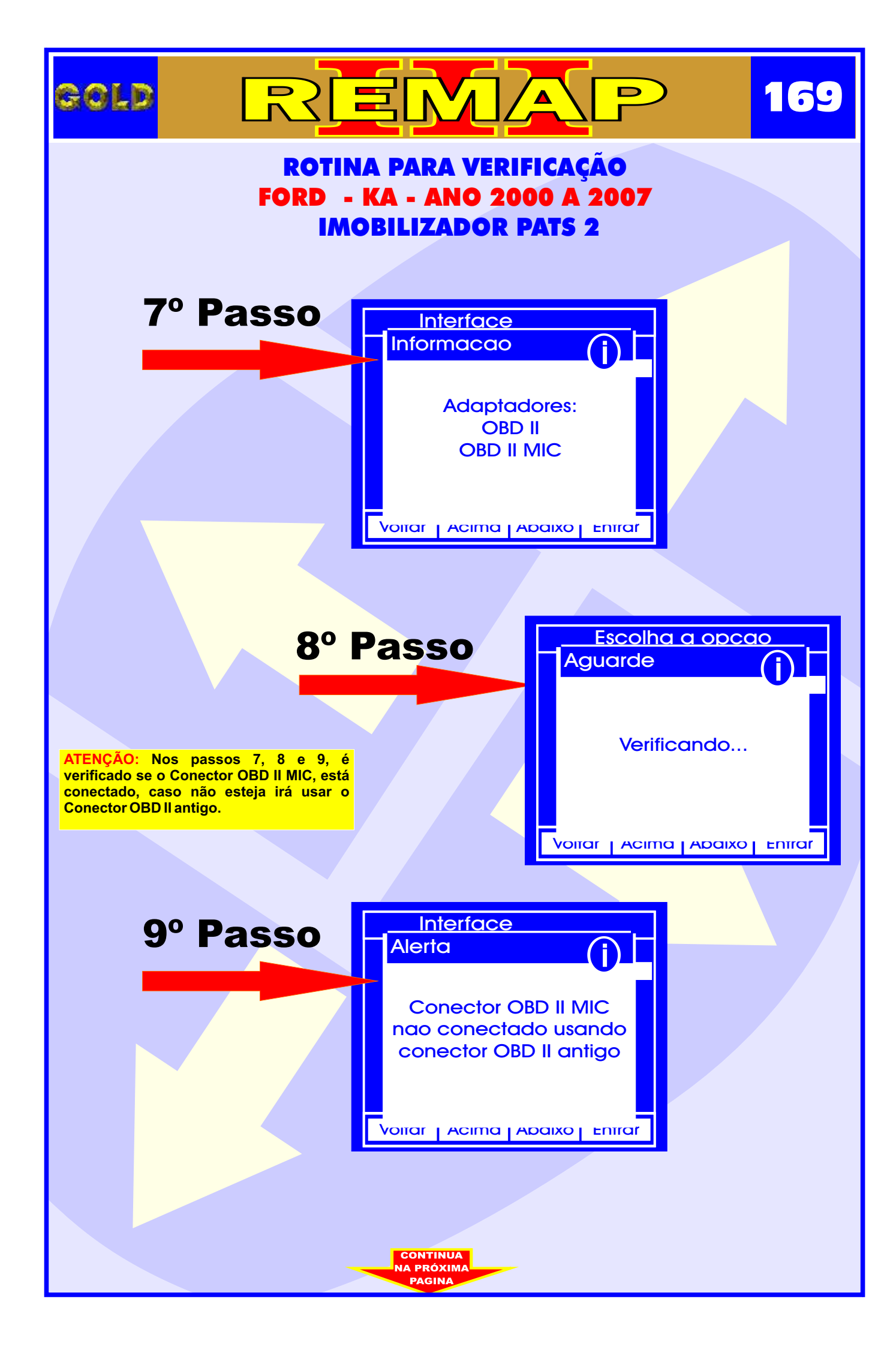

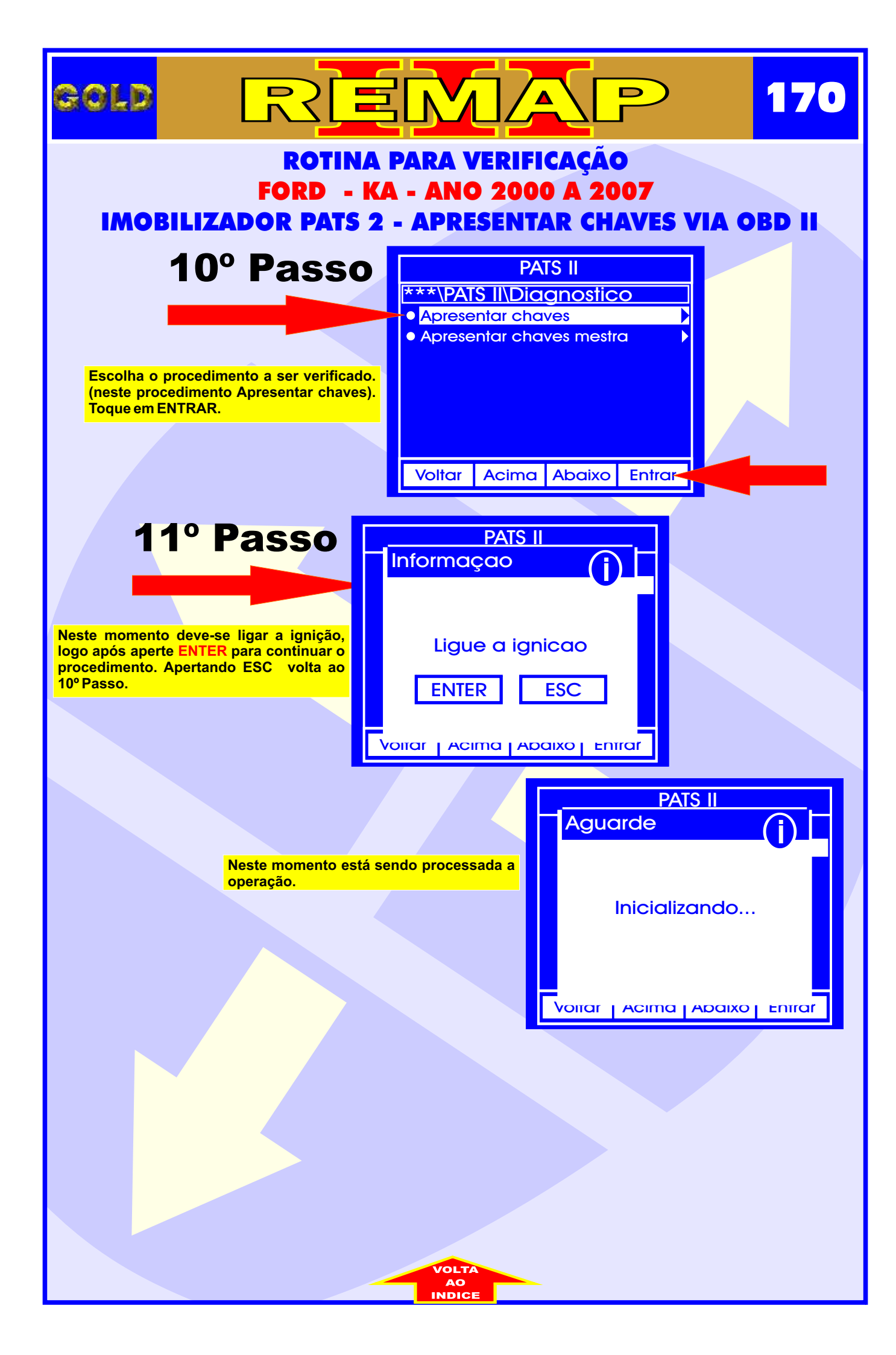

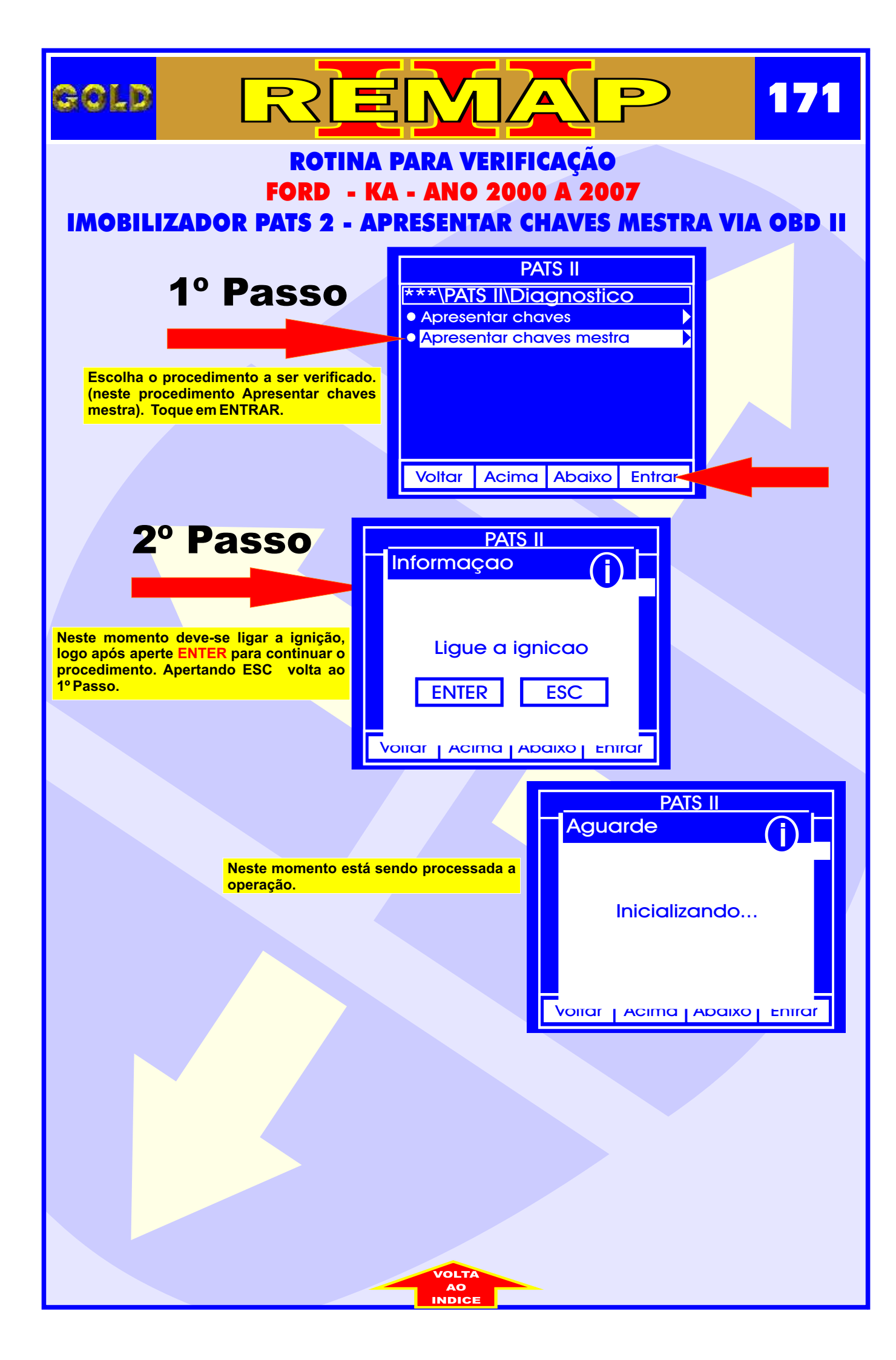

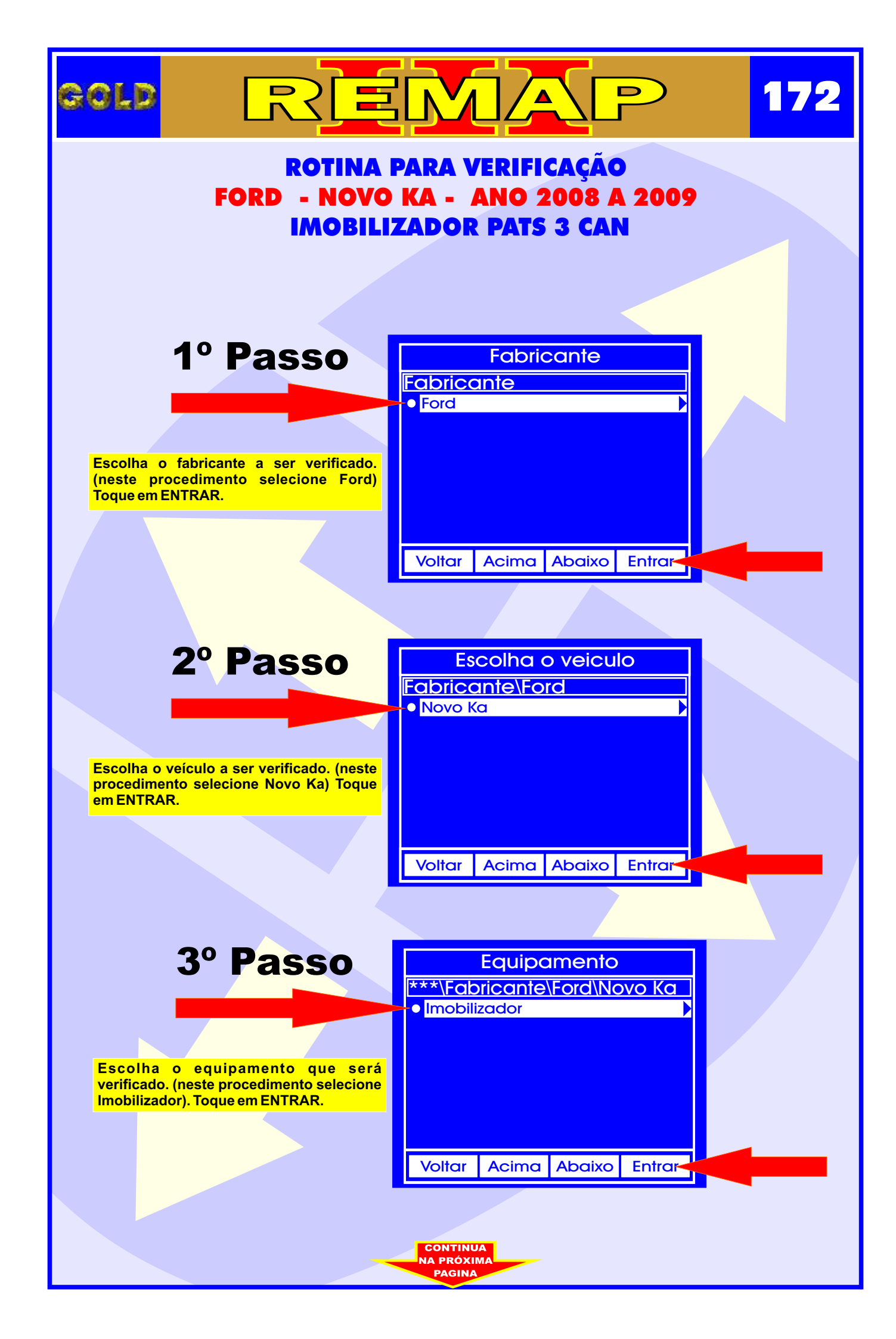

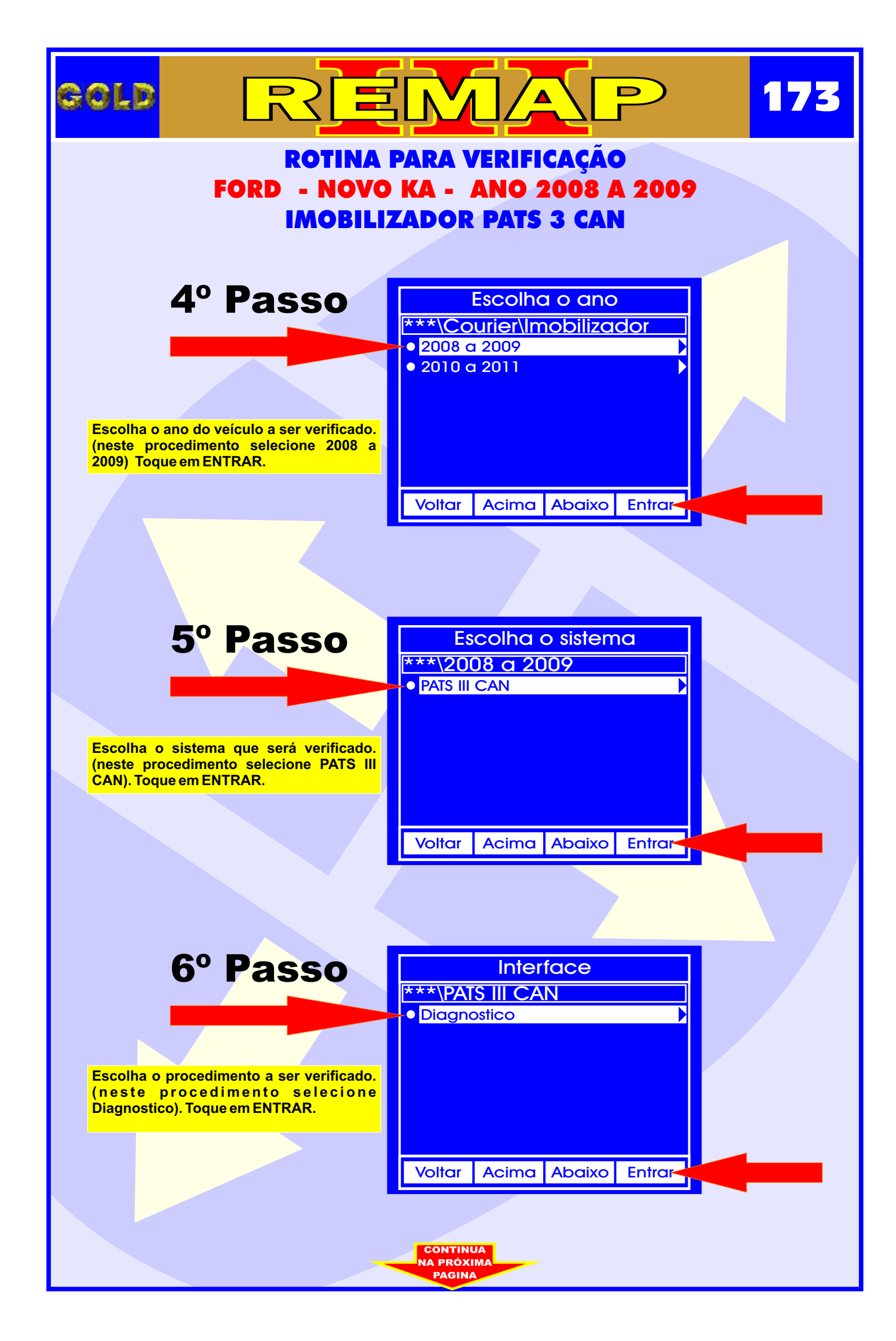

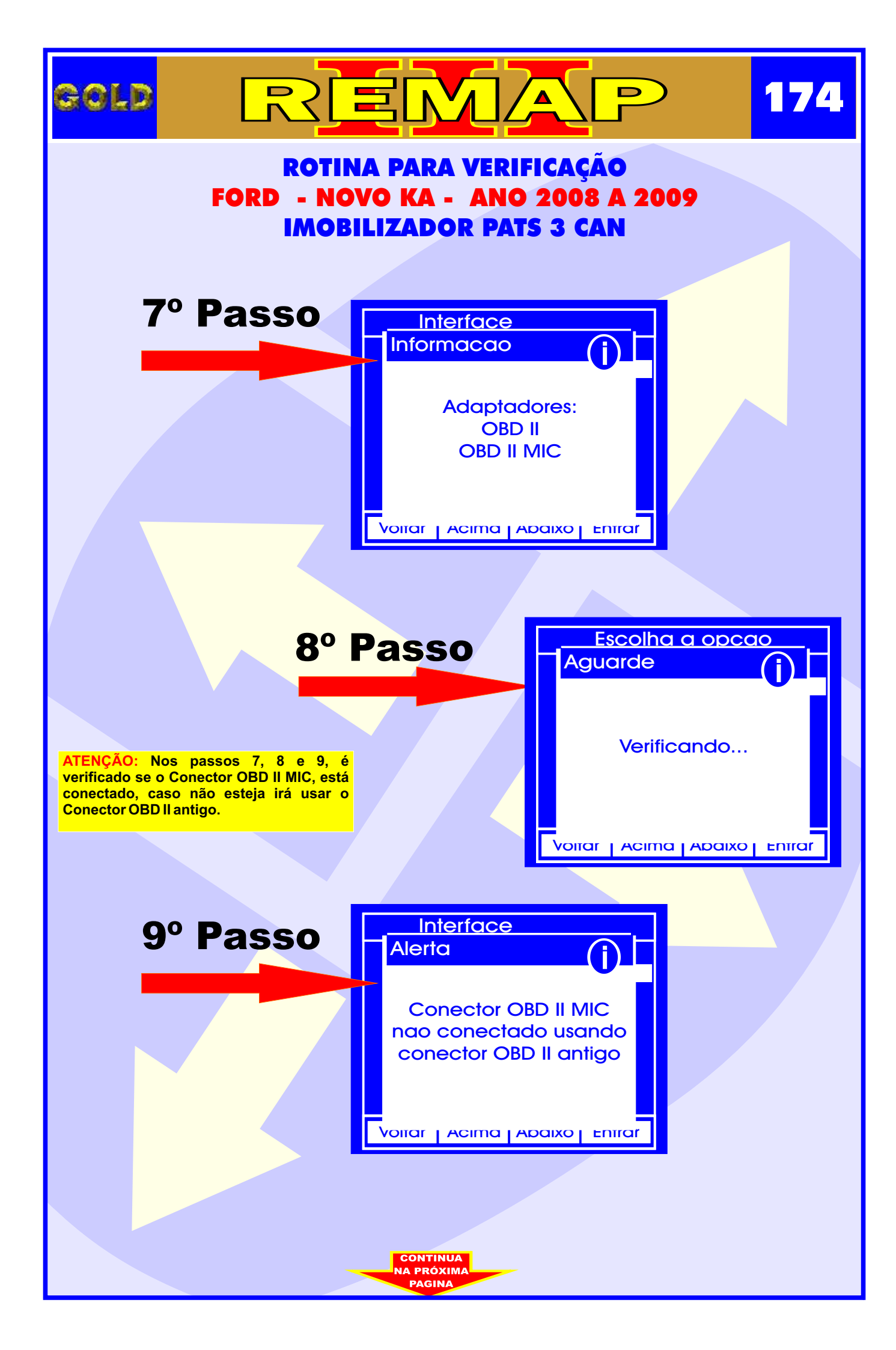

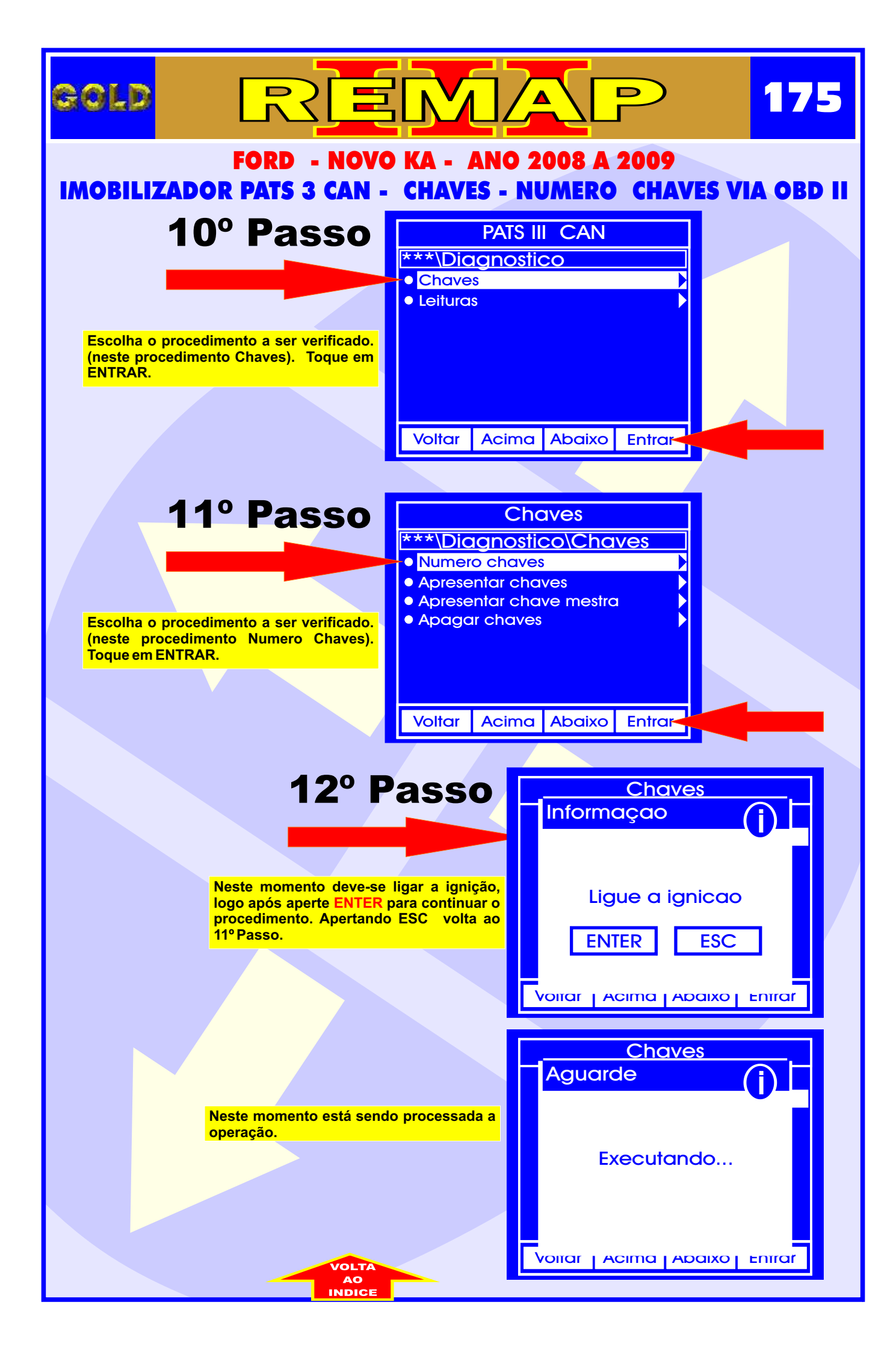

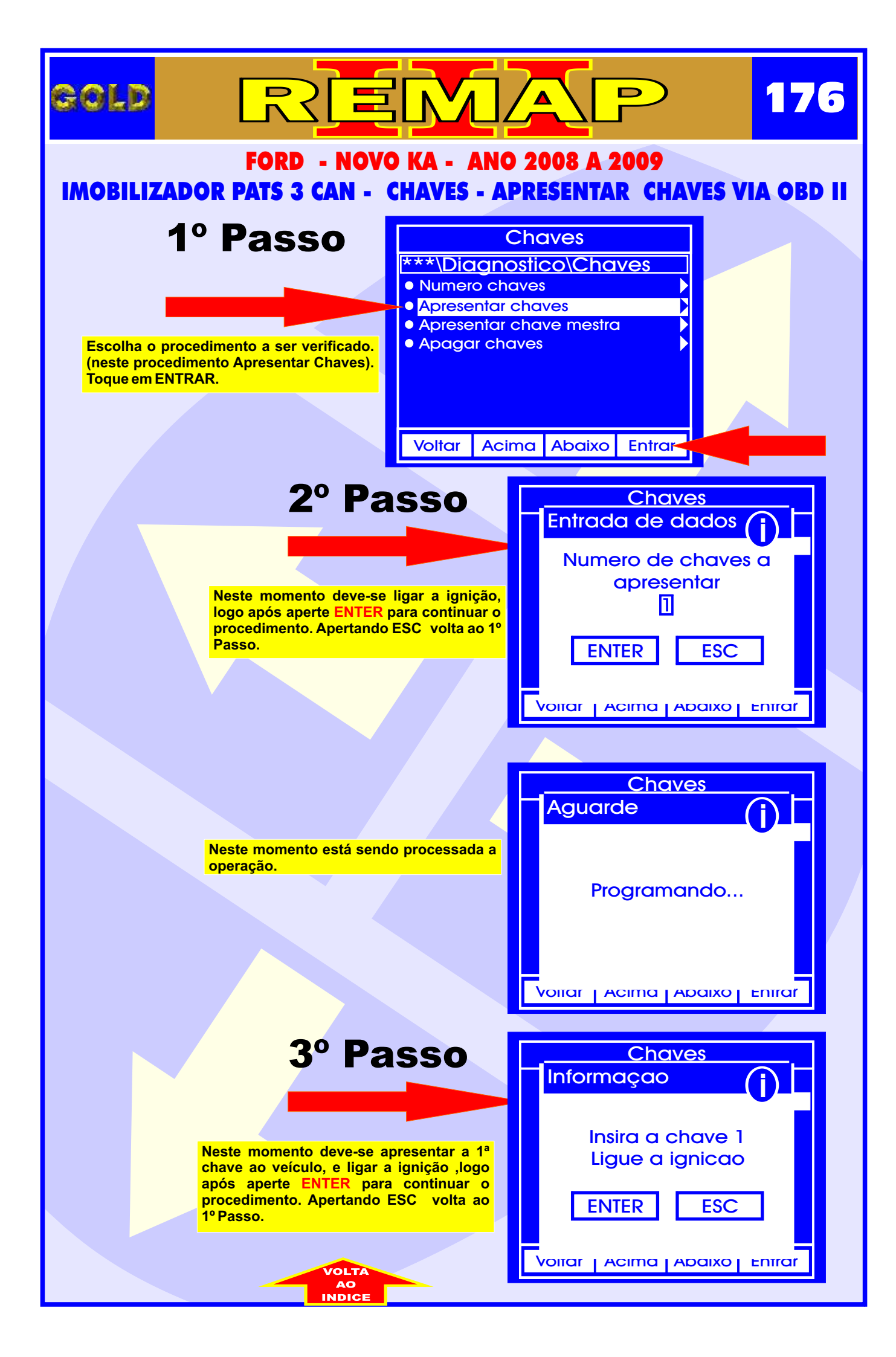

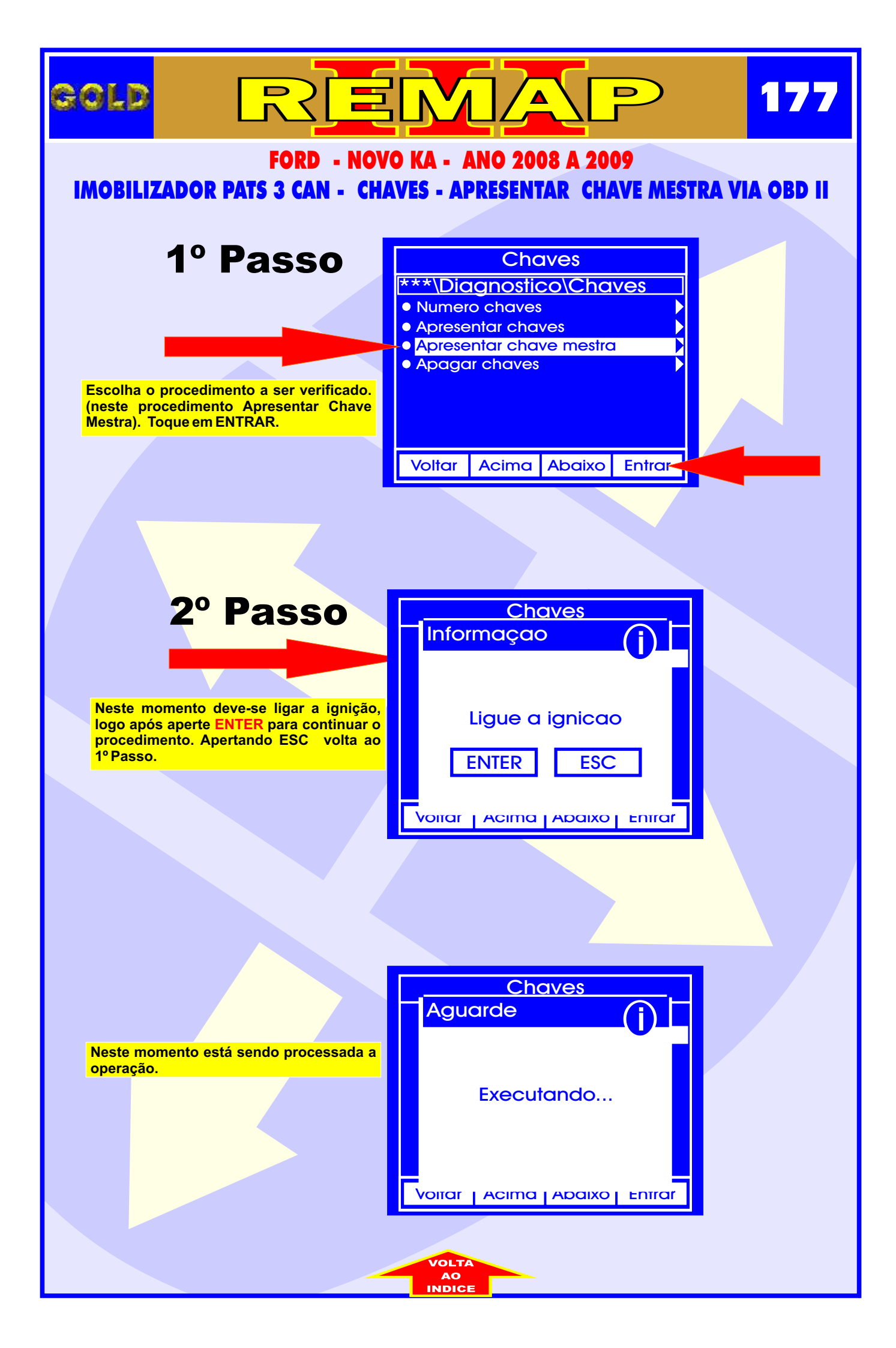

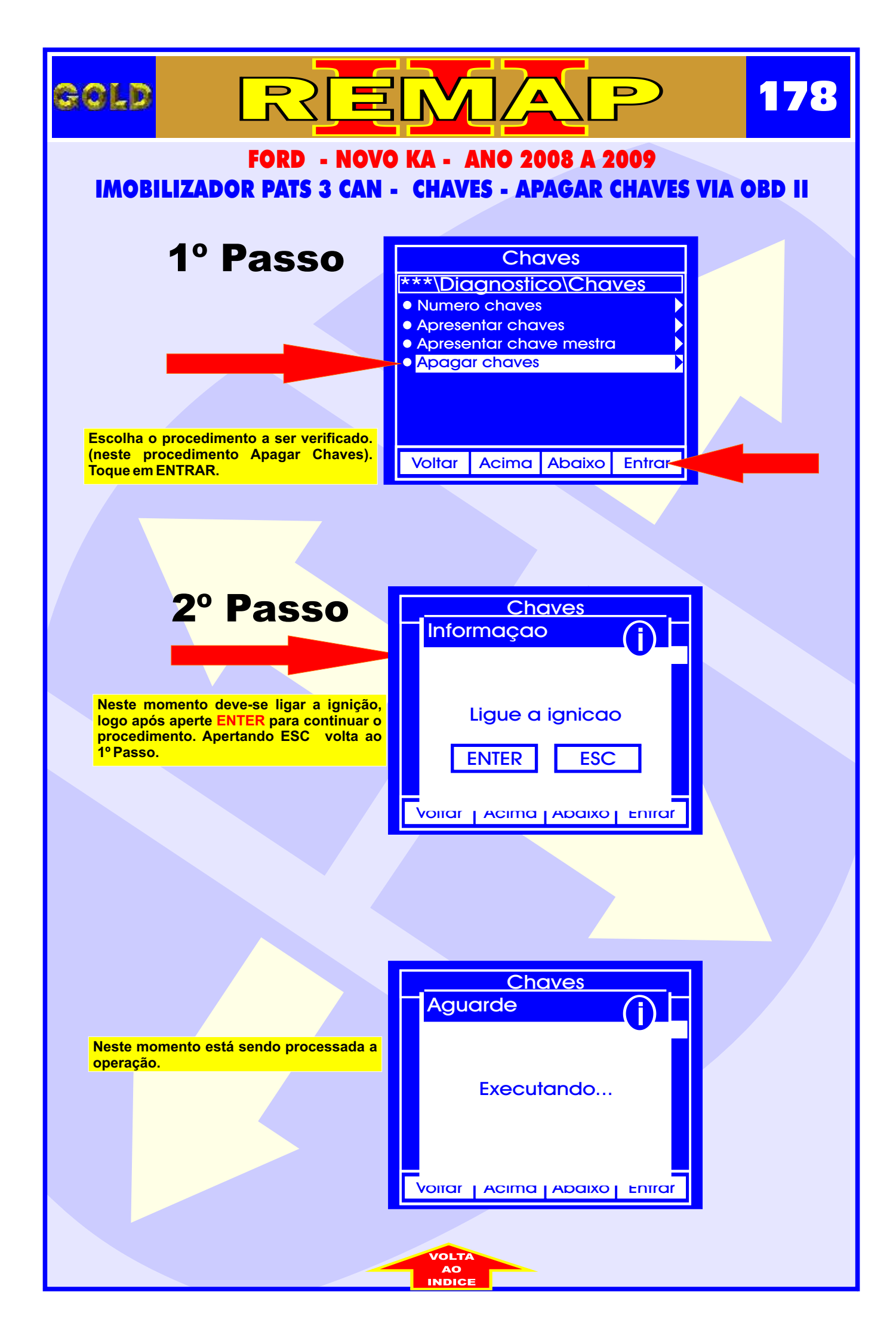

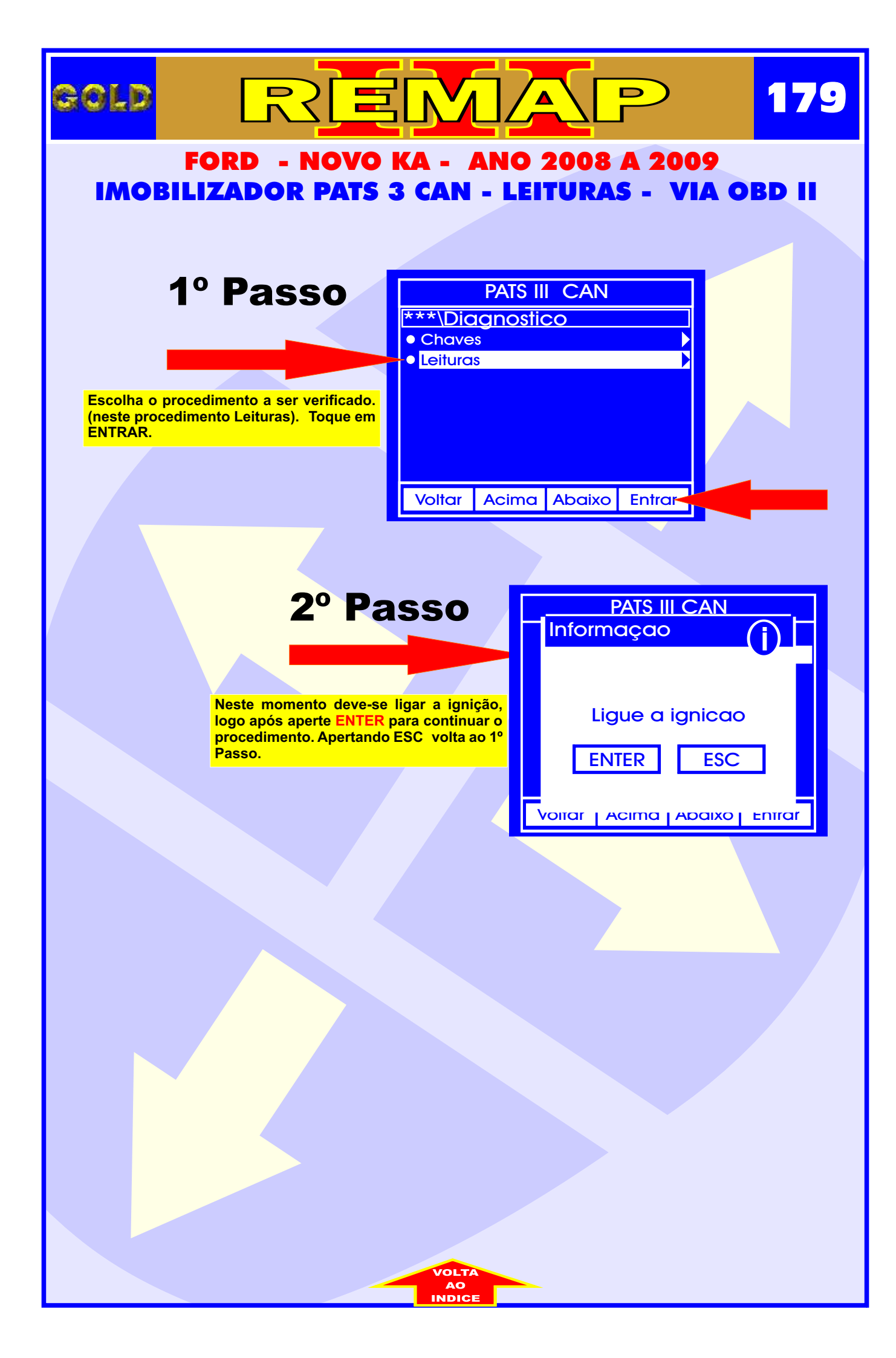

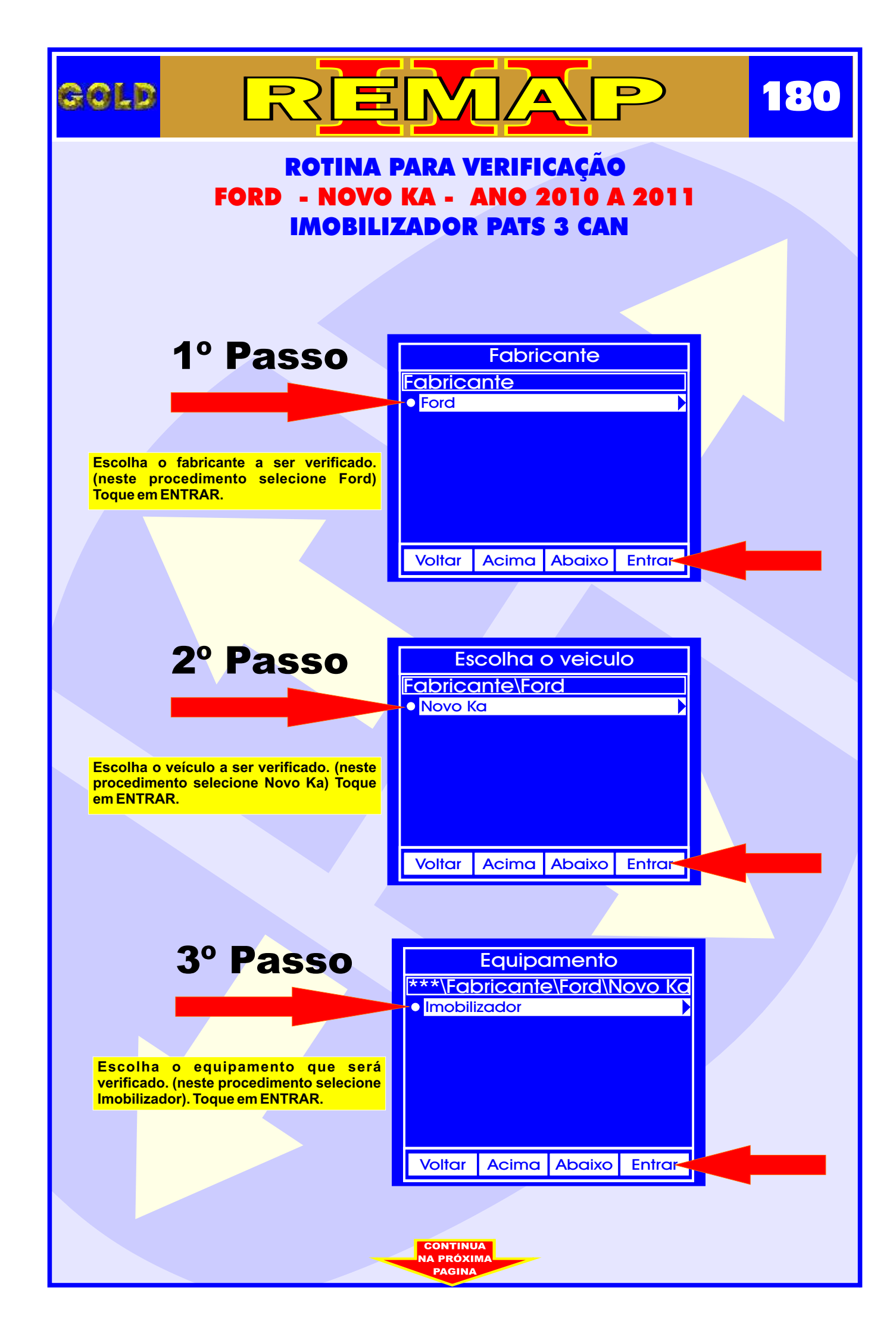
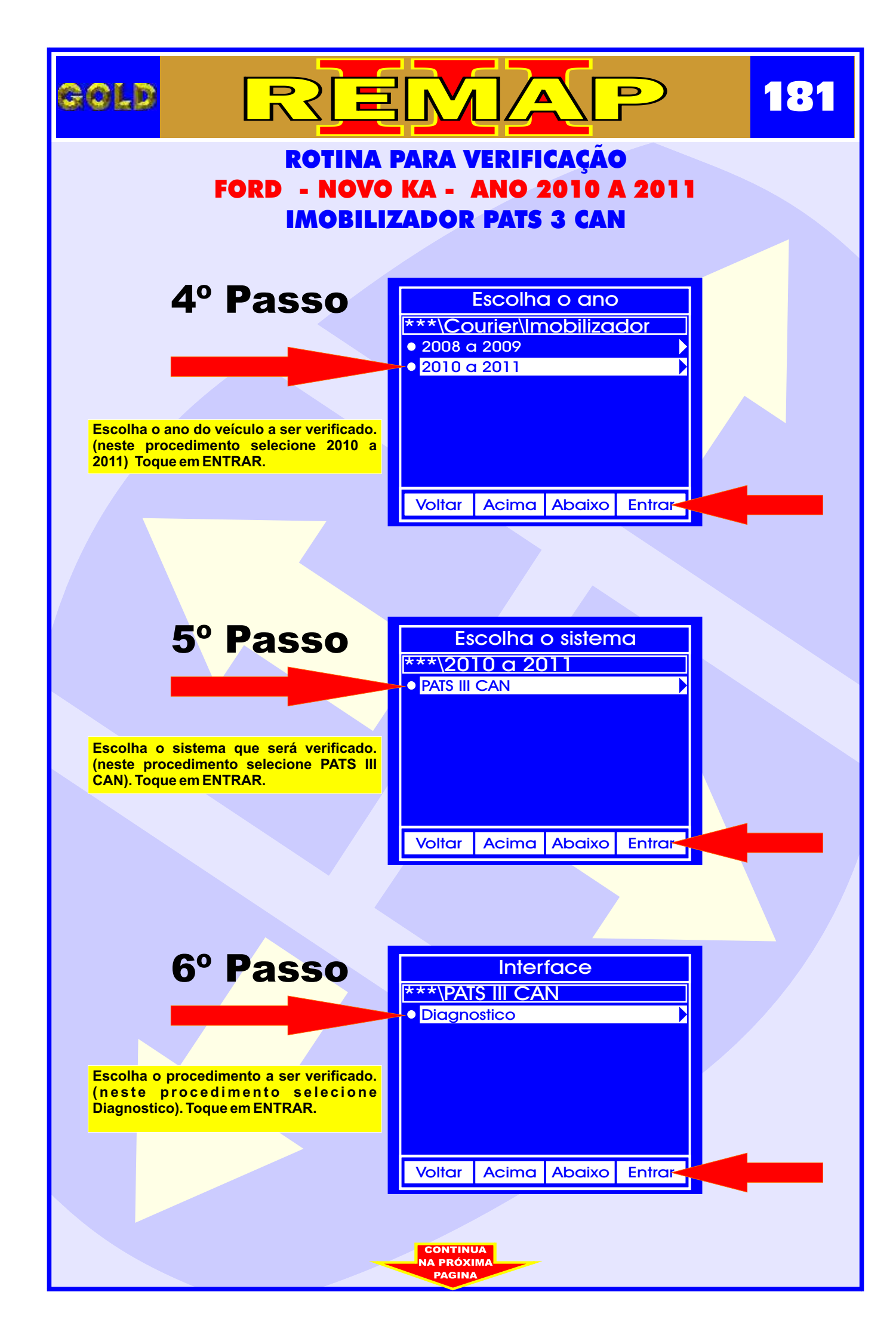

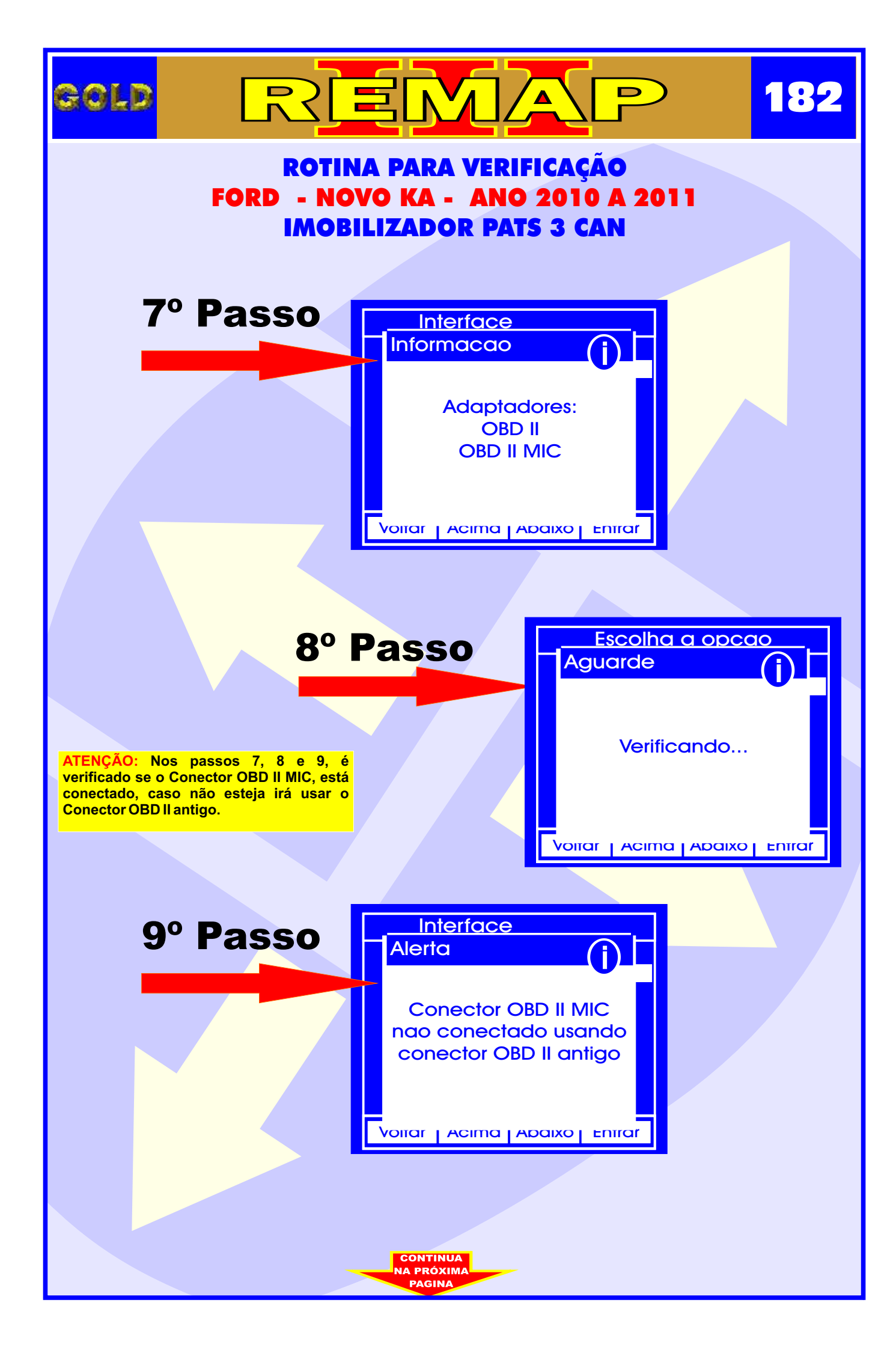

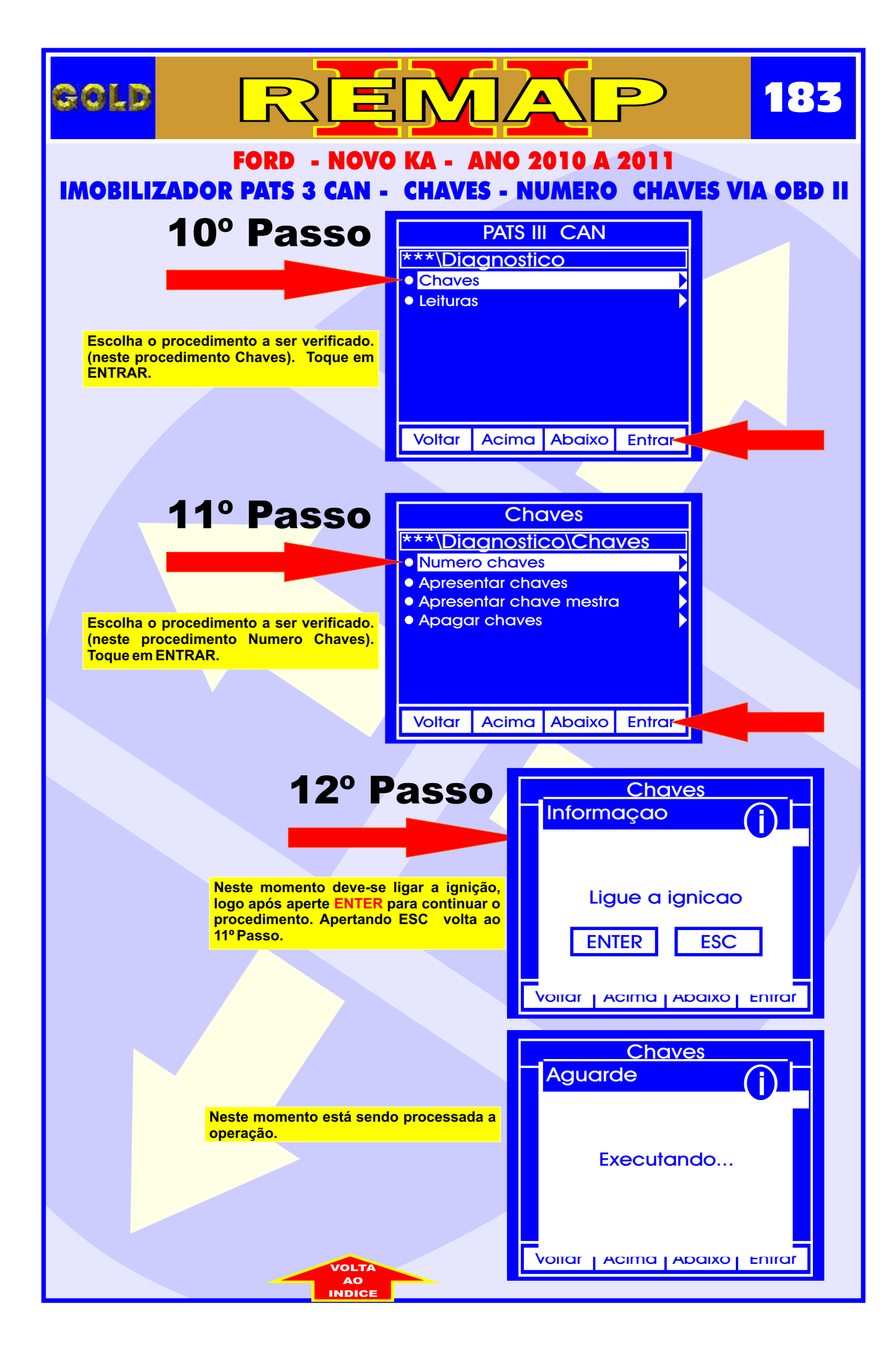

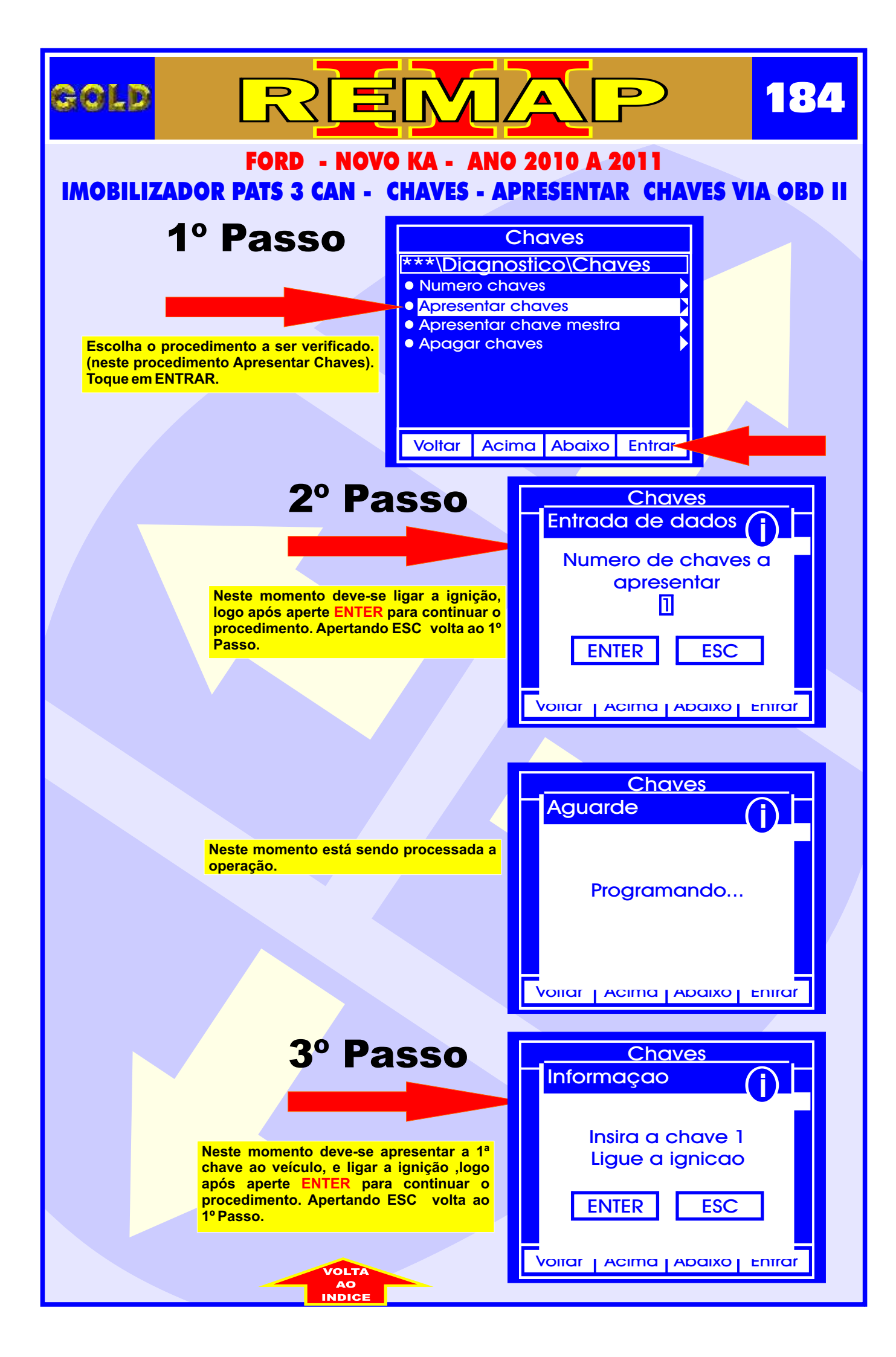

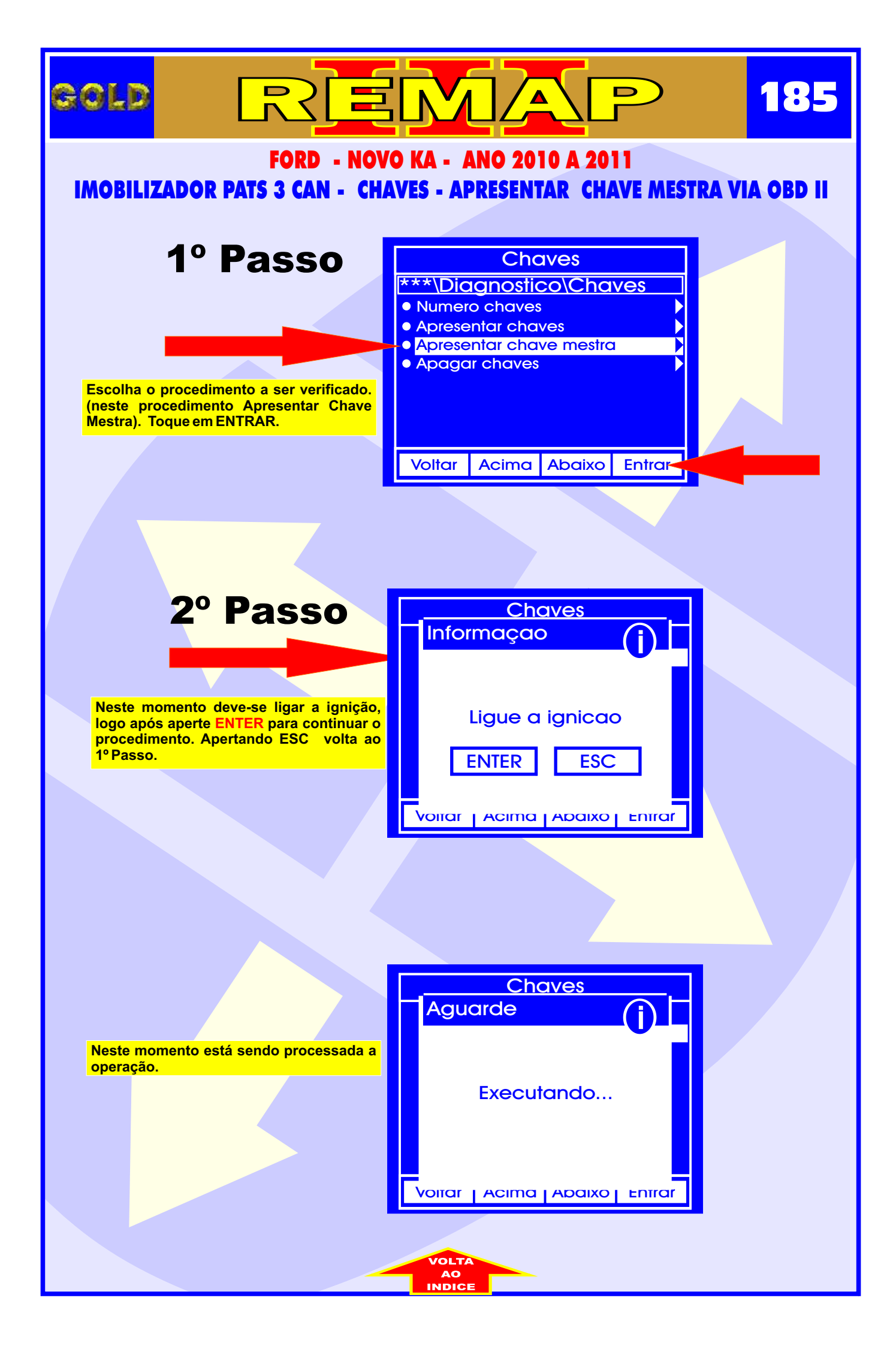

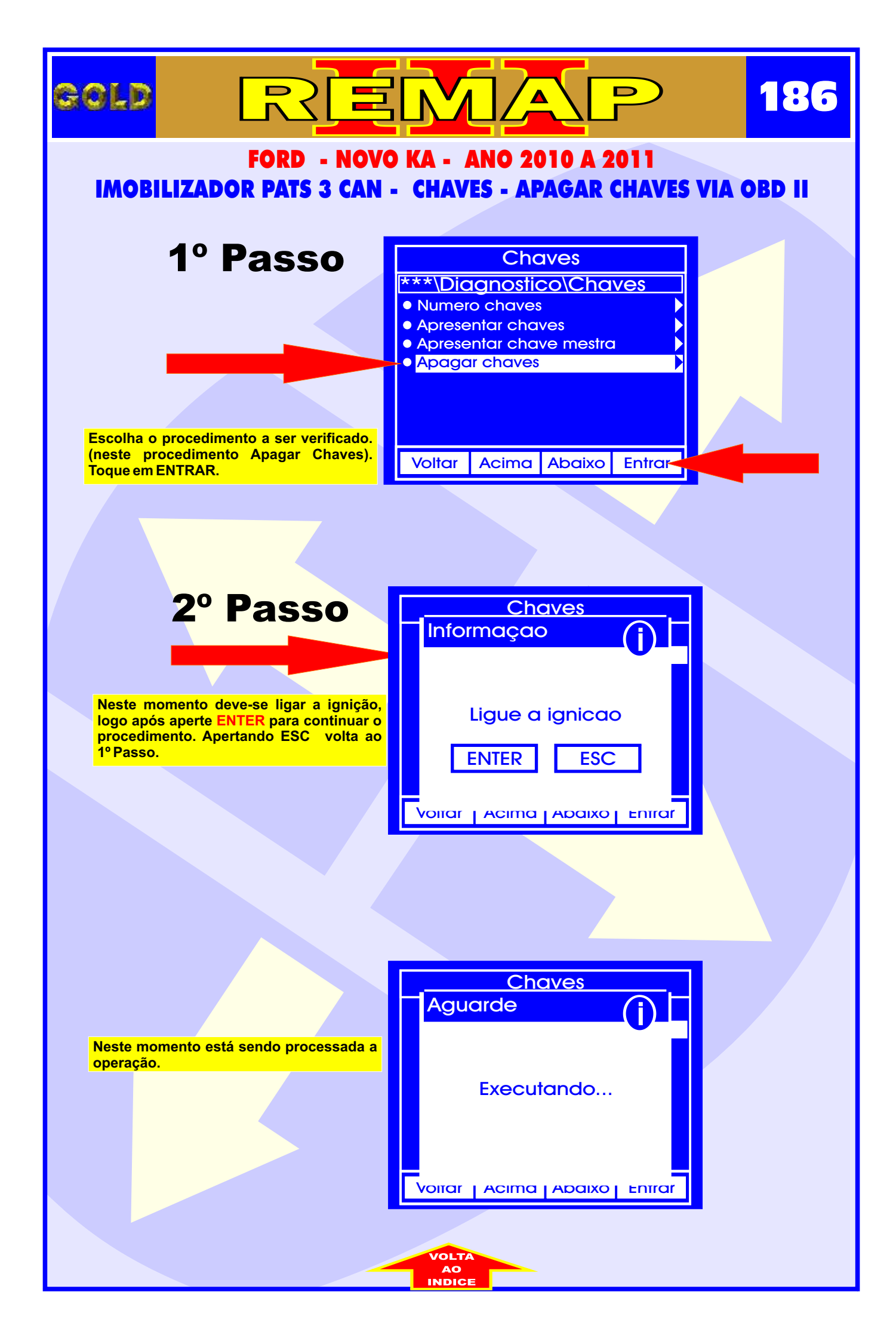

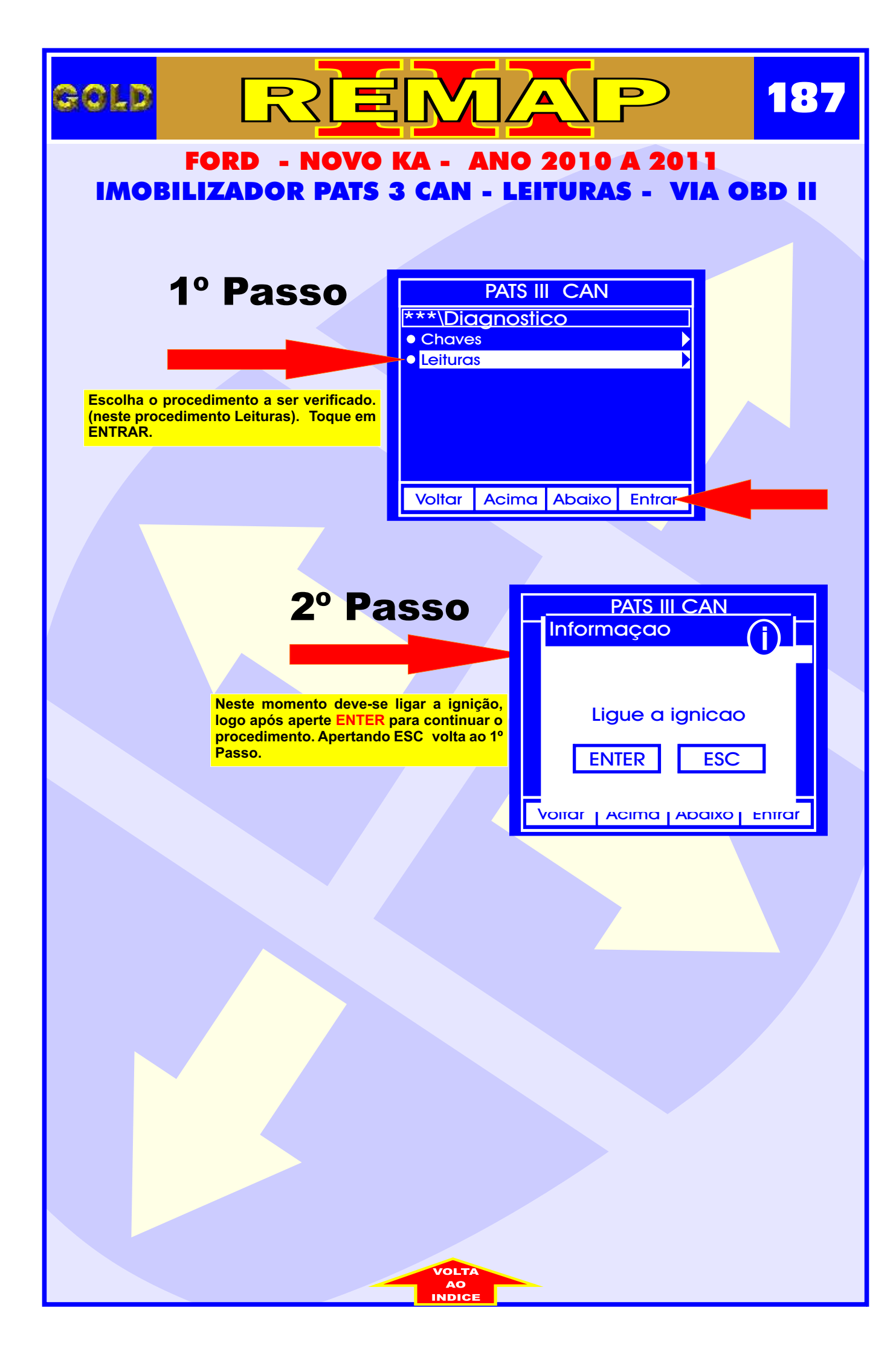

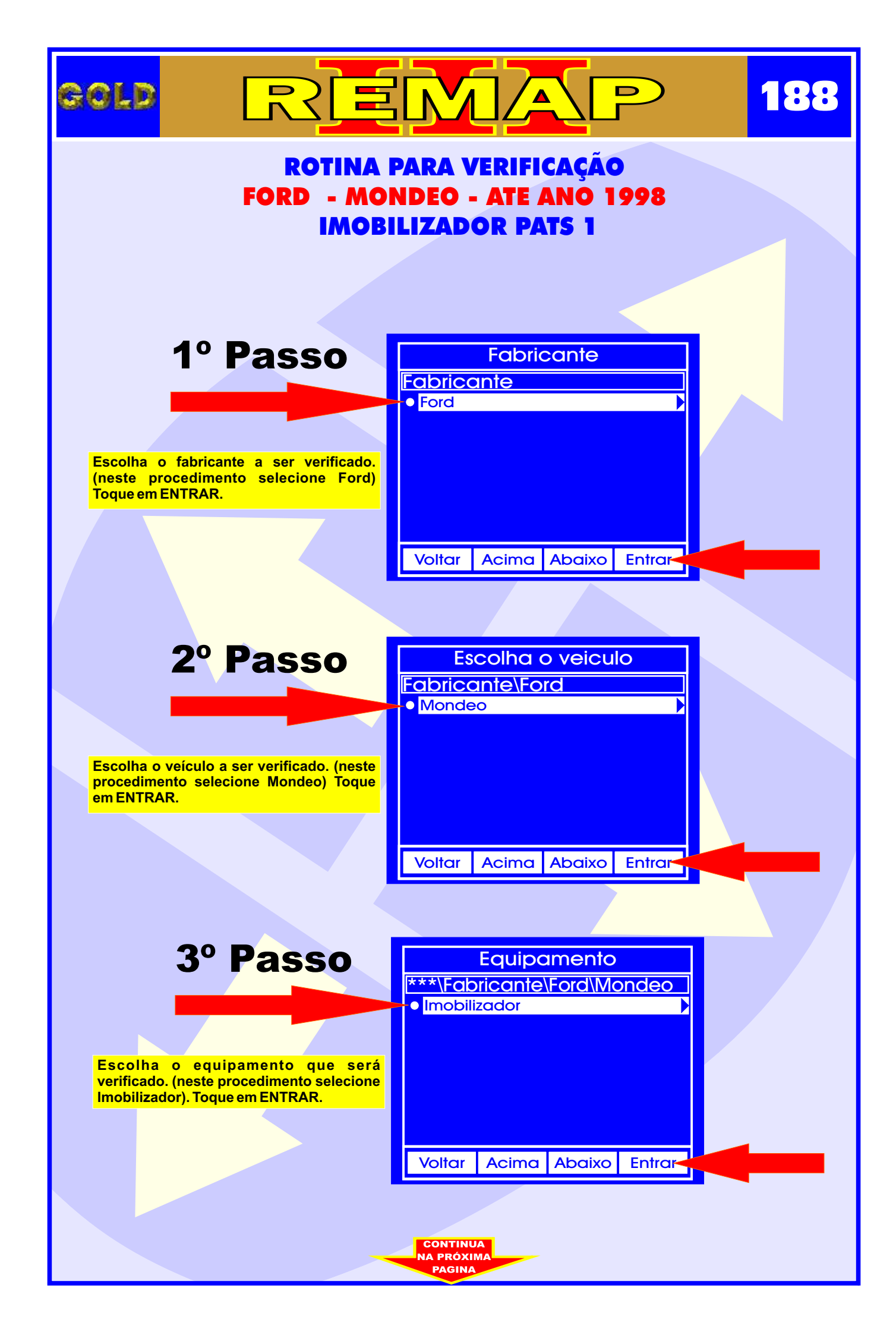

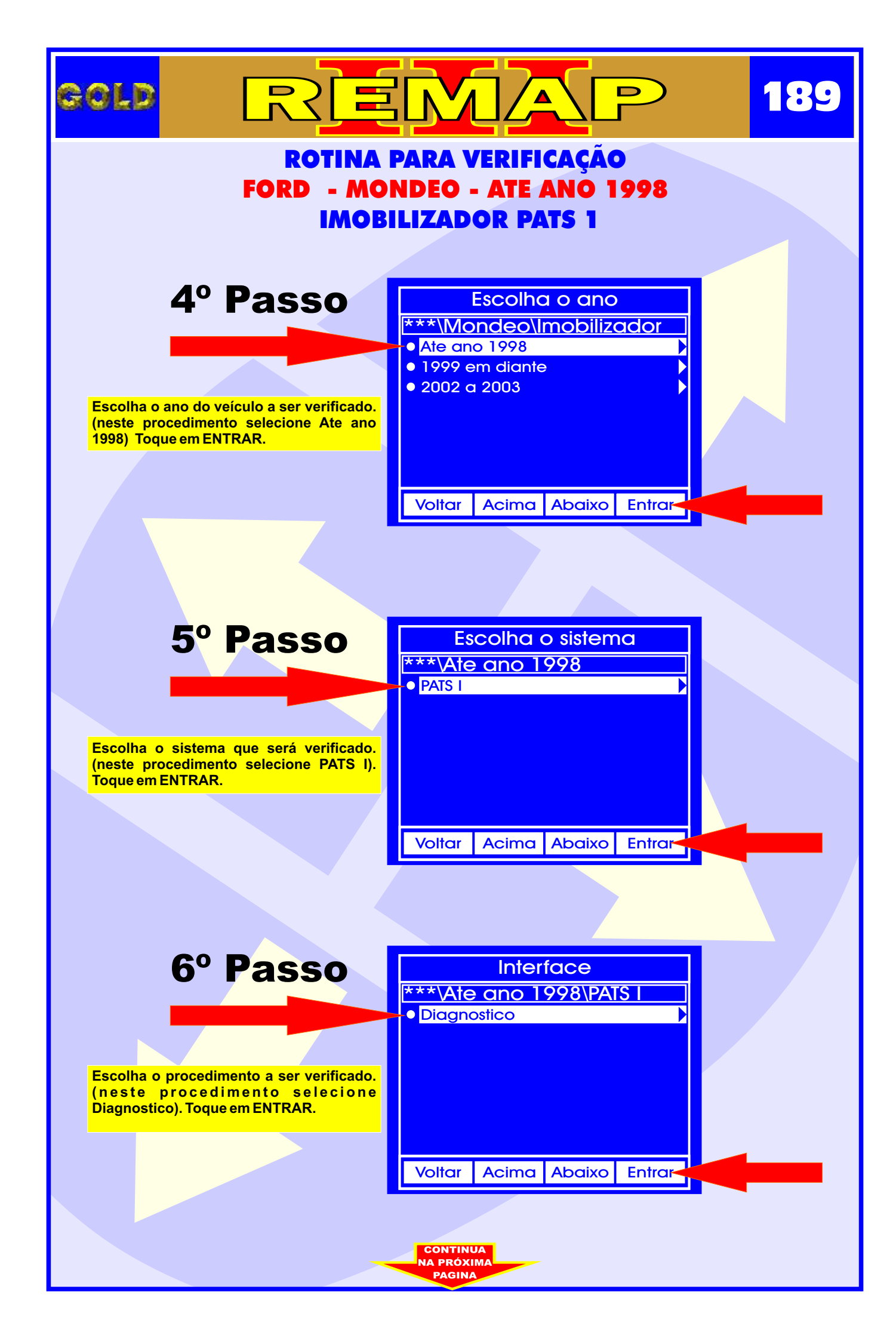

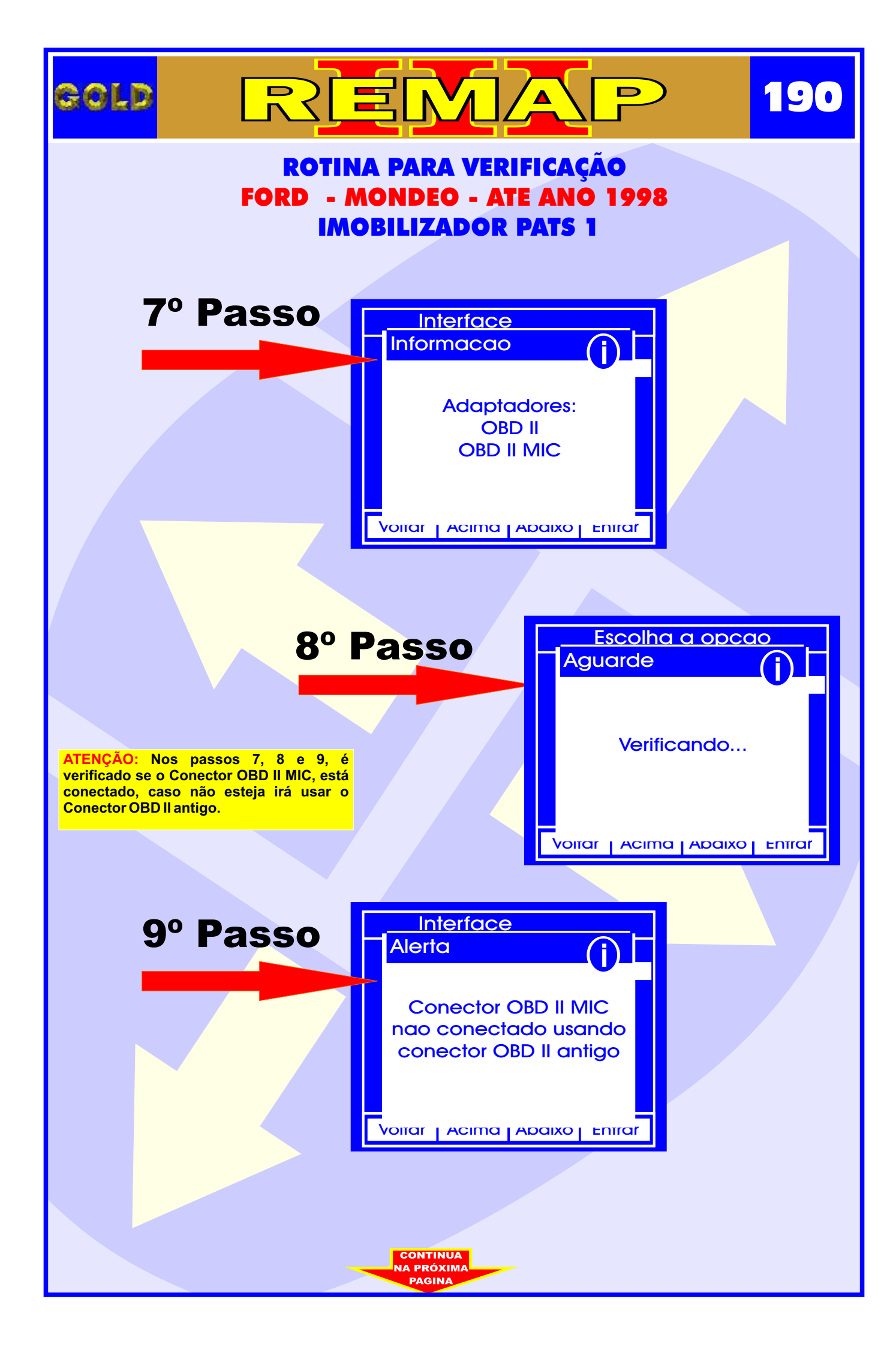

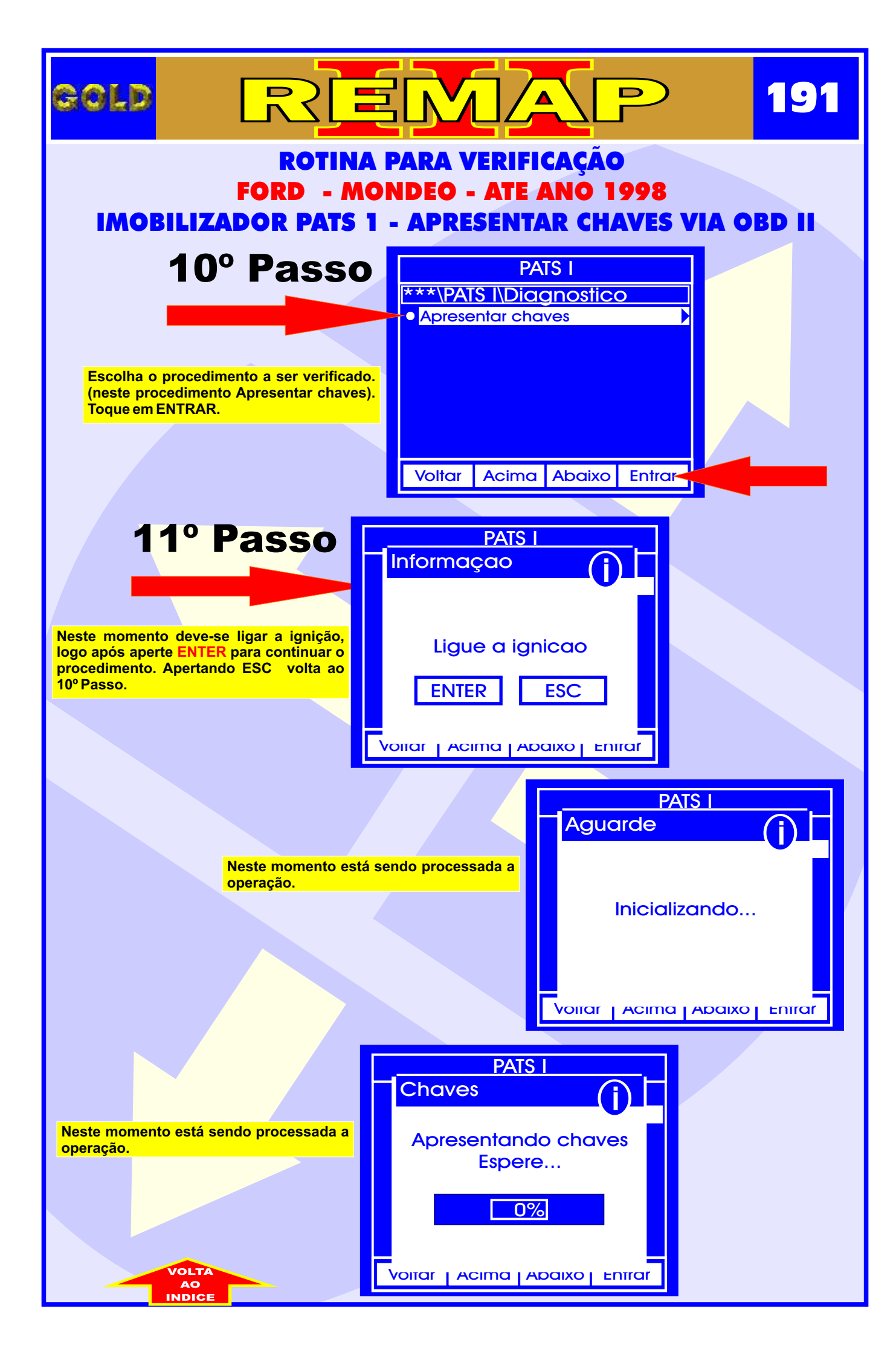

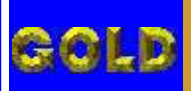

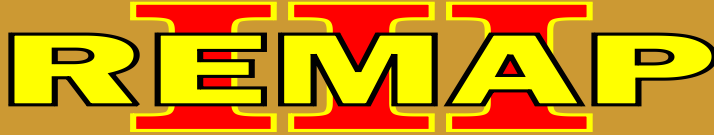

## ROTINA PARA VERIFICAÇÃO FORD - MONDEO - ATE ANO 1998 IMOBILIZADOR PATS 1 PROCEDIMENTO PARA APRESENTAR CHAVES

## **IMOBILIZADOR PATS 1 - PROCEDIMENTO PARA APRESENTAR CHAVES**

- 1 A chave a ser programada passa a ser a chave mestra.
- 2 Para fechar a programação, precisa de mais duas chaves.
- 3 Usar chave Texas T30.
- 4 Assim que terminar de gravar a chave mestra, desligar a ignição e ligar novamente com a chave mestra.

5 - Com a chave mestra a luz do imobilizador situada dentro do relógio de hora, ficará acesa, desligue dá um tempo de 8 minutos. Chave adaptada.

6 - Desligue a chave e liga novamente, aguarde 3 segundos. Desliga.

- 7 Ligue a 2ª chave. Aguarde 3 segundos.
- 8 Liga a 3ª chave. Aguarde 3 segundos. A luz do code apaga. Desliga.
- 9 Se a luz do code ficar acesa, algum procedimento foi errado. Causas possíveis:
- a) Chip com problema, longe da antena.
- b) Chip errado.
- c) Defeito na central ou defeito no chicote, fusíveis, ou diodo de fusíveis.

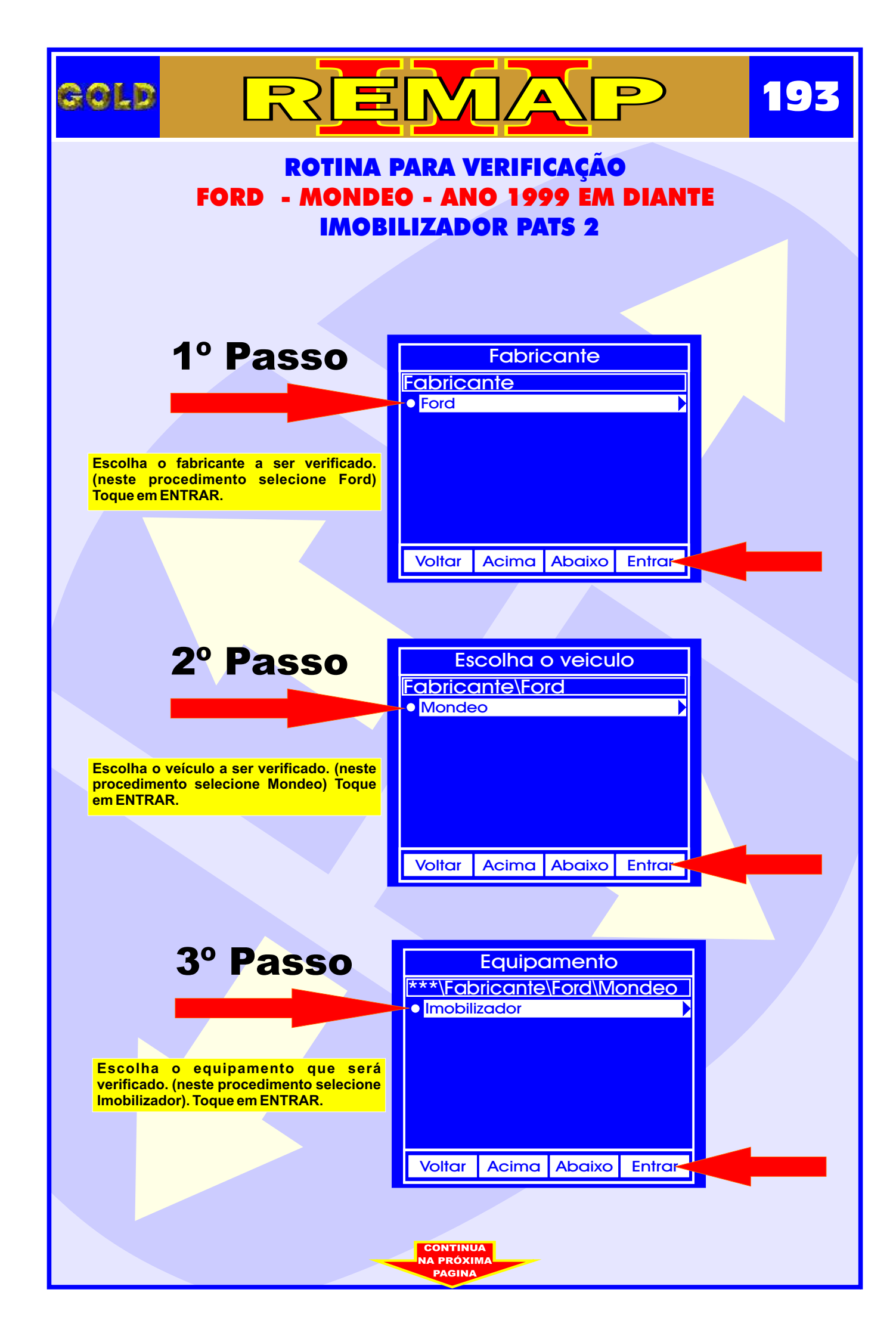

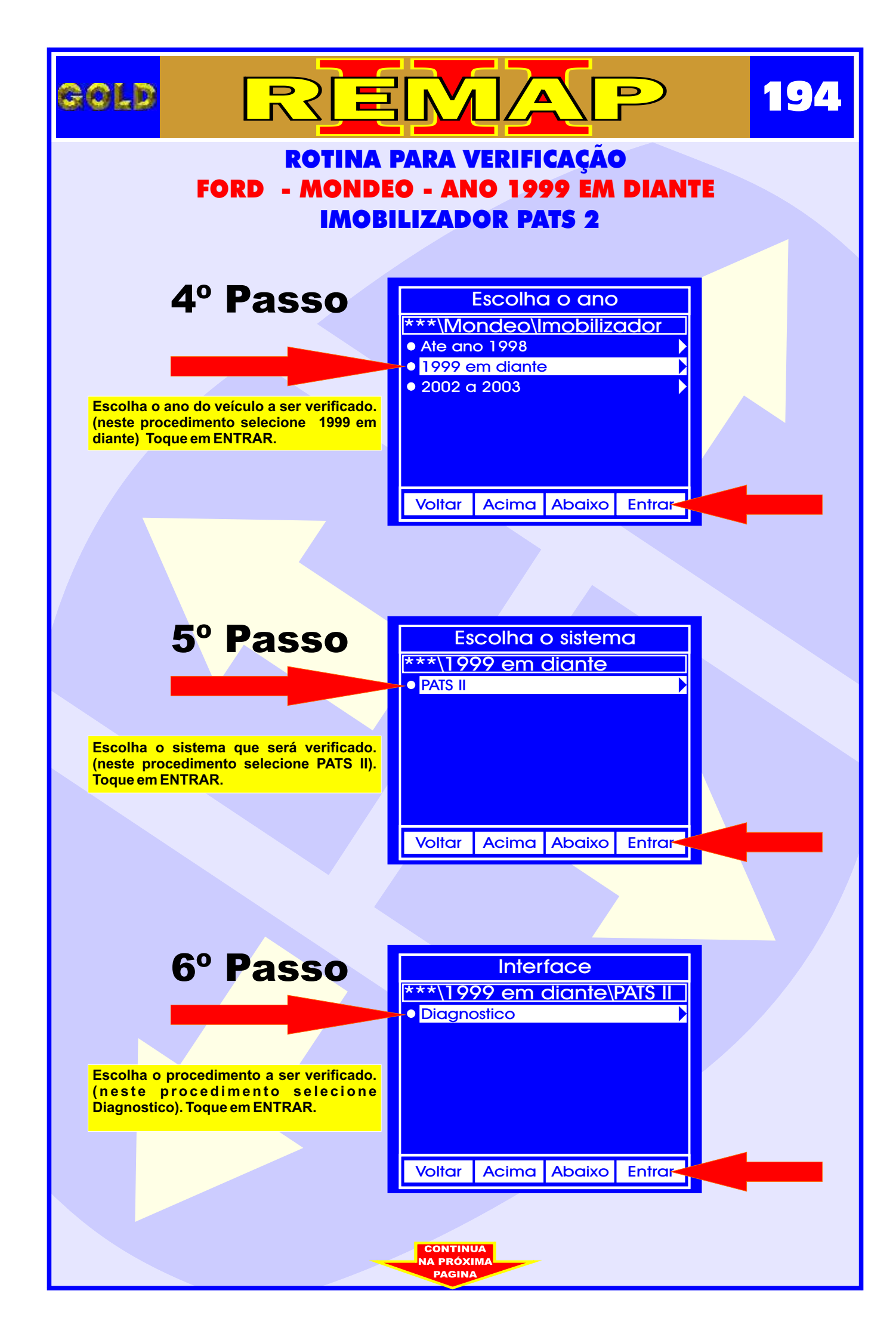

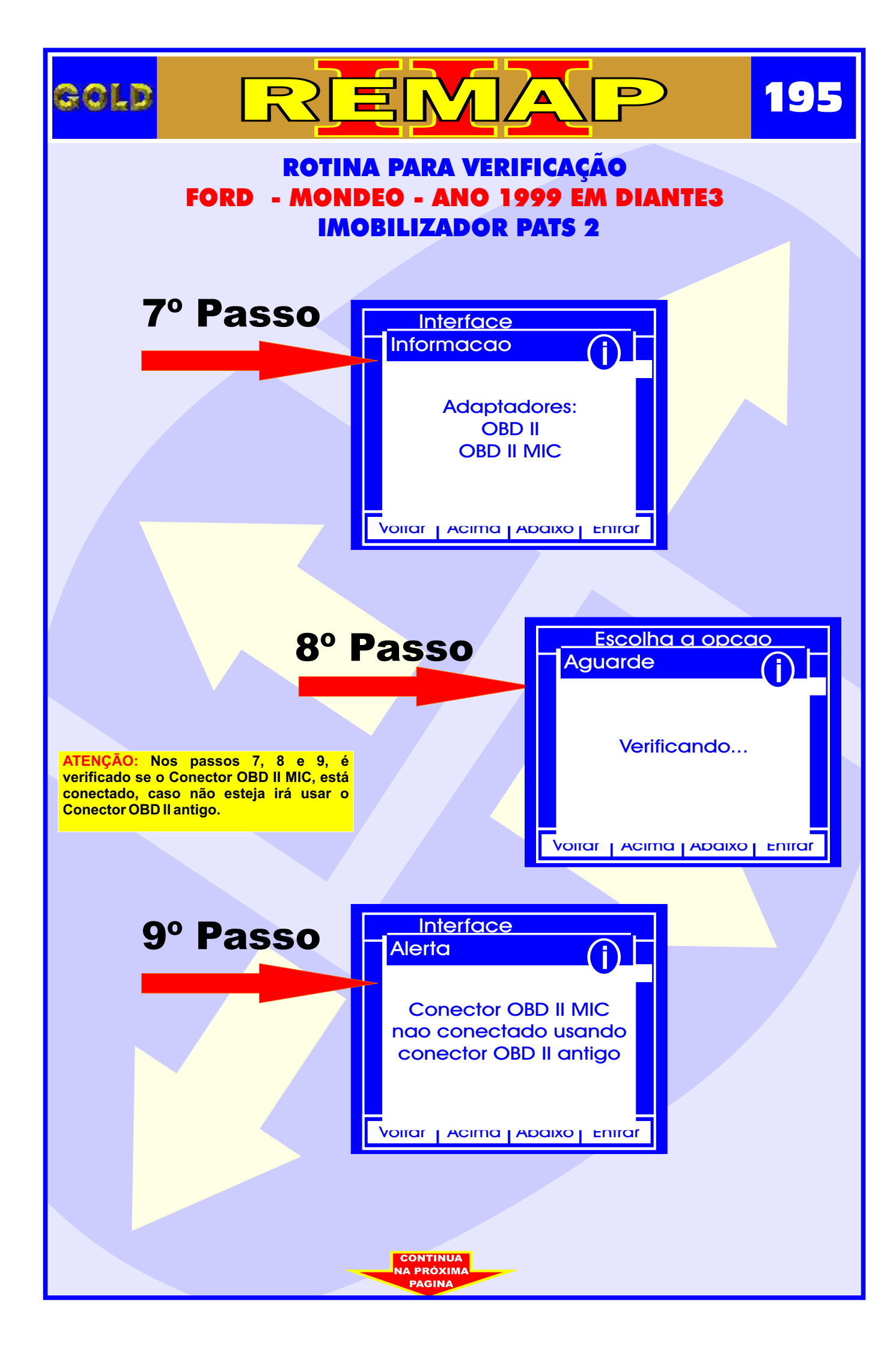

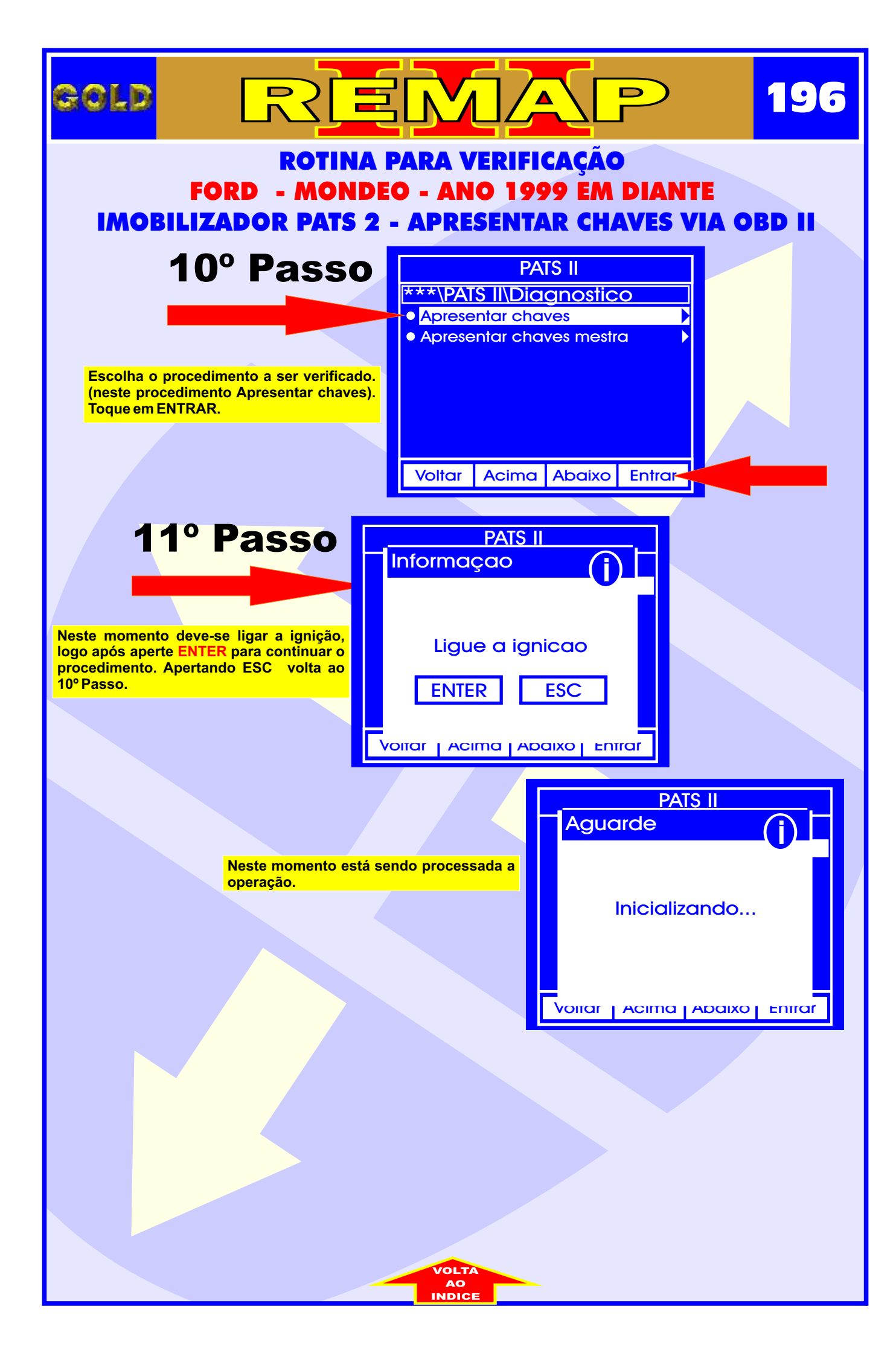

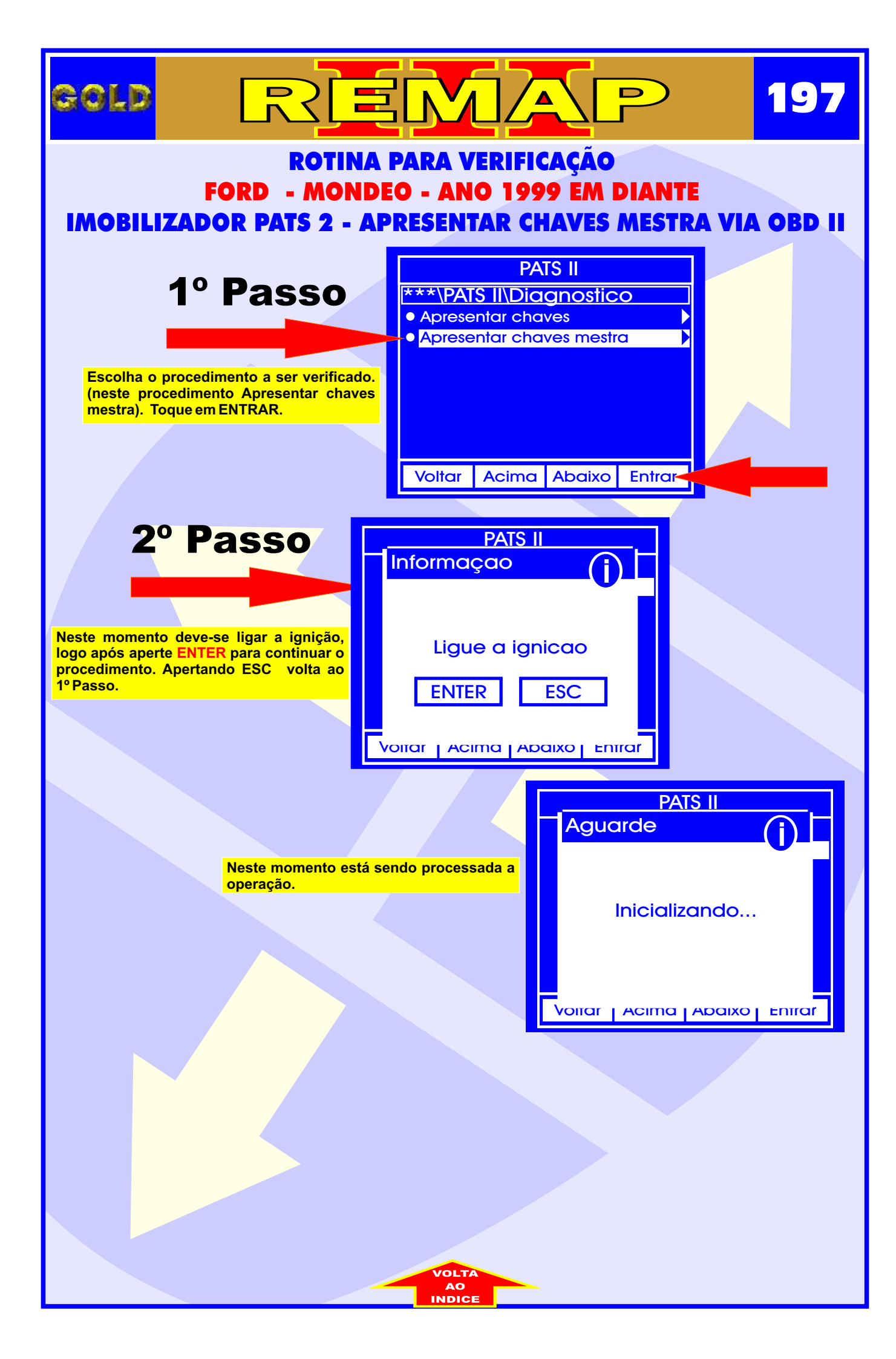

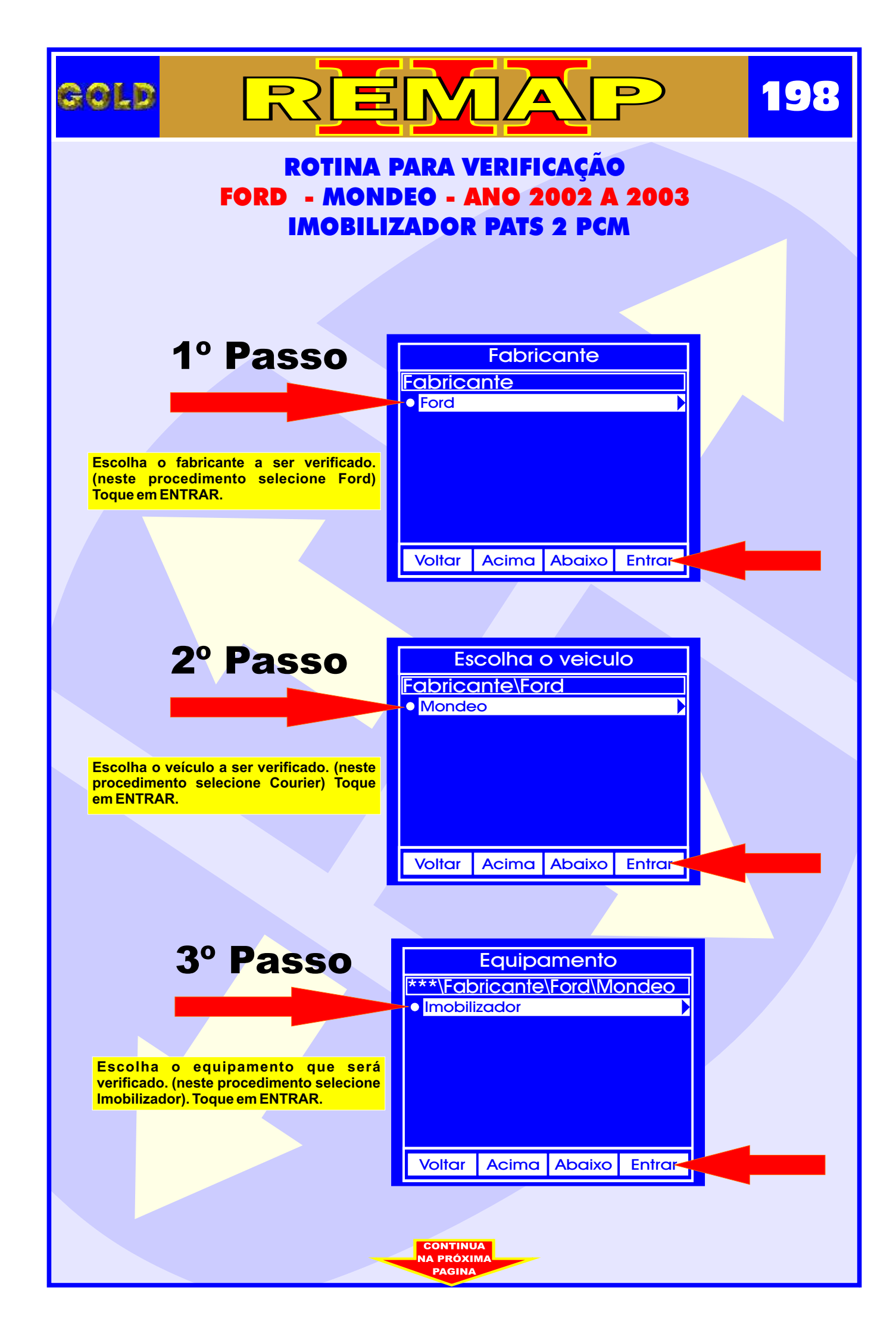

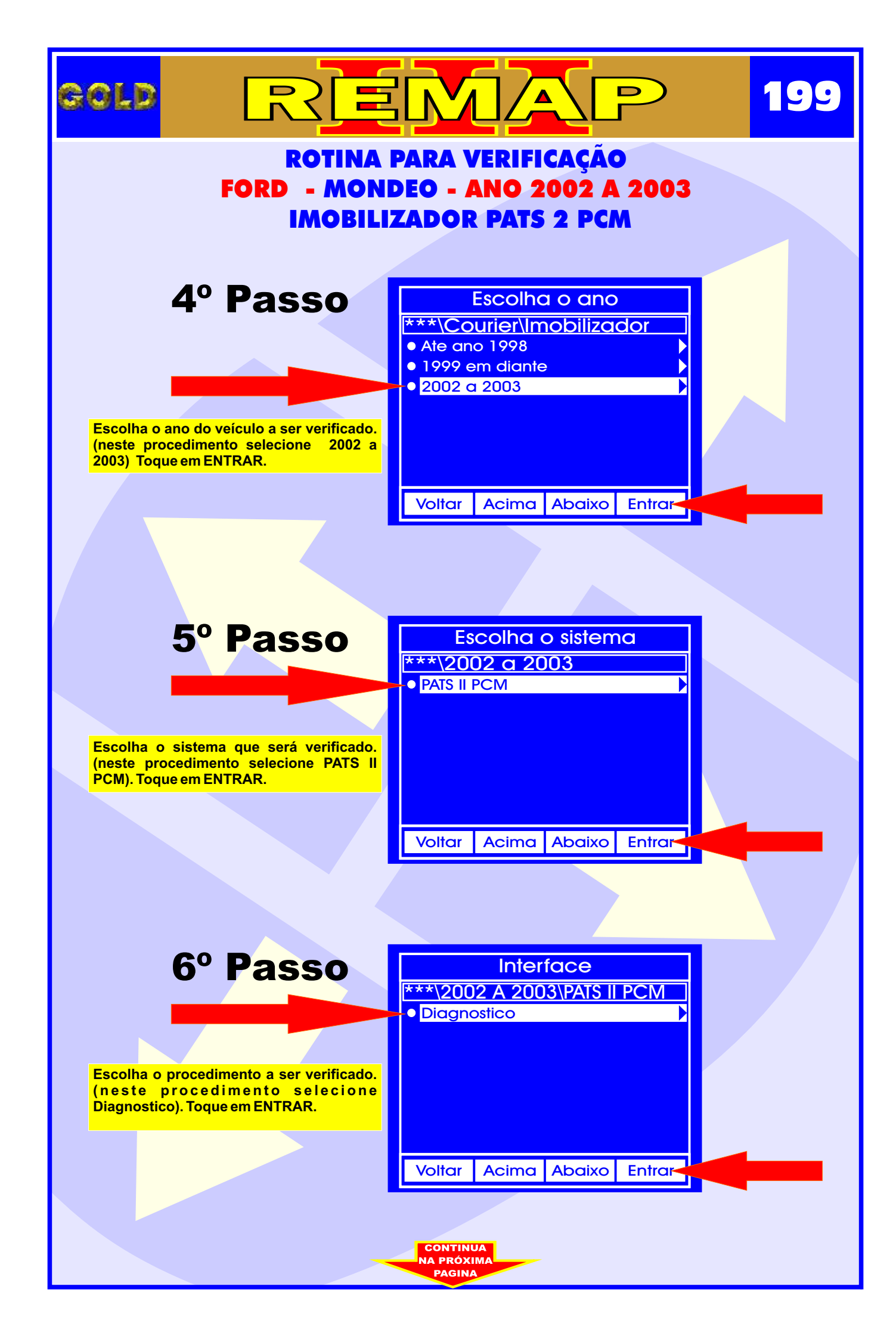

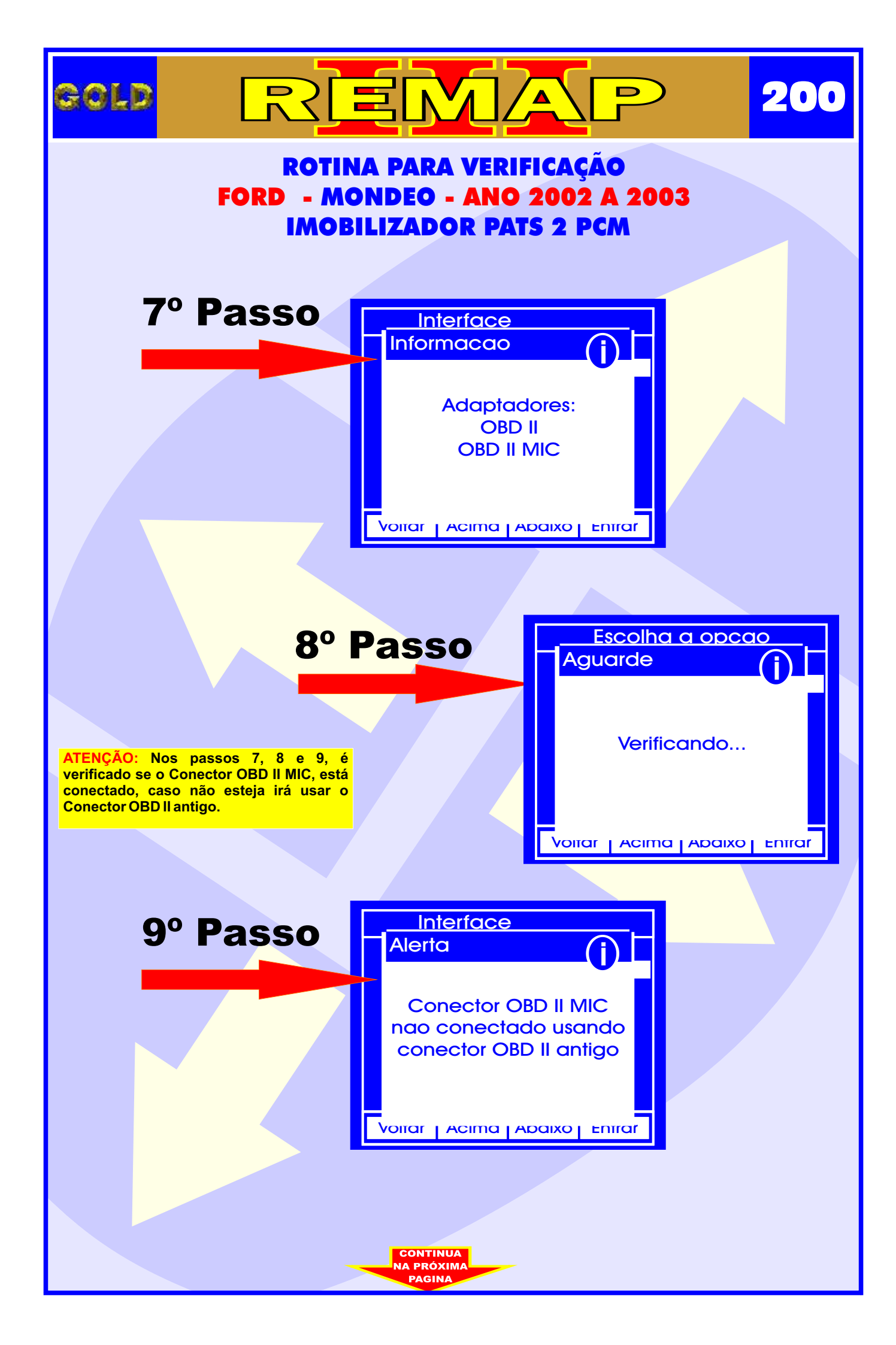

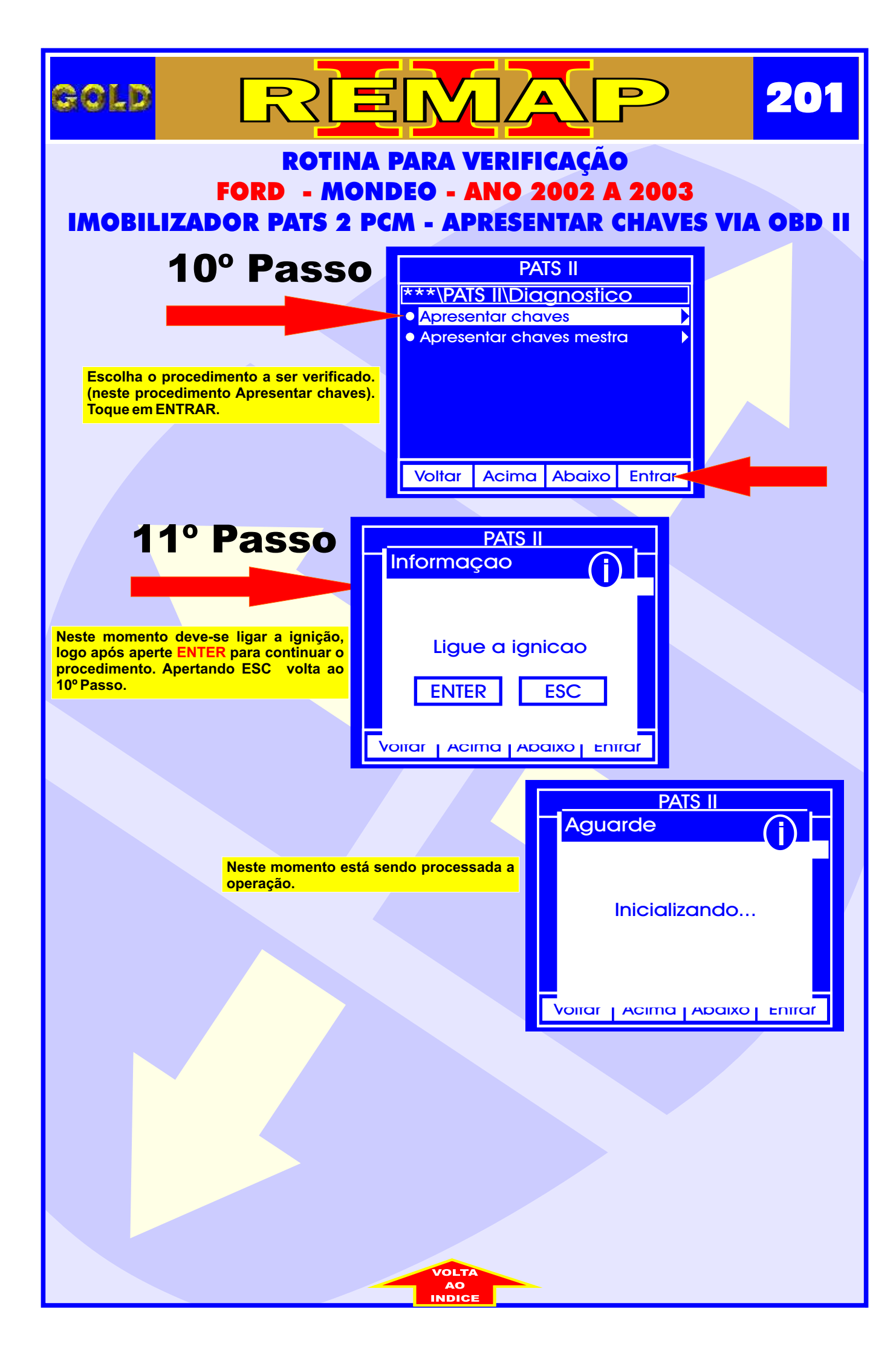

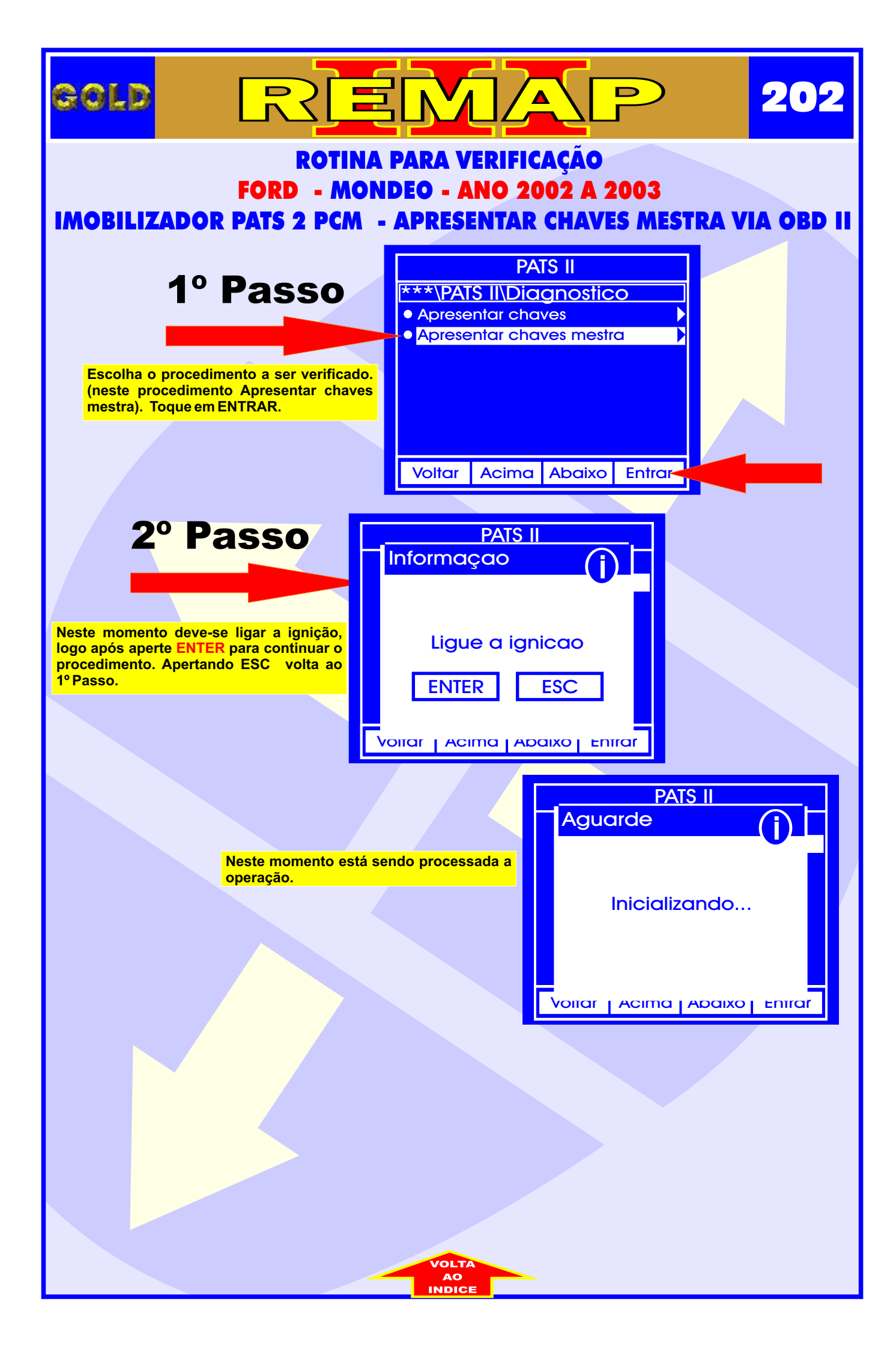